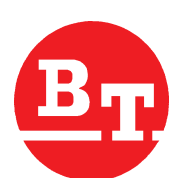

- C3E120 C4E120
- C3E150 C4E150
- C3E160 C4E160
- C3E160L C4E160L
- C3E180 C4E180
- C3E180L C4E180L
  - C3E200 C4E200

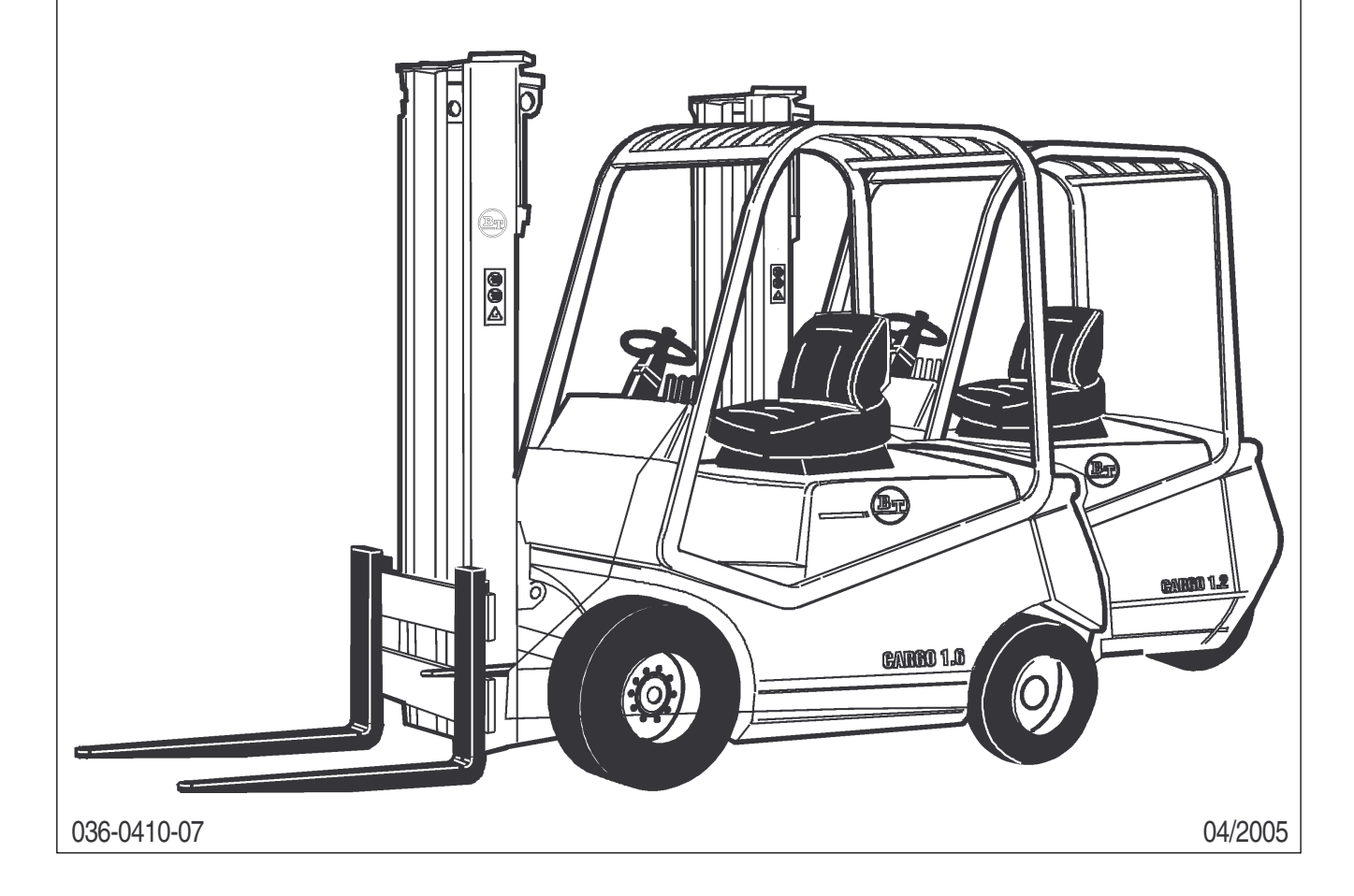

PAGINA INTENZIONALMENTE BIANCA INTENTIONALLY LEFT BLANK PAGE INTENTIONNELLEMENT BLANCHE ABSICHTLICH FREIGELASSENE SEITE PÁGINA INTENCIONALMENTE BLANCA

### **SERVICE MANUAL**

page 1

CESAB S.p.a. reserves all rights of reproduction of this handbook

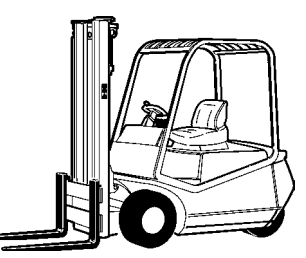

The text and the numbering system may not be used in other printed matter, reprinted or translated, whether entirely or in part, without written authorization from

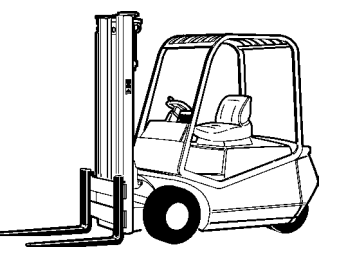

CESAB reserves the right to make any necessary modifications without obligation to promptly update this handbook.

Copyright by

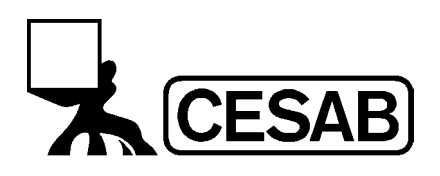

CESAB S.p.A

via Persicetana Vecchia, 10 40132 Bologna - Italy Tel. (0039) 051.20 54 11 Fax (0039) 051.72 80 07 E-mail: cesab@cesab.it index page 2

### INDEX

| GENERAL INFORMATION          | chapter | А    |
|------------------------------|---------|------|
| CHASSIS                      | chapter | 0000 |
| MOTORS/ENGINES               | chapter | 1000 |
| TRANSMISSION / DRIVE GEAR    | chapter | 2000 |
| BRAKE / WHEEL                | chapter | 3000 |
| STEERING SYSTEM              | chapter | 4000 |
| ELECTRICAL SYSTEM            | chapter | 5000 |
| HYDRAULIC / PNEUMATIC SYSTEM | chapter | 6000 |
| MAST GROUP                   | chapter | 7000 |
| ATTACHEMENT                  | chapter | 8000 |
| OPTIONS                      | chapter | 9000 |
| MAINTENANCE TABLES           | chapter | В    |
| SAFETY INFORMATION           | chapter | С    |

chapter A page 1

# **CHAPTER A**

# **GENERAL INFORMATION**

GENERAL INFORMATION INDEX

TECHNICAL DATA

page3

### Electric

036-0410-07

### SERVICE MANUAL

chapter A page 3

### **TECHNICAL DATA**

|        | TECHNICAL AND WORKING SPECIFICATIONS                                                                                                    | Π                  |                                     |                                     | FORKL                               | FT MODEL (Standard Config           | uration)                                                                                                    |                                         |                                      |
|--------|----------------------------------------------------------------------------------------------------|--------------------|-------------------------------------|-------------------------------------|-------------------------------------|-------------------------------------|----------------------------------------------------------------------------------------------------|-----------------------------------------|--------------------------------------|
|        | Manufacturer                                                                                                    |                    | CESAB                               | CESAB                               | CESAB                               | CESAB                               | CESAB                                                                                                    | CESAB                                   | CESAB                                |
| 1:2    | Model                                                                                                    |                    | BLITZ 312 - CBE 1,2 T               | BLITZ 315 - CBE 1,5 T               | BLITZ 346 - CBE 4,6 T               | BLITZ 318 - CBE 1,8 T               | BLITZ 316 L - CBE 1,6 L T                                                                                                    | BLITZ 318 L - CBE 1,8 L T <sup>00</sup> | BLITZ 320 - CBE 2,0 T <sup>con</sup> |
| 1.3    | Power: Electric (battery) - Diesel - Petrol - LPG                                                                                                    |                    | Electric                            | Electric                            | Electric                            | Electric                            | Electric                                                                                                    | Electric                                | Electric                             |
| 1.4    | Control type: Standing/seated/pedestrian                                                                                                    | O Ital             | Driver seated                       | Driver seated                       | Driver seated                       | Driver seated                       | Driver seated                                                                                                    | Driver seated                           | Driver seated                        |
| 19     | Capacity (14011111a) capacity)                                                                                                    | [mm] 0             | 200                                 | 200                                 | 200                                 | 200                                 | 200                                                                                                    | 500                                     | 2000                                 |
| 1.8    | Front overhang (Distance from front axle)                                                                                                    | × [mm]             | 365,5 b                             | 365,5 b                             | 365,5 b                             | 365,5 b                             | 365,5 b                                                                                                    | 365,5 b                                 | 365,5 b                              |
| 1.9    | Wheel-base                                                                                                    | y [mm]             | 1300 ****                           | 1300 ****                           | 1410 ***                            | 1410 ***                            | 1532 ****                                                                                                    | 1542 ****                               | 1542 ***                             |
| WEIG   | SHTS                                                                                                    | ſ                  | 00RD ***                            | 2400 888                            | 300 USCS                            | 3375 aaa                            | 3335 888                                                                                                    | 3440 888                                | 3685 888                             |
| 2:1    | Service mass                                                                                                    | β                  | 2950 ****                           | 3140 ****                           | 3180 ****                           | 3320 ****                           | 3300 ****                                                                                                    | 3380 ****                               | 3520 ****                            |
| 2.2    | Load per axle with load, front/rear                                                                                                    | kg                 | 3685 / 475 **** 3675 / 475 ****     | 4200 / 490 ***                      | 4370 / 460 ***                      | 4695 / 480 ***<br>4600 / 520 ****   | 4355 / 580 ***                                                                                                    | 4690 / 550 ***<br>4650 / 530 ****       | 4940 / 580 ***                       |
| 2.3    | Load per axle without load, front/rear.                                                                                                    | ģ                  | 1675 / 1285 ***<br>1665 / 1285 **** | 1680 / 1510 ***<br>1670 / 1470 **** | 1740 / 1490 ***<br>1650 / 1530 **** | 1770 / 1605 ***<br>1630 / 1690 **** | 1845 / 1490 ***<br>1820 / 1480 ****                                                                                                    | 1860 / 1580 ***<br>1830 / 1550 ****     | 1850 / 1715 ***<br>1820 / 1700 ****  |
| WHEE   | ELS -CHASSIS                                                                                                    |                    |                                     |                                     |                                     | 0001                                | 001-                                                                                                    |                                         | 0011                                 |
| 3.2    | Tyres: C=Cushion, PN=Pneumatic, SE=Superelastic, G=Tw<br>Tyres: Size, front                                                                                                    | T                  | C / SE - PN C / 432x152 / 18x7-8    | C / SE - PN C 432x152 / 18x7-8      | C / SE-PN C 432x152 / 18x7-8        | C / SE<br>457×1781200/50-10         | C/SE-PN C<br>432x152/18x7-8                                                                                                    | C / SE<br>457x1781200/50-10             | C / SE<br>457×1781200/50-10          |
| 3.3    | Tyres: Size, rear                                                                                                    |                    | 381×127 / 16×6-8                    | 381×127 / 16×6-8                    | 381×127 / 16×6-8                    | 381×127 / 16×6-8                    | 381×127 / 16×6-8                                                                                                    | 381x127 /16x6-8                         | 381x127 /16x6-8                      |
| 3.6    | Wheels (x = drive)<br>Track centre of tyres, front                                                                                                    | 510 [mm]           | 2x/2<br>839/851 e                   | 2x/2<br>839/851 e                   | 2x/2<br>839/851 e                   | 2x / 2<br>828 / 861 e               | 2x/2<br>839/851                                                                                                    | 2x/2<br>828/861                         | 2x / 2<br>828 / 861                  |
| 3.7    | Track: centre of tyres, rear b                                                                                                    | 511 [mm]           | 199/229 *** e                       | 199/229 *** e                       | 199/229 *** e                       | 199/229 *** e                       | 199 / 229 *** e                                                                                                    | 199 / 229 *** e                         | 199/229 *** e                        |
| DIME   | SNOISH                                                                                                    |                    | 010                                 | 010 1000                            | 010 010                             | 0101 0100                           | 000 r 010                                                                                                    | 010 1000                                | 010                                  |
| 4      | Mast tilt: Forward/Backward                                                                                                    | α / β ["]<br>[-1   | 2"30' / 6"                          | 2"30'/6"                            | 2"30'/6"<br>2460                    | 2"30'/6"                            | 2"30' / 6"                                                                                                    | 2"30' / 6"<br>24.60                     | 2"30'/6"<br>24 60                    |
| 343    | Overall dimensions: religin, mast closed<br>Overall dimensions: Standard free lift (travel)                                                                                                    | h2 [mm]            | 0017                                | 08                                  | 08                                  | 08                                  | 08                                                                                                    | 08                                      | 08<br>08                             |
| 4,4    | Overall dimensions: Lift travel                                                                                                    | h3 [mm]            | 3170                                | 3170                                | 3170                                | 3170                                | 3170                                                                                                    | 3170                                    | 3170                                 |
| 4.5    | Overall dimensions: Height, mast open                                                                                                    | h4 [mm]            | 3720                                | 3720                                | 3720                                | 3720                                | 3720                                                                                                    | 3720                                    | 3720                                 |
| 44     | Overall dimensions: Height, overhead guard                                                                                                    | h7 [mm]            | 1950                                | 888                                 | 1950                                | 1950                                | 1950                                                                                                    | 1950                                    | 1950                                 |
| 4.12   | Hook height                                                                                                    | h10 [mm]           | 630                                 | 630                                 | 630                                 | 630                                 | 630                                                                                                    | 630                                     | 630                                  |
| 4.19   | Overall Length                                                                                                    | 11 [mm]            | 2880 *** b                          | 2920 *** b                          | 2990 *** b<br>3055 **** b           | 3030 *** 5                          | 3122 *** 5187 **** 5187 **** 5187 **** 5187 **** 5187 ***** 5187 ****** 5187 ****** 5187 ******** 5187 ****** 5187 ************************************ | 3122 *** b<br>3187 **** b               | 3162 *** b<br>3232 **** b            |
| 0.0    | Ouerell I anoth included forks back                                                                                                    | [mm] C             | 1880 *** b                          | 1920 ···· b                         | 1990 ···· b                         | 2030 *** 5                          | 2122 b                                                                                                    | 2122 ···· b                             | 2162 ··· b                           |
| 101    |                                                                                                    | International Cold | 1945 **** b                         | 1990 **** b                         | 2055 **** b                         | 2100 *** b                          | 2187 **** b                                                                                                    | 2187 **** b<br>1006 / 1066 e            | 2232 **** b                          |
| 4.22   | Fork size: Height(s) x Width(e) x Length(l)                                                                                                    | s/e/l [mm]         | 35×100×1000                         | 35×100×1000                         | 35×100×1000                         | 35×130×1000                         | 35x100x1000                                                                                                    | 35x130x1000                             | 35x130x1000                          |
| 4.23   | Fork carriage According to DIN 15173, class Aype A, B                                                                                                    | C. C.              | A =                                 | A II                                | All 000                             | A I                                 | All 000                                                                                                    | IA<br>000                               | All 000                              |
| 4.31   | Frork carriage widtin                                                                                                    | m1 [mm]            | 10 00                               | 100                                 | 100                                 | 100                                 | 100                                                                                                    | 100                                     | 100                                  |
| 4.32   | Free height from chassis to ground in the middle of the true                                                                                                    | m2 [mm]            | 06                                  | 06                                  | 06                                  | 06                                  | 06                                                                                                    | 06                                      | 06                                   |
| 4.33   | 1 Stacking at 90° aisle width, 1000x1200 pallet, forks on the                                                                                                    | Ast [mm]           | 3295 ***                            | 3335 ****                           | 3318 ***                            | 3358 ***                            | 3450 ****                                                                                                    | 3450 ***                                | 3600 ***                             |
| 4.34   | 1 Stacking at 90° aisle width, 800x1200 pallet. forks on the 1.4                                                                                                    | Ast [mm]           | 3332 ***                            | 3372 ***                            | 3442 ***                            | 3482 ***                            | 3574 ***                                                                                                    | 3574 ***                                | 3614 ***                             |
| 1 25   | · · · · · · · · · · · · · · · · · · ·                                                                                                    | 104- Ferrer        | 1517 ***                            | 1557 ***                            | 1627 ***                            | 1667 ***                            | 1759 ***                                                                                                    | 3/60 ***                                | 1799 ***                             |
| 6<br>7 |                                                                                                    | Lun by             | 1730 ****                           | 1770 ****                           | 1850 ****                           | 1890 ****                           | 1995 ****                                                                                                    | 1995 ****                               | 2035 ****                            |
| PERF   | i Miniturning radius                                                                                                    | 013 [mm]           | -                                   |                                     |                                     |                                     |                                                                                                    |                                         |                                      |
| 5.1    | Travel speed with/without load                                                                                                    | km/h               | 14,5/14,5                           | 14,5/14,5                           | 14,5/14,5                           | 14,5/14,5                           | 14,5/14,5                                                                                                    | 14,5/14,5                               | 14,5/14,5                            |
| 5.2    | Lifting speed with/without load                                                                                                    | S/EL               | 0,3570,54                           | 0,34 / 0,54                         | 0,34 / 0,54                         | 0,33 / 0,54                         | 0,34/0,54                                                                                                    | 0,33/0,54                               | 0,32 / 0,54                          |
| 5.5    | Lowering speed with/without load<br>Nomal draw-bar pull, with/without load, hourly                                                                                                    | Z                  | 2900 / 3140                         | 2840 / 3140                         | 2820 / 3140                         | 0,0 1 0,00<br>2780 / 3140           | 2820 / 3140                                                                                                    | 2780 / 3140                             | 2740 / 3140                          |
| 5.6    | Max. draw-bar pull, with/without load, S2 5'                                                                                                    | z                  | 7 / 10 5 000 d                      | 8700/9000 d                         | 8680 / 9000                         | 8640 / 9000                         | 8680 / 9000 d                                                                                                    | 8640 / 9000 d                           | 8620 / 9000 d                        |
| 5.7    | Surmountable inclination, with/without load (S2 30')                                                                                                    | %                  | 7,7/11,7 ****                       | 6,6/10,8 ****                       | 6,4 / 10,7 ****                     | 5,8/10 ****                         | 6,2 / 10,2 ****                                                                                                    | 5,7 / 9,7 ****                          | 5,2 / 9,4 ****                       |
| 5.8    | Max.surmountable inclination, with/without load (S2.5')                                                                                                    | %                  | 21/30 d                             | 18/28 d                             | 17,5/28                             | 16/26,5                             | 17 <i>12</i> 7 d                                                                                                    | 16/26 d                                 | 15/25 d                              |
| 5.10   | Access and time, with with you used<br>> Service brake: Mechanical / Hydraulic / Elictric / Pneumatic                                                                                                  | ö                  | Hydraulic                           | Hydraulic                           | Hydraulic                           | Hydraulic                           | Hydraulic                                                                                                    | Hydraulic                               | Hydraulic                            |
| ELEC   | CTRIC MOTORS                                                                                                    | KAV                | 45×2                                | 452.0                               | 45×2                                | 45×2                                | 45×2                                                                                                    | 45×2                                    | 45×2                                 |
| 6.2    | Lifting Motor, power (S315%)                                                                                                    | κw                 | 10                                  | 10                                  | 10                                  | 10                                  | 10                                                                                                    | 10                                      | 10                                   |
| 6.3    | Battery (DIN 43531/35/36 A, B, C, NO)<br>Battery Voltade / capacity (K5)                                                                                                    | VIAh               | 48 / 420-500                        | 48 / 420-500                        | 48 / 525-625                        | <br>48 / 525-625                    | 48 / 630-750                                                                                                    | 48 / 630-750                            | <br>48 / 630-750                     |
| 6.5    | Battery Mass                                                                                                    | kg                 | 775                                 | 775                                 | 920                                 | 920                                 | 1090                                                                                                    | 1090                                    | 1090                                 |
| OTHE   | Energy consumption (YUI cycle)                                                                                                    | kvvnn              |                                     |                                     |                                     |                                     |                                                                                                    |                                         |                                      |
| 8.1    | Control                                                                                                    |                    | Inverter MOSFET                     | Inverter MOSFET                     | Inverter MOSFET                     | Inverter MOSFET                     | Inverter MOSFET                                                                                                    | Inverter MOSFET                         | Inverter MOSFET                      |
| 8.3    | Working pressure for attachment                                                                                                    | bar                | 140                                 | 140                                 | 140                                 | 140                                 | 140                                                                                                    | 140                                     | 140                                  |
| 8.4    | Noise level to driver's ear                                                                                                    | dB (A)             | 1                                   | -                                   | -                                   |                                     | -                                                                                                    |                                         |                                      |
| 8.5    | Tow hook / DIN Type                                                                                                    | 1                  |                                     |                                     |                                     |                                     |                                                                                                    |                                         |                                      |
| :09    | <ul> <li>Provide the second structure of the second structure show the electric motors and transmis         <ul> <li>the concerned values show the electric motors and transmis</li> </ul> </li> </ul> | ssion cat          | × (                                 | velis<br>velis                      |                                     |                                     |                                                                                                    |                                         |                                      |

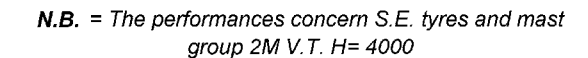

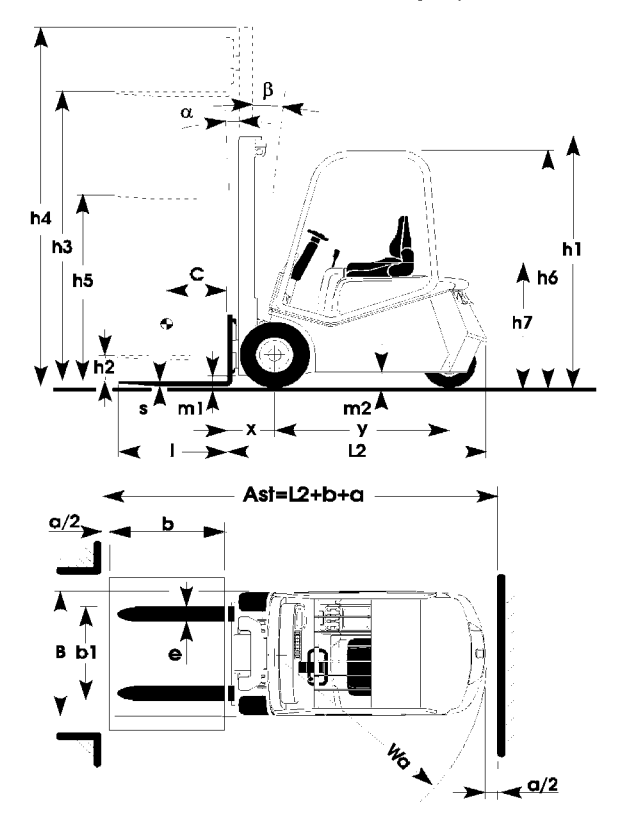

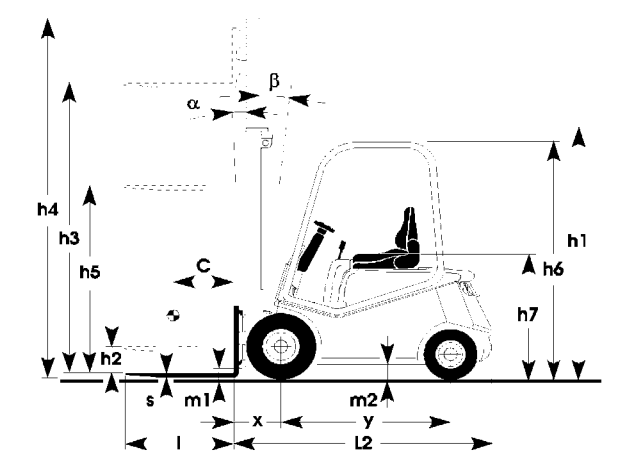

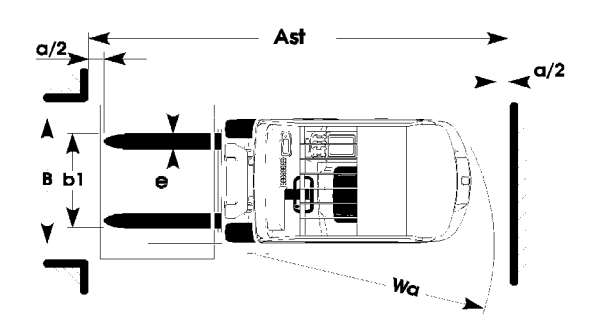

CAPACITY DIAGRAM (with SE tyres)

3 whells

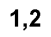

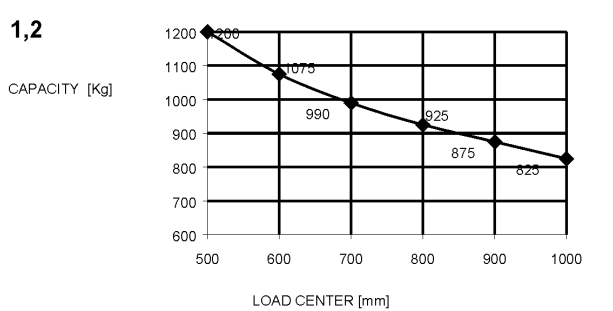

1,5

CAPACITY [Kg]

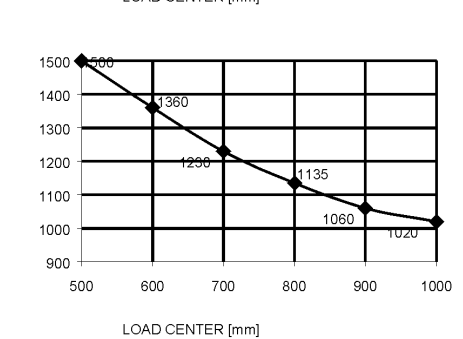

CAPACITY [Kg]

CAPACITY [Kg]

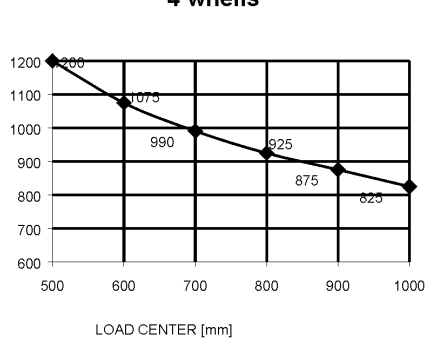

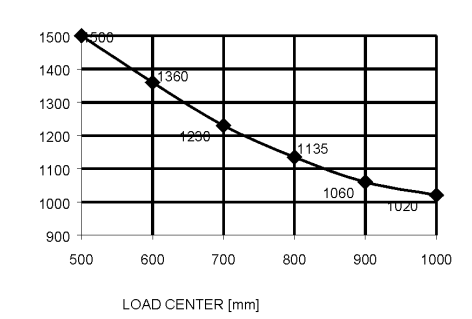

4 whells

### SERVICE MANUAL

CAPACITY DIAGRAM

chapter A page 5

116

900

900

1100

1000

1000

1,2 - 2,0 t A.C.

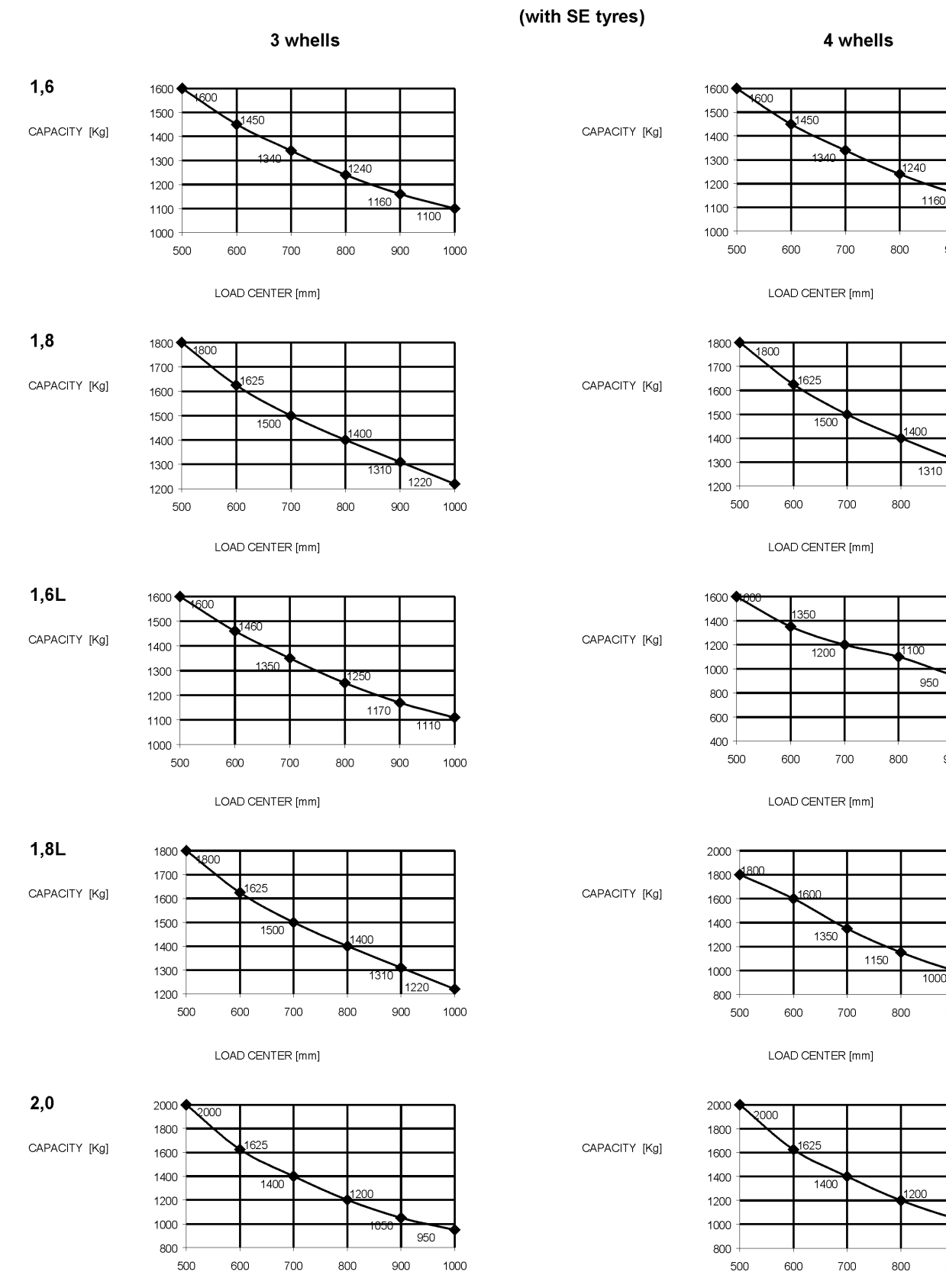

LOAD CENTER [mm]

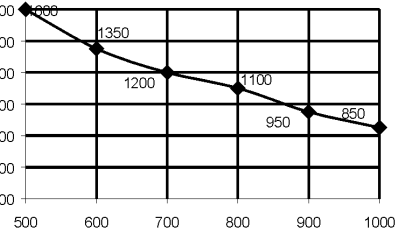

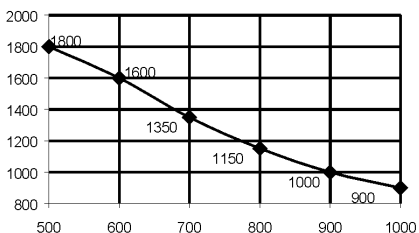

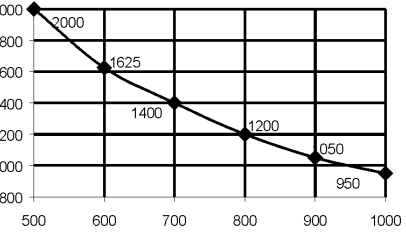

LOAD CENTER [mm]

Electric 036-0410-07

# PAGINA INTENZIONALMENTE BIANCA INTENTIONALLY LEFT BLANK PAGE INTENTIONNELLEMENT BLANCHE ABSICHTLICH FREIGELASSENE SEITE PÁGINA INTENCIONALMENTE BLANCA

chapter 0000 page 1

# CHAPTER 0000

# CHASSIS

### **CHASSIS INDEX**

| TRUCK'S LAY OUT                          | page3   |
|------------------------------------------|---------|
| PEDALS                                   | page4   |
| DRIVE DIRECTION LEVER ON STEERING COLUMN | page4   |
| STEERING COLUMN PUSH BUTTONS             | page 5  |
| LOAD HANDLING COMMANDS                   | page6   |
| DASHBOARD                                | page7   |
| DASHBOARD CONTROLS                       | page8   |
| PLATES                                   | page9   |
| LIFTING OF THE TRUCK                     | page 10 |

### **SERVICE MANUAL**

### TRUCK'S LAY OUT

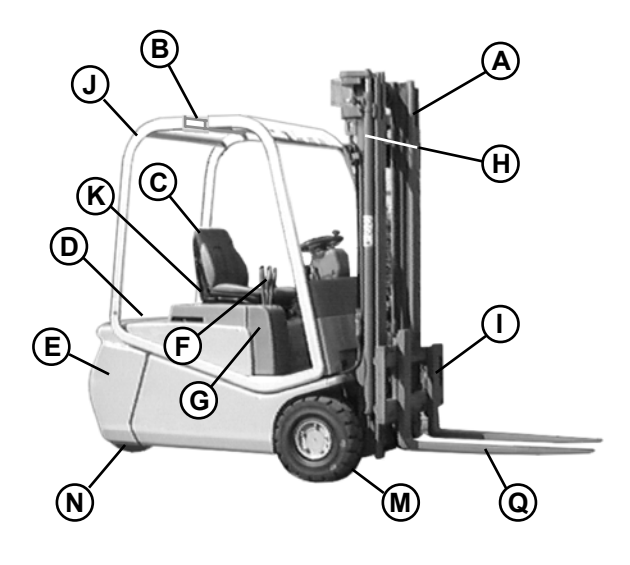

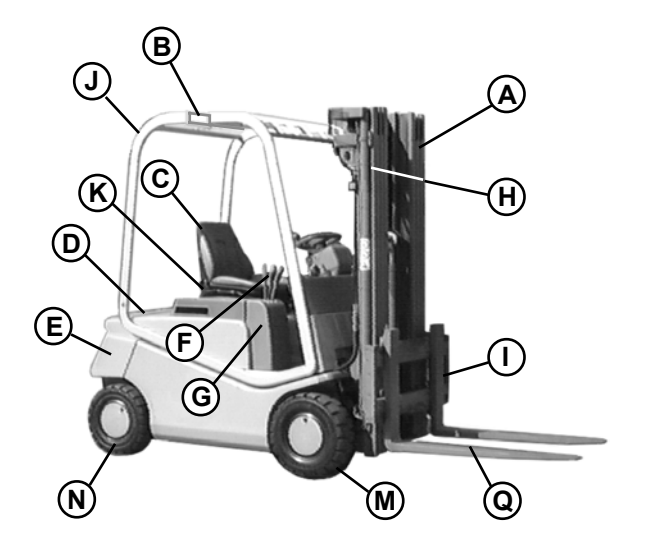

#### DESCRIPTION OF MAIN PARTS

- A) Mast frame
- B) Opening for lifting battery
- C) Seat
- D) Electronic control unit compartment
- E) Counterweight
- F) Hydraulic valve commands
- G) Control valve cover
- H) Lifting jack
- I) Lifting fork carriage
- J) Overhead guard
- K) Present man device
- M) Driven wheels
- N) Steered wheels
- Q) Forks

036-0410-07

# 

### OPERATOR'S SEAT

### FOOT PEDALS VERSION

# FOOT DRIVE DIRECTION (Standard version)

- Forward direction (D)
- Backward direction (E)
- Service brake pedal (B)

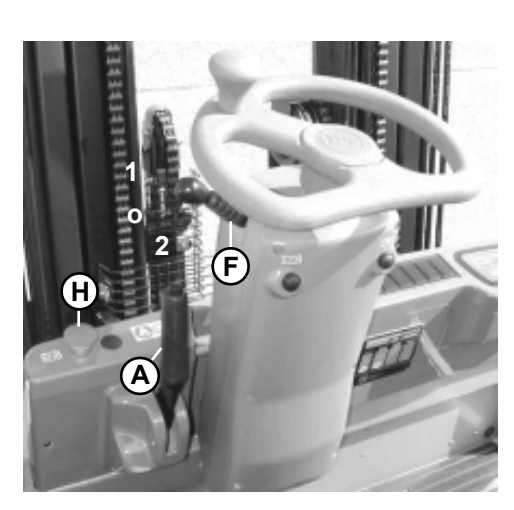

# DRIVE DIRECTION LEVER ON STEERING COLUMN (Alternative version)

#### Direction selector lever (F)

- ↑ 1 Forward direction
- 0 Neutral
- ↓ 2 Backward direction

Parking brake lever (A)

Emergency push button (H)

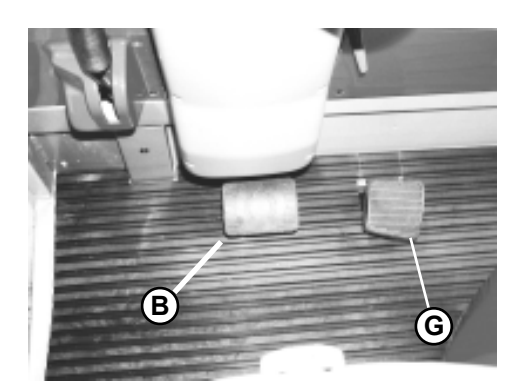

Single drive pedal (G)

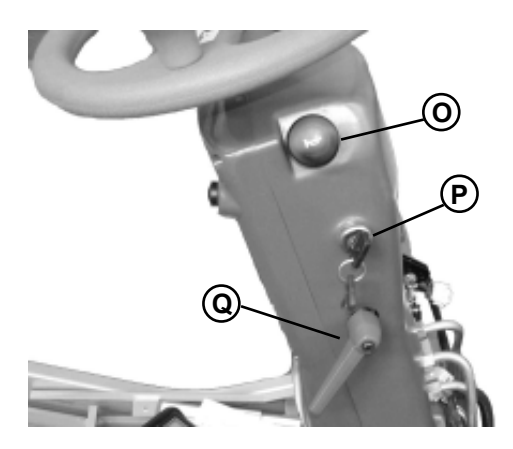

Horn push button **(O)** 

Ignition key (P)

The steering column position can be adjusted forward or backward. In order to do it, unloose the lever (**Q**) then secure the steering column in the desired position. Do not adjust the steering column while the truck is moving.

#### Electric

036-0410-07

### SERVICE MANUAL

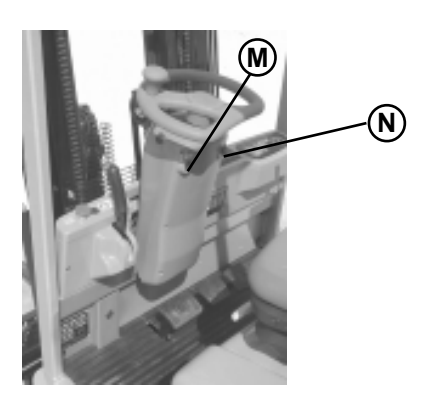

### STEERING COLUMN PUSH BUTTONS It is strongly recommended to avoid operating both push buttons when the truck is running.

Selected setting push button (**M**): P (programmable), H (high), L (low) Speed reduction push button (**N**) (turtle function)

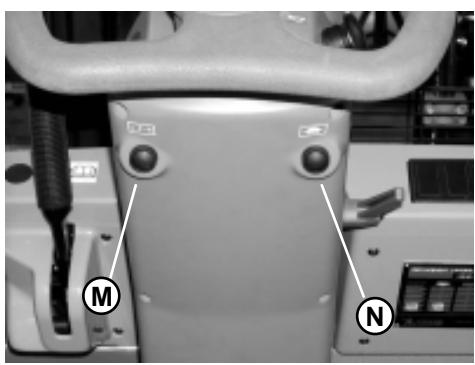

#### M) Selected setting push button:

at the start up, the truck is setted in the same condition as it was turned off. The available settings are: P (programmable), H (high) or L (low).

Settings can be selected pulling the push button several times. Three leds will show the selected program as indicated at the dashboard description page, item 11.

- P: Maximum drive speed.
  - Acceleration and braking action are optimised for low energy consumption.
  - Parameter change function enabled.
- H: High drive speed.
  - Strong action of the traction parameters.
  - Parameter change function disabled.
- L: Low drive speed.
  - Soft action of the traction parameters.
  - Parameter change function disabled.

#### N) Speed reduction push putton:

it limits the maximum drive speed of the truck by the set percentage (from 10% up to 90%). See chapter 5000 (Parameter change function, DualAC2 traction unit) paragraph "CUTBACK SPEED".

### LOAD HANDLING COMMANDS

The truck can be equipped with three types of commands for load handling CONTROL VALVE VERSION (A) JOYSTICK VERSION (B) FINGERTIPS VERSION (C)

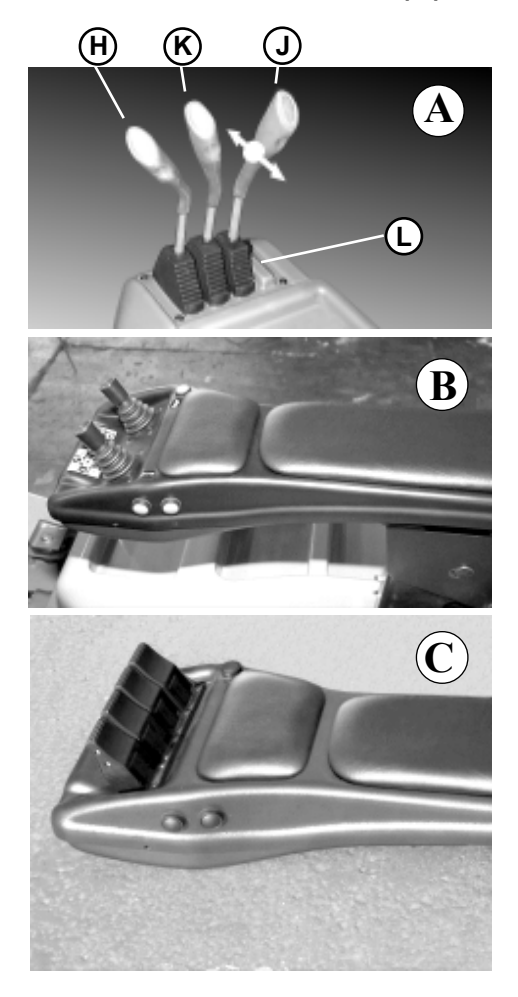

#### Levers unit

- **H**) Lifting control lever (yellow cap)
- **K**) Tilting control lever (green cap)
- J) Sideshift control lever (red cap)
- L) Device control lever (optional) (black cap)

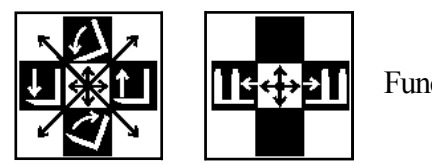

Functions

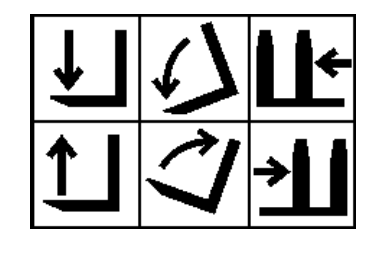

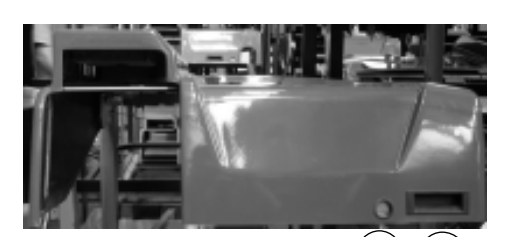

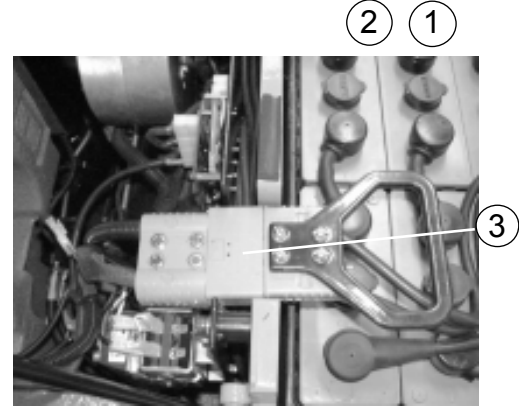

### BATTERY COVER

- Handle for a better opening / closing(1)
- Hook with opening button(2)

Battery plug fixing position

- Battery Plug(3)

### **SERVICE MANUAL**

### DASHBOARD

The dashboard consists of a series of instruments and warning lights to check the correct operation of the truck.

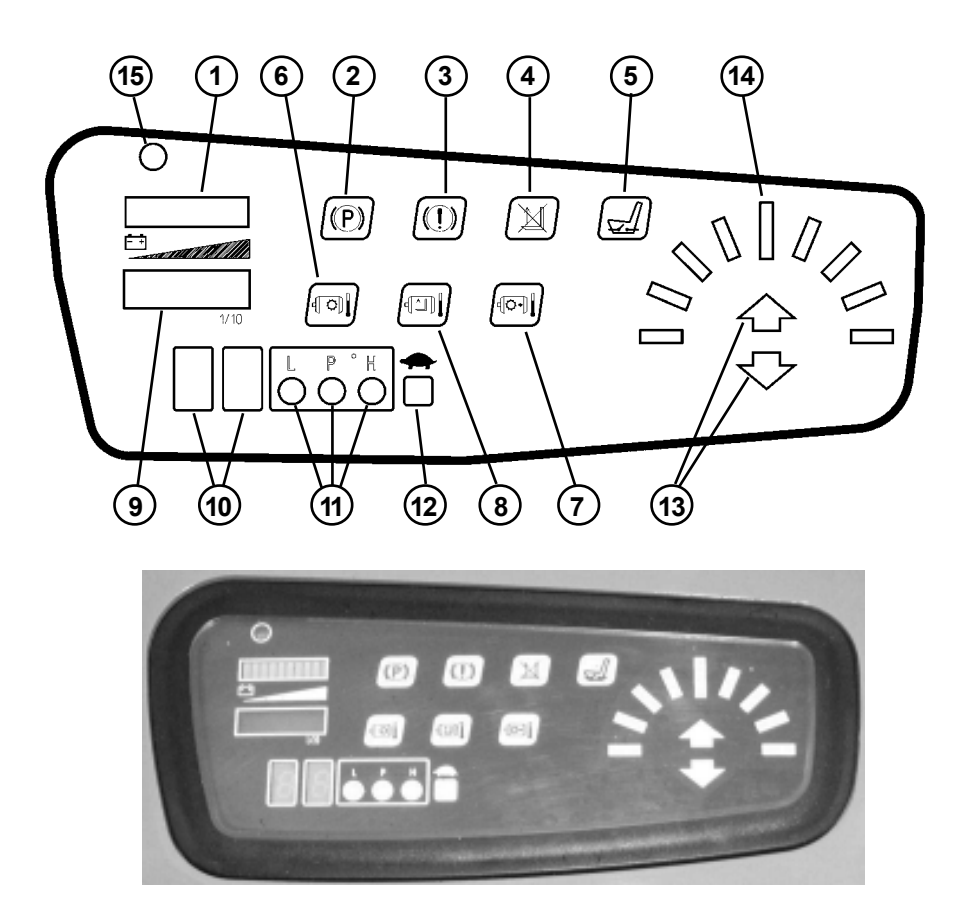

- 1) Battery charge status indicator.
- 2) Parking brake ON warning light.
- 3) Brake fluid low level warning light.
- 4) Lifting speed reduction due to flat battery.
- 5) "Present man device" warning light.
- 6) Drive left motor temperature warning light.
- 7) Drive right motor temperature warning light.
- 8) Lifting motor temperature warning light.
- 9) Electronic hour meter.
- 10) Diagnostic code alphanumeric display.
- 11) Selected setting display.
- **12)** Speed reduction indication light
- 13) Forward/backward indication lights
- 14) Steering indication display
- 15) Lightsensor

÷

### SERVICE MANUAL

Electric

036-0410-07

### 1 1) Battery charge status indicator: 2 3 2) 4 3) 5 4) 5) 6 7 6) 8 7) 8) 9 9) 10 10) 11 11) 12 12) 13 13) 14) 14 15) Light sensor: 15

### DASHBOARD CONTROLS

- This bar consists of 3 green LEDS on the right side, 4 orange LEDS in the middle and 3 red LEDS on the left side; when the battery is charged the first green LED on the right is On; while the battery discharges, the LEDS turn On or Off, one per time, from the right to the left according with the
- battery charging status. When the battery is 80% discharged, the first red LED on the left is On, the display (10) shows the alarm code 1C so the battery must be recharged (reserve). There is an indication on the dashboard (4) and the lifting speed is reduced because there is a current cutback by 50%. The battery charge indicator does not rearm if the battery charging status is between 70% and 100%. It can be adjusted (see at chapter 5000).
- Parking brake ON warning light
  - Brake fluid low level warning light: This warning light comes ON when the level of brake fluid in the tank has reached the minimum level.
  - Lifting speed reduction due to flat battery
  - "Present man device" warning light: The pilot light comes ON when the driver leaves the driving seat without switching OFF the truck; under these conditions, the traction and the lifting movement are disabled.
  - Drive left motor temperature warning light: lights up when the temperature is  $140^{\circ}$ C.
- Drive right motor temperature warning light: lights up when the temperature is 140°C.
  - Lifting motor temperature warning light: lights up when the temperature is  $140^{\circ}$ C.

#### **Electronic hour meter:**

It is activated by insertion of the ignition key and it conts the real working time of the truck. It shows the working hours and hours fractions (in tenth). It can be adjusted (see chapter 5000, dashboard map)

**Diagnostic code alphanumeric display:** 

When a malfunction occurs in the truck, this display identifies the error through a corresponding code (see Alarm function chapter 5000).

- Selected setting display:
- Indicates the running setting selected: L (low), P (programmable), H (high):
- Speed reduction indication light: When the reduction speed is selected the blue light is on.
- Forward/backward indication lights.
- Steering indication display.

It changes automatically the light intensity of the LEDS in the dashboard according to the light of the environment.

### PLATES

#### A IDENTIFICATION PLATE B CAPACITY PLATE

The plates positions, as shown in the picture, are refered to the standard fork lift trucks; those positions can be modified in case of special truck configuration.

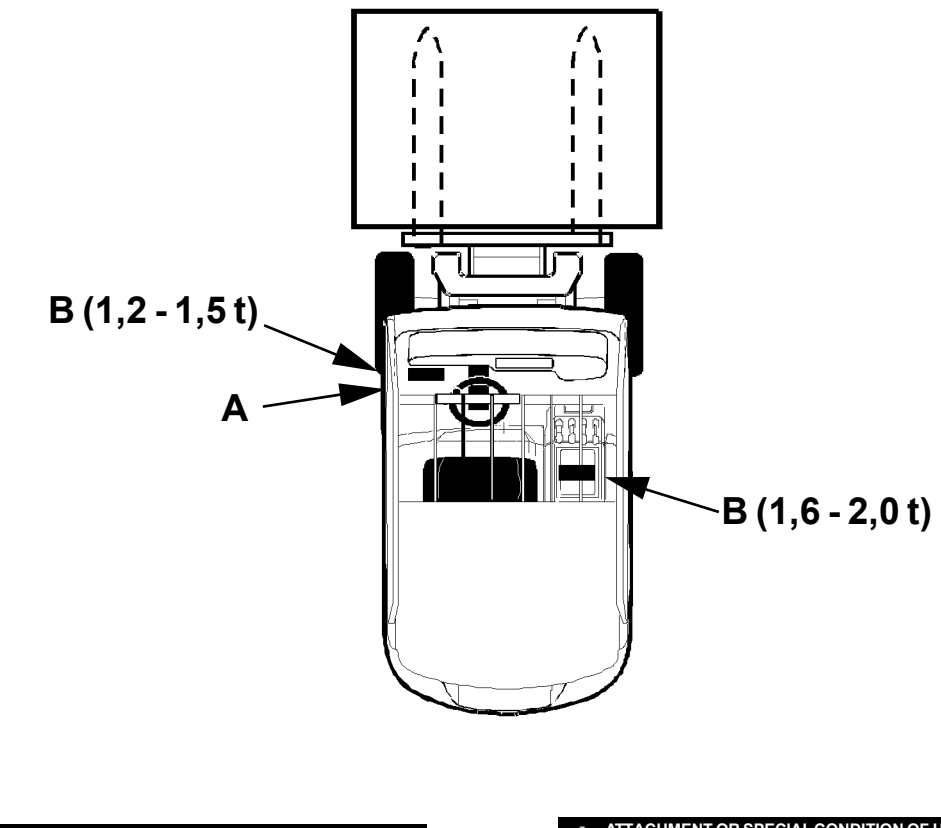

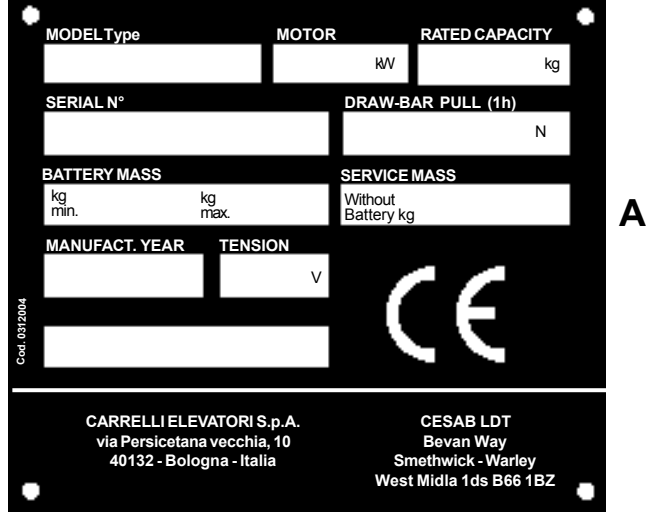

**IDENTIFICATION PLATE** It identifies the lift truck technical data

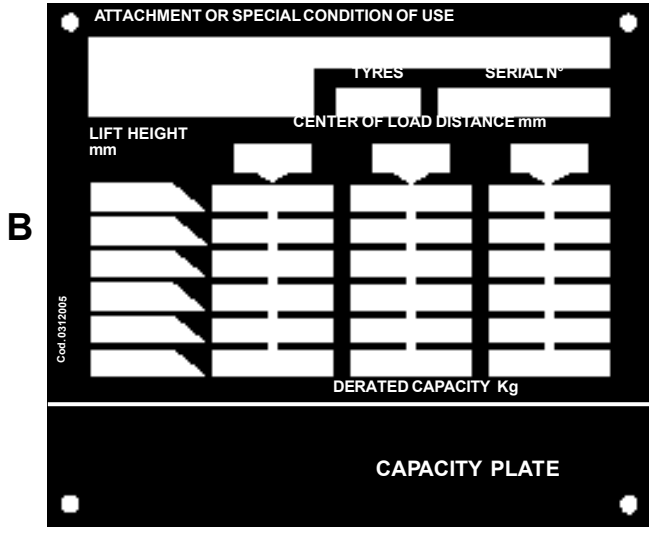

### LOAD PLATE

It identifies the load capacity with a load center of 500 mm (except for different indications)

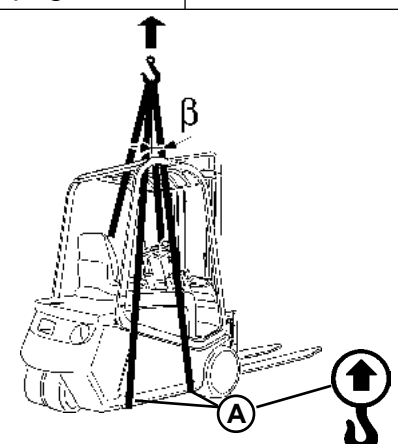

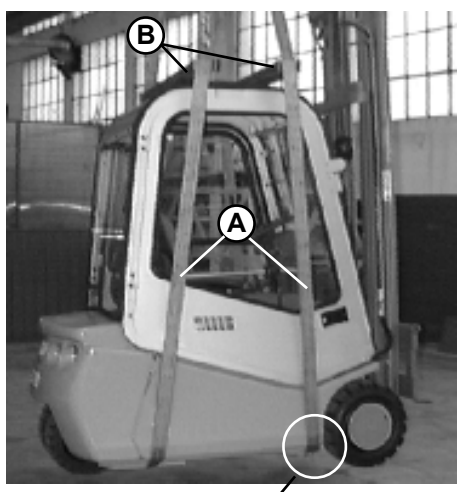

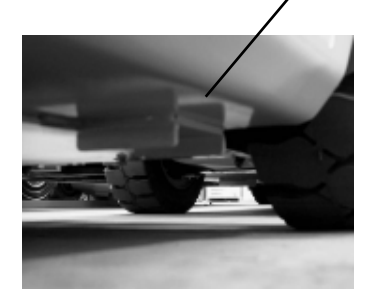

### LIFTING OF THE TRUCK

If the truck is equipped with mudguard extensions, the chains can be hooked only after the extensions disassembling.

HOOK ATTACHMENT POINTS FOR LIFTING THE TRUCK The hooking points are shown on the carriage with the symbol shown on the side (see picture).

# LIFTING OF THE FORKLIFT TRUCK WITH OVERHEAD GUARD

The following equipments must be used to lift the forklift truck with overhead guard (standard):

N° 2 slings (A): in accordance with DIN B2N -UNI 9531, minimum length 9 m and capacity of 2800 kg.

LIFTING OF THE FORKLIFT TRUCK WITH CABIN The following equipments must be used to lift the forklift truck with cabin:

N° 2 slings (A): in accordance with DIN B2N -UNI 9531, minimum length 9 m and capacity of 2800 kg.

N° 2 upper brackets (B) to hold the chains.

It is important to remember that the chains or slings length must be sufficient to lift the truck in a horizontal position, with the lifting angles  $(\beta) \le 45^\circ$  with respect to the vertical lifting line. Ensure that the chains or slings are protected where it comes into contact with edges, then arrange the chains or slings on the truck so that it remains in a horizontal position during the entire lifting operation.

Make sure that there are no personnel in the vicinity of the truck, before carrying out the lifting operation.

If any maintenance operations need to be performed on the truck in a raised position, the vehicle must be rested on appropriate supports, sufficient to bear the overall weight of the vehicle, keeping the chains or slings taut.

| TYPE<br>t. | WHEELS | TRUCK WEIGHT WITH<br>STANDARD BATTERY | WEIGHT ON AXLES WITHOUT LOAD<br>(FRONT / REAR) |
|------------|--------|---------------------------------------|------------------------------------------------|
| 1.2        | 3      | 2960 kg                               | 1675 / 1285 kg                                 |
| 1.5        | 3      | 3190 kg                               | 1680 / 1510 kg                                 |
| 1.6        | 3      | 3230 kg                               | 1740 / 1490 kg                                 |
| 1.8        | 3      | 3375 kg                               | 1770 / 1605 kg                                 |
| 2.0        | 3      | 3565 kg                               | 1850 / 1715 kg                                 |
| 1.6L       | 3      | 3335 kg                               | 1845 / 1490 kg                                 |
| 1.8L       | 3      | 3440 kg                               | 1860 / 1580 kg                                 |
| 1.2        | 4      | 2950 kg                               | 1665 / 1285 kg                                 |
| 1.5        | 4      | 3140 kg                               | 1670 / 1470 kg                                 |
| 1.6        | 4      | 3180 kg                               | 1650 / 1530 kg                                 |
| 1.8        | 4      | 3320 kg                               | 1630 / 1690 kg                                 |
| 2.0        | 4      | 3520 kg                               | 1820 / 1700 kg                                 |
| 1.6L       | 4      | 3300 kg                               | 1820 / 1480 kg                                 |
| 1.8L       | 4      | 3380 kg                               | 1830 / 1550 kg                                 |
| 1          | 1      |                                       | 1                                              |

chapter 1000 page 1

# **CHAPTER 1000**

# **MOTORS/ ENGINES**

### **MOTORS / ENGINES INDEX**

ELECTRICAL MOTORS CHARACTERISTICS

page 3

ELECTRICAL MOTORS ARRANGEMENT

page 5

### SERVICE MANUAL

### ELECTRICAL MOTORS CHARACTERISTICS

#### TRACTION MOTORS

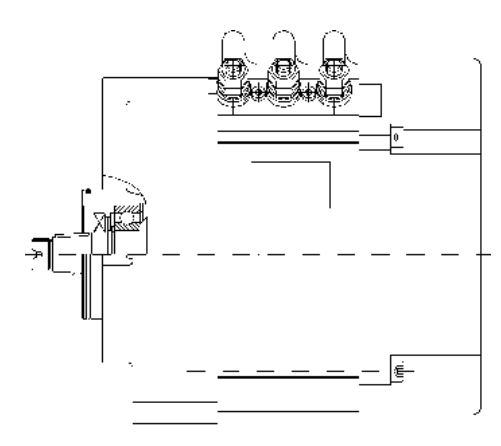

MANUFACTURER POWER POLES NUMBER FREQUENCY NOMINAL VOLTAGE POWER FACTOR  $(\cos \phi)$ SERVICE INSULATION CLASS R.P.M. SAUER DANFOSS (SCHABMÜLLER) 4,5 KW f=80 Hz 4 80 Hz 27 V (AC) 0,915 S2 60' F 2295 rpm

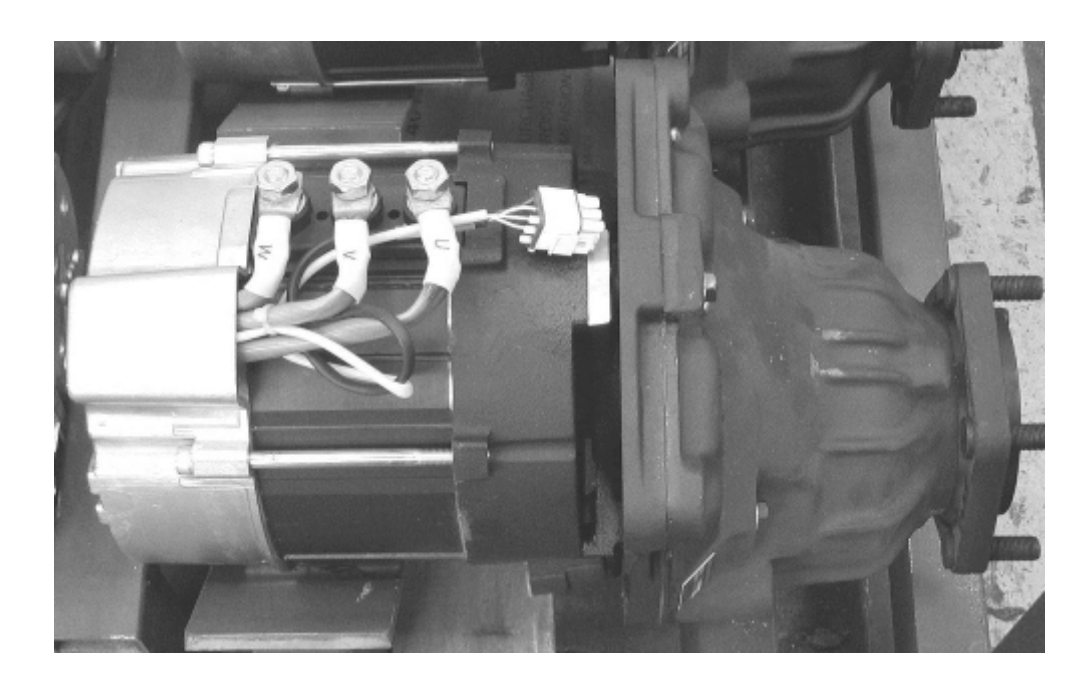

111/m'

### LIFTING MOTOR

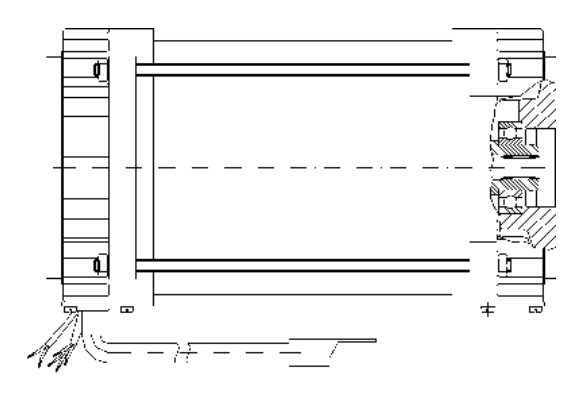

**PUMP CAPACITY** 

SAUER DANFOSS (SCHABMÜLLER) 10 KW 4 80 Hz 28 V (AC) 0,83 S3 = 26% F 2314 rpm

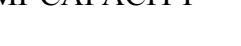

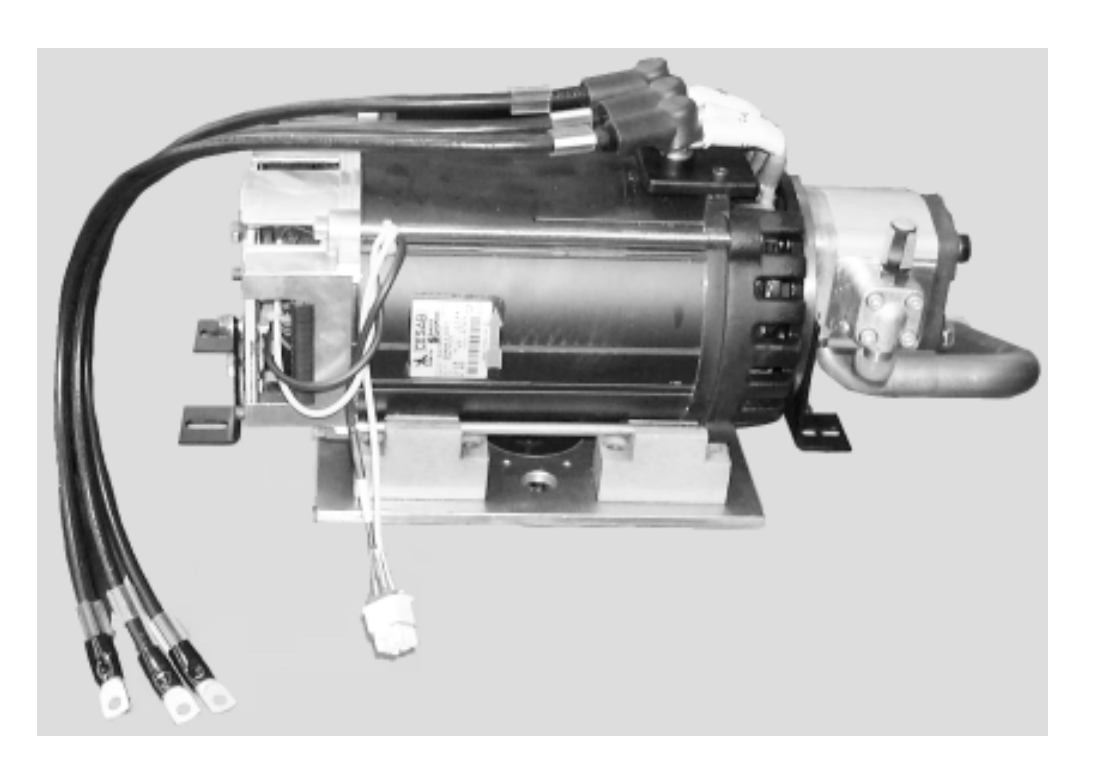

036-0410-07

### ELECTRICAL MOTORS ARRANGEMENT

#### TRACTION MOTORS

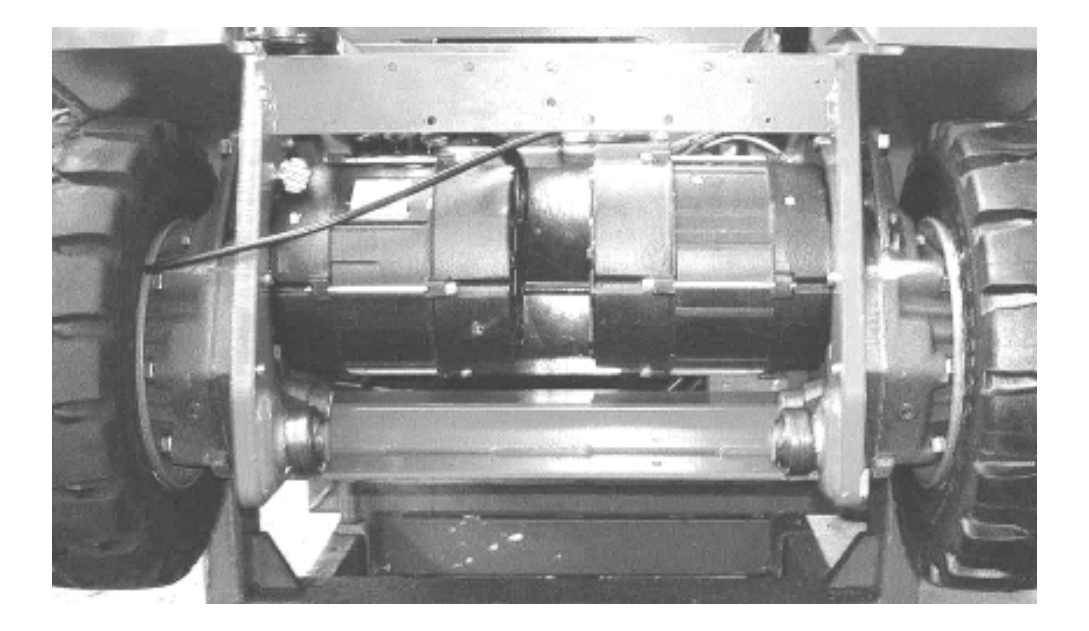

### LIFTING MOTOR

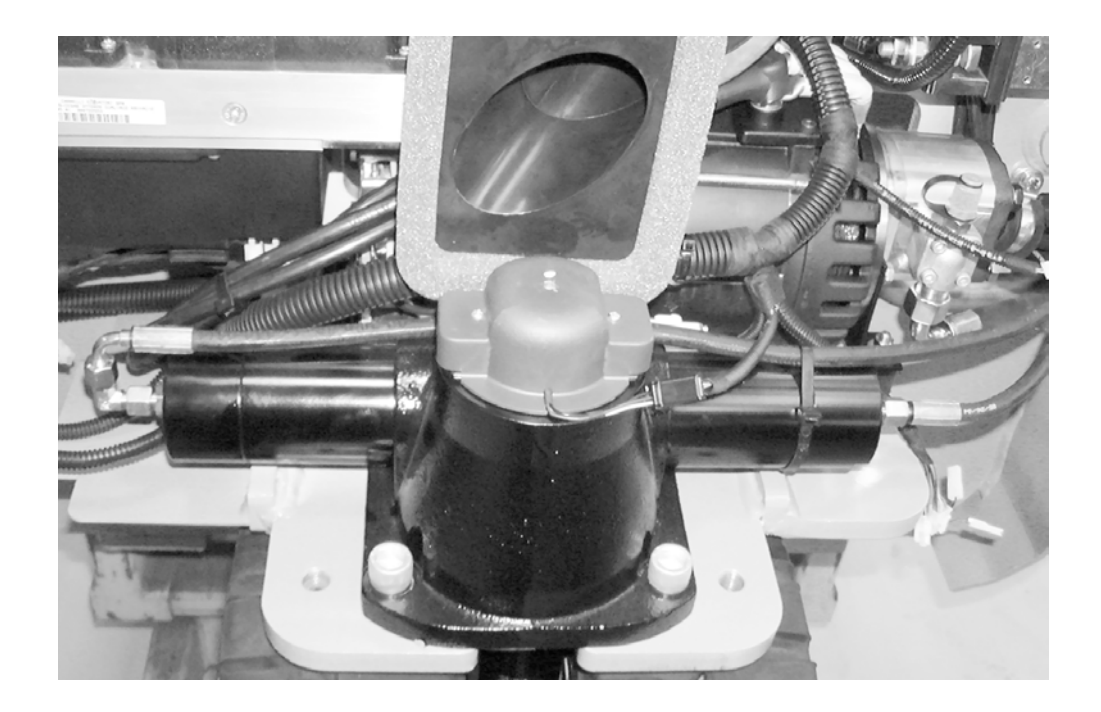

Electric 036-0410-07

# PAGINA INTENZIONALMENTE BIANCA INTENTIONALLY LEFT BLANK PAGE INTENTIONNELLEMENT BLANCHE ABSICHTLICH FREIGELASSENE SEITE PÁGINA INTENCIONALMENTE BLANCA

# **CHAPTER 2000**

# **TRANSMISSION / DRIVE GEAR**

### **TRANSMISSION / DRIVE GEAR INDEX**

| REDUCTION GEAR VIEW               | page | 3 |
|-----------------------------------|------|---|
| REDUCTION GEAR MAINTENANCE        | page | 4 |
| REPLACEMENT OF THE REDUCTION GEAR | page | 5 |

### **SERVICE MANUAL**

**1,2 - 2,0 t A.C.** chapter 2000 page 3

### **REDUCTION GEAR VIEW**

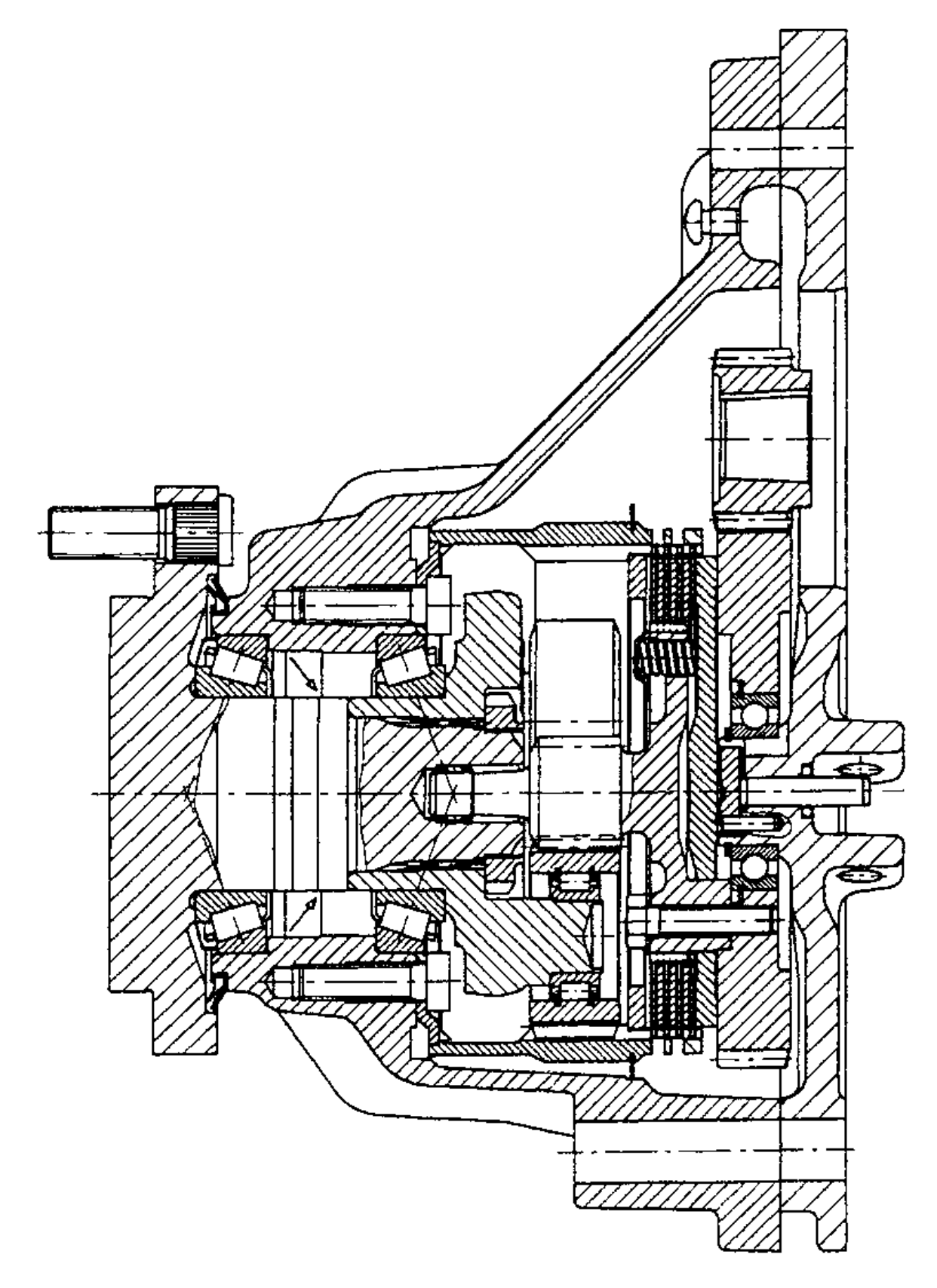

### **REDUCTION GEAR MAINTENANCE**

#### DRIVE UNIT

The drive unit, one for each driven wheel, consists of an electric motor and a reduction gear, complete with oil-bathed brake discs inside.

To top up or drain oil remove the magnetic plugs.

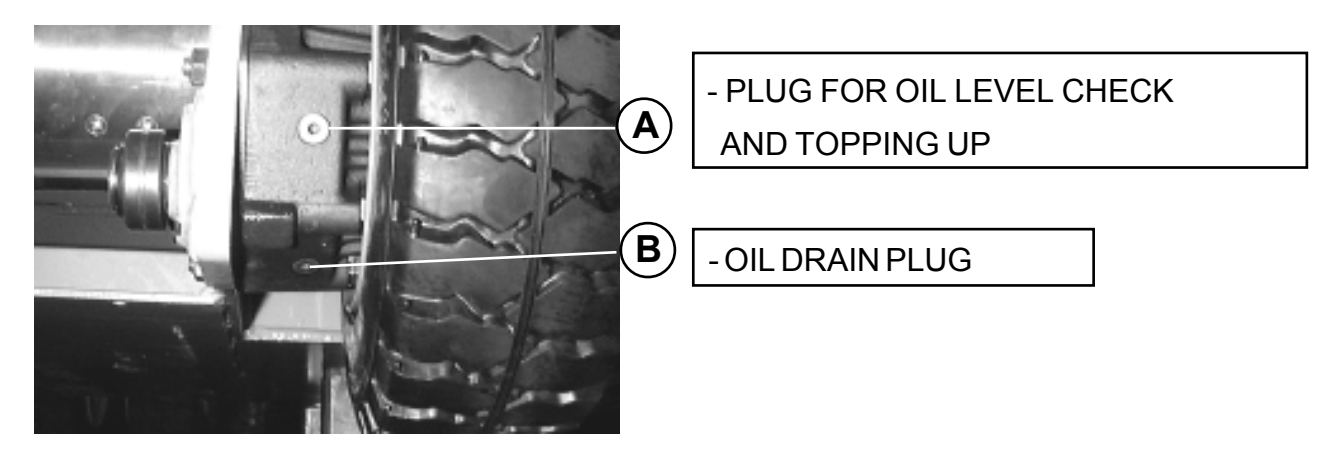

#### After the first 50-100 hours

- replace the oil.
- Every 500 hours
- check the oil level, when cold, with the truck on a flat surface, and if necessary top up. Use transmission oil such as AGIP-ATF II D or equivalent. The correct level is obtained when the oil starts to come out from the hole (A).
- check that there are no oil leaks.

#### Every 1000 hours

- check that all the screws on the unit are tight.
- change the oil; in any case, for occasional use change the oil at least every 12 months

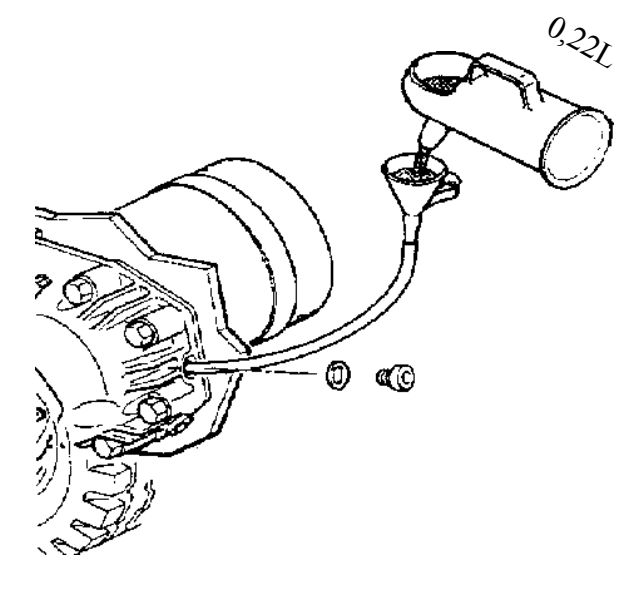

#### Changing the oil in the reduction gears:

- clean carefully the area around the oil topping up and draining plugs; place a suitable container below the drain plug and then remove both the topping up and the draining plug and allow the oil to drain out completely;
- clean the magnetic plug (**B**) from any ferrous residues and replace it;
- pour fresh oil into the hole (A) until it begins to overflow (approximately 0.22 litre) then replace the plug;
- when the topping up is complete, remove any trace of overflowing. After a short period of operation, check the oil level again.

# To improve the oil flow, it is advisable to empty the reduction gears after running the truck for a few minutes to warm them up.

For a correct operation of the reduction gears do not fill with more oil than necessary.

### SERVICE MANUAL

### REPLACEMENT OF THE REDUCTION GEAR

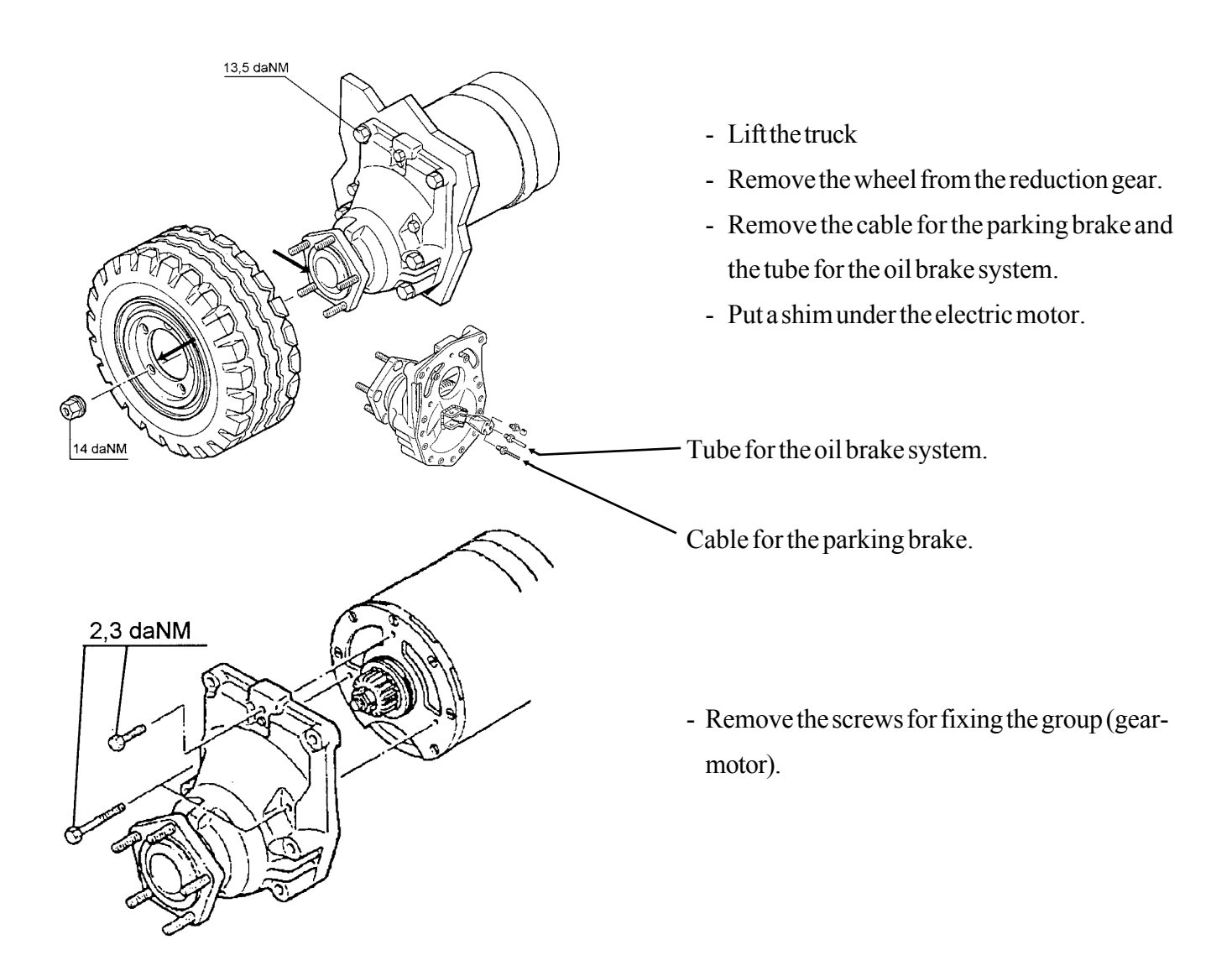

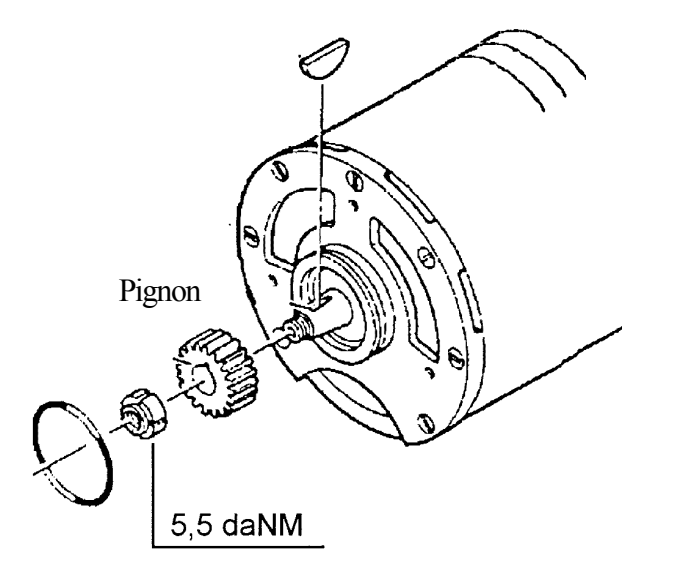

After replacing the reduction gear it is necessary to replace also the pinion.

Electric 036-0410-07

# PAGINA INTENZIONALMENTE BIANCA INTENTIONALLY LEFT BLANK PAGE INTENTIONNELLEMENT BLANCHE ABSICHTLICH FREIGELASSENE SEITE PÁGINA INTENCIONALMENTE BLANCA

chapter 3000 page 1

# **CHAPTER 3000**

# **BRAKES / WHEELS**

### **BRAKES / WHEELS INDEX**

| SERVICE BRAKES                          | page3  |
|-----------------------------------------|--------|
| PARKING BRAKE                           | page4  |
| BRAKE OPERATING SYSTEM DESCRIPTION      | page 5 |
| BRAKE DISKS                             | page6  |
| REPLACEMENT OF THE WHEEL BRAKE CYLINDER | page7  |
| WHEELS / TYRES                          | page9  |

### SERVICE MANUAL

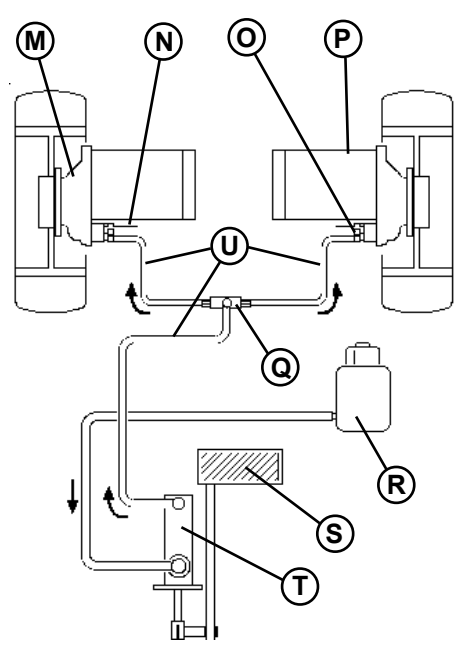

### BRAKE SYSTEM

#### SERVICE BRAKE

Oil-bath brakes are inside the reduction gear box and use the same oil.

#### SERVICE BRAKE SYSTEM

### DIAGRAM

- M)Reduction gears and braking unit
- N) Parking brake command
- O) Bleeding screw
- P) Electric drive motor
- **Q**) Distribution block
- **R**) Tank
- S) Service brake pedal
- T) Command pump
- Ú) Brake pipes

#### BRAKE PEDAL

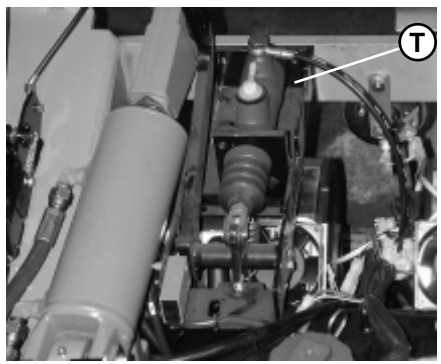

**BRAKE PIPES** 

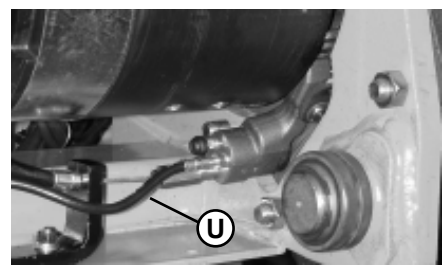

**BRAKE OIL TANK** 

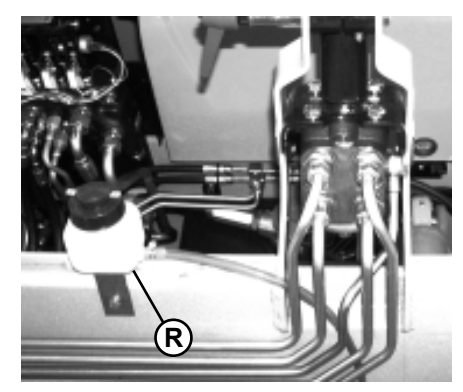

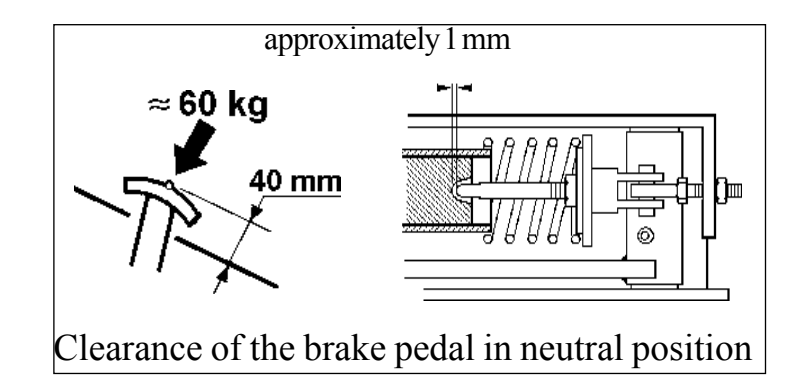

### SERVICE BRAKE CONTROL

#### Every 1000 hours

- check that the braking system liquid level in the tank has not dropped; if it has, check the system.
- control functioning of the service brake pedal and the parking brake pedal or lever, they must be smooth and with no jamming;

#### Every 2000 hours

- change the braking system liquid.
- Every 5000 hours
- replace brake hoses.

#### The brake system uses the

#### **AGIP BRAKE FLUID DOT 4**

This is used only in the brake system and not in the reduction gear. The brake oil tank is located in the front side of the machine below the dashboard. After pressing the brake pedal the oil pressure moves the brake cylinder, which, acting on the brakes, creates the brake effect.

#### Warning light (3) on the dashboard

When the liquid in the brake tank is too low, the warning light comes ON. If the warning light (3) comes ON, check that there are no leaks in the system.

### PARKING BRAKE

The hand parking brake operates by means of the same disks as the service brake.

J) Release system
K) Parking brake lever
V) Microswitch
W) Brake block anchor
X) Parking brake lever adjusting screw

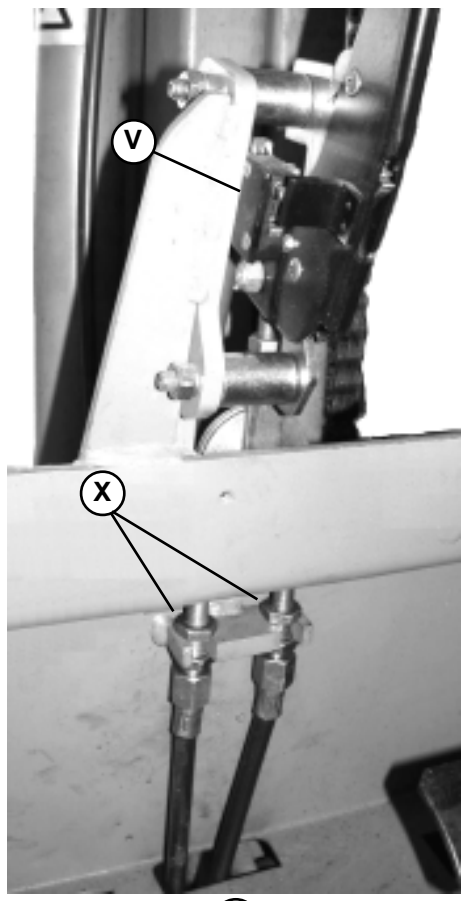

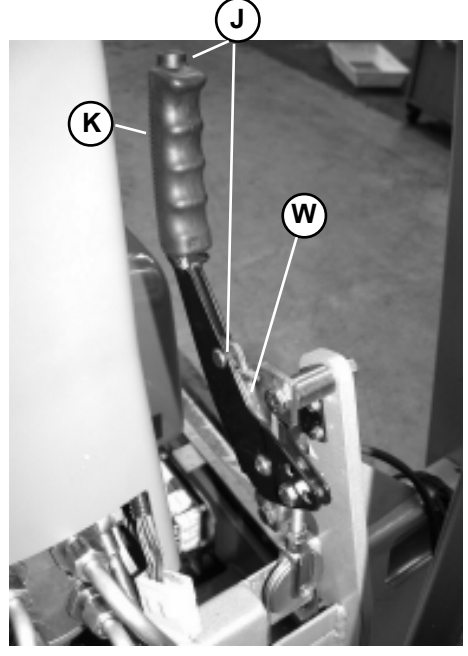

#### PARKING BRAKE CONTROL AND ADJUSTMENT

#### **Every 1000 hours**

- check the parking brake travel which should correspond to 3 notches. If necessary, adjust the appropriate screws (X);
  check the condition of the stay bolt cables and the anchors.

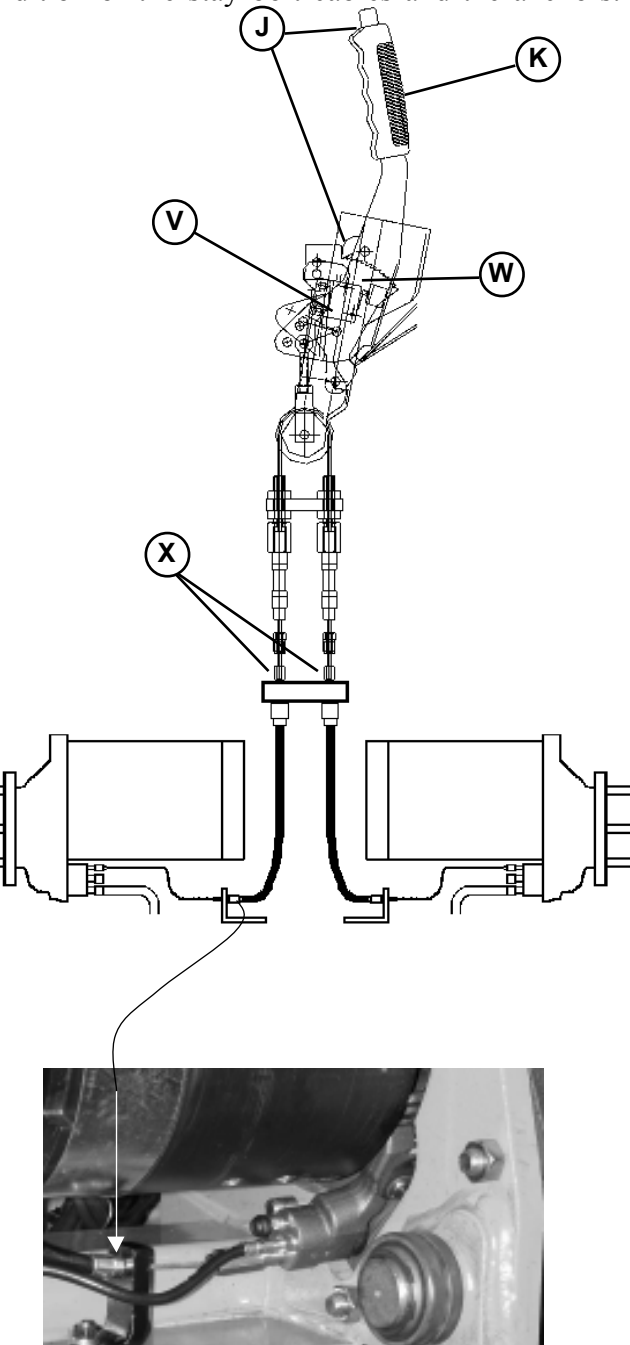
## BRAKE OPERATING SYSTEM DESCRIPTION

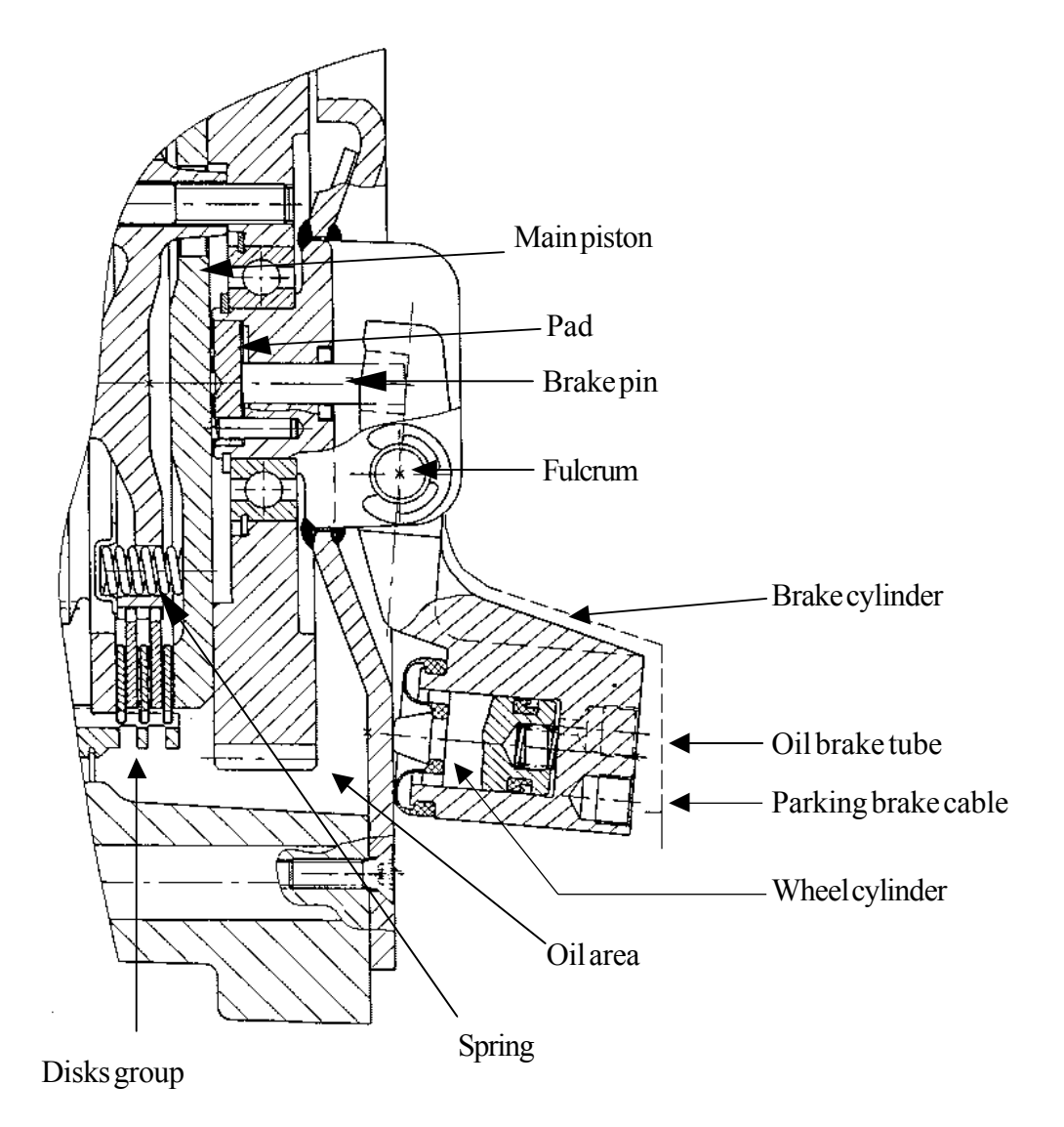

The brake effect is activated when the brake cylinder of the reduction gear is moving. It moves when the

parking brake pedal or the brake pedal is pressed.

When the brake pedal is pressed the oil moves the wheel cylinder which, by pressing against the side surface of the reduction gear, moves the wheel brake cylinder. This turns around the fulcrum and presses against the brake pin that pushes the pad. The pad pushes the main piston that closes the brake disks, obtaining the braking effect.

When the brake pedal is released the springs push the main piston in the neutral position, freeing the disks.

The same movement around the fulcrum is obtained by pulling the parking brake lever that moves the brake cylinder mechanically.

036-0410-07

#### **BRAKE DISKS**

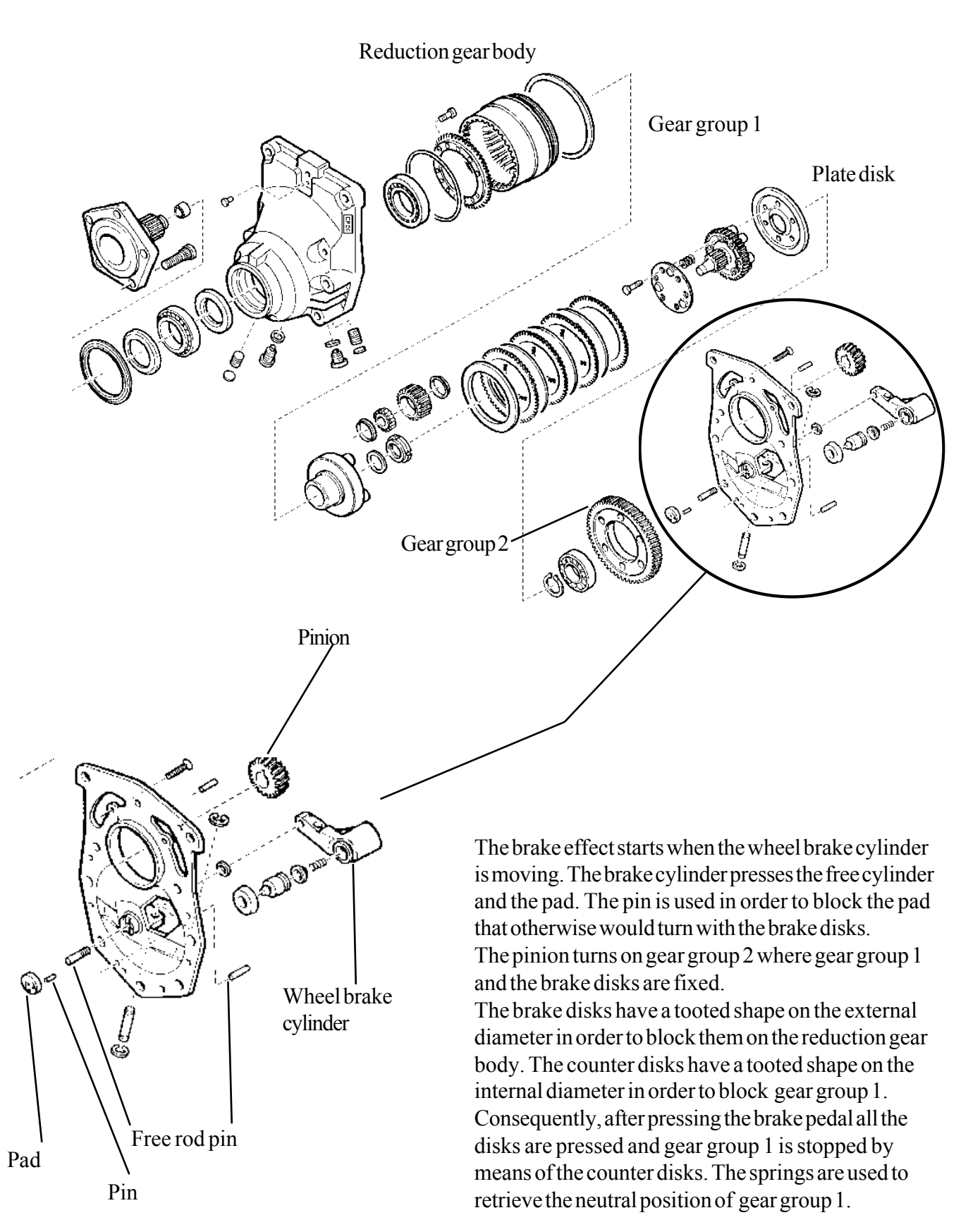

Electric

036-0410-07

# SERVICE MANUAL

chapter 3000 page 7

1,2 - 2,0 t A.C.

## REPLACEMENT OF THE WHEEL BRAKE CYLINDER

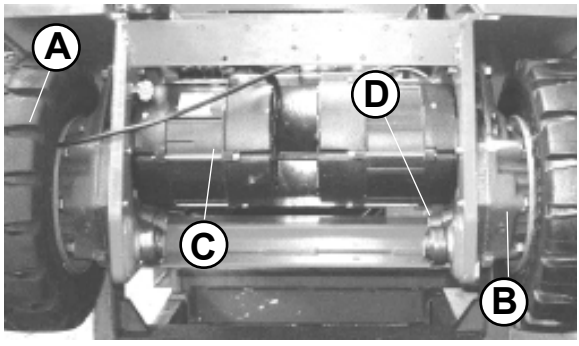

A: Wheel
B: Reduction gear
C: Electric motor
D: Wheel brake cylinder
E: Metal parking brake cable
F: Oil brake hose
G: Threaded bar M8
H: Threaded bar M14 (see next page)

In order to replace the wheel brake cylinder **D** it is possible to proceed in two different ways:

#### 1st WAY

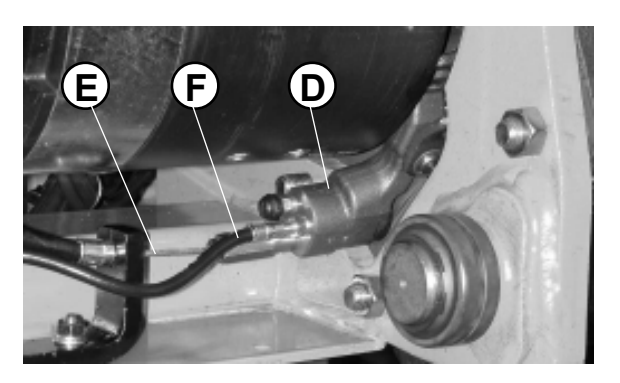

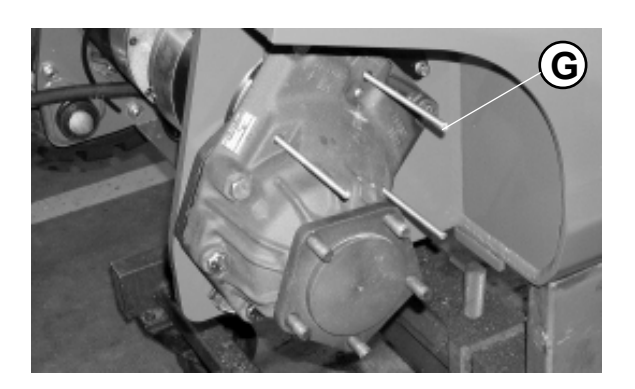

- 1) Lift the truck
- 2) Remove cable E and hose F
- 3) Remove wheel A
- 4) Replace the three screws used for fixing the reduction gear to the electric motor with three threaded bar M8 or three longer screws (G).
- 5) Move the electric motor C in order to create enough space between the two components (reduction gear and electric motor).
- 6) Replace the wheel brake cylinder by dismounting the clip of the pin.
- 7) Reassemble the parts.

Be careful not to damage the pinion during the coupling of the motor with the reduction gear.

## 2nd WAY

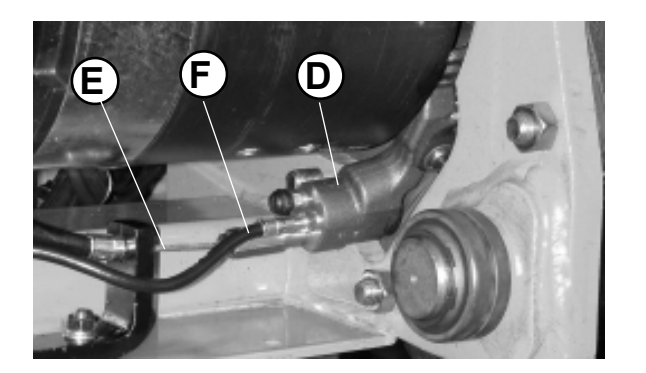

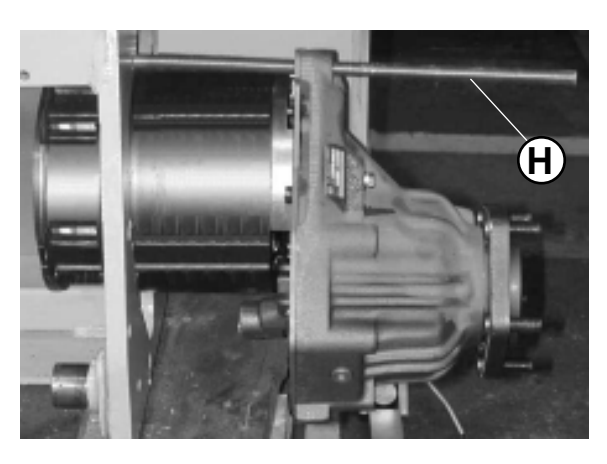

- 1) Lift the truck
- $2) \qquad \text{Remove cable } E \text{ and hose } F$
- 3) Remove wheel A (see previous page)
- 4) Remove the screws that fixed the gear box to the frame
- 5) Fix bar G (of 40 cm) into the upmost hole in the frame using it as a guide to keep the reduction gear (5-10 cm) off the frame, therefore having enough space to change the brake cylinder.
- 6) Repeat the procedure backwards to fit the components again.

page 9

## STANDARD TYRES

#### SAFETY OF RIMS AND WHEELS FOR FORKLIFT TRUCKS

"PNEUMATIC" tyres must be replaced when the tread is less than 1.6 mm. "SUPERELASTIC" tyres must be replaced when the tread reaches the "60J" indication printed on the side.

The replacement of "CUSHION" tyres is recommended when they reach a thickness of 20 or 30 mm.

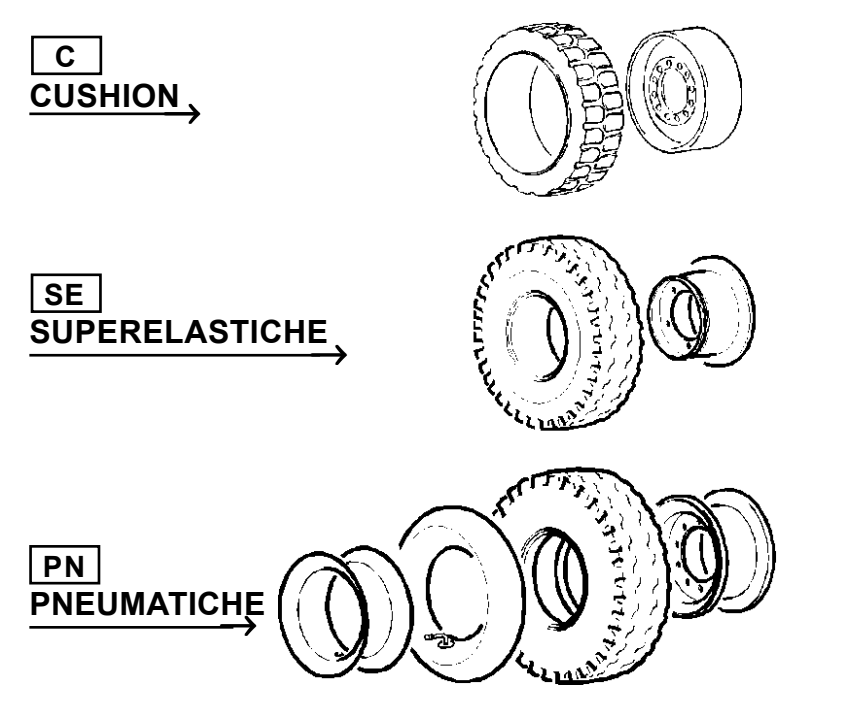

#### STANDARD TYRES

| Туре                           | Size                          | Air<br>Pressure | Truck                          |
|--------------------------------|-------------------------------|-----------------|--------------------------------|
| (C)<br>FRONT<br>FRONT<br>REAR  | 432x152<br>457x178<br>381x127 |                 | 1,2-1,6L t<br>1,8-2,0 t<br>ALL |
| (SE)<br>FRONT<br>FRONT<br>REAR | 18x7-8<br>200/50-15<br>16x6-8 |                 | 1,2-1,6L t<br>1,8-2,0 t<br>ALL |
| (PN)<br>FRONT                  | 18x7-8                        | 10 bar          | ALL                            |

#### **TIGHTENING TORQUES**

|              |      | WHEEL TORQUE                       |  |
|--------------|------|------------------------------------|--|
| 14           | daNm | steering wheels                    |  |
| 14           | danm | ariving wheels                     |  |
|              |      | DRIVE UNIT TORQUE                  |  |
| 2,3          | daNm | electric motor securing            |  |
| 13,5         | daNm | unit securing to frame             |  |
| 5            | daNm | service brake delivery pipes screw |  |
| 5            | daNm | parking brake cable fixing screw   |  |
| 2,2          | daNm | oil filling and draining cap       |  |
|              |      | VARIOUS TORQUES                    |  |
| 4,9          | daNm | mast-securing U-bolts              |  |
| 0,8÷1,2 daNm |      | jack collar self-locking nuts      |  |
| 20           | daNm | counterweight locking screws       |  |

Electric 036-0410-07

# PAGINA INTENZIONALMENTE BIANCA INTENTIONALLY LEFT BLANK PAGE INTENTIONNELLEMENT BLANCHE ABSICHTLICH FREIGELASSENE SEITE PÁGINA INTENCIONALMENTE BLANCA

# **CHAPTER 4000**

# **STEERING SYSTEM**

## STEERING SYSTEM INDEX

| STEERING CONTROL                 | page3   |
|----------------------------------|---------|
| POWER STEERING HYDRAULIC DIAGRAM | page4   |
| POWER STEERING HYDRAULIC LAYOUT  | page5   |
| POWER STEERING SETTING           | page6   |
| STEERING AXLE 3 WHEELS           | page8   |
| STEERING AXLE 3 WHEELS           | page9   |
| BEARINGADJUSTMENT                | page 10 |

# SERVICE MANUAL

page 3

## STEERING CONTROL

The steering uses the same oil as the lifting by means of a priority valve, which guarantees a sufficient oil flow to the power steering.

The oil capacity is checked by the Ls signal (load - sensing), coming from the steering unit so that the oil quantity sent to the power steering is equal to its real request.

The exceeding oil is sent to the control valve for other functions.

When the steering wheel is turned, proportionally to the above rotation, the steering unit "measures" a volume of oil and sends it into the steering cylinder.

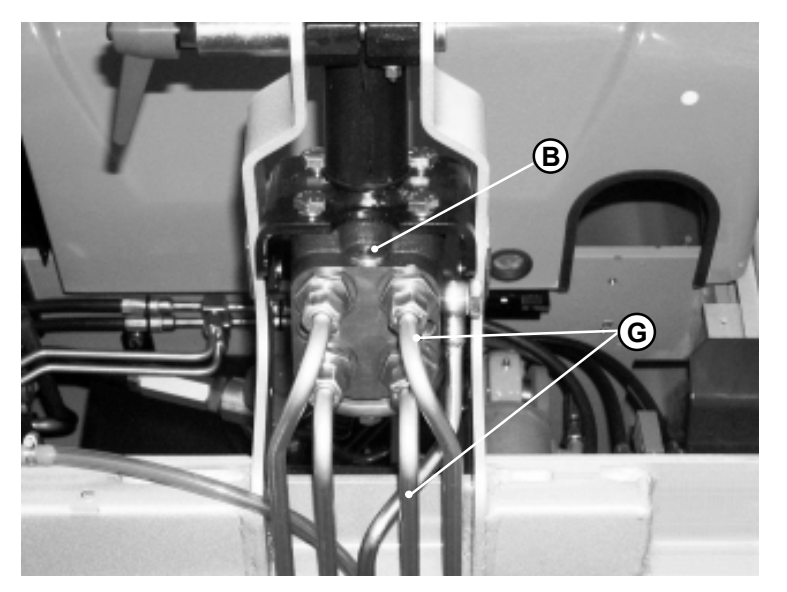

#### Every 1000 hours

- check the entire system to identify any leak; any intervention must be carried out without pressure in the system.

#### **Every 5000 working hours**

- replace hoses (G) connecting the orbitrol device to the steering jack.

#### Every 10000 hours

- replace the hydraulic pipe system.

#### Power steering pressure setting

The max power steering pressure must be 100 Bar

#### In order to set the power steering pressure, the following operation are necessary:

- 1 Fit a manometer on the pressure access point (A) on the punp;
- 2 In order reach the adjusting screw (B) remove the cap (by means of an Allen wrench) positioned on the upper side of the orbitrol (power steering unit);
  - screw in to increase the pressure
  - screw out to decrease the pressure

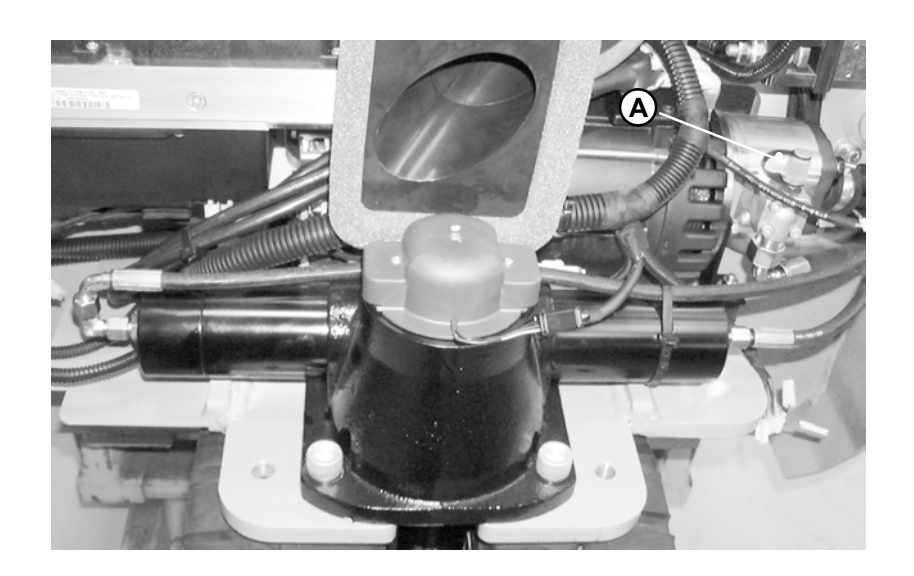

1,2 - 2,0 t A.C. chapter 4000 page 4

## POWER STEERING HYDRAULIC DIAGRAM

#### STEERING CYLINDER

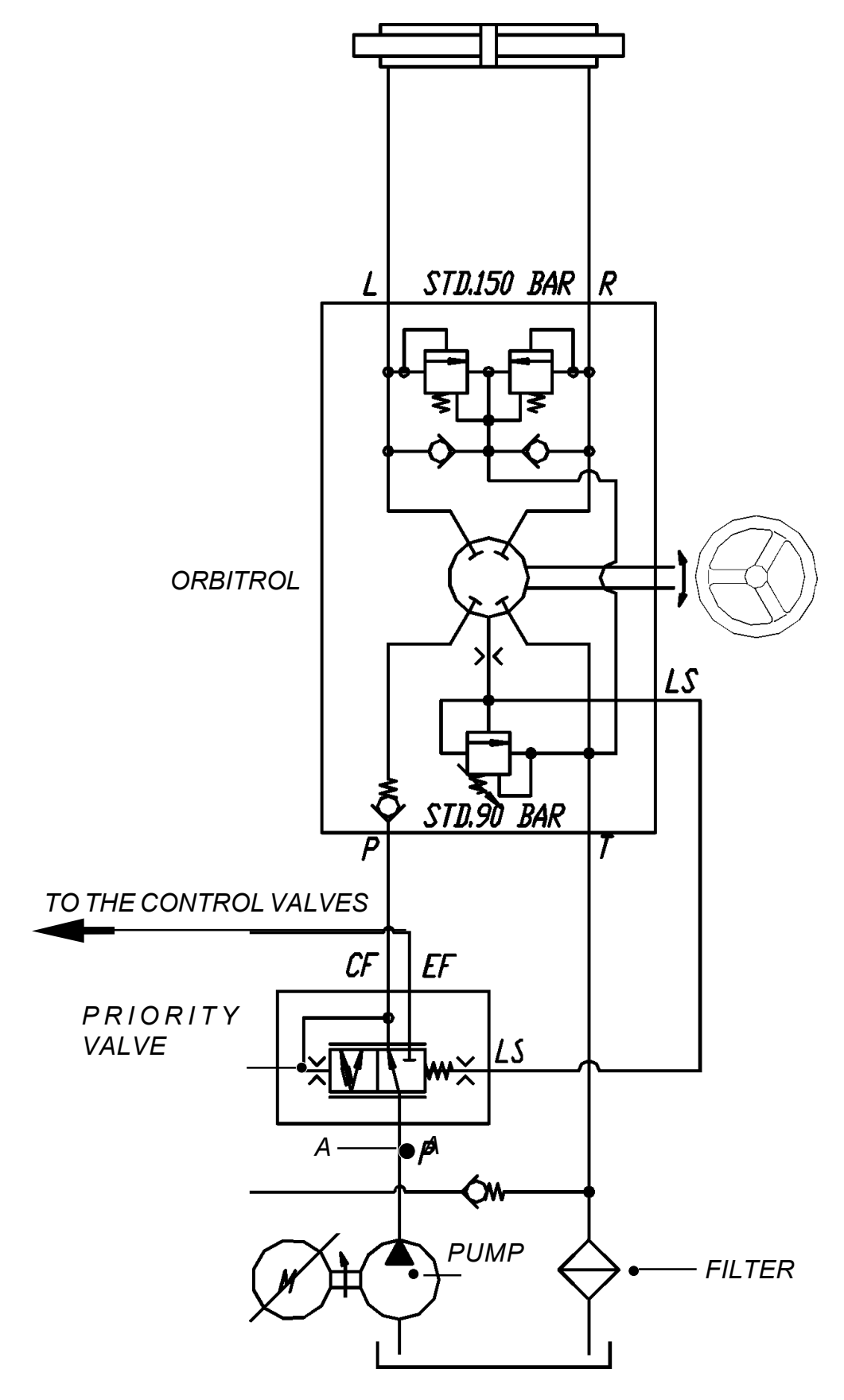

# **SERVICE MANUAL**

chapter 4000 page 5

## **3 AND 4 WHEELS VERSION**

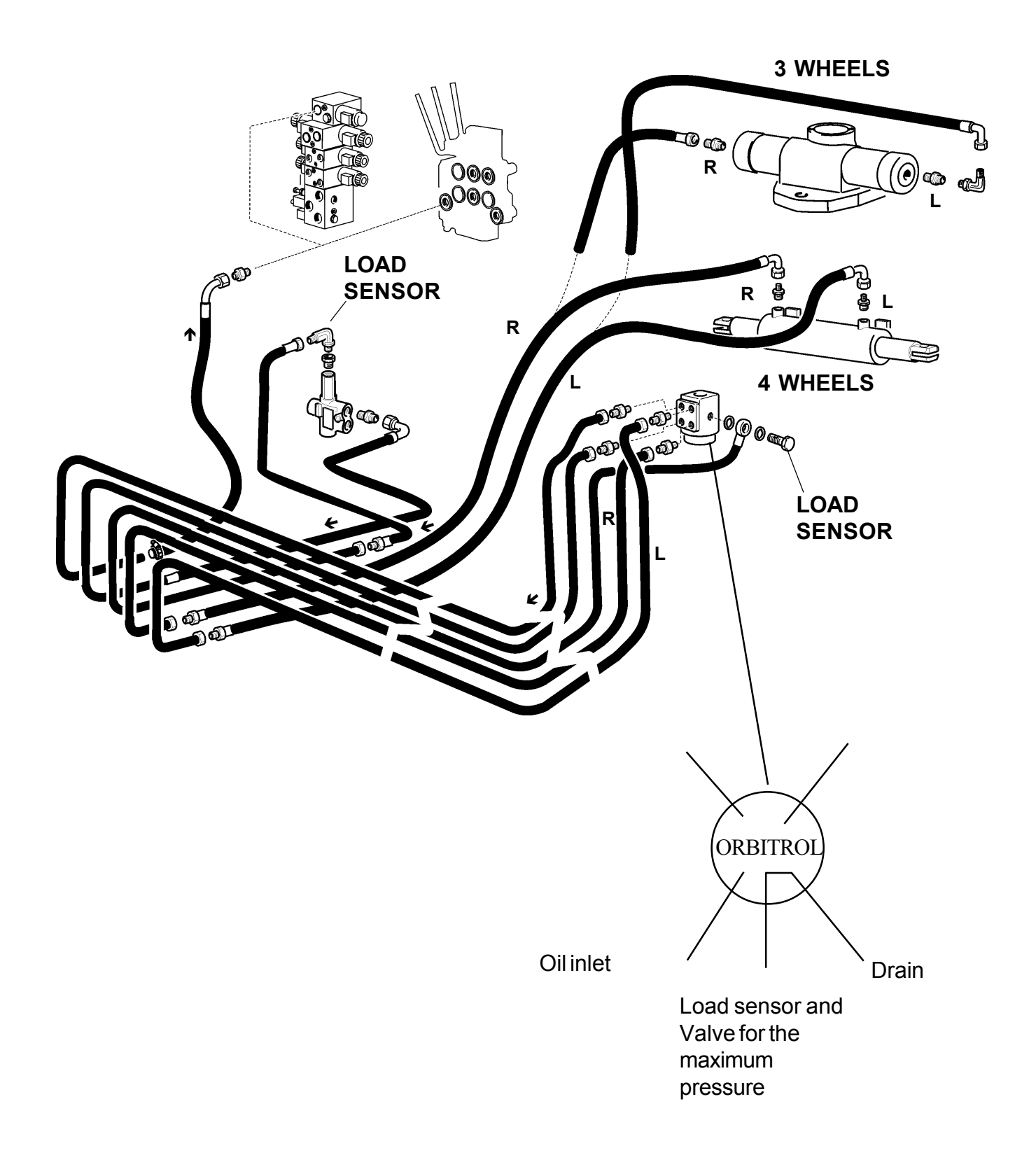

## POWER STEERING SETTING

In order to set the pressure remove the cap and adjust the Allen screw

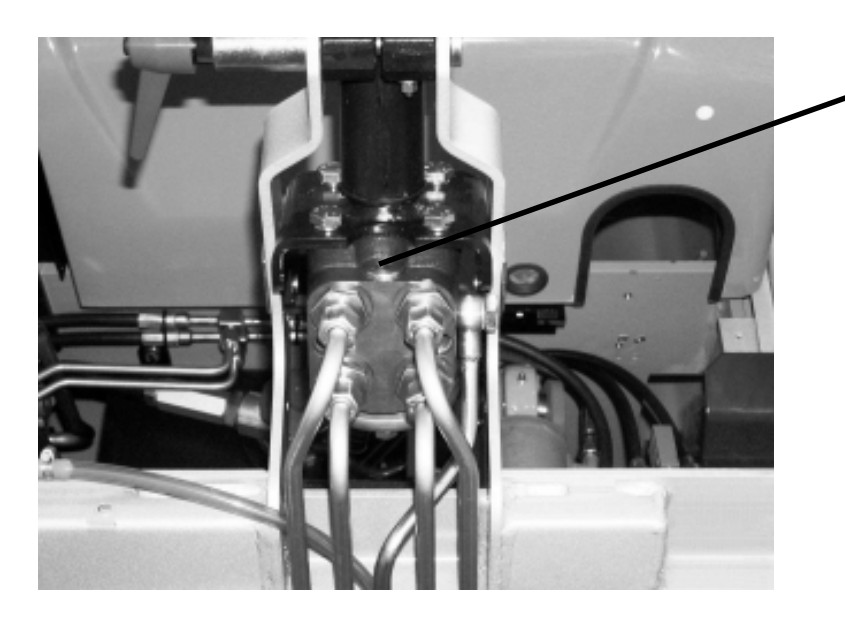

## PRESSURE SETTING 90-100 BAR

The same pressure is used for both versions (3 and 4 wheels)

Adjusting: Screw in = highter pressure Screw out = lower pressure

page 7

## **3 WHEELS VERSION**

The 3 wheels uses a static system. It means that the oil reaches the load sensor on the priority valve only when the steering is moving.

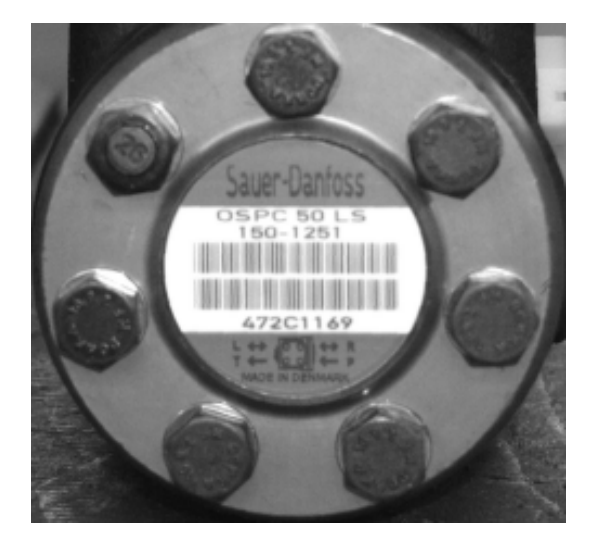

#### PRIORITY VALVE

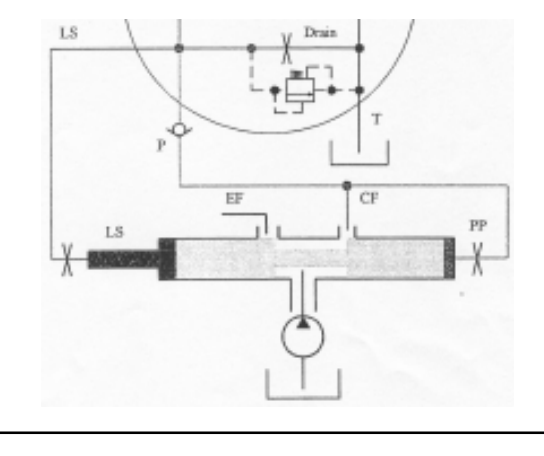

#### OSPC 50 LS STATIC ORBITROL

## **4 WHEELS VERSION**

The 4 wheels uses a dinamic system. It means that the oil always reaches the load sensor on the priority valve. On the priority valve there is a channel that connect LS to PP in order to guarantee always a flow of oil for a prompt replay of the steering. The increasing of the pressure on the system can create a return pressure on the line LS (that is connected to PP) and a conseguent kickback on the steering. Another no return valve is used on the line LS to avoid this situation.

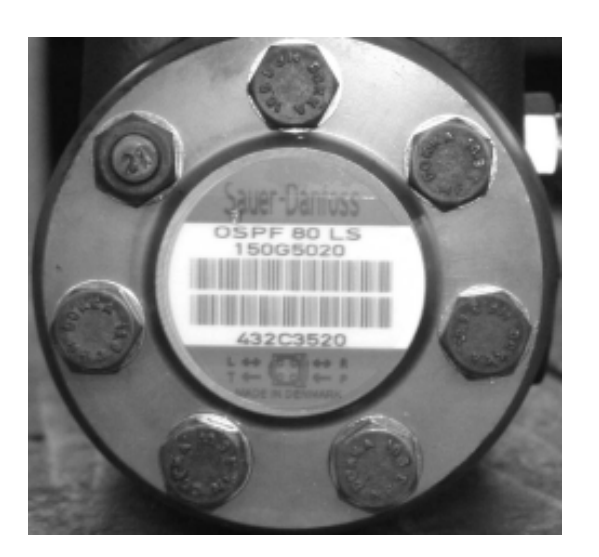

#### PRIORITY VALVE

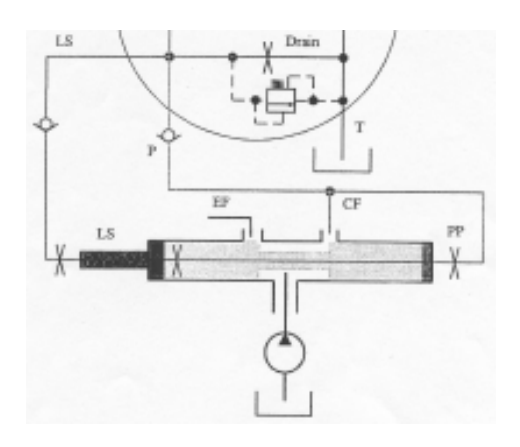

#### OSPF 80 LS DINAMIC ORBITROL

## **3-WHEEL STEERING AXLE**

#### Control of steering unit

The steering unit (**D**) does not require greasing or lubrication.

#### Every 1000 hours

- check and if necessary adjust the wheel hub bearings.

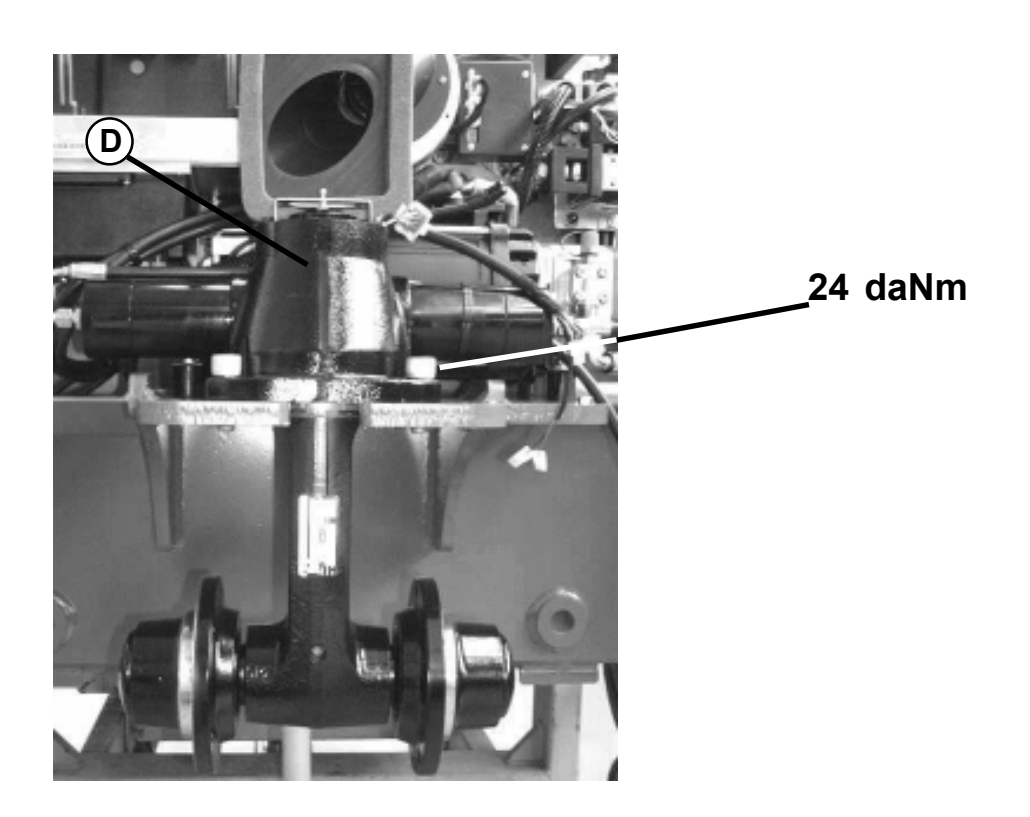

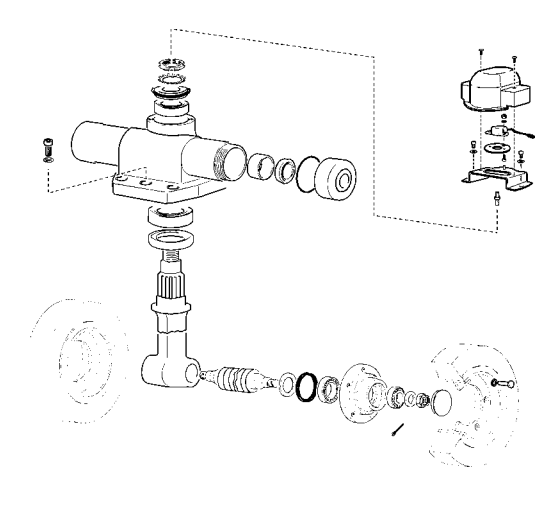

Steering potentiometer fixing

Electric

036-0410-07

# SERVICE MANUAL

## **4-WHEEL STEERING AXLE**

#### Steering axle check

#### Every 1000 hours

- lubricate the steering gear joints using the appropriate grease nipples (I);
- check the steering angles.
- check and if it is necessary, adjust the wheel hub bearings.

#### Max steering angle (internal wheel $B = 80^{\circ}$ )

End stroke setting (adjustment):

make the cylinder reach the internal end stroke, then operate on the special screws fixing them on the spindles. Then screw in the adjust screws until you obtain the desired steering angle  $B = 80^{\circ}$ 

# If any abnormal consumption of the wheel tread is observed, the following controls should be performed:

- check the parallelism of the steered wheels;
- check that the steering angle of the wheels is the same in both directions.

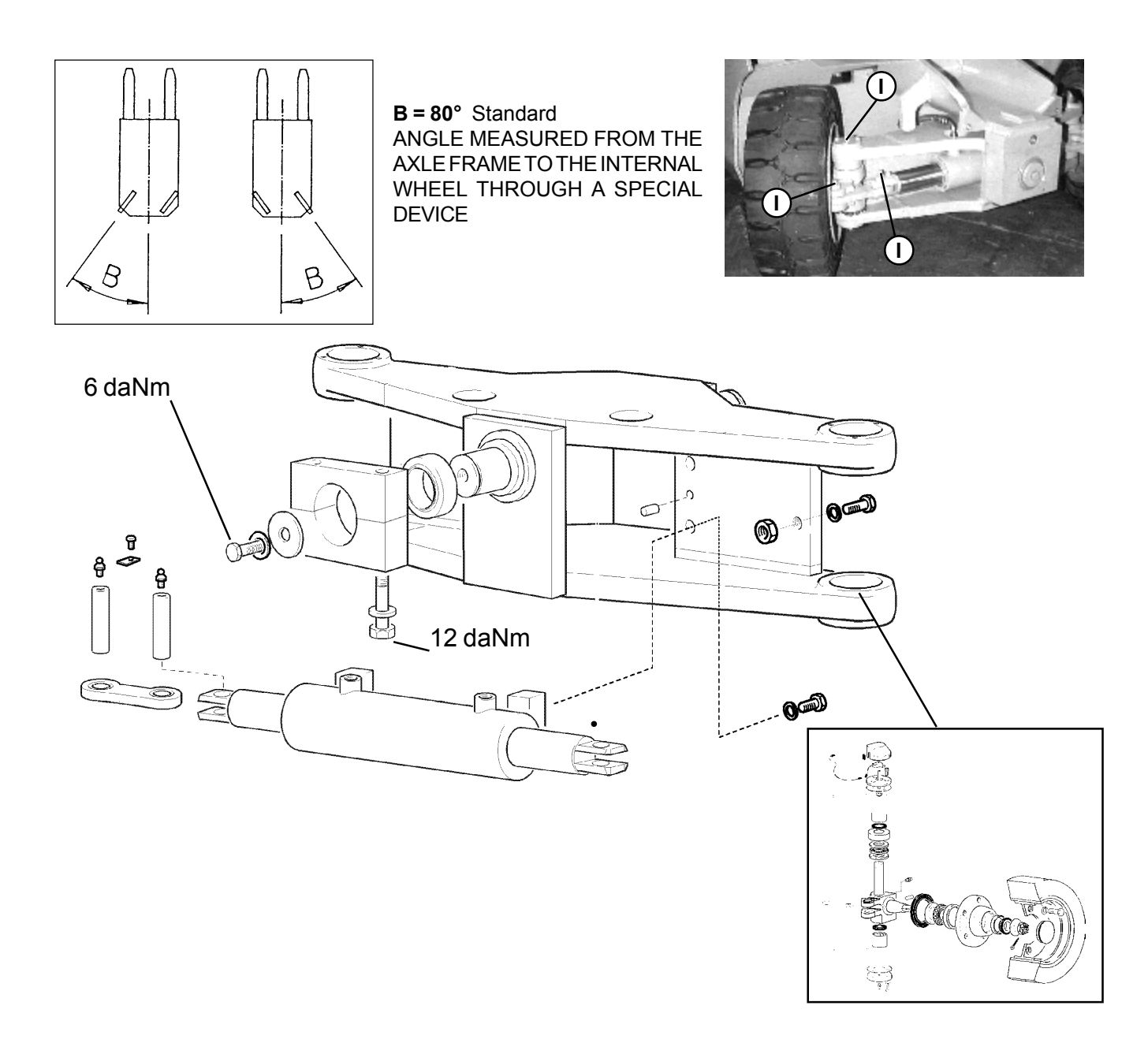

## **BEARING ADJUSTMENT**

Steering wheel bearings require an adjustment once a year.

#### **Steering wheels**

- lift the steering wheels
- remove cap (1);
- fasten the nut with a torque setting of 6 dNm;
- turn the hub of 2-3 turns in both senses;
- unfasten nut (3) and retighten with a 2-1 daNm torque;
- check that the wheels slide correctly (max. rolling final torque: 0.2 dNm) and that there is no side play (maximum axial play of 0.05 mm);
- reassemble the cap (1);
- lower the wheels again and check that all bolts fixing the wheel disk (5) to hub (2) are well tightened.

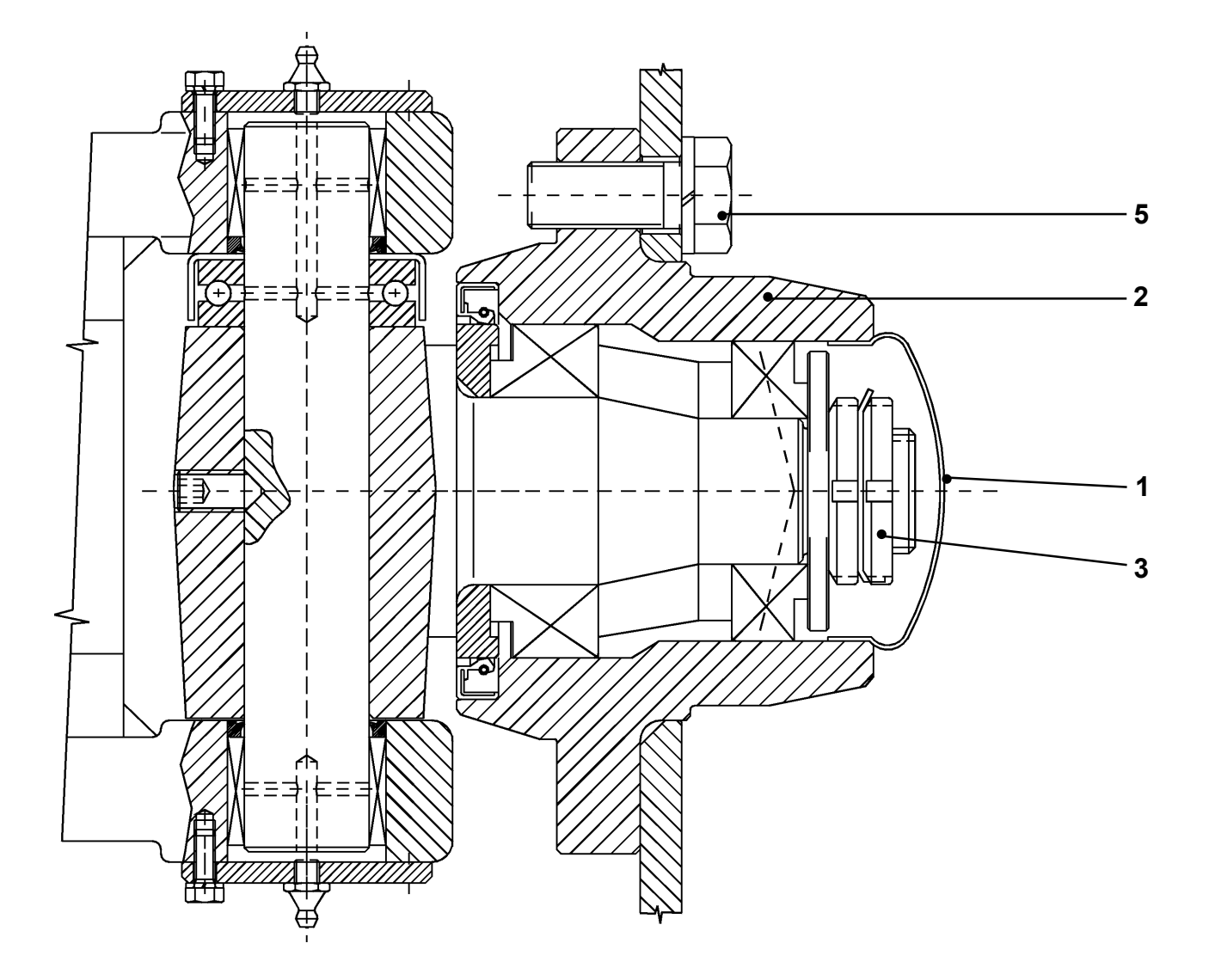

# **CHAPTER 5000**

# **ELECTRIC & ELECTRONIC SYSTEM**

## ELECTRIC & ELECTRONIC SYSTEM INDEX

| BATTERY AND BATTERY CHARGER                        | page3   |
|----------------------------------------------------|---------|
| ELECTRICAL MOTOR CHARACTERISTIC                    | page 4  |
| ENCODER                                            | page 5  |
| MAIN ELECTRICAL COMPONENTS DESCRIPTION             | page7   |
| ACCELERATOR PEDAL                                  | page7   |
| FUSE BOX                                           | page8   |
| 24 VOLT FUSES                                      | page8   |
| DC/DC CONVERTER                                    | page9   |
| ELECTRONIC PANELS (TECHNICAL SPECIFICATIONS)       | page 10 |
| OPERATIONAL FEATURES                               | page11  |
| DIAGNOSI                                           | page11  |
| GENERAL PRECAUTIONS                                | page12  |
| PROTECTIONS                                        | page12  |
| CONNECTION OF THE AUXILIARY CIRCUIT: TRACTION      | page13  |
| TRACTION ELECTRIC BLOCK DIAGRAM                    | page 15 |
| STEERING SYSTEM                                    | page16  |
| CONNECTION OF THE AUXILIARY CIRCUIT: LIFTING       | page18  |
| LIFTING ELECTRIC BLOCK DIAGRAM                     | page20  |
| ELECTRICAL CIRCUIT CONNECTION TRACTION AND LIFTING | page 21 |
| CAN-BUS AND ONBOARD COMMANDS DIAGRAM               | page23  |
| CAN - BUS DESCRIPTION                              | page 25 |
| ARM CARD                                           | page26  |
| LIGHT CARD                                         | page28  |
| I/O CARD                                           | page30  |
| MHYRIOCARD                                         | page 31 |
| POTENTIOMETER CONFIGURATION                        | page 32 |
| CONSOLE FUNCTION GENERAL DESCRIPTION               | page36  |
| GENERAL DESCRIPTION                                | page38  |
| KEYBOARD                                           | page 38 |
| CONSOLECONNECTION                                  | page 39 |
| PARAMETER CHANGE                                   | page 40 |
| IESTER                                             | page44  |
| ALARM FUNCTIONS                                    | page50  |
|                                                    | pageoo  |
| MAPS FOR USING THE CONSOLE                         |         |
| TRACTION                                           | page 69 |
|                                                    | page95  |
|                                                    | page109 |
|                                                    | page119 |
| WIKING DIAGKAM                                     | page123 |

# SERVICE MANUAL

## BATTERY AND BATTERY CHARGER

#### General indications for battery maintenance

Every 50 working hours - measure electrolyte density.

#### Approximate density data

For a temperature of 15° C

- a density of 1.12 to 1.13+

kg/dm<sup>3</sup> indicates that the battery is flat;

- a density of 1.25 to 1.26 kg/dm<sup>3</sup> indicates that the battery is charged (battery capacity increased: 1.29 to 1.30 kg/dm<sup>3</sup>).

## **BATTERY CHARGING WARNINGS**

Before charging the battery, verify that the room is well aerated. Open the battery compartment door. Make sure that all electrical connections (electrical cable terminals, battery terminals, plugs-sockets, etc.) are well attached and in good condition.

- Do not open either remove battery filling caps.
- Never top up before and while charging the battery.
- Do not smoke, do not stay close to naked flames and do not cause sparks next to batteries
- Do not use the battery while it is being charged
- Do not lean metal tools on the battery while under charge
- Never repair the battery while under charge
- Check that during the charging phase, the electrolyte temperature is kept below 50°C.

#### Warning

The battery normal working range is from 100% to 20% of the capacity. For the battery protection, don't let the residual capacity to drop down under 20% of the charge. Under this limit you can have possible battery damages and, above all, logic units malfunctions and stops that could invalidate the truck safe use.

| TRUCK | WHEELS | WEIGHT WITH      | BATTERY | BATTERY    |
|-------|--------|------------------|---------|------------|
| t.    |        | STANDARD BATTERY | WEIGHT  | CAPACITY   |
| 1.2   | 3      | 2960 kg          | 775 kg  | 420-500 Ah |
| 1.5   | 3      | 3190 kg          | 775 kg  | 420-500 Ah |
| 1.6   | 3      | 3230 kg          | 920 kg  | 525-625 Ah |
| 1.8   | 3      | 3375 kg          | 920 kg  | 525-625 Ah |
| 2.0   | 3      | 3565 kg          | 1090 kg | 630-750 Ah |
| 1.6L  | 3      | 3335 kg          | 1090 kg | 630-750 Ah |
| 1.8L  | 3      | 3440 kg          | 1090 kg | 630-750 Ah |
| 1.2   | 4      | 2950 kg          | 775 kg  | 420-500 Ah |
| 1.5   | 4      | 3140 kg          | 775 kg  | 420-500 Ah |
| 1.6   | 4      | 3180 kg          | 920 kg  | 525-625 Ah |
| 1.8   | 4      | 3320 kg          | 920 kg  | 525-625 Ah |
| 2.0   | 4      | 3520 kg          | 1090 kg | 630-750 Ah |
| 1.6L  | 4      | 3300 kg          | 1090 kg | 630-750 Ah |
| 1.8L  | 4      | 3380 kg          | 1090 kg | 630-750 Ah |

#### BATTERY WEIGHTS AND CAPACITY

## ELECTRICAL MOTORS CHARACTERISTICS

#### TRACTION MOTORS

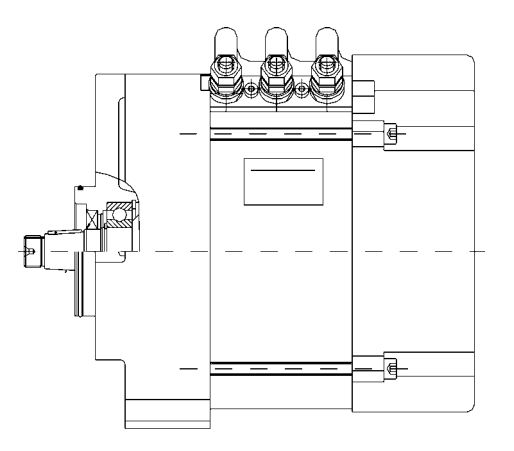

| MANIFACTURER               |
|----------------------------|
| POWER                      |
| POLES NUMBER               |
| FREQUENCY                  |
| NOMINAL VOLTAGE            |
| POWER FACTOR $(\cos \phi)$ |
| SERVICE                    |
| INSULATION CLASS           |
| R.P.M.                     |
|                            |

SAUER DANFOSS (SCHABMÜLLER) 4,5 KW f=80 Hz 4 80 Hz 27 V (AC) 0,915 S2 60' F 2295 rpm

#### LIFTING MOTOR

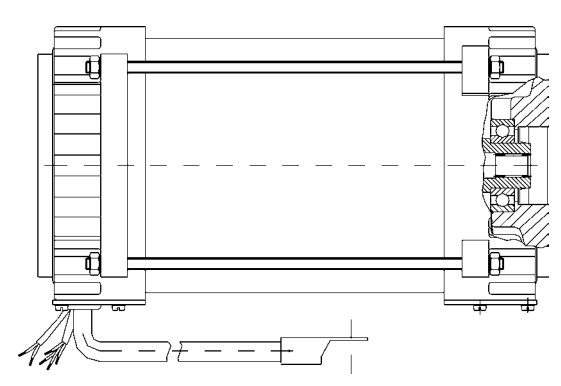

MANIFACTURER POWER POLES NUMBER FREQUENCY NOMINAL VOLTAGE POWER FACTOR  $(\cos \phi)$ SERVICE INSULATION CLASS R.P.M.

**PUMP CAPACITY** 

| SAUER DANFOSS (SCHABMÜLLER)<br>10 KW |
|--------------------------------------|
| 4                                    |
| 80 Hz                                |
| 28 V (AC)                            |
| 0,83                                 |
| S3 = 26%                             |
| F                                    |
| 2314 rpm                             |
| 111/m'                               |
| S3 = 26%<br>F<br>2314 rpm<br>11 l/m' |

Electric

036-0410-07

# **SERVICE MANUAL**

### ENCODER

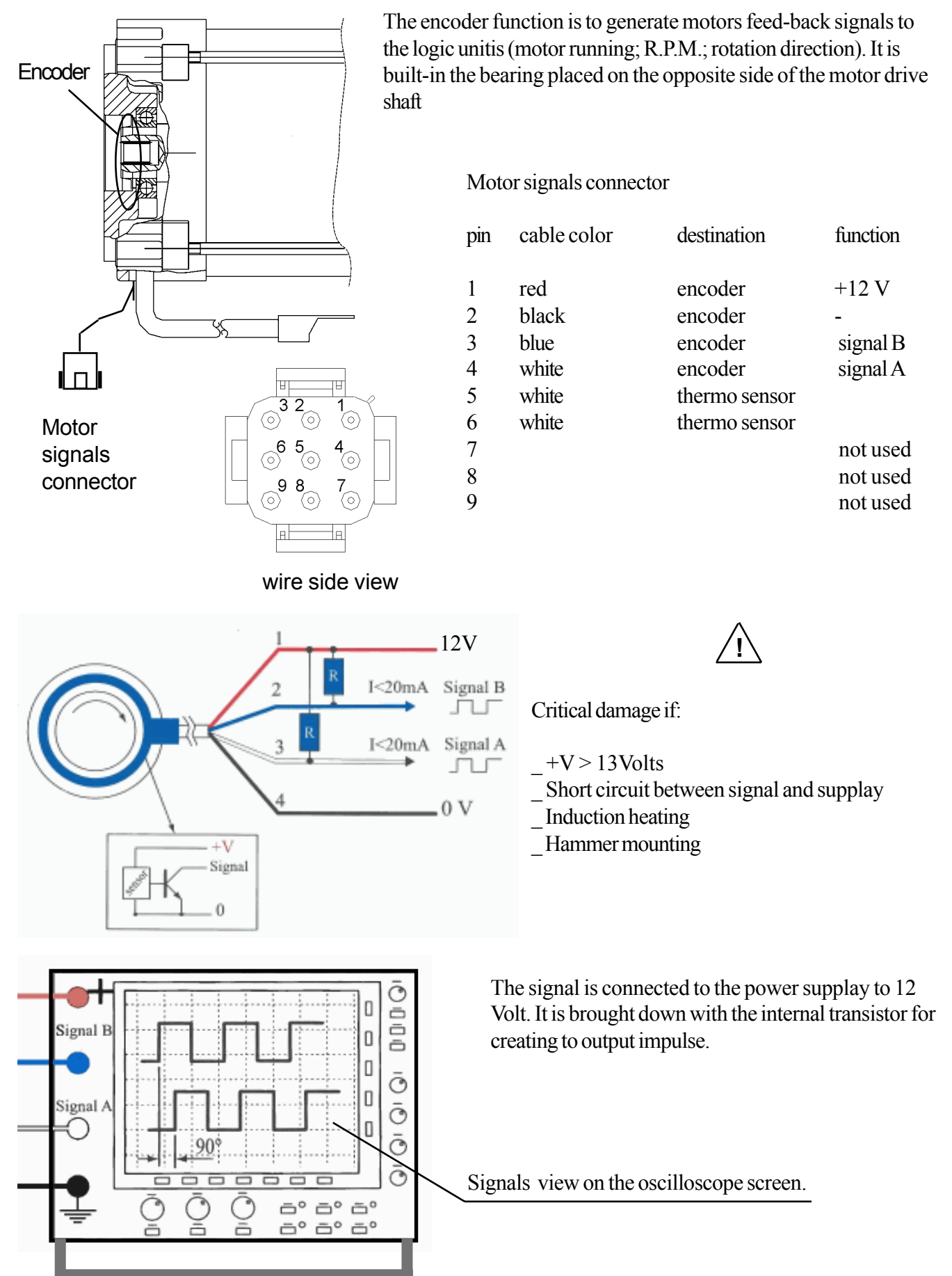

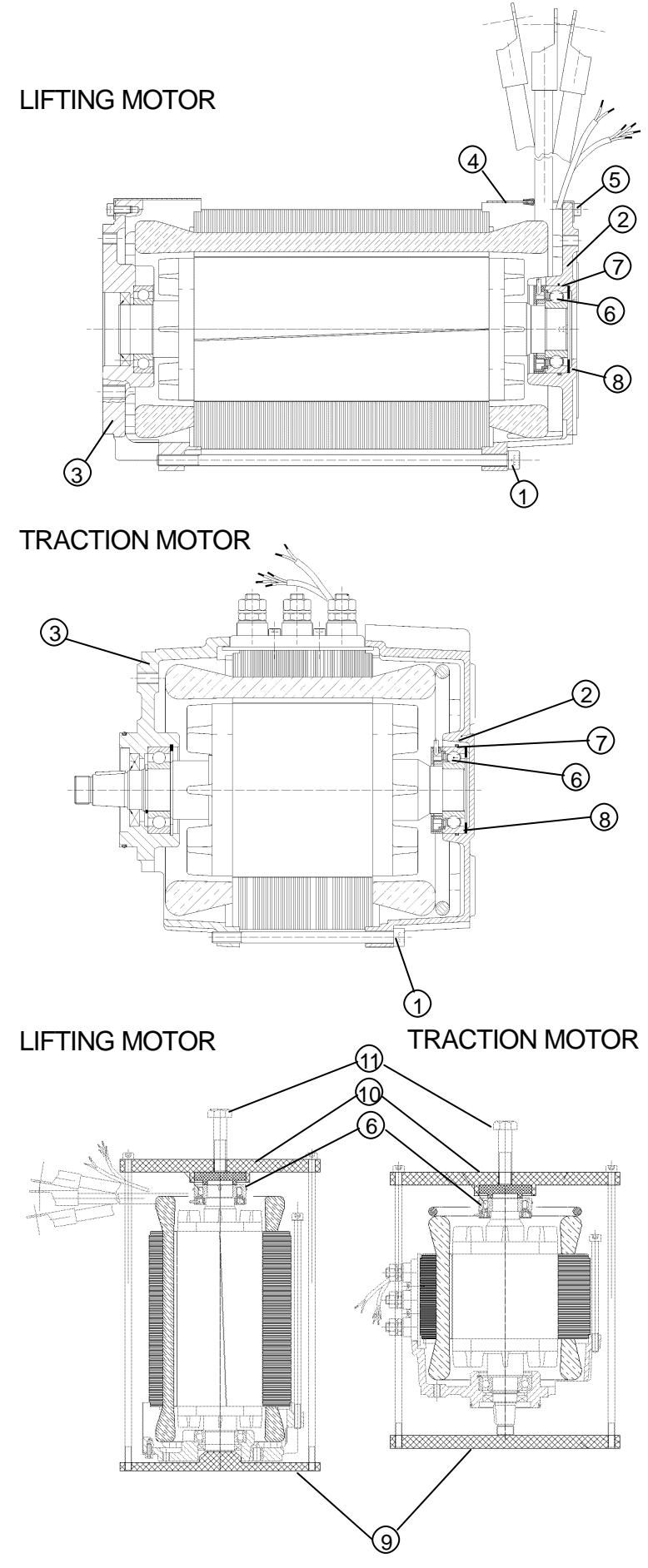

#### Disassembly

Disconnect the motor electrically and remove it. Open and remove the 4 cylinder head screws (M8x250 for the lifting motor, M8x130 for the traction motor) Pos. 1 between non drive end plate Pos. 2 and drive end plate Pos. 3. For the lifting motor: take off the metal cover Pos. 4 after loosening the cylinder head screws Pos. 5 of the aluminium non drive end plate Pos. 2. Take off the aluminium non drive end plate Pos. 2 with slight punches by means of a rubber mallet. Remove the cable strap (which fastens the sensor bearing cable).

Carefully remove the 2 clamping pins of the temperature sensor from the 9-pin plug (pin 5+6). Remove the sensor bearing Pos. 6 by means of an extractor (caution! do not damage the centering of the shaft).

#### Assembly

Put the motor shaft with drive end side against the plate (Pos 9); there should be no pressure to the drive end bearing ! Put the sensor bearing on the shaft (Pos 6). Put the press on device (Pos 10) on the inner ring of the sensor bearing as shown in the drawing and fix the device with the two longer screws. Press on the sensor bearing with the screw (Pos 11): **Be shure to press only the inner (!) ring of the sensor bearing.** 

Put the connection of the temperature sensor in the 9-pin plug (pin 5+6) again. Secure the cable of the temperature sensor and the sensor cable by means of a cable strap at the motor connecting cables. Examine the o-ring (62x2,0)Pos. 7 inside the non drive end plate Pos. 2 regarding damages, if necessary exchange it. TRACTION MOTOR Put in the wavy washer Pos. 8 inside the aluminium non drive end plate Pos. 2 again. Put the aluminium non drive end plate Pos. 2 on the motor again, pay attention to the position of the cable of the sensor bearing. (Attention! Risk of damaging the cable insulation). For the lifting motor: put the metal cover on the aluminium non drive end plate Pos. 2 again and fix it by means of the cylinder head screws Pos. 5 with a torque of 7 Nm. For the traction and lifting motors: clamp the complete terminal between the drive end plate Pos. 3 and the aluminium non drive end plate Pos. 2 again. Put in the 4 cylinder head screws (M8x250 for the lifting motor, M8x130 for the traction motor) Pos. 1 and tighten them with 11 Nm. torque for the lifting motor or with 20 Nm. torque for the traction motor

chapter 5000 page 7

## MAIN ELECTRICAL COMPONENTS DESCRIPTION

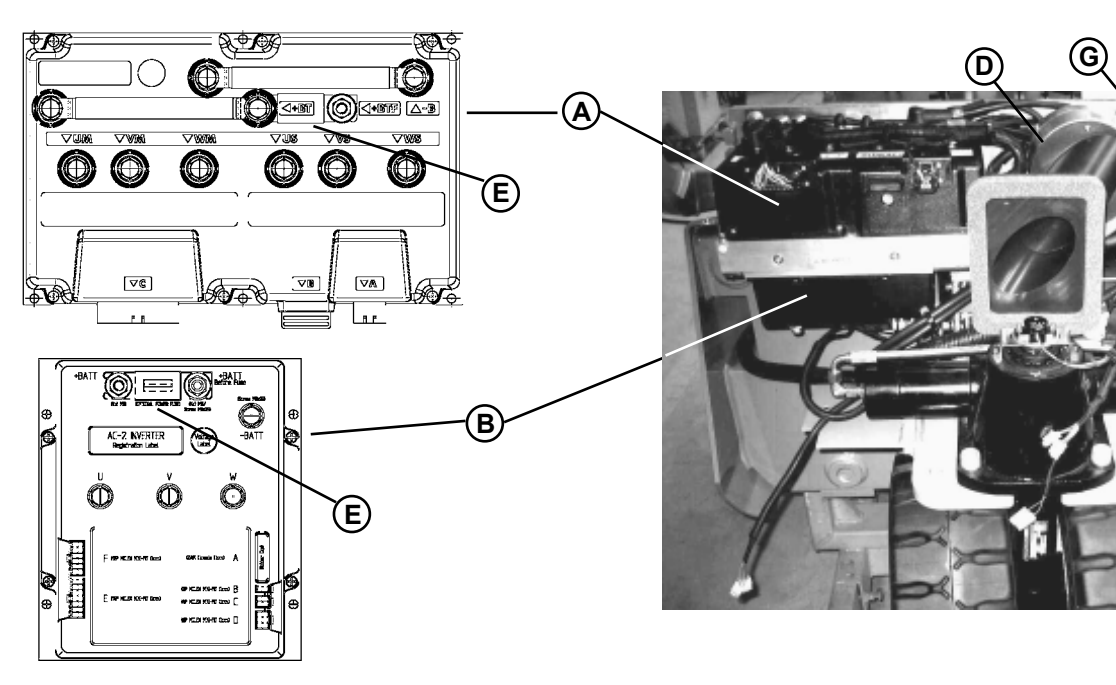

- A) Traction module
- B) Lifting module
- C) Contactors
- D) Panel cooling fan
- E) Power fuses
- F) Fuses (covered by the light board)
- G) Light card

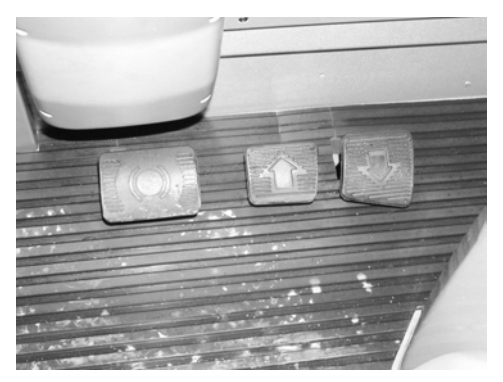

## ACCELERATOR PEDAL

Set the potentiometer Position the tester set in OHM between the green and the red wire. Set the potentiometer from 5.13 to 6.27 KOHM (pedal released) from 1.087 to 1.32 KOHM (pedal pressed)

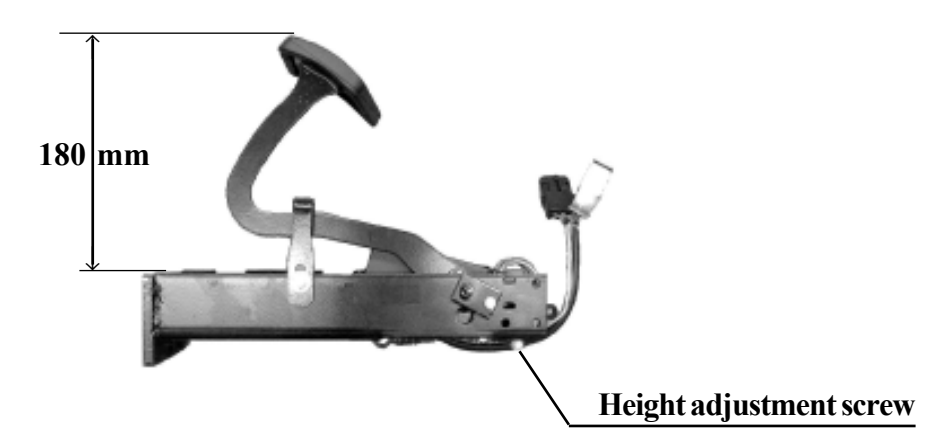

#### **FUSE BOX**

The fuse box is located next to the battery connector, covered by the light card.

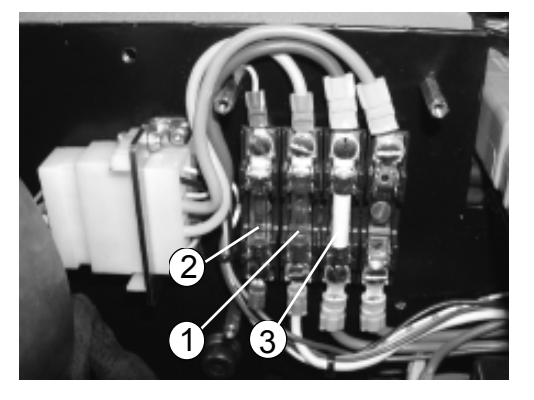

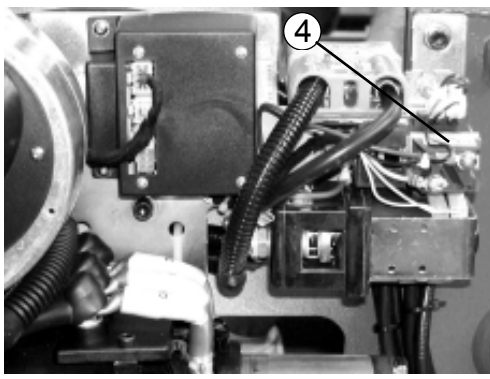

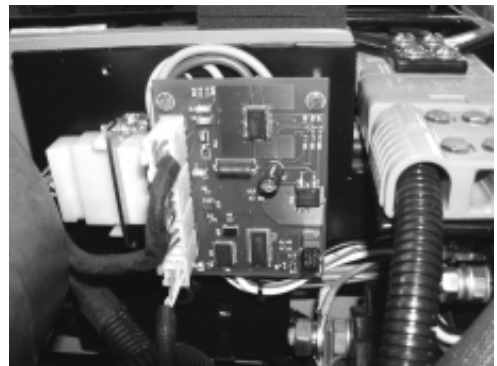

**FUSE DESCRIPTION** 

- 1. F1 key fuse
- 2. F2 horn fuse 5 Amp
- 3. F3 DC/DC converter fuse 20 Amp
- 4. Diode

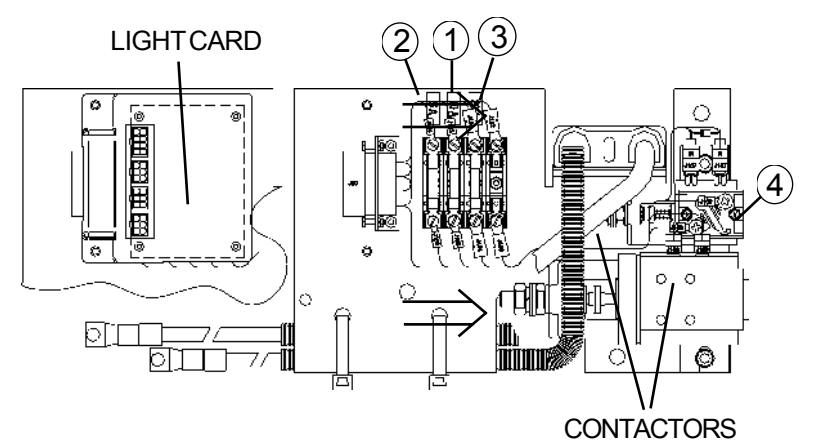

10 Amp

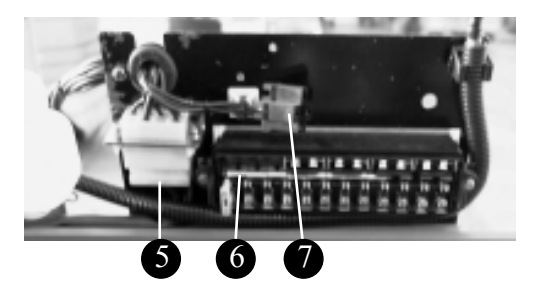

#### 24 VOLT FUSES

This box is located under the dashboard and it is used for all the 24 V fuses only.

- 5 Connector for the wiring.
- 6 Connection bars transfer the positive pole to all fuses.
- 7 Direction lights intermittence connector.

This box is present on the truck only if optional equipments are foreseen

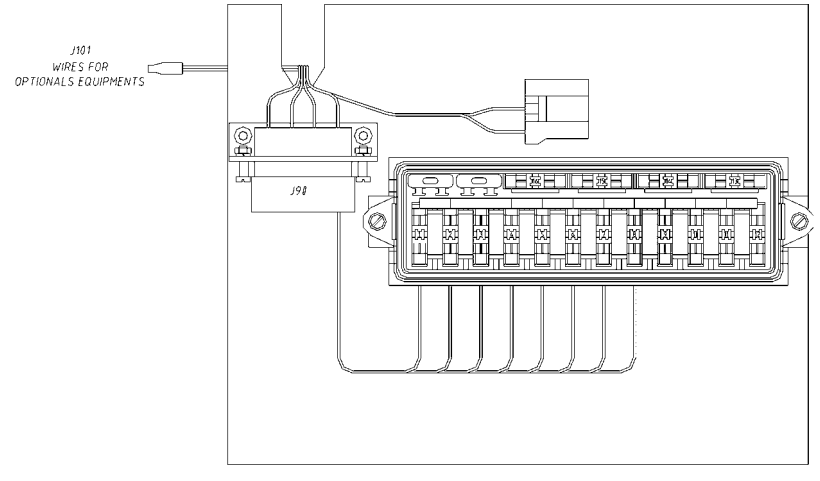

# **SERVICE MANUAL**

chapter 5000 page 9

### **DC/DC CONVERTER**

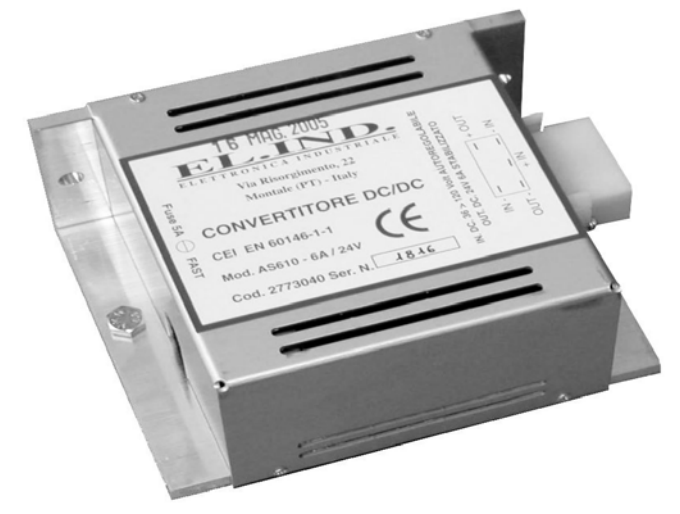

140 W DC/DC converter (STD)

The DC/DC converter is located on the truck front side, under the I/O card fixed on the same plate. The STD machines use a converter to 140 Watt. It is under contactor (see electrical diagram).

## **CONVERTER**

| P/N     | Power |
|---------|-------|
| 2773040 | 140W  |
| 2773041 | 240W  |
| 2773042 | 360W  |
| 2773043 | 720W  |
| 2773044 | 960W  |

#### EQUIPMENT

#### **CONSUPTION OF THE EQUIPMENT CONNECTED TO 24 V**

| STD. MACHINE                        | 86 W |
|-------------------------------------|------|
| REVERCE ACUSTIC WARNING             | 05 W |
| FLASH BEACON                        | 03 W |
| ROTARY BEACON                       | 70 W |
| WIPER                               | 100W |
| 2 WORKING LIGHTS                    | 140W |
| LIGHTENING EQUPIMENT (STREET LIGHT) | 200W |
| HEATER                              | 150W |
|                                     |      |

Choose the right converter rounding up the calculation of the maximum power used and considering a margin of 10%.

A std machine uses a converter of 140W and the maximum power used is 86W. It means that there are 40W still available.

## ELECTRONIC PANELS

#### TECHNICAL SPECIFICATIONS

#### "DUALAC2" TRACTION

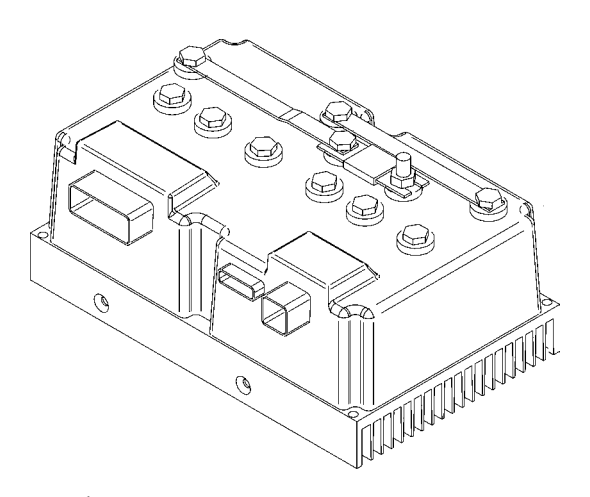

Inverter for pairs of AC asynchronous 3-phase motors Regenerative braking functions Can-bus interface Digital control based upon a microcontroller (one per each motor) Voltage: Maximum current Operating frequency External temperature range Maximum inverter temperature (at full power)

48V 2 x 275A (RMS) for 3' 8kHz -30°C ÷ 40°C 75°C

"AC2" LIFTING

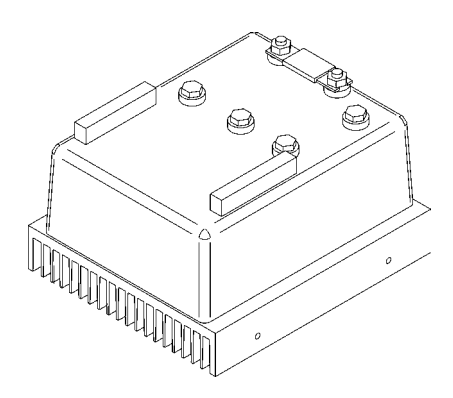

Inverter for AC asyncronous 3-phase motors Regenerative braking functions Can-bus interface Digital control based upon a microcontroller Voltage Maximum current Operating frequency External temperature range Maximum inverter temperature (at full power)

48V 350A (RMS) for 3' 8kHz -30°C ÷ 40°C 75°C

page 11

## **OPERATIONAL FEATURES**

- Speed control.
- Very good behaviour on a slope due to the speed feedback.
- The motor speed follows the accelerator, starting a regenerative braking if the speed overtakes the speed set point.
- Stable speed in every position of the accelerator.
- Regenerative release braking based upon deceleration ramps.
- Regenerative braking when the accelerator pedal is partially released (deceleration).
- Direction inversion with regenerative braking based upon deceleration ramp.
- Regenerative braking and direction inversion without contactors: only the two main contactors are present.
- The release braking ramp can be modulated by an analog input, so that a proportional brake feature is obtained.
- Very good sensitivity at low speeds.
- Voltage boost at the start and with overload to obtain more torque (with current control).
- High efficiency of motor and battery due to high frequency commutations.
- Self diagnosis with indication of the fault shown by numeric display.
- Modification of parameters through the programming console.
- Internal hour-meter with values that can be displayed on the console.
- Memory of the last five alarms with relative hour-meter and temperature displayed on the console.
- Test function within console for checking main parameters.
- Hydraulic steering function:
  - 1) traction inverter
  - the traction inverter sends a "hydraulic steering function" request to the pump inverter on the can-bus line
  - 2) pumpinverter
  - the pump inverter manages a "hydraulic steering function". That is, it drives the pump motor at the programmed speed for the programmed time.

## DIAGNOSIS

The microprocessor continually monitors the inverter and carries out a diagnostic procedure on the main functions. The diagnosis is made in 4 points:

- 1) Diagnosis on key switch closing that checks: watchdog circuit, current sensor, capacitor charging, phases' voltages, contactor drives, can-bus interface, if the switch sequence for operation is correct and if the output of the accelerator unit is correct.
- 2) Standby diagnosis at rest that checks: watchdog circuit, phases' voltages, contactor driver, current sensor, can-bus interface.
- 3) Diagnosis during operation that checks: watchdog circuits, contactor driver, current sensors, can-bus interface.
- 4) Continuous diagnosis that checks: temperature of the inverter.

Diagnosis is provided in two ways.

- the diagnostic ERROR DISPLAY placed to the dashboard that shows the code number for a given alarm (see the chapter 5000 Alarm description).
- the digital console, which gives more detailed information about the failure.

## **GENERAL PRECAUTIONS**

- Do not connect the inverter to a battery with a nominal value different from the value indicated on the chopper plate. If the battery value is greater, the MOS may fail; if it is lower, the control unit does not "power up".
- During the battery charge, disconnect the INVERTER from the battery.
- Supply the INVERTER only with battery for traction; do not use a power supply.
- When the chopper is installed, make tests with the wheels raised from the ground, in order to avoid dangerous situations due to connection errors.
- After the chopper is switched off (key off), the filter capacitors remain charged for some minutes; if you need to work on the inverter, discharge them using a
   10W ÷ 100W resistance connected from the +Batt to the -Batt
- Before carrying out any arc-welding on the trucks, disconnect the battery and short-circuit the unit between positive (+) and negative (-).

## PROTECTIONS

#### - Connection Errors:

All inputs are protected against connection errors.

- Thermal protection:

If the chopper temperature exceeds 75°C, the maximum current is reduced in proportion to the thermal increase. The temperature can never exceeds 100°C.

- External agents:

The inverter is protected against dust and the spray of liquid to a degree of protection meeting IP54.

#### - Protection against uncontrolled movements:

The main contactor will not close if:

- the Power unit is not functioning.
- the Logic is not functioning perfectly.
- the output voltage of the accelerator does not fall below the minimum voltage value stored, with 1V added.
- running microswitch in closed position.
- Protection against accidental Start up

A precise sequence of operations are necessary before the machine starts. Operation cannot begin if these operations are not carried out correctly. Drive requests must be made after closing the key switch.

chapter 5000 page 13

## **CONNECTION OF THE AUXILIARY CIRCUIT - DUAL AC2 UNIT TRACTION**

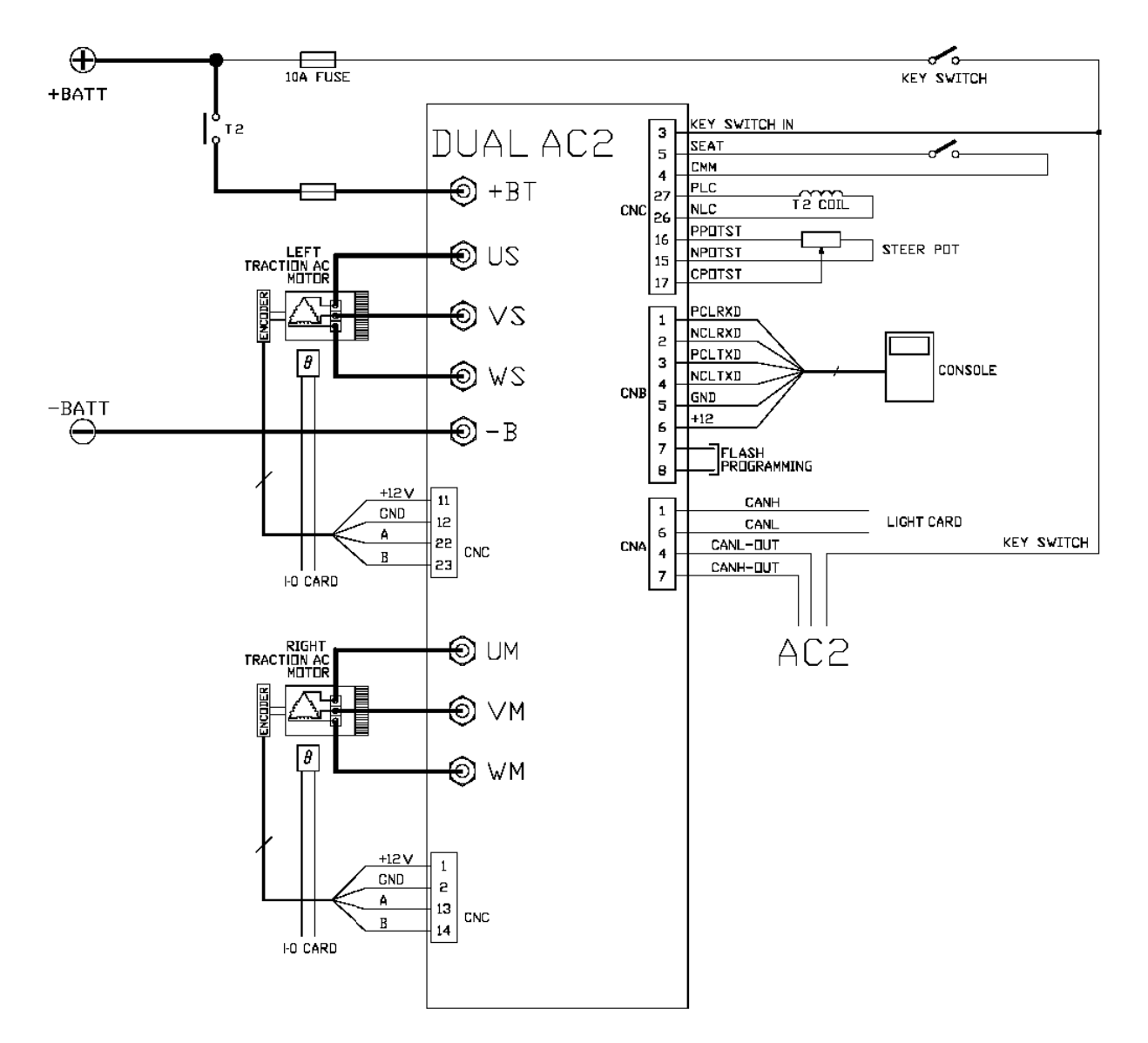

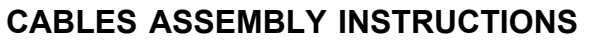

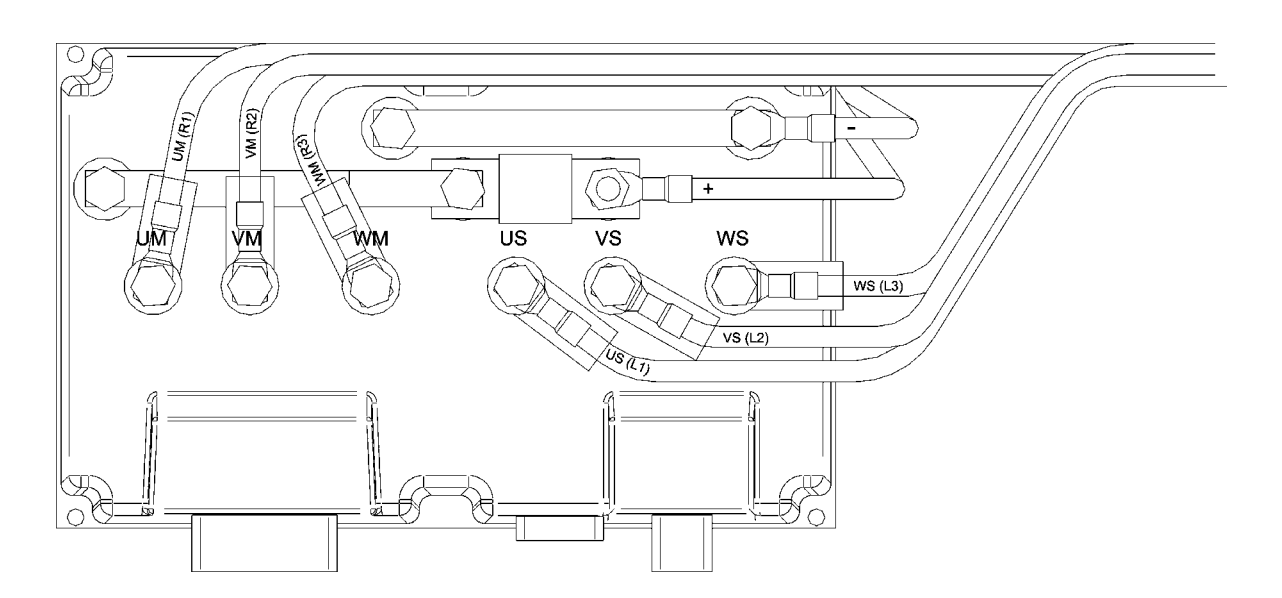

## CONNECTORS

| A1<br>A4<br>A6<br>A7                         | CAN_H<br>CANL_OUT<br>CAN_L<br>CAN_H_OUT                              | High level CANBUS.<br>Low level CANBUS: to be used as repetition for CAN_L line.<br>Low level CANBUS.<br>High level CANBUS: to be used as repetition for CAN_H line or to be connected to<br>CANT_L to insert termination resistance. |
|----------------------------------------------|----------------------------------------------------------------------|----------------------------------------------------------------------------------------------------|
| B1<br>B2<br>B3<br>B4<br>B5<br>B6<br>B7<br>B8 | PCLRXD<br>NCLRXD<br>PCLTXD<br>NCLTXD<br>GND<br>+12<br>FLASH<br>FLASH | console connecto                                                                                                    |
| C1                                           | PENC R                                                               | Positive of right motor encoder power supply $(+12V)$ .                                                                                                    |
| C2                                           | NENC R                                                               | Negative of right motor encoder power supply.                                                                                                    |
| C3                                           | KEY –                                                                | Connected to +Batt through the series costituited by the key switch, the protection                                                                                                    |
|                                              |                                                                      | diode and a 10A fuse.                                                                                                    |
| C4                                           | СМ                                                                   | Common of FW / REV / HB / PB / SEAT / ENABLE microswitches.                                                                                                    |
| C5                                           | SEAT                                                                 | Seat presence signal; active high.                                                                                                    |
| C11                                          | PENC_L                                                               | Positive of left motor encoder power supply (+12V).                                                                                                    |
| C12                                          | NENC_L                                                               | Negative of left motor encoder power supply.                                                                                                    |
| C13                                          | PHA_R                                                                | Right motor encoder phase A.                                                                                                    |
| C14                                          | PHB_R                                                                | Right motor encoder phase B.                                                                                                    |
| C15                                          | NPOTST                                                               | Negative of steering potentiometer (-BATT).                                                                                                    |
| C16                                          | PPOTST                                                               | Positive of steering potentiometer (+12V).                                                                                                    |
| C17                                          | CPOTST                                                               | Steering potentiometer wiper signal.                                                                                                    |
| C22                                          | PHB_H                                                                | Left motor encoder phase A.                                                                                                    |
| C23                                          | PHB_L                                                                | Left motor encoder phase B.                                                                                                    |
| C26                                          | NLC                                                                  | Output of main contactor coil driver (drives to -BATT).                                                                                                    |
| C27                                          | PLC                                                                  | Positive of main contactor coil.                                                                                                    |

# **SERVICE MANUAL**

page 15

## **ENABLING OF C10 SPEED REDUCTION**

By connecting a wire between the pin C10 and the positive (+Vb) from the seat switch, it is possible to disable the reduction of speed (CUTBACK SPEED 3) normally on.

By connecting a microswitch on the wire between the pin C10 and the seat switch, it is possible to set ON or OFF the CUTBACK SPEED 3 (parameter located in the menu PARAMETER CHANGE).

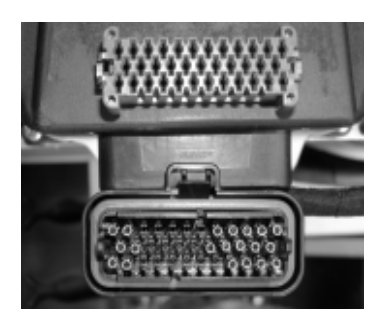

Disconnect the connector from the logic unit and and remove the red part that is fixed inside by means of two tongues on the external side.

Type of PINS used:

AMP770854 - 3.

## TRACTION ELECTRIC BLOCK DIAGRAM

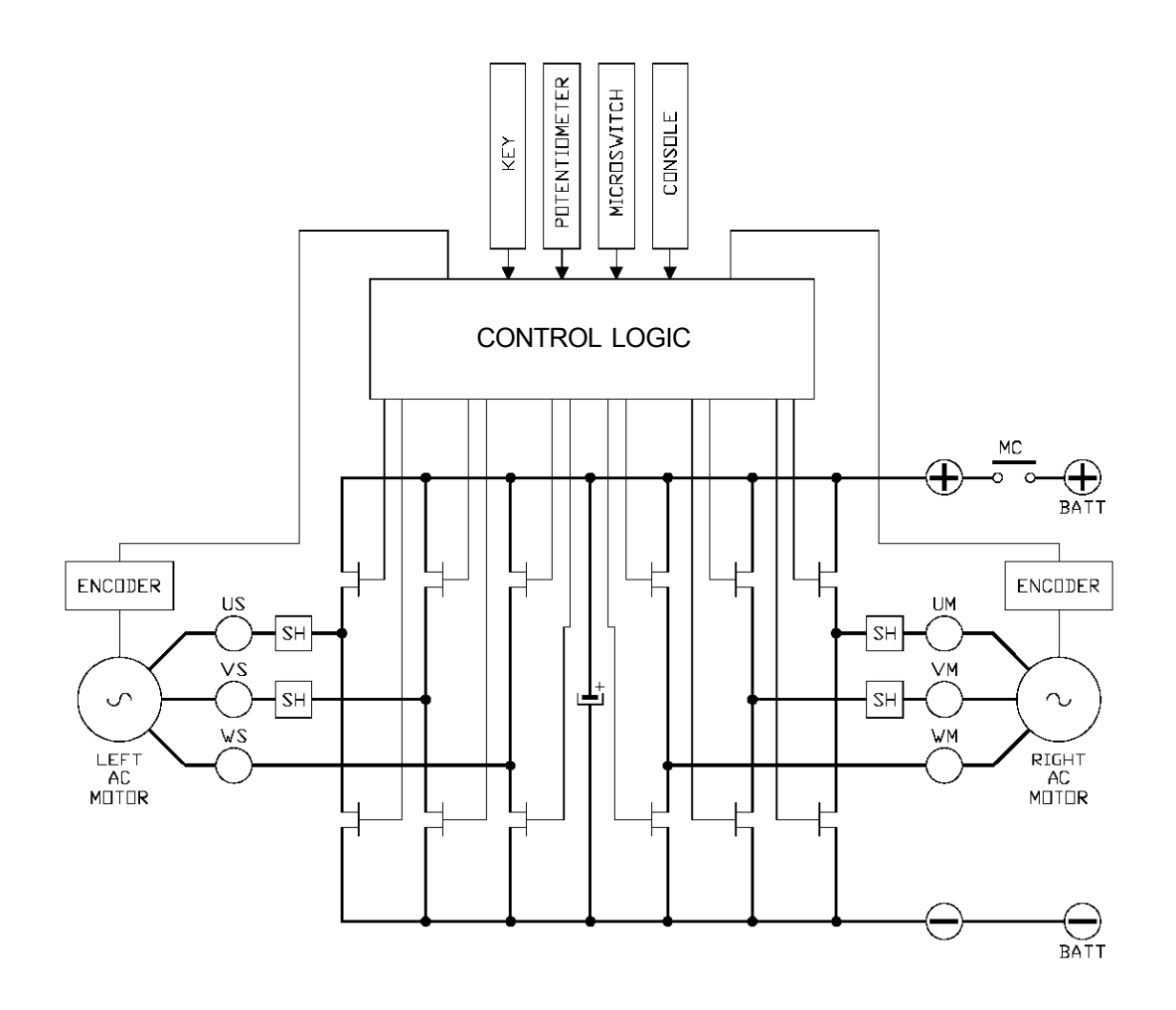

STEERING SYSTEM

036-0410-07

# 

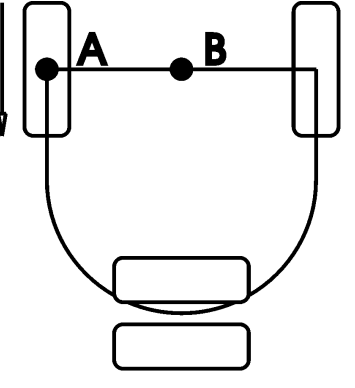

#### **3 WHEELS**

When the potentiometer reaches approximately  $70^{\circ}$  the traction logic unit controls the motor in order to stop one motor completely according to the direction. In this case the truck turns around point A. If the stroke of the potentiometer increases the motor that was stopped starts running in the opposite direction and the truck starts turning around point B.

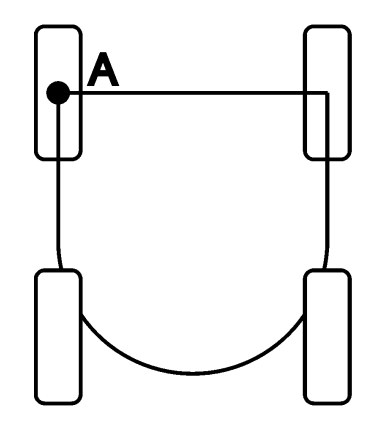

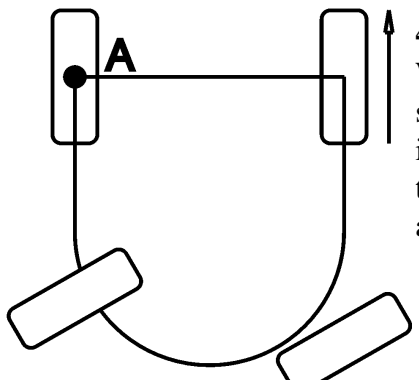

#### 4 WHEELS

When the potentiometer reaches the maximum stroke the traction logic unit controls the motor in order to stop one motor completely according to the direction. In this case the truck turns around point A.

**3 WHEELS** 

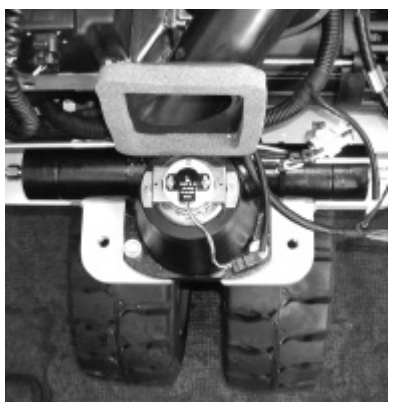

#### 4 WHEELS

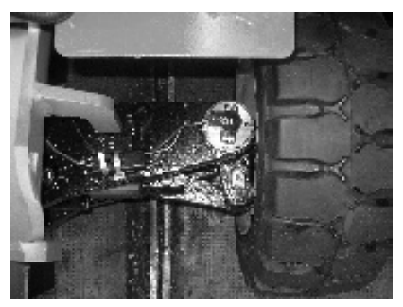

#### Transducer steering-wheel with potentiometer

The potentiometer has the following characteristics:

- Resistance 2,2 Kohm.
- The potentiometer supply is 12 V (5 V on the console). The potentiometer should be installed so that in the "zero position" (straightened wheels) the output voltage is 2,5 V. The potentiometer has to be fitted so that when the trolley turns clockwise the voltage decreases.

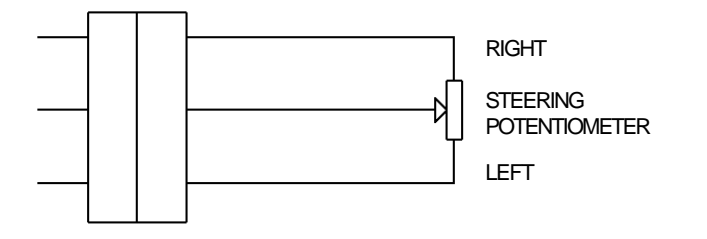

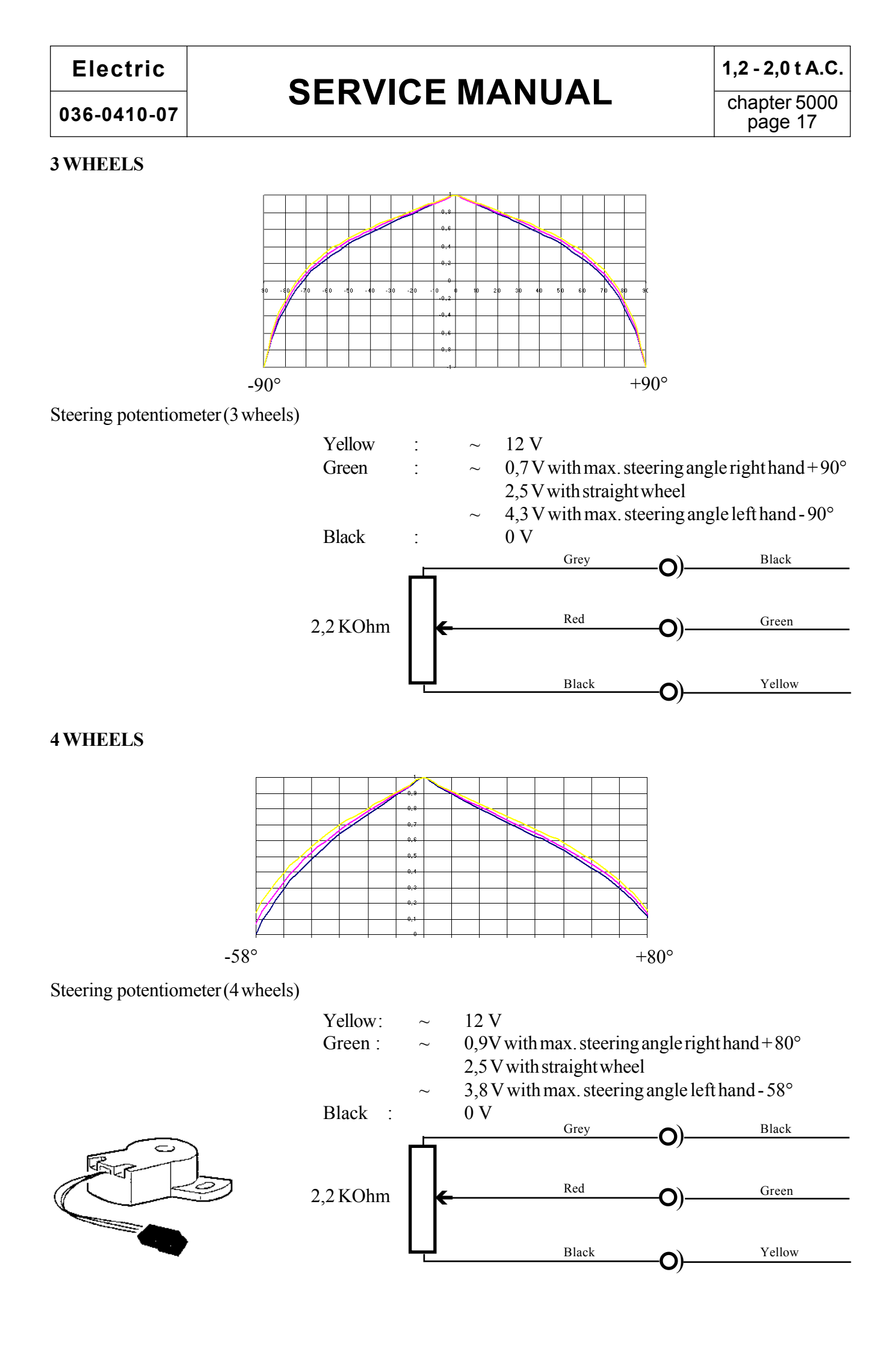

## **CONNECTION OF THE ELECTRIC CIRCUIT - AC2 UNIT LIFTING**

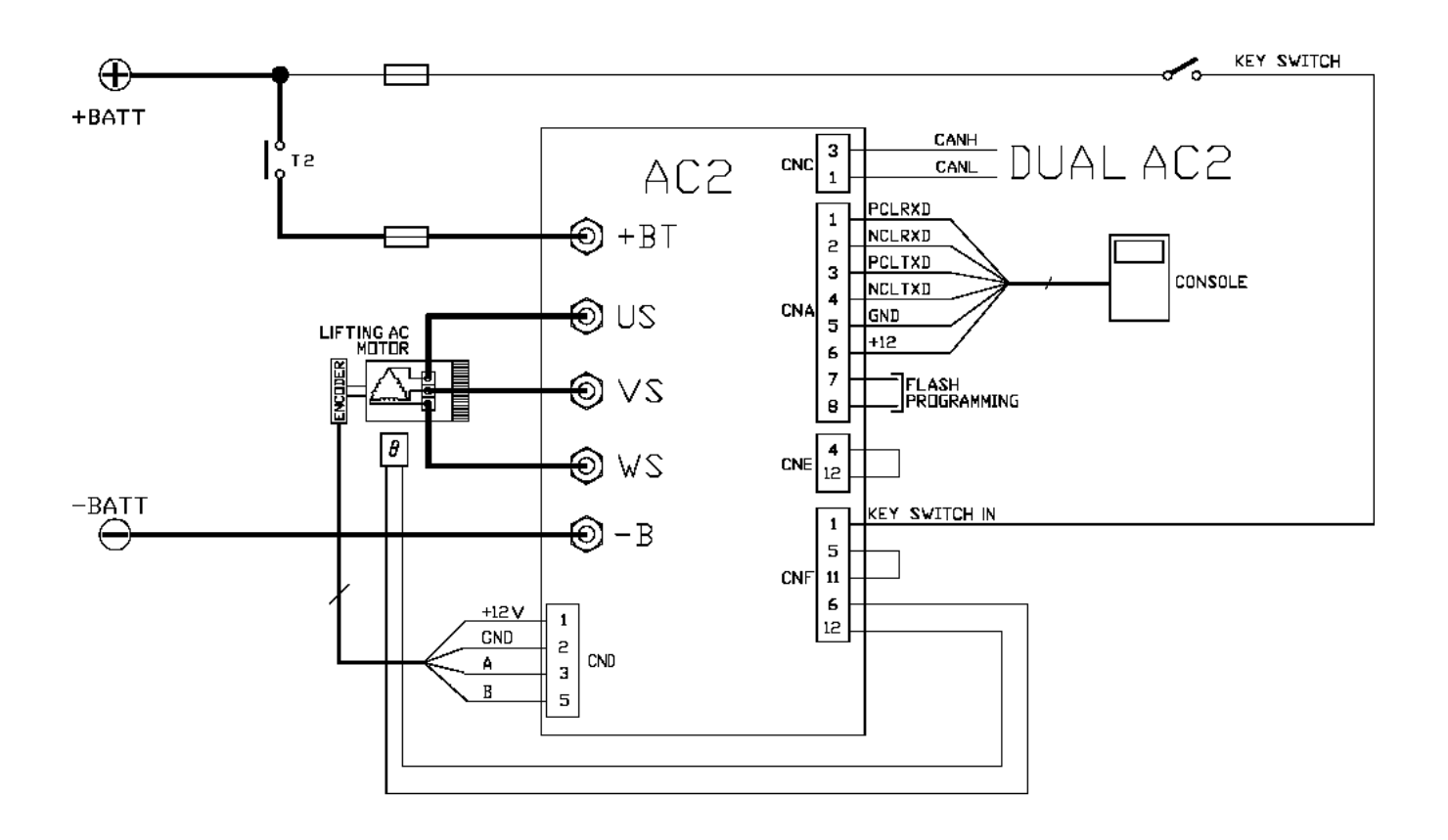

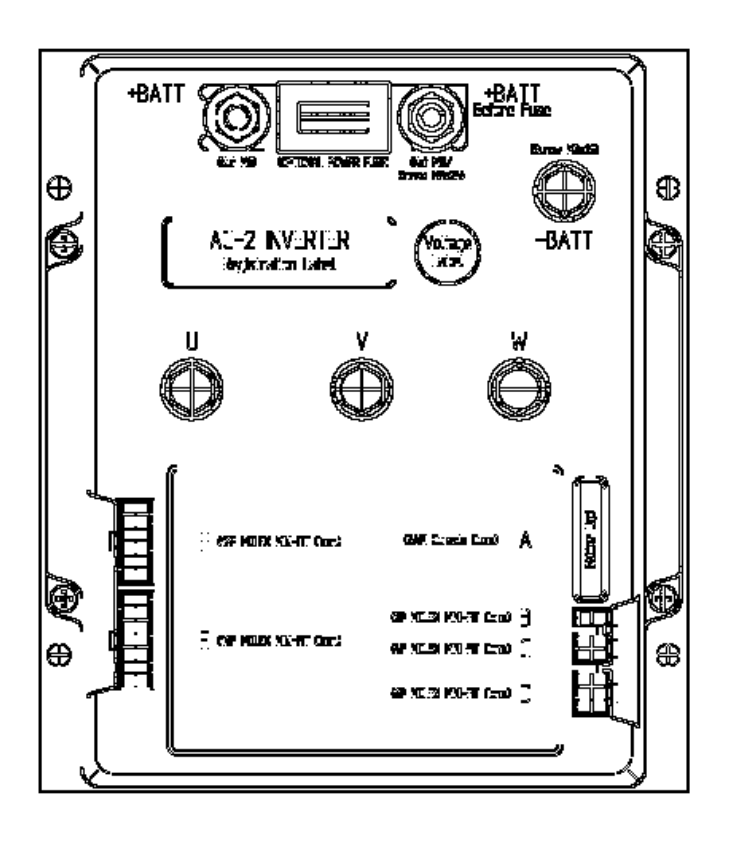

# **SERVICE MANUAL**

chapter 5000 page 19

#### CONNECTORS

| A1  | PCLRXD     |                                                                                     |
|-----|------------|-------------------------------------------------------------------------------------|
| A2  | NCLRXD     |                                                                                     |
| A3  | PCLTXD     |                                                                                     |
| A4  | NCLTXD     | Console connector                                                                   |
| A5  | GND        |                                                                                     |
| A5  | GND        |                                                                                     |
| A6  | +12        |                                                                                     |
| A7  | FLASH      |                                                                                     |
| A8  | FLASH      |                                                                                     |
|     |            |                                                                                     |
| C1  | CAN-L      | Low level CAN-BUS voltage I/O.                                                      |
| C3  | CAN-H      | High level CAN-BUS voltage I/O.                                                     |
|     |            |                                                                                     |
| D1  |            | Positive of lifting motor encoder power supply (+12V).                              |
| D2  |            | Negative of lifting motor encoder power supply.                                     |
| D3  |            | Lifting motor encoder phase A.                                                      |
| D5  |            | Lifting motor encoder phase B.                                                      |
|     |            |                                                                                     |
| E4  | CM         | Common of LIFT ENABLE / 1st SPEED / 2nd SPEED / 3rd SPEED /4th SPEED /              |
|     |            | HYDRO/SR microswitches.                                                             |
| E12 | HYDRO REQ. | Input for hydraulic steering request. Active high.                                  |
|     |            |                                                                                     |
| F1  | KEY        | Connected to +Batt through the series costituited by the key switch, the protection |
|     |            | diode and a 10A fuse                                                                |
| F5  | SAFETY     | If not connected to -Batt the MC coil power output will be disabled.                |
|     |            | Can also be used as a general purpose input.                                        |
| F6  | PTHERM     | Input for motor temperature sensor.                                                 |
| F11 | GND        | -Batt.                                                                              |
| F12 | NTHERM     | -Batt.                                                                              |

## LIFTING ELECTRIC BLOCK DIAGRAM

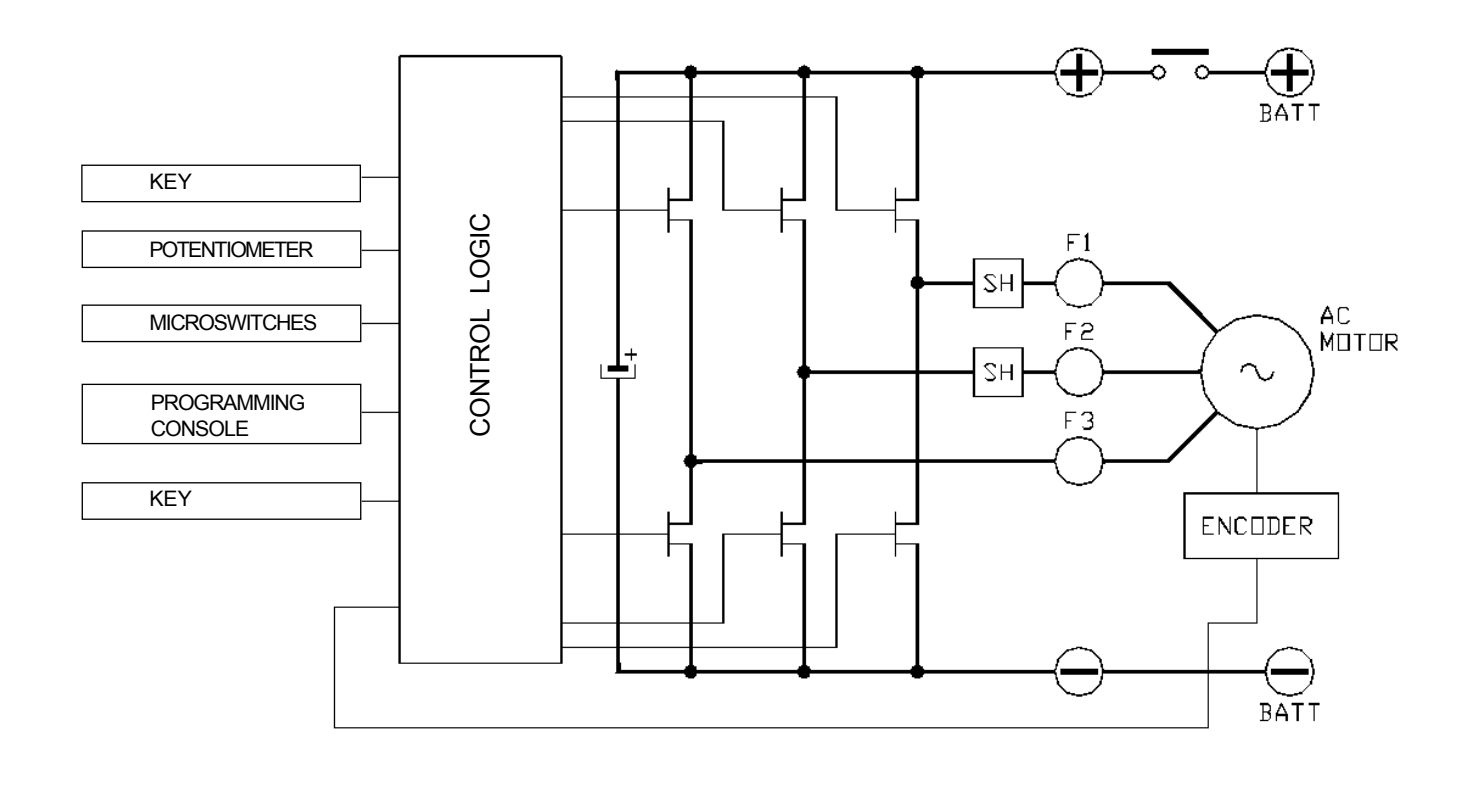
Electric

036-0410-07

## **SERVICE MANUAL**

chapter 5000 page 21

 $\oplus$ 6 10A FUSE KEY SWITCH +BATT KEY SWITCH IN 15 з DUAL AC2 SEAT <u>\_</u> 5 СММ 4 🕣 +BT PLC 27 T2 COL CNC 26 NLC 355 A FUSE PPOTST 16 -STEER POT LEFT TRACTION AC MOTOR NPOTST Ð US 15 CPOTST 17 NCODER €)∨S PCLRXD 1 NCLRXD г PCLTXD θ з CONSOLE € ws NCLTXD GND 4 CNB 5 -BATT +12 6 Đ - В  $\Theta$ 7 FLASH PROGRAMMING 8 +12 V 11 CANH 1 GND LIGHT CARD 12 CANL 6 Α 22 CANL-OUT CNA CNC 4 B 23 CANH-OUT 7 I-0 CARD SEGNALI CAN-BUS RIGHT TRACTION AC MOTOR Ð UM NCODER ூ ∨м θ € wm +12 V 1 GND 2 Α 13 CNC В 14 I-0 CARD CANH CNC 3 AC2 CANL PCLRXD 1 🕤 +BT NCLRXD 300 A FUSE 2 PCLTXD з CONSOLE NCLIXD 4 CNA 🕤 US GND 5 LIFTING AC MOTOR +12 6 CODER 7 FLASH €V © 8 θ 4 CNE 12 € ws KEY SWITCH IN 1 🕣 - В 5 CNF 11 **6** 12 +12V 1 GND 2 CND Α З В 5

#### ELECTRICAL CIRCUIT CONNECTION DUAL AC2 TRACTION UNIT AND AC2 LIFTING UNIT

#### NECESSARY SETTING AFTER REPLACING THE TRACTION LOGIC UNIT

- 1. TRACTION ACQUISITION
- 2. ADJUSTBATTERY
- 3. STEERING POTENTIOMETER
- 4. Vacc PROGRAM
- 5. STEER TABLE

for all references see "MAPS FOR USING THE CONSOLE - TRACTION" in the following pages

#### NECESSARY SETTING AFTER REPLACING THE LIFTING LOGIC UNIT

- 1. LIFTING ACQUSITION
- 2. Vacc PROGRAM (with mechanic distributor only)

for all references see "MAPS FOR USING THE CONSOLE - LIFTING" in the following pages

## SERVICE MANUAL

chapter 5000 page 23

#### CAN-BUS AND ONBOARD COMMANDS DIAGRAM

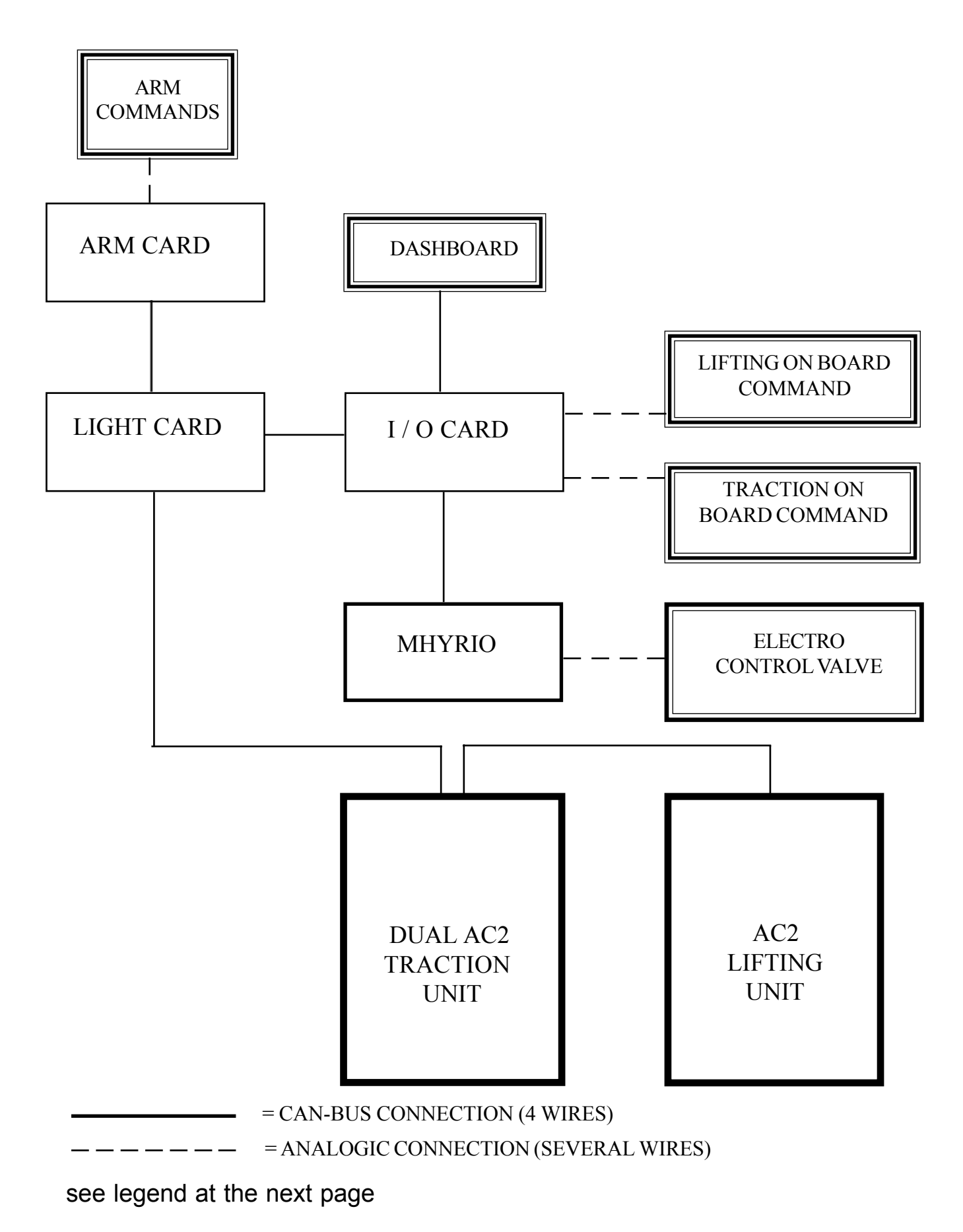

#### LEGEND

| ARM COMMANDS joystick     |   | <ul> <li>forward switch</li> <li>backward switch</li> <li>horn switch</li> <li>5° way (opt)</li> <li>lifting-tilt joystick</li> <li>sideshift / 4° way (opt) joystick</li> </ul>                                                 |
|---------------------------|---|----------------------------------------------------------------------------------------------------|
| fingertip                 |   | <ul> <li>forward switch</li> <li>backward switch</li> <li>horn switch</li> <li>lifting fingertip</li> <li>tilt fingertip</li> <li>sideshift fingertip</li> <li>4° way fingertip (opt)</li> <li>5° way fingertip (opt)</li> </ul> |
| ARM CARD *                |   |                                                                                                    |
| LIGHT CARD *              |   |                                                                                                    |
| I/O CARD *                |   |                                                                                                    |
| AC2                       | = | lifting logic unit                                                                                                    |
| DUAL AC2                  | = | traction logic unit                                                                                                    |
| LIFTING ON BOARD COMMAND  | = | lift reduction speed (FFL only)                                                                                                    |
| TRACTION ON BOARD COMMAND | = | park brake switch<br>accelerator switch<br>traction potentiometer<br>seat switch<br>pedal brake switch                                                                                                    |

MHYRIO \*

CONTROL VALVES \*

\* for all references see following pages

## **SERVICE MANUAL**

#### **CAN - BUS DESCRIPTION**

Controller Area Network

The **CAN BUS** technology is a way to assemble the electronic parts of the machines. It has been designed to avoid the enormous quantity of cables that normally are used to connect two or more electric components. For example, in case you want to connect all potentiometers to control the distributor, it is necessary to fix a lot of wires with consequent reduction of space. Normally a cable in an electric installation is used for only one function: either positive, or negative, or signal.

In order to avoid the above problem the NEW TECHNOLOGY is used for saving in space given that all the information go only through two cables and they are decoded by microchips located in different parts of the truck. One of the greatest advantages is that all microchips can communicate with each other and control functions which work contemporaneously in a short time.

The CAN transfers all data giving priority to the most important signals.

The CAN is composed of four cables: two for the feeding and two for the signals.

| R (red cable)                | +24Volt     |
|------------------------------|-------------|
| L (blue cable)               | Negative    |
| AN (light blue/ black cable) | CANH (high) |
| HG (grey/ yellow cable)      | CANL (low)  |

It is necessary to have two cables for the feeding given that the microchips are not fed.

- **BUS:** In electronics and computer science it indicates a set of wires connecting several microchips, thus allowing information exchange within the circuit.
- **BIT:** Figure of the binary numeration that can have only two values: 1 (high) 0 (low). In computer science it defines the information unit. The bit/sec. defines the capacity of a channel, that is the quantity of information which can be transmitted through the channel in one second.

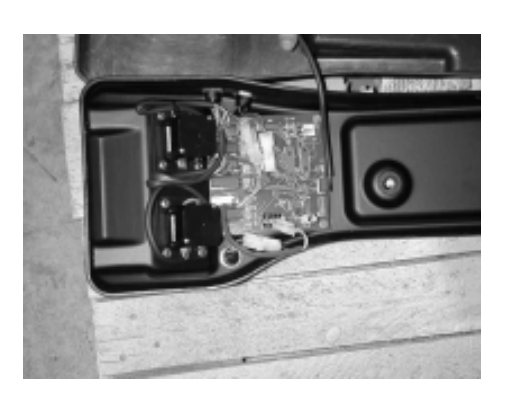

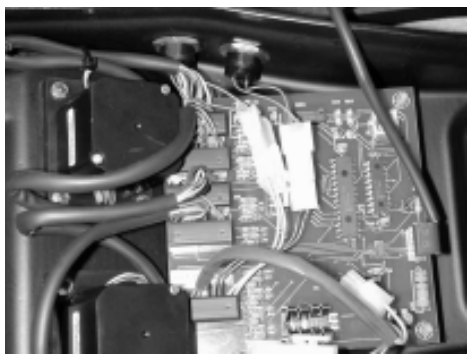

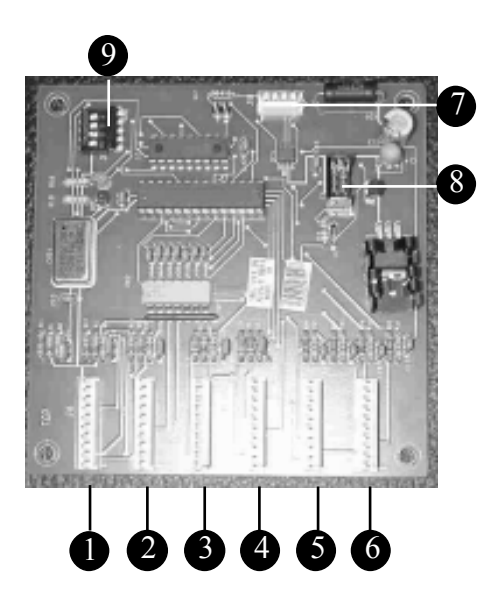

#### **ARM CARD**

The arm card, located inside the seat arm is present in fingertips / joysticks truck version. It is supplied by the dc / dc converter with 24 V.

The fingertips /joysticks version requires also the use of an additional logic unit (Mhyrio)

#### FUNCTIONS

It controls and converts from analogic to digital the fingertips / joysticks potentiometers signals in order to drive, via Mhyrio, the electric distibutor, equipped with solenoid valves.

It also controls the push buttons signals of the forward / backward directions and of the horn.

#### CONNECTIONS

The card is connected by the cab-bus wiring to the light card

#### SETTINGS

In order to inform the card about the potentiometers type used, the following setting is required:

JOYSTICKS

FINGERTIPS

# all the dip switches (layout, pos. 9) are setted on OFF position. the dip switch n° 2 (layout, pos. 9) is setted on ON position (In case this is not enabled the logic unit shows the alarm INCORRECT START)

The potentiometres replacement does not require any calibration by the console

#### LAY-OUT

- 1. Connector for the lifting potentiometer (finger/joystick)
- 2. Connector for the tilt potentiometer (finger/joystick)
- 3. Connector for the sideshift potentiometer (finger/joystick)
- 4. Connector for the 4th way potentiometer (finger/joystick)
- 5. Connector for the 5th way potentiometer (finger/joystick)
- 6. Connector for the auxiliary functions: push buttons for the horn and for the directions.
- 7. Connector for the CAN-BUS
- 8. Connector for the programming of the microchip.
- 9. Dip switches

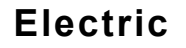

**SERVICE MANUAL** 

chapter 5000 page 27

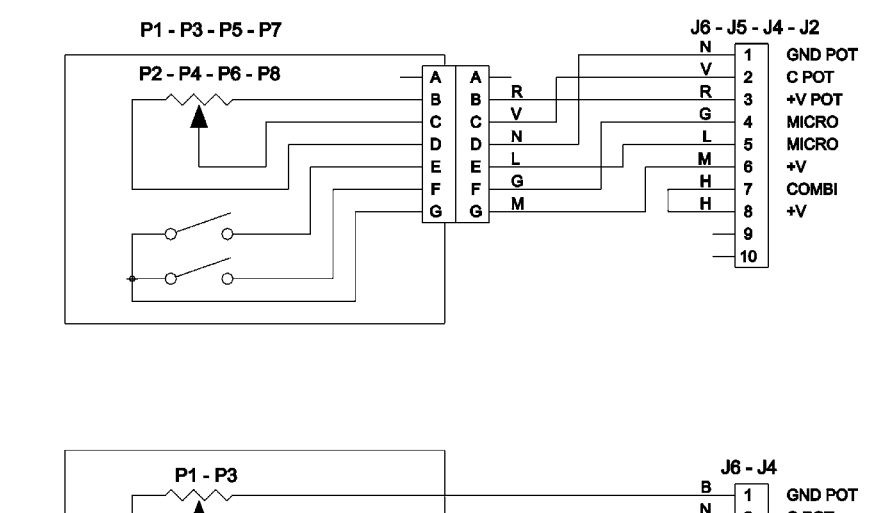

FINGERTIP

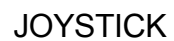

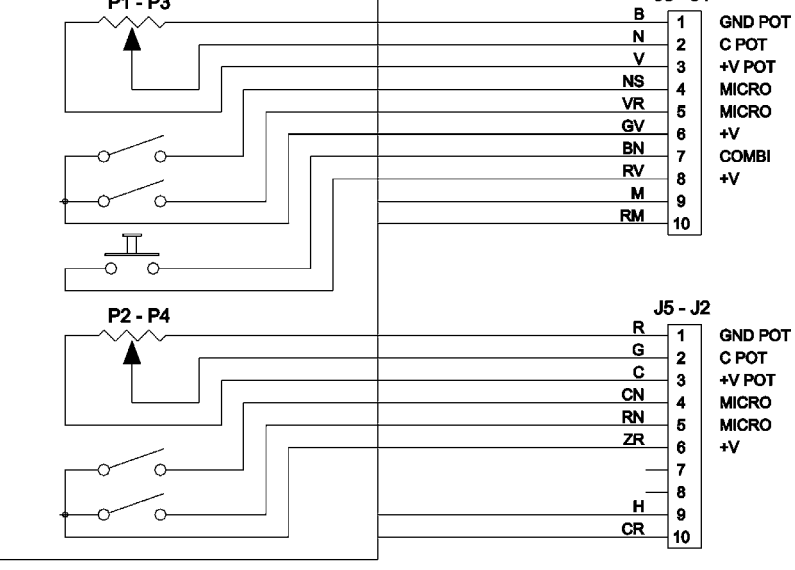

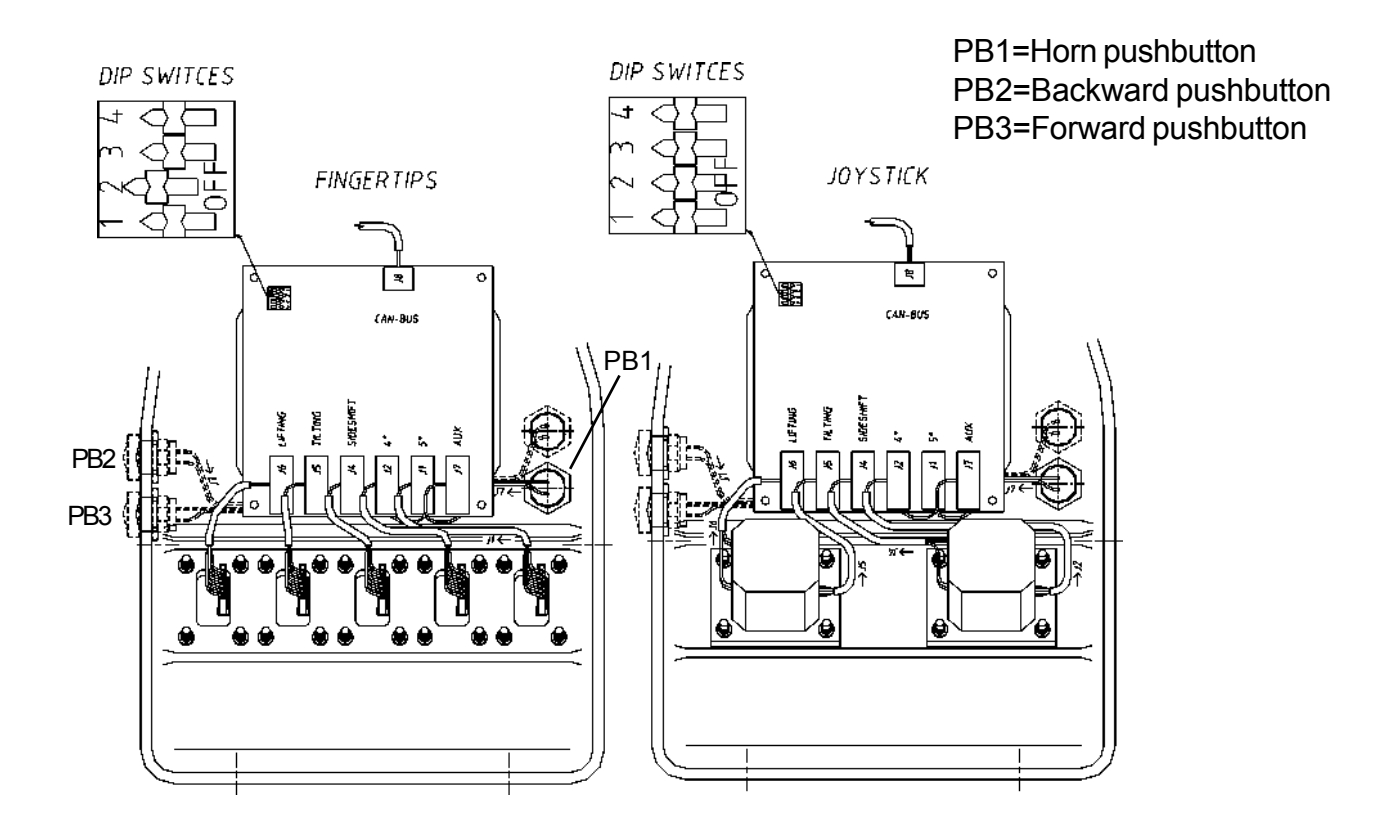

#### LIGHT CARD

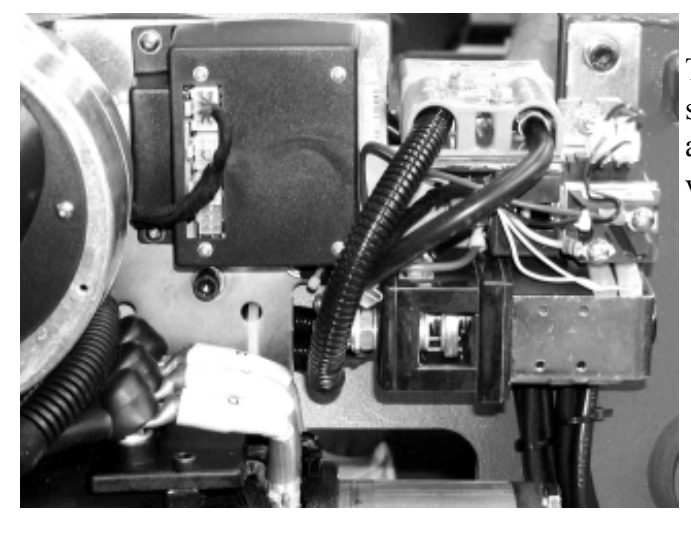

The light card is located in the compartment on the left side of the truck. The 24 V supplied by the converter arrive at the card. It is used as a bridge so that the voltage is supplied to all the other cards.

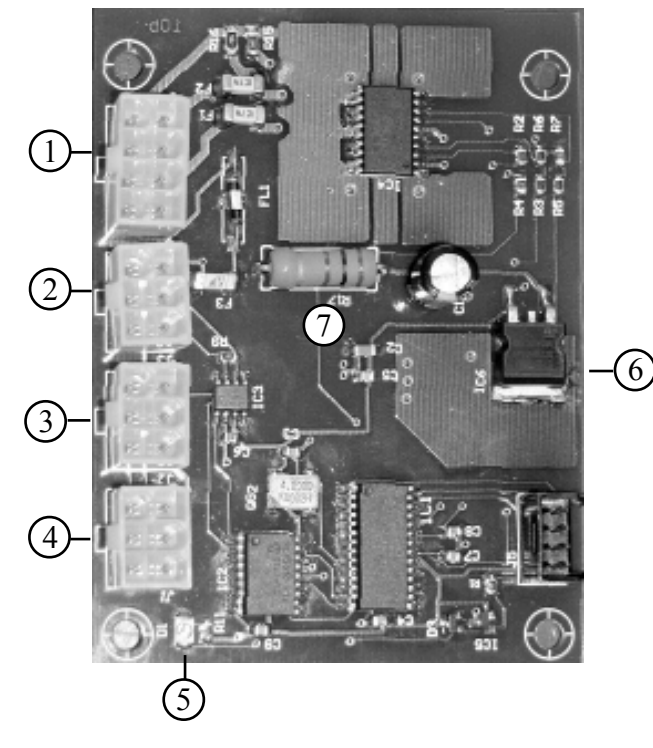

FUNCTIONS - Controlling of the back lights.

The light card permits the automatic control of the back lights according to the operation of the traction motors. The card is controlled by the traction logic unit that receives the signals of the external motor (in a curve). The light card works thanks to the signals put out by the encoder, therefore the back lights are not operative when the machine stands still.

page 29

#### **CONNECTOR DESCRIPTION**

| 5 | 1 |
|---|---|
| 6 | 2 |
| 7 | 3 |
| 8 | 4 |

#### **Connector 1**

- It is a connector to 8 Pins used for controlling the lights.
- PINS 1-5 are connected together = 24 Volt.
- PINS 2-6 are connected together = output of the stop lights 0-24 Volt. It is a proportional value given that the voltage depends on the temperature of the lamp bulbs PINS 3-7 are connected together = output of the reverse lights 0-24 Volt. It is a proportional value given that the voltage depends on the temperature of the lamp bulbs
- PINS 4 negative signal
- PIN 8 24 Volt input for the converter 24-5 Volt located on the card.

| 4 | 1 |
|---|---|
| 5 | 2 |
| 6 | 3 |

#### Connector 2

It is a connector to 6 Pins.

- PIN 1 CAN L
- PIN 2 CAN H
- PIN 3 GND
  - PIN 4 Not used
  - PIN 5 Out put 24 Volt
  - PIN 6 Not used

| 4 | 1 |
|---|---|
| 5 | 2 |
| 6 | 3 |

#### Connector 3

It is a connector to 6 Pins.

- PIN 1 CAN L PIN 2 CAN H
- PIN 2 CAN PIN 3 GND
- PIN 5 GNI PIN 4 Not
  - PIN 4Not usedPIN 5Out put 24 Volt
  - PIN 5 Out put 24 vo PIN 6 Not used

| 4 | 1 |
|---|---|
| 5 | 2 |
| 6 | 3 |

#### Connector 4

It is a connector to 6 Pins. PIN 1 CAN L PIN 2 CAN H PIN 3 GND PIN 4 Not used PIN 5 Out put 24 Volt PIN 6 Not used Led 5

**20 5** 

shows that the light card is fed but is not receiving the CAN-BUS input

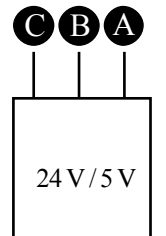

#### Converter 6

PIN A24 VoltPIN BGNDPIN C5 Volt

#### **Resistance** 7

It is the input resistance. R17 = 100 Ohm 3 Watt. The connectors 2-3-4 are connectors for the CAN-BUS and they can be inverted without problem

#### I/O CARD

#### INPLIT / OLITPLIT CARD

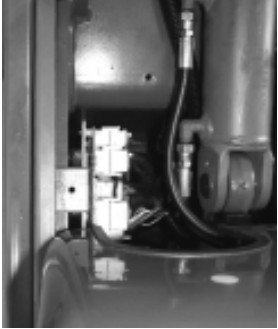

| The card is locate converts analogic | ed on the left side of the truck under the footboard. controls and<br>signals to digital signals and vice versa |
|--------------------------------------|----------------------------------------------------------------------------------------------------|
| Connector J1                         | (J38*) for input of the brake oil tank LED, button for the                                                      |
| Connector 12                         | programmed performance, button for the speed reduction.                                                         |
| Connector J2                         |                                                                                                    |
| Connector J3                         | $(J5^*)$ to control the electric horn. The horn is electronic and this is                                       |
|                                      | the electric connection on the card:                                                                            |
|                                      | J3/1 command signal (B white cable) from Arm Card                                                               |
|                                      | via CAN-BUS                                                                                                    |
|                                      | J3/2 negative (N black cable)                                                                                   |
| <b>Connector J4</b>                  | (J34*) for the pedals: accelerator pedal, brake pedal, parking                                                  |
|                                      | brake lever, horn.                                                                                              |
| Connector J5                         | (J135*) CAN-BUS (light card) and feeding to 24V                                                                 |
| Connector J6                         | (J136*) CAN-BUS (dashboard) and feeding to 24V                                                                  |
| <b>Connector J7</b>                  | (J1*) for traction motors temperature sensors.                                                                  |
| Connector J8                         | ( <b>J98</b> *)(+BV) feeding for Mhyrio logic unit                                                              |
| Connector I10                        | (140*) for the mechanic distributor (in this case the voltage on the                                            |

(J40<sup>\*</sup>) for the mechanic distributor (in this case the voltage on the Connector J10 micro is 5 volt). **Connector J13** (J139\*) CAN-BUS signals and feeding to 48V for Mhyrio logic

unit

#### **NOTE: (Jxxx\*) WIRING DIAGRAM CONNECTORS**

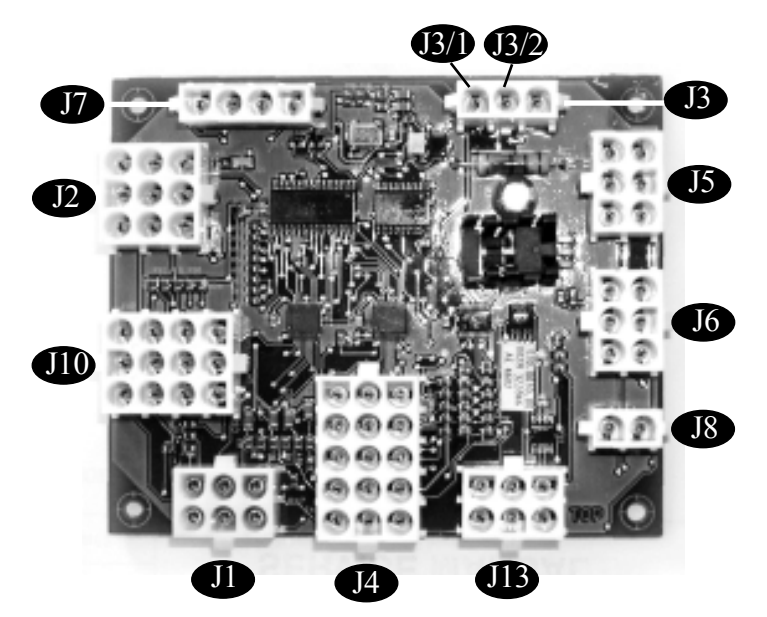

#### HORN ELECTRIC CONNECTION (horn side)

The horn is electronic and needs a signal to work. It is continually supplied by the following cables: A, light blue, positive cable + 48 V ["+" on the horn] and N black cable negative ["-" on the horn]. The command signal on cable **B** white cable ["IN" on the horn] is a high signal, when the horn push button is pressed the signal goes to the negative and the horn begins to beep.

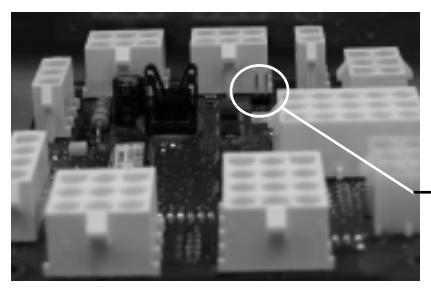

On the I/O card there is another resistance of pull up for the CAN BUS. It could be connected in case of disconnection of the dashboard. To perform this operation it is enough to connect the two free PINS circled in the picture by means of a brigde.

-PINS for connecting the extra resistance for the CAN BUS

#### Electric

#### 036-0410-07

## SERVICE MANUAL

#### **MHYRIO CARD**

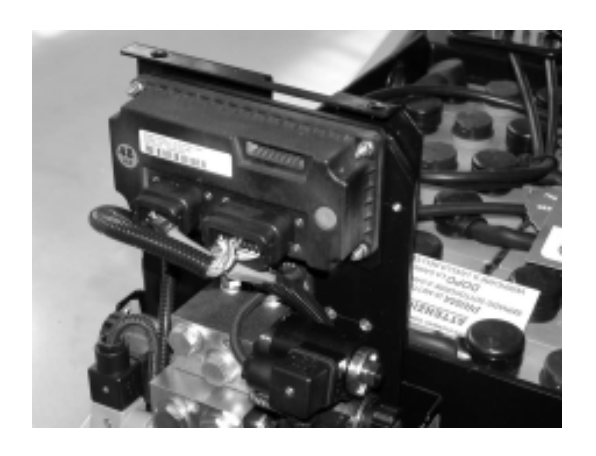

It works to 48 V and it is located on the upper side of the truck over the electro control valve group. The Mhyrio card receives the digital inputs from the CAN and it converts them in analogic signals to control the solenoid valves with.

In the front it has three connectors:

- connector 1 is used for the console
- connector 2 is used for the CAN
- connector 3 is used to control the solenoid valves.

The feeding reaches the card through three cables: N (black cable) negative (pin 3 connector 2) M (brown cable) positive (pin 1 connector 2) M (brown cable) positive (pin 2 connector 2)

The cables for the CAN-BUS (it means for digital input) arrive to the same connector used for the feeding:

AN (light blu/black cable)

CAN H (high) (pin 13 connector 2)

HG(grey/yellow cable)

CAN L (low) (pin 4 connector 2)

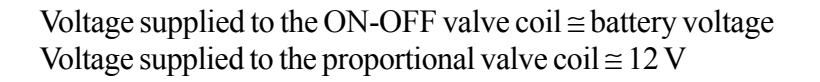

|   | COLORI        | COLOURS   | FARBEN     | COULEURS    | COLORES      |
|---|---------------|-----------|------------|-------------|--------------|
| С | arancio       | orange    | orange     | orange      | naranja      |
| А | azzurro       | blue      | blau       | bleu        | azul         |
| В | bianco        | white     | weiß       | blanc       | blanco       |
| L | blu           | dark blue | dunkelblau | bleu marine | azul intenso |
| G | giallo        | yellow    | gelb       | jaune       | amarillo     |
| Н | grigio        | grey      | grau       | gris        | gris         |
| Μ | marrone       | brown     | braun      | marron      | castaño      |
| N | nero          | black     | schwarz    | noir        | negro        |
| S | rosa          | pink      | pink       | rose        | rosa         |
| R | rosso         | red       | rot        | rouge       | rojo         |
| V | verde         | green     | grün       | vert        | verde        |
| Ζ | viola/porpora | purple    | violett    | violet      | púrpura      |

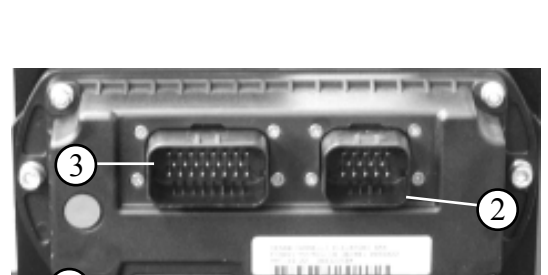

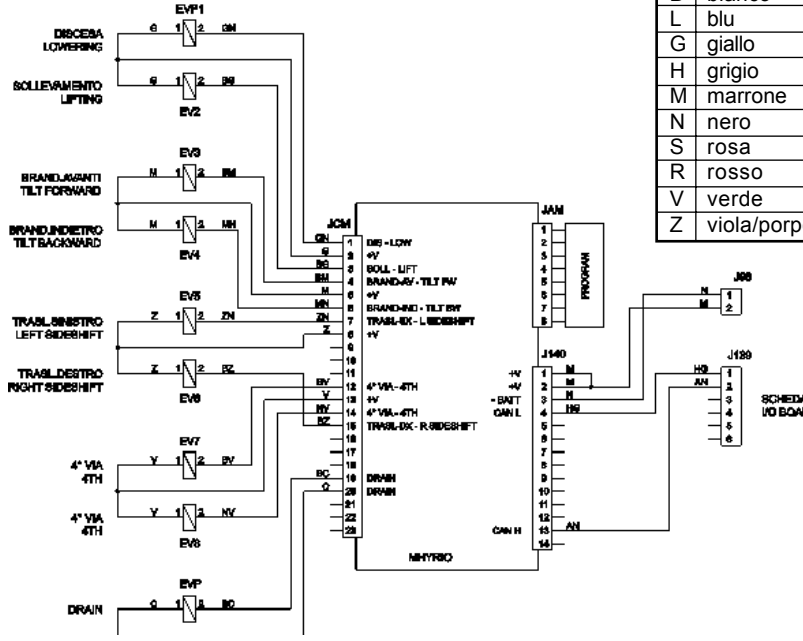

Electric 036-0410-07

#### POTENTIOMETER CONFIGURATION

#### ARM COMMAND (JOYSTICKS / FINGERTIPS VERSION)

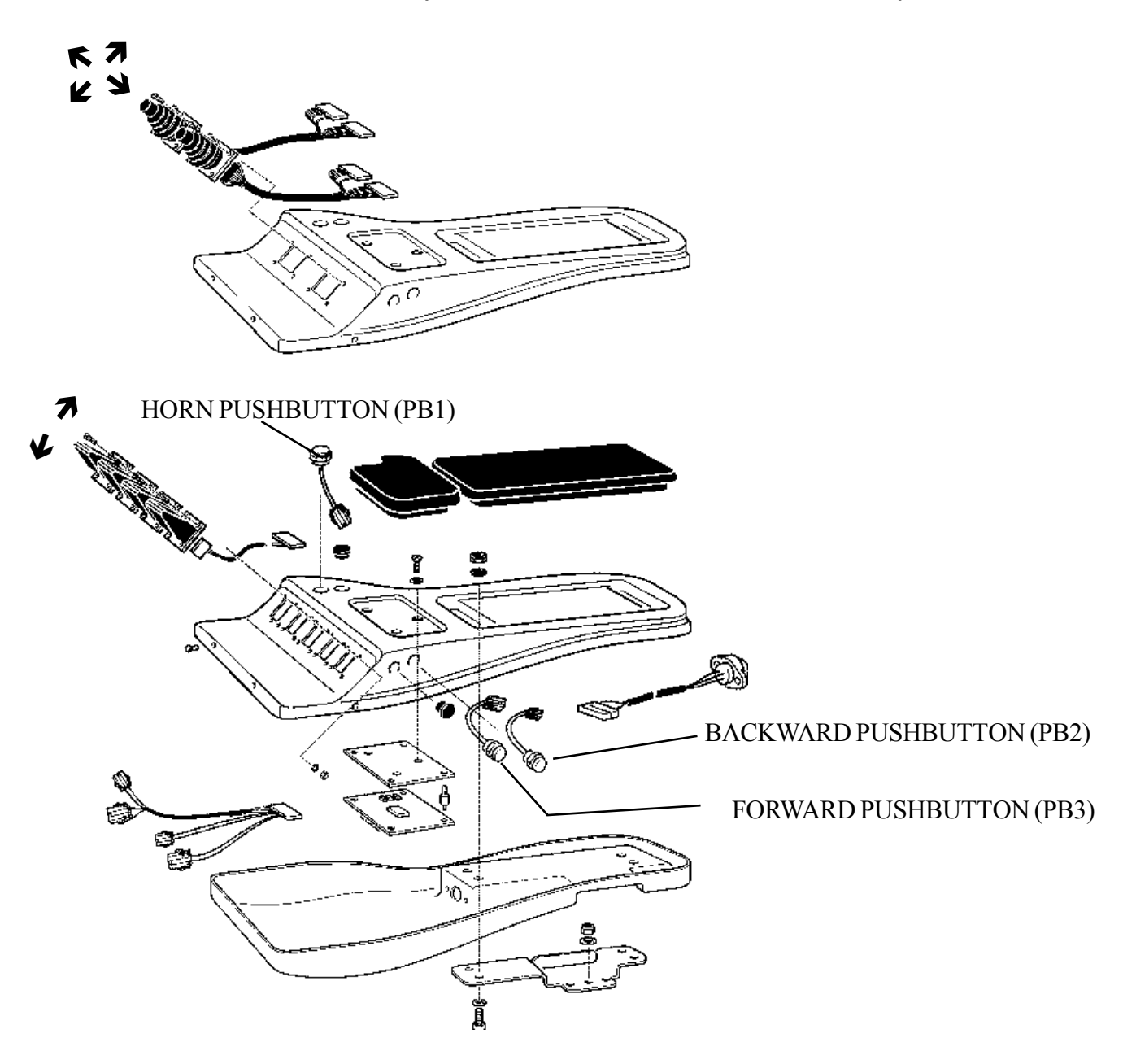

## **SERVICE MANUAL**

chapter 5000 page 33

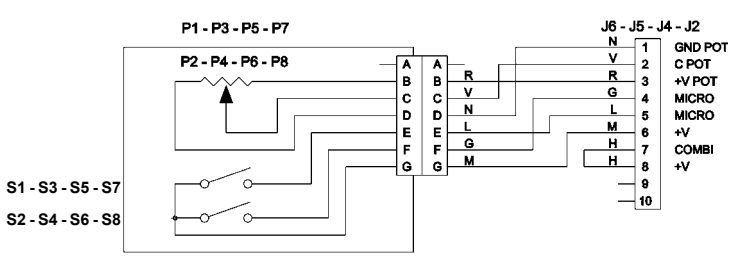

#### FINGERTIPS

| RED   | : | 5 V                  |
|-------|---|----------------------|
| GREEN | : | 0 ÷ 5(AT REST 2,5 V) |
| BLACK | : | 0 V                  |

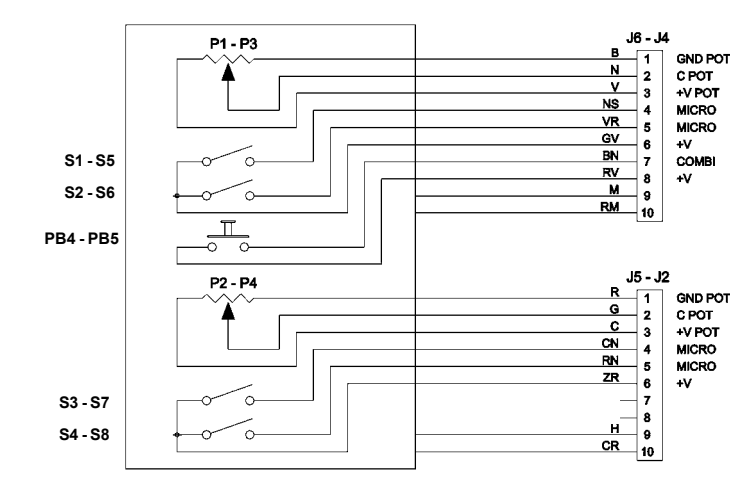

#### JOYSTICK

 $\begin{array}{rcl} (FORWARD-BACKWARD\,MOV.)\\ ORANGE & : & 5\ V\\ YELLOW & : & 0\div 5\,(AT\,REST\,2,5\,V)\\ RED & : & 0\ V \end{array}$ 

#### JOYSTICK

(LEFT-RIGHTMOV.) GREEN : 5 VBLACK :  $0 \div 5 (AT REST 2, 5 V)$ WHITE : 0 V

|   | COLORI        | COLOURS   | FARBEN     | COULEURS    | COLORES      |
|---|---------------|-----------|------------|-------------|--------------|
| С | arancio       | orange    | orange     | orange      | naranja      |
| Α | azzurro       | blue      | blau       | bleu        | azul         |
| В | bianco        | white     | weiß       | blanc       | blanco       |
| L | blu           | dark blue | dunkelblau | bleu marine | azul intenso |
| G | giallo        | yellow    | gelb       | jaune       | amarillo     |
| Н | grigio        | grey      | grau       | gris        | gris         |
| Μ | marrone       | brown     | braun      | marron      | castaño      |
| Ν | nero          | black     | schwarz    | noir        | negro        |
| S | rosa          | pink      | pink       | rose        | rosa         |
| R | rosso         | red       | rot        | rouge       | rojo         |
| V | verde         | green     | grün       | vert        | verde        |
| Z | viola/porpora | purple    | violett    | violet      | púrpura      |

#### **ACCELERATOR POTENTIOMETER CONFIGURATION**

The test of the potentiometer can be carried out in two different ways:

#### Values optained by the console

| Yellow | : | 1,6 V                               |
|--------|---|-------------------------------------|
| Green  | : | $0,6 \div 1,6$ V with pedal pressed |
| Black  | : | 0,6 V                               |

#### Values optained by the multimeter

| Yellow | : | 1,2 V                               |
|--------|---|-------------------------------------|
| Green  | : | $0,2 \div 1,2$ V with pedal pressed |
| Black  | : | 0,2 V                               |

There is a difference between the values obtained in the two methods because, in case of voltage measurement, the console increases the real value of 0.4 volt and it is a default condition

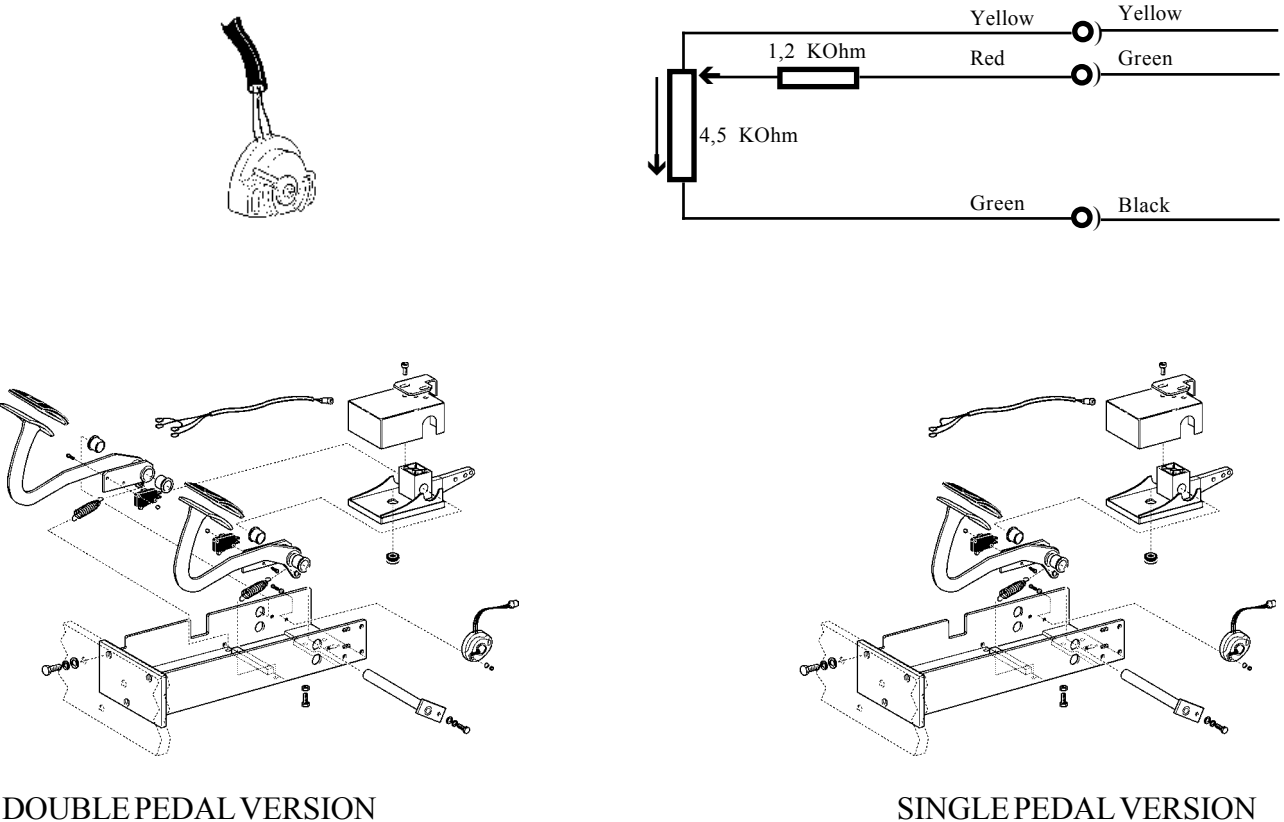

#### DOUBLE PEDAL VERSION

## **SERVICE MANUAL**

chapter 5000 page 35

#### LIFTING POTENTIOMETER CONFIGURATION (CONTROL VALVE VERSION)

The test of the potentiometer can be carried out in two different ways:

#### Values optained by the console

| 137 | : | 5 V                                      |
|-----|---|------------------------------------------|
| 135 | : | $1,5 \div 5 V$ with lifting lever pulled |
| 136 | : | 1,5 V                                    |

#### Values optained by the multimeter

| 137 | : | 4,6 V                                      |
|-----|---|--------------------------------------------|
| 135 | : | $1,1 \div 4,6$ V with lifting lever pulled |
| 136 | : | 1,1 V                                      |

There is a difference between the values obtained in the two methods because, in case of voltage measurement, the console increases the real value of 0.4 volt and it is a default condition

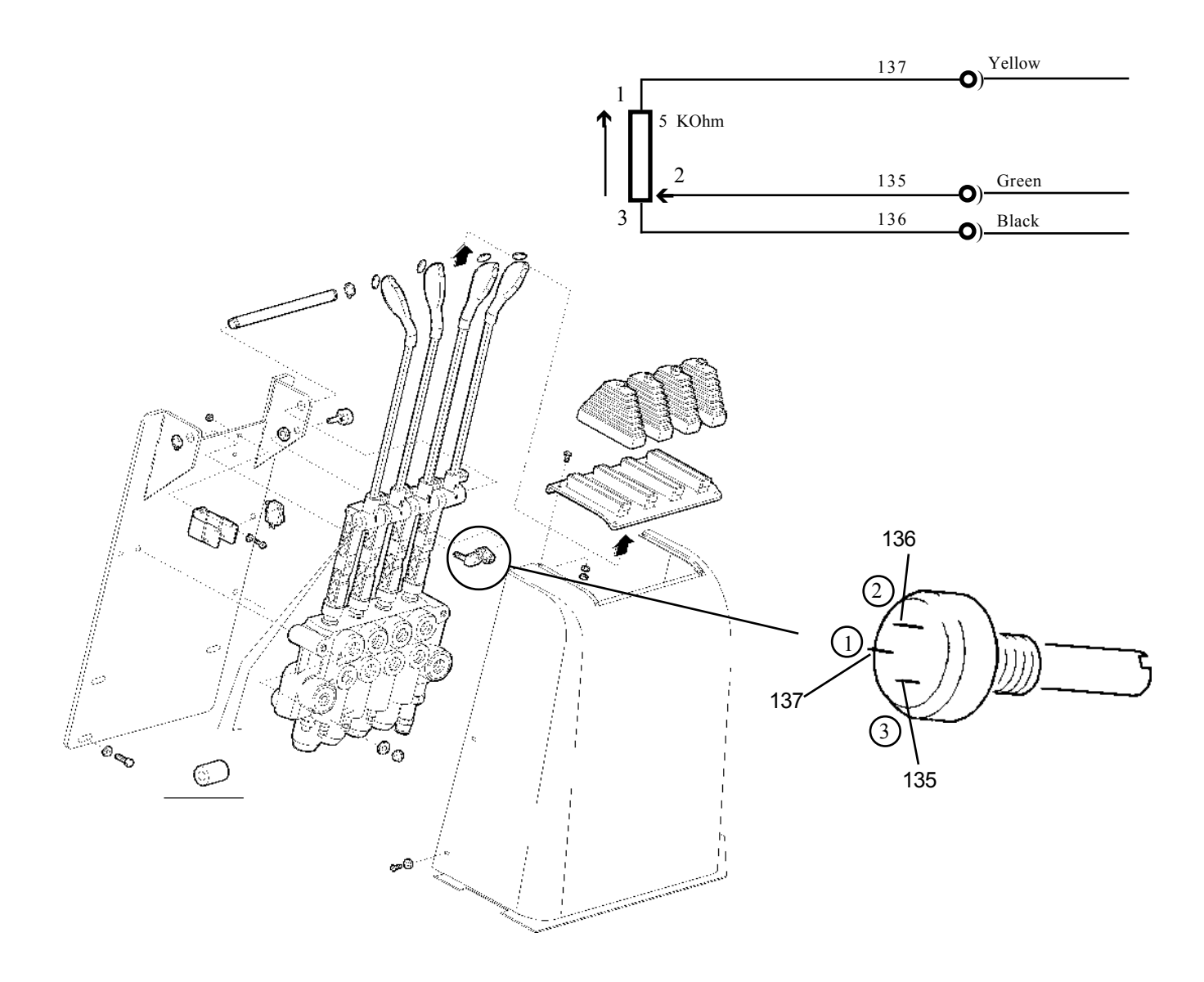

## CONSOLE FUNCTION GENERAL DESCRIPTION

#### CONSOLE FUNCTION GENERAL DESCRIPTION

#### **HOUR METER**

The hour meter appears in the second line of the display when the chopper is connected. It shows the real working hours.

#### **PARAMETER CHANGE**

The chopper parameters can be displayed and programmed via the keyboard, in real time and with operating machine, thereby making it possible to set the chopper easily.

#### TESTER

It makes it possible to display the state of the chopper analogue and digital values and thereby to have a useful tool for the analysis of chopper operation and external cables.

#### **SAVE PARAMETER**

It makes it possible to store all values relating to the parameters and the chopper hardware configuration into the console with a program which can be selected from the keyboard.

#### **RESTORE PARAMETER**

It makes it possible to program a chopper with the parameters contained in a program generated by a SAVE. **ALARMS** 

The console features the possibility to read the last five alarm messages stored in the chopper and displayed together with the time of occurrence, the number of times the alarm was sent and the temperature value at the time of the alarm.

#### PROGRAMVACC

It allows to program the accelerator max. stroke.

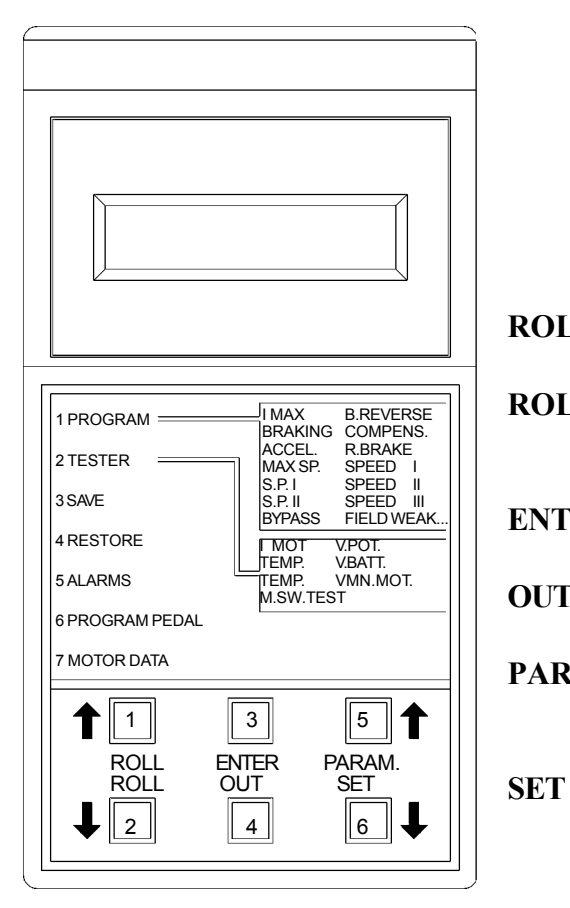

#### CONSOLE DESCRIPTION KEYBOARD Description of key functions:

- **ROLL 1** = Allows selection of an option or the next menu item
- **ROLL 2** = Allows selection of an option or the previous menu item
- **ENTER** = Allow confirmation of selected options

**OUT** = Retains the current function

- **PARAM** = Allows an increase in the parameters or selects the type of connected I/O
  - = Allows a reduction in the parameters or selects the type of connected I/O

Electric 036-0410-07

#### CONSOLE CONNECTION

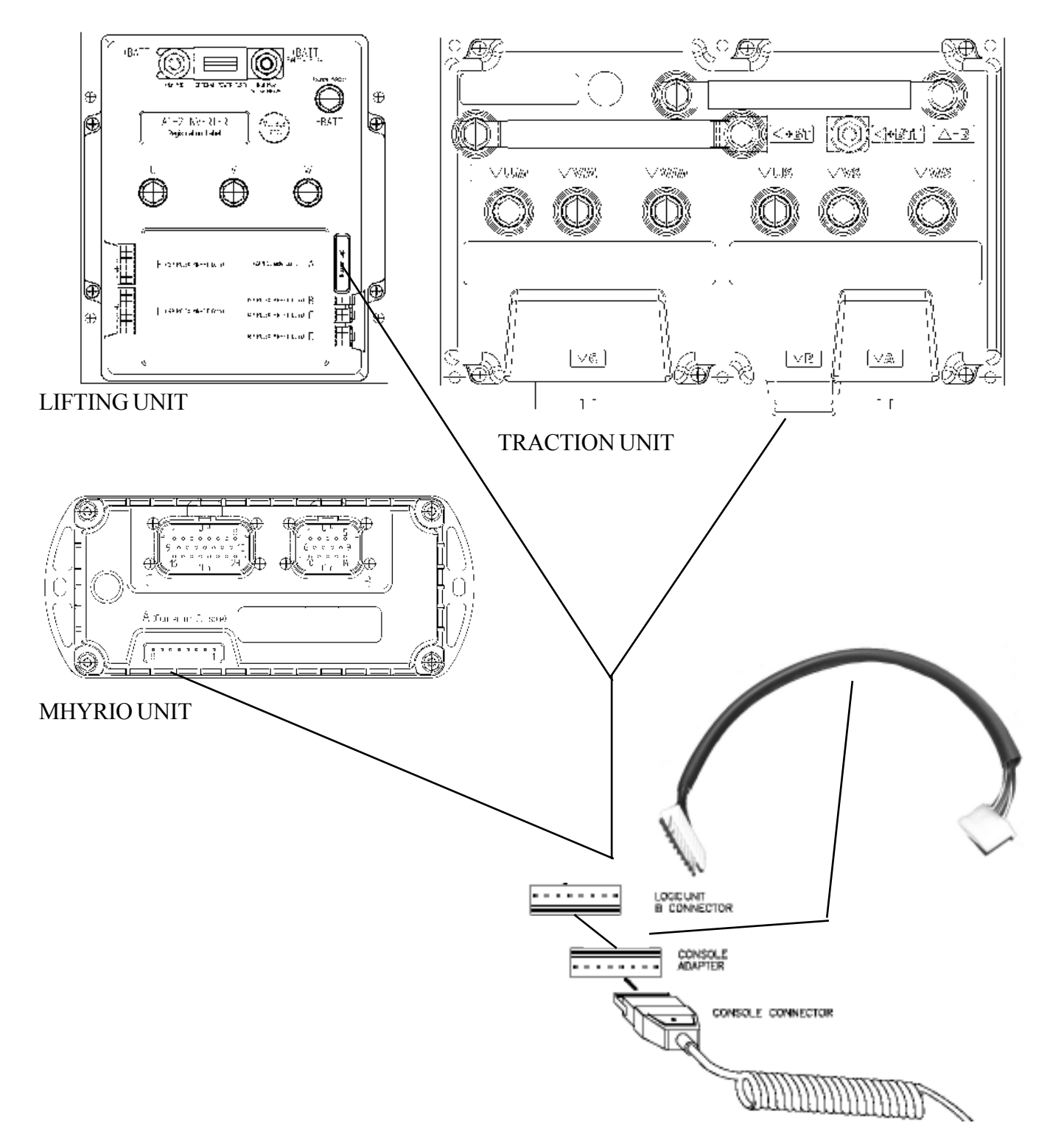

The connection has to be made with the machine at rest.

#### PARAMETER CHANGE

#### DUALAC2 MASTER TRACTION UNIT

| ACCELER/DELAY          | determines the acceleration ramp.                                                                           |
|------------------------|----------------------------------------------------------------------------------------------------|
| <b>RELEASE BRAKING</b> | controls the deceleration ramp when the travel pedal is released.                                           |
| INVERSION BRAKING      | controls the deceleration ramp when the direction switch is inverted during the travel.                     |
| PEDAL BRAKING          | determines the deceleration ramp when the travel pedal is released and the brake pedal switch is closed.    |
| SPEED LIMIT BRAKING    | deceleration ramp when the pedal position is partly released, not completely.                               |
| <b>BRAKE CUTBACK</b>   | determines the deceleration ramp when the speed reduction input<br>becomes active and the motor slows down. |
| MAX SPEED FORWARD      | determines the maximum speed in forward direction.                                                          |
| MAX SPEED BACKWARD     | determines the maximum speed in backward direction.                                                         |
| CUTBACK SPEED 1        | speed reduction when the cutback switch is active. Turtle function.                                         |
| CUTBACK SPEED 2        | speed reduction with brake pedal pressed.                                                                   |
| CUTBACK SPEED 3        | speed reduction enabled when the C10 signal is low.                                                         |
| CURVE CUT BACK         | speed reduction in curve.                                                                                   |
| FREQUENCY CREEP        | minimum speed when the forward or reverse switch is closed, but the accelerator is slightly pressed.        |
| MAXIMUM CURRENT        | this changes the maximum current of the inverter.                                                           |
| ACC.SMOOTH             | this delays the acceleration ramp from 0 hz to "stop smooth" value.                                         |
| INV. SMOOTH            | this delays the deceleration ramp of the inversion from "stop smooth" value to 0 hz.                        |
| <b>STOP SMOOTH</b>     | reference speed for the parameters ACC. SMOOTH and INV. SMOOTH                                              |
| AUXILIARY TIME         | time delay when an hydraulic steering function request is switched off.                                     |

#### PARAMETER CHANGE

DUAL AC2 SLAVE TRACTION UNIT

NOT AVAILABLE.

chapter 5000 page 41

#### PARAMETER CHANGE

#### AC2 LIFTING UNIT

| acceleration ramp.                                                                                          |
|----------------------------------------------------------------------------------------------------|
| deceleration ramp.                                                                                          |
| determines the maximum lifting speed controlled by a potentiometer.                                         |
| determines the minimum lifting speed controlled by a potentiometer when the lift enabling switch is closed. |
| speed reduction when the cutback switch is active.                                                          |
| (+V=E4; input E13) if E13 is open the Cutbackspeed is on,                                                   |
| is the E13 is closed the Cutbackspeed is off.                                                               |
| speed reduction when the cutback switch is active.                                                          |
| (+V=E4; input E14); if E14 is open the Cutbackspeed is off,                                                 |
| if E14 is closed the Cutbackspeed is on.                                                                    |
| tilt speed, fine regulation.                                                                                |
| side-shift speed, fine regulation.                                                                          |
| 4th <sup>th</sup> lever speed, fine regulation.                                                             |
| 5th <sup>th</sup> lever speed, fine regulation.                                                             |
| pot. value increasing the motor RPM.                                                                        |
| hydro speed, fine regulation.                                                                               |
| maximum current of the inverter.                                                                            |
| time delay when a hydraulic steering function request is switched off.                                      |
|                                                                                                    |

#### PARAMETER CHANGE

#### MHYRIO UNIT

| MIN EVP           | Min voltage on the draining solenoid valve         |
|-------------------|----------------------------------------------------|
| MAX EVP           | Max voltage on the draining solenoid valve         |
| MIN EVP1          | Min. voltage on the lowering solenoid valve        |
| MAX EVP1          | Max voltage on the lowering solenoid valve         |
| MIN EVP2          | Min. voltage on the lifting solenoid valve         |
| MAX EVP2          | Max voltage on the lifting solenoid valve          |
| MIN EVP3          | Min voltage on the backward tilt solenoid valve    |
| MAX EVP3          | Max voltage on the backward tilt solenoid valve    |
| MIN EVP4          | Min voltage on the forward tilt solenoid valve     |
| MAX EVP4          | Max voltage on the forward tilt solenoid valve     |
| MIN EVP5          | Min voltage on the sideshift right solenoid valve  |
| MAX EVP5          | Max voltage on the sideshift right solenoid valve  |
| MIN EVP6          | Min voltage on the sideshift left solenoid valve   |
| MAX EVP6          | Max voltage on the sideshift left solenoid valve   |
| MIN EVP7          | Min voltage on the 4th way forward solenoid valve  |
| MAX EVP7          | Max voltage on the 4th way backward solenoid valve |
| MIN EVP8          | Min voltage on the 5th way forward solenoid valve  |
| MAX EVP8          | Max voltage on the 5th way backward solenoid valve |
| EVP OPEN DELAY    | Delay of the EVP in opening                        |
| EVP CLOSE DELAY   | Delay of the EVP in closing                        |
| EVP1 OPEN DELAY   | Delay of the EVP1 in opening                       |
| EVP1 CLOSE DELAY  | Delay of the EVP1 in closing                       |
| EVP2 OPEN DELAY   | Delay of the EVP2 in opening                       |
| EVP2 CLOSE DELAY  | Delay of the EVP2 in closing                       |
| EVP3 OPEN DELAY   | Delay of the EVP3 in opening                       |
| EVP3 CLOSE DELAY  | Delay of the EVP3 in closing                       |
| EVP4 OPEN DELAY   | Delay of the EVP4 in opening                       |
| EVP4 CLOSE DELAY  | Delay of the EVP4 in closing                       |
| EVP5 OPEN DELAY   | Delay of the EVP5 in opening                       |
| EVP5 CLOSE DELAY  | Delay of the EVP5 in closing                       |
| EVP6 OPEN DELAY   | Delay of the EVP6 in opening                       |
| EVP6 CLOSE DELAY  | Delay of the EVP6 in closing                       |
| EVP/OPEN DELAY    | Delay of the EVP/ in opening                       |
| EVP'/ CLOSE DELAY | Delay of the EVP/ in closing                       |
| EVP8 OPEN DELAY   | Delay of the EVP8 in opening                       |
| EVP8 CLOSE DELAY  | Delay of the EVP8 in closing                       |

### **SERVICE MANUAL**

#### PARAMETER CHANGE

DASHBOARD UNIT

#### HOURS COUNTER RUNNING/KEY: DISPLAY ON/OFF: SPEED RATIO 0-5 12:

key on / lifting unit working hours counter switch displaied speed switch speed calculation ratio

#### TESTER

#### DUAL AC2 MASTER TRACTION UNIT

| MOTOR VOLTAGE:                  | voltage supplied to the motor by the inverter; it is expressed as a               |
|---------------------------------|-----------------------------------------------------------------------------------|
| FREQUENCY                       | frequency of the voltage and current supplied to the motor                        |
| ENCODER:                        | motor speed, expressed in the same unit as the frequency; this                    |
|                                 | information comes from the speed sensor.                                          |
| SLIP VALUE:                     | difference between the rotating field frequency and the motor shaft               |
|                                 | frequency (measured by the encoder)                                               |
| CURRENT RMS:<br>TEMDED ATLIDE.  | Koot Mean Square value of the motor current.                                      |
| I ENIPERAI URE:                 | devices                                                                           |
| TEMPERATURE #1:                 | not used                                                                          |
| TEMPERATURE #2:                 | not used.                                                                         |
| ACCELERATOR:                    | voltage of the accelerator potentiometer's wiper (CPOT). The voltage              |
|                                 | level is shown on the left hand side of the Console Display and the               |
|                                 | value in percentage is shown on the right hand side.                              |
| STEERANGLE:<br>DDAVE DEDAL DOTL | indication of the angular displacement of the steered wheel.                      |
| INTERNAL WHEFT CUTRACK.         | indication of the speed reduction applied to the internal wheel; in other         |
| INTERNAL WHEELCOTDACK.          | words it shows the ratio of the two speeds                                        |
| SEAT SWITCH:                    | state of the Seat Microswitch digital input.                                      |
|                                 | $ON / +VB^* = active input, closed switch.$                                       |
|                                 | OFF/GND = non-active input, open switch.                                          |
| FORWARD SWITCH:                 | state of the Forward direction digital input FW.                                  |
|                                 | $ON / +VB^* = active input, closed switch.$                                       |
| <b>BACKWARD SWITCH</b>          | state of the Reverse direction digital input BW                                   |
| DACKWARD SWITCH.                | $ON / +VB^* = active input closed switch$                                         |
|                                 | OFF/GND = non-active input, open switch.                                          |
| ENABLE SWITCH:                  | state of the Enable digital input:                                                |
|                                 | $ON/+VB^*$ = active input, closed switch.                                         |
|                                 | OFF/GND = non-active input, open switch.                                          |
| BRAKE SWITCH:                   | state of the Brake Pedal Microswitch.<br>ON / + VP * = active input closed switch |
|                                 | OFF/GND = non-active input open switch                                            |
| CUTBACK SWITCH:                 | state of the Speed Reduction Microswitch.                                         |
|                                 | ON/GND = active input, opened switch.                                             |
|                                 | OFF/+VB* = non-active input, closed switch.                                       |
| EXCLUSIVE HYDRO:                | state of the exclusive hydro switch.                                              |
|                                 | $ON / +VB^* = active input, closed switch.$                                       |
| HAND BRAKE.                     | off / GND – non-active input, open switch.                                        |
| HAND DRAKE.                     | ON/GND = active input opened switch                                               |
|                                 | $OFF/+VB^* = non-active input, closed switch.$                                    |
| VOLTAGE BOOSTER:                | voltage booster supplied to the motor in load condition; it is expressed          |
|                                 | as a percentage of the full voltage.                                              |
| BATTERY VOLTAGE:                | level of battery voltage measured with the key switch ON.                         |
| BATTERY CHARGE:                 | percentage of battery charge.                                                     |

\* = The console shows "+ VB ", but the real voltage is +5V

## **SERVICE MANUAL**

chapter 5000 page 45

#### TESTER

#### DUALAC2 SLAVE TRACTION UNIT

| <b>MOTOR VOLTAGE:</b> | voltage supplied to the motor by the inverter; it is expressed as a      |
|-----------------------|--------------------------------------------------------------------------|
|                       | percentage of the full voltage (which depends on the battery voltage).   |
| FREQUENCY:            | frequency of the voltage and current supplied to the motor.              |
| <b>ENCODER:</b>       | speed of the motor, expressed in the same unit as the frequency; this    |
|                       | information comes from the speed sensor.                                 |
| SLIPVALUE:            | difference between the rotating field frequency and the motor shaft      |
|                       | frequency (measured by the encoder)                                      |
| CURRENT RMS:          | Root Mean Square value of the motor current.                             |
| TEMPERATURE:          | temperature measured on the aluminum heat sink holding the MOSFET        |
|                       | devices.                                                                 |
| SEAT SWITCH:          | state of the Seat Microswitch digital input.                             |
|                       | $ON/+VB^*$ = active input, closed switch.                                |
|                       | OFF/GND = non-active input open switch.                                  |
| FORWARD SWITCH:       | state of the Forward direction digital input FW.                         |
|                       | $ON/+VB^*$ = active input, closed switch.                                |
|                       | OFF/GND = non-active input open switch                                   |
| BACKWARD SWITCH:      | state of the Reverse direction digital input BW                          |
|                       | $ON/+VB^* = active input closed switch$                                  |
|                       | OFF/GND = non-active input open switch                                   |
| ENABLE SWITCH:        | state of the Enable digital input:                                       |
|                       | $ON/+VB^* = active input closed switch$                                  |
|                       | OFF/GND = non-active input open switch                                   |
| VOLTAGE BOOSTER:      | voltage booster supplied to the motor in load condition: it is expressed |
|                       | as a percentage of the full voltage                                      |
| <b>BATTERVVOLTAGE</b> | level of hattery voltage measured with the key switch ON                 |
| D'ILLENI VOLIAUL.     | lever of buttery voluge measured with the key switch of v.               |

\* = The console shows "+ VB ", but the real voltage is +5V

#### TESTER

#### AC2 LIFTING UNIT

| MOTOR VOLTAGE:                                                                                                    | voltage supplied to the motor by the inverter; it is expressed as a      |
|----------------------------------------------------------------------------------------------------|--------------------------------------------------------------------------|
|                                                                                                    | percentage of the full voltage (which depends on the battery voltage).   |
| FREQUENCY:                                                                                                    | frequency of the voltage and current supplied to the motor.              |
| ENCODER:                                                                                                    | speed of the motor, expressed in the same unit as the frequency; this    |
|                                                                                                    | information comes from the speed sensor.                                 |
| SLIP VALUE:                                                                                                    | difference between the rotating field frequency and the motor shaft      |
|                                                                                                    | frequency (measured by the encoder)                                      |
| CURRENT RMS:                                                                                                    | Root Mean Square value of the motor current.                             |
| TEMPERATURE:                                                                                                    | temperature measured on the aluminum heat sink holding the MOSFET        |
|                                                                                                    | devices.                                                                 |
| MOTOR TEMPERATURE:                                                                                                    | temperature of the motor; if the option is programmed "None"             |
|                                                                                                    | it shows 0°                                                              |
| SEAT SWITCH:                                                                                                    | state of the Seat Microswitch digital input.                             |
|                                                                                                    | $ON/+VB^*$ = active input closed switch                                  |
|                                                                                                    | OFF/GND = non-active input open switch                                   |
| ACCELERATOR:                                                                                                    | voltage of the accelerator potentiometer's wiper (CPOT) The voltage      |
|                                                                                                    | level is shown on the Left Hand Side of the Console Display and the      |
|                                                                                                    | value in percentage is shown on the Right Hand Side                      |
| I IFTING SWITCH:                                                                                                    | state of the lifting switch                                              |
| 1 ST SPFFD SWITCH.                                                                                                    | state of the tilt switch of the nump (%)                                 |
| 2 ND SDEED SWITCH.                                                                                                    | state of the side shift switch of the nump $(%)$                         |
| 2 ND SI EED SWITCH.<br>2 DD SDFFD SWITCH.                                                                                                    | state of the 4th layer gravitab of the nump $(9/)$                       |
| $\mathbf{J} \mathbf{K} \mathbf{D} \mathbf{S} \mathbf{\Gamma} \mathbf{E} \mathbf{E} \mathbf{D} \mathbf{S} \mathbf{W} \mathbf{I} \mathbf{\Gamma} \mathbf{C} \mathbf{\Pi};$ | state of the 4th level switch of the pump $(76)$ .                       |
|                                                                                                    | state of the Sin speed switch of the pump ( $\%$ ).                      |
| HYDRUSPEED KEQ.:                                                                                                    | state of the hydro speed request of the pump.                            |
| CUIBACK SWITCH:                                                                                                    | state of the Speed Reduction Microswitch.                                |
|                                                                                                    | ON/GND = active input, opened switch.                                    |
|                                                                                                    | $OFF/+VB^* = non-active input, closed switch.$                           |
| CUTBACK SWITCH 2:                                                                                                    | state of the Speed Reduction Microswitch.                                |
|                                                                                                    | $ON/+VB^*$ = active input, opened switch.                                |
|                                                                                                    | OFF/GND = non-active input, closed switch.                               |
| VOLTAGE BOOSTER:                                                                                                    | voltage booster supplied to the motor in load condition; it is expressed |
|                                                                                                    | as a percentage of the full voltage.                                     |
| BATTERYVOLTAGE:                                                                                                    | level of battery voltage measured with the key switch ON.                |
| COSFI:                                                                                                    | $\cos \varphi$ (real time calculated) of the motor.                      |
| BATTERY CURRENT:                                                                                                    | battery current (not measured but calculated).                           |
| BATTERY CHARGE:                                                                                                    | percentage of battery charge.                                            |

\* = The console shows "+ VB ", but the real voltage is +5V

## **SERVICE MANUAL**

#### TESTER

| MHYRIO UNIT      |                                                                                                    |
|------------------|----------------------------------------------------------------------------------------------------|
| BATTERY VOLTAGE: | level of battery voltage measured with the key switch ON.                                                                                               |
| VALVES SUPPLY:   | level of voltage at the positive valve supply (0-VB).                                                                                                   |
| CAN POT EVP:     | single proportional valve current setpoint, received by the canbus (% of the current supplied to the valve).                                            |
| CAN POT GROUP 1: | group 1 proportional valves current setpoint, received by canbus (0-100% of the current supplied to the lifting, proportional% for the lowering valve). |
| CAN POT GROUP 2: | group 2 proportional valves current setpoint, received by the canbus (0-100 % of the current supplied to the tilt box)                                  |
| CAN POT GROUP 3: | group 3 proportional valves current setpoint, received by the canbus (0-100 % of the current supplied to the side-shift box)                            |
| CAN POT GROUP 4: | group 4 proportional valves current setpoint, received by the canbus (0-100 % of the current supplied to the 4° Way box)                                |
| INPUT 0:         | state of DIGITAL INPUT 0:<br>ON / +VB : active input, closed switch<br>OFF / COND : non-active input, open switch                                       |
| INPUT 1:         | state of DIGITAL INPUT 1:<br>ON/+VB : active input, closed switch<br>OFF/COND : non-active input, open switch not used                                  |
| INPUT 2:         | state of DIGITAL INPUT 2:<br>ON/+VB : active input, closed switch<br>OFF/COND : non-active input, open switch                                           |
| ANALOG INPUT 1:  | voltage of the analog input.                                                                                                    |

\*: ON= active when the switch is closed (+ BATT) OFF= not active when the switch is opened (GND) TESTER

MHYRIO UNIT

NOT AVAILABLE.

## SERVICE MANUAL

chapter 5000 page 49

#### TESTER

DASHBOARD UNIT

NOT AVAILABLE.

CODE ALARM

## **SERVICE MANUAL**

036-0410-07

#### **ALARMS FUNCTIONS**

DESCRIPTION

#### **DUALAC2 TRACTION MASTER UNIT**

| 1 | WATCH - DOG      | It is a self-diagnostic test within the logic between the Master and Slave $\mu$ controllers. This alarm could also be caused by the canbus malfunctioning                                                                                                    |
|---|------------------|----------------------------------------------------------------------------------------------------|
| 2 | EEPROM KO        | or data transmission interferences. Therefore, before replacing the Dual AC2<br>unit check the correct canbus functioning and the general turck insulation.<br>Fault in the area of memory in which the adjustment parameters are stored;<br>this alarm inhibits the truck operation, but the controller will use default<br>parameters. If the defect persists when the key is switched OFF and ON<br>again, replace the logic. If the alarm disappears, remember that the<br>parameters previously stored have been deleted and replaced by the default<br>values (see adjustin tables)                                                                                                    |
| 3 | LOGIC FAILURE #3 | Logic defect Replace the traction unit                                                                                                    |
| 4 | LOGIC FAILURE #2 | Fault in the hardware section of the logic boardwhich manages the phase voltage feedback. Check the 3 power cables connected to the right traction motor. If the fault is not caused by external reasons, replace the traction unit                                                                                                    |
| 5 | LOGIC FAILURE #1 | <ul> <li>This alarm signals that the interruption of protection against undervoltage/<br/>overvoltage has been triggered. The possible reasons are:</li> <li>a. Real battery undervoltage / overvoltage, or voltage loss after tht ignition<br/>key or after the battery connector</li> <li>b. Fault in the hardware section of the logic board which controls the<br/>overvoltage protection. Logic defect. Replace the traction unit.</li> <li>c. The alarm appears also when one or more phases of the right traction<br/>motor doesn't present a correct insulation. Check the motor insulation<br/>(with deconnected battery): it must be higher than 1 Mohm. Otherwise<br/>check the insulation of the power cables to the motor</li> </ul> |
| 6 | VMN LOW          | Failure in the VMN test. This test starts when the ignition key is turned ON.<br>The alarm appears if there is a creepage on one or more phases; check<br>the connections of the 3 power cables from the Master unit to the right<br>traction motor and the cables condition also. In order to point out if the<br>fault is produced by an internal or external cause invert the connection of the<br>traction motors. It means Slave to right motor and Master to left motor.<br>If the problem jumps on the Slave it means that the right traction motor is<br>demaged otherwise replace the traction unit                                                                                                    |
| 7 | VMN HIGH         | Failure in the VMN test. This test starts when the ignition key is turned on.<br>The alarm appears if one or more pover cables are not connected; check<br>the connections of the 3 power cables from the Master unit to the right<br>traction motor and the cables condition also. In order to point out if the<br>fault is produced by an internal or external cause invert the connection of the<br>traction motors. It means Slave to right motor and Master to left motor.<br>If the problem jumps on the Slave it means that the right traction motor is<br>demaged, otherwise replace the traction unit                                                                                                    |
| 8 | CONTACTOR OPEN   | Failure on the contactor driver.                                                                                                    |
| 9 | STBY I HIGH      | <ul> <li>Check main contactors coils and relevant wirings.</li> <li>Failure on the current sensor.</li> <li>Replace the traction unit.</li> </ul>                                                                                                    |

10

SERVICE MANUAL

CODE ALARM

CHARGE

CAPACITOR

DESCRIPTION

When the key is switch ON, the inverter tries to charge the capacitor through a power resistance, and check if the capitor are charged within a timout. If they do not charge, an alarm is signalled; the main contactor is not closed.

- Check the negative connection.
- Check voltage in the input of the key. Battery voltage must be present.
- Execute a short circuit between the key terminals.
  - Replace the traction unit.

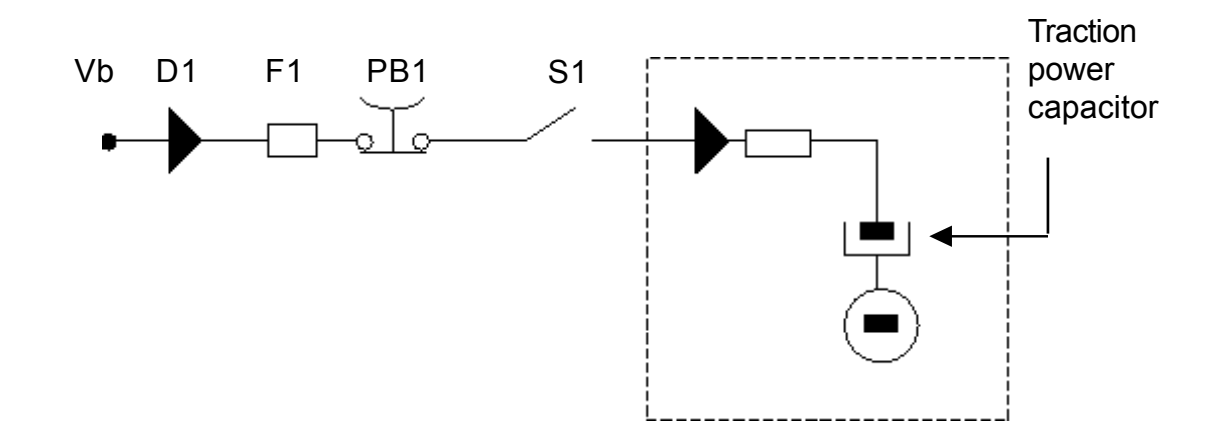

11 HIGH TEMPERATURE

MOTOR

TEMPERATURE

12

Master or Slave or both temperatures are higher than 75°C. The maximum current is reduced proportionally to the temperature increase. At 100°C the max current of both inverters is reduced to zero. If the alarm is signalled when the controller is cold:

Replace the traction unit.

This warning is signalled if the sensor of the right motor is opened (digital sensor)

- identify the on wiring diagram the connector J1 (J7 on I/O card):
- If between the positive pin (1) and negative pin (2) there is 5V = the sensor is open
- If between the positive pin(1) and negative pin(2) there is 0V = the sensor is closed

If it occurs when the motor is cold, check:

- a: the sensor is closed
- b: between the positive pin (1) and negative pin (2) of the connector J1 (J7 on I/O card) there is 0V
- if "a" and "b" conditions take place replace the logic unit.

- 5V must be present on the positive pin (1) and negative pin (2) in the I/O card connector J7 (with the wiring diagram J1 connector disconnected). In the opposite case, replace the I/O card.

CODE ALARM

#### DESCRIPTION

13 ENCODER ERROR

Encoder failure.

This alarm indicates that the encoder information is not correct or is not present.

The encoder transmits signals only when the motor is running. The alarm is detected by the logics when it exceeds 20Hz.

Therefore, if an error signal appears on the dashboard and the operator uses the reset key with the machine stopped, the alarm disappears - however, it remains stored in the logic.

If the alarm signal starts before reaching 20Hz, the problem can be attributed to a possible wrong insulation of a power cable on the frame. without the encoder correct signals, the machine remains still or moves very slowly. To determine whether the problem is to be attributed to the encoder or to the logic, proceed as follow.

Set the SLIP CONTROL on OFF and speeding up slowly. Please note that the engine speed increase does not necessary mean that the problem is linked to the encoder. Any of the following components may have a fault:

- The logic internal circuit
- The encoder
- The wiring

You may use a digital or analogue multemeter to determine where the problem is located.

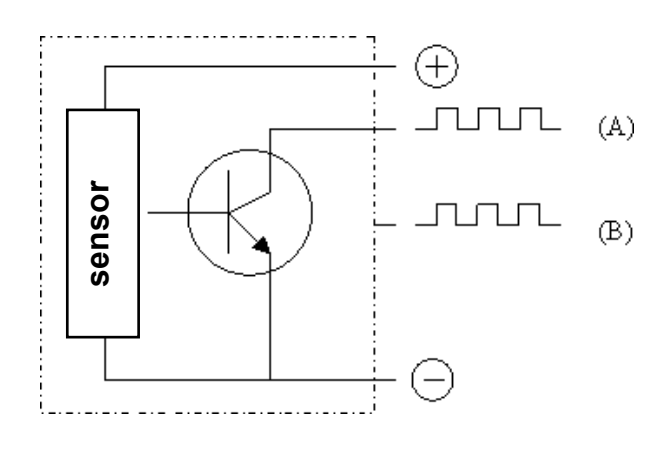

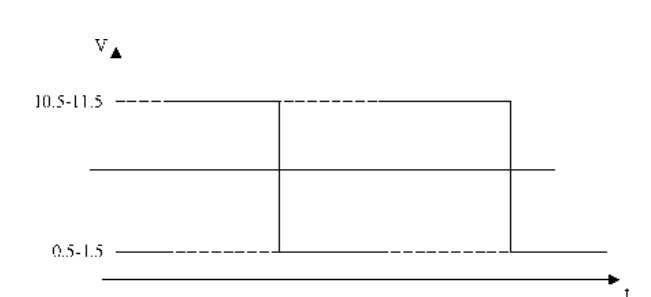

Speed sensor basic electric diagram. The figure shows only one signal (A). The encoders used have two equal signals, with a phase difference of 90°(A-B).

- 1. Connect the multemeter positive point (red) to the encoder positive terminal.
- 2. Connect the multemeter COM point (black) to the encoder signal (A).

According to the engine position, the following values will be displayed:

low signal: 0.5-1.5 Volt high signal: 10.5-11.5 Volt Intermediate values cannot be read as the motor

is stopped.

If the motor is running, the multemeter will automatically read the Mv (medium value) Mv= 5.5-6.5 Volt

Carrying out this test directly on the logic connector, you can determine if the signals are good (see above-mentioned description) or if the channels are open or in short circuit

If the signals are good, the problem should be attributed to the electronic control.

In the contrary case repeat the test directly on the encoder connector. If the problem persists to replace the encoder.

#### Electric

036-0410-07

**SERVICE MANUAL** 

| CODE     | ALARM                  | DESCRIPTION                                                                                                    |
|----------|------------------------|----------------------------------------------------------------------------------------------------|
| 14       | THERMIC SENS KO        | The values indicated by the temperature sensor of the inverter are always checked and if they are out of range this warning appears.<br>- Replace the logic unit.                                                                                                    |
| 15<br>16 | SAFETY<br>CAN BUS KO   | Replace the logic unit.<br>Comunication failure between the logic units: traction (Master & Slave),<br>lifting, Mhyrio and all the cards. The alarm appears if:                                                                                                    |
|          |                        | <ul> <li>CAN H and / or CAN L signals deconnected</li> <li>there is no comunication from one logic unit.</li> <li>If the problem starts from one card the system recognizes in which one:</li> <li>CAN BUS KO 0A : I/O card</li> <li>CAN BUS KO 05 : Lifting logic unit</li> <li>CAN BUS KO 04 : Slave logic unit</li> <li>CAN BUS KO 104 : Slave logic unit (no suffix after the alarm message)</li> <li>Before replacing any logic unit it is suggested a preliminary check of the CAN BUS connections.</li> <li>Using the console, through connection numbers and selecting the TESTER function, try to carry out a link with all the junction knots toward the different logic units. Verify the links by, at least, one of the</li> </ul> |
|          |                        | signals from the field, i.e. microswitches, potentiometers. Where you don't reach the link, there is a line interruption.                                                                                                    |
| 17       | WAITING<br>FOR NODE    | Time lag fault on the CAN BUS comunication. The Master logic unit detects                                                                                                    |
|          | FOR NODE               | #4 The Master logic unit receives the informations caming from the Slave<br>logic unitwith a time lag fault.<br>The fault can be caused by                                                                                                    |
|          |                        | <ul> <li>interference on the can bus. Check the CAN-BUS comunication.</li> <li>broken logic. Replace the traction logic unit.</li> <li>#5 The Master logic unit receives the informations caming from the Lifting logic unit with a time lag fault.</li> <li>The fault can be caused by</li> </ul>                                                                                                    |
|          |                        | <ul> <li>interference on the can bus. Check the CAN-BUS comunication.</li> <li>false contact. Check the connections of CAN H and CAN L wires.</li> </ul>                                                                                                    |
|          |                        | <ul> <li>broken logic. Replace the lifting logic unit.</li> <li>#9 The Master logic unit receives the informations caming from the<br/>Mhyrio logic unit with a time lag fault.</li> </ul>                                                                                                    |
|          |                        | <ul> <li>interference on the CAN-BUS. Check the CAN-BUS comunication.</li> <li>false contact. Check the connections of CAN H and CAN L wires.</li> </ul>                                                                                                    |
| 18       | AUX OUTPUT KO          | - broken logic. Replace the Mhyrio logic unit.<br>Failure on the contactor driver.                                                                                                    |
| 19       | DRIVER SHORTED         | - Replace the traction unit.<br>Failure on the contactor driver.<br>Check the main contactors coils and relevant wirings.                                                                                                    |
| 20       | CONTACTOR              | If the failure is not due to external causes, replace the traction logic unit.<br>Failure on the contactor driver.                                                                                                    |
| 21       | DRIVER<br>COIL SHORTED | - Replace the traction unit.<br>Failure on the contactor driver. Check the main contactors coils and<br>relevant wirings. Control that there are no short-circuits in the wiring and<br>that the coil resistance value is correct. If the failure is not due to external<br>causes replace the logic unit.                                                                                                    |

1,2 - 2,0 t A.C.

chapter 5000 page 54 SERVICE MANUAL

CODE ALARM DESCRIPTION 22 VACC NOT OK Failure on the acceleration potentiometer signal at rest. The alarm points out that the voltage value detected on the accelerator potentiometer is 1 Volt higher than the least value programmed with the Vacc function. Check: The traction potentiometer (it could be damaged or not correctly calibrated) The traction potentiometer wiring. Carry out the Vacc setting again. INCORRECT START replace the traction logic unit. 23 24 PEDAL WIRE KO Not used 25 When the key is turned ON, the controller checks the battery voltage and WRONG BATTERY compares it with the "SET BATTERY" parameter setting. If the actual value is 20% higher or lower than the nominal value, there is a fault. Replace the battery with a correct one. **REMOTE IMPUT** 26 incorrect starting procedure. 28 This alarm signals that the steering potentiometer is out of range. There is a STEER SENSOR KO fault in the following conditions: the "Set steer 0 pos" (straight wheels programmation) parameter is wrong (lower than "Set steer min" or higher than "Set steer max"). the feedback signal of the steering potentiometer is outside the window defined by the "Set steer min" and the "Set steer max" parameters. In the first case, repeat the steering potentiometer acquisition. In the second case, check the steering potentiometer and its wiring again. In case, repeat once again the steering potentiometer acquisition. 29 FORW + BACK Incorrect sequce by starting. Check: Microswitch for forward/backward directions and relevant wires. Microswitch for parking brake and relevant wires. **SLAVE KO** Failure on the slave module. 1A Replace the traction unit. Discharged battery. If the "battery check" option is ON, a battery discharge 1CBATTERY LOW algorithm is carried out. When the charge level is 10%, this alarm is ignalled and the current is reduced to the half of the programmed level. **CHOPPER** 2A The Dual AC2 traction unit has an erroneous configuration. Using the NOT CONF. programming console it is possible to set the unit correctly according to the truck configuration: (0) double pedal version; (1) manual inversor version; (2) with inversor on the armrest. (3) arm comand + direction selector on the steering column 1ECONTACTOR Failure on the contactor driver. Check the main contactors coils and the relevant wirings. **CLOSED** GAIN ACQUISITION This warning communicates that the logic is in phase of input acquisition. In 2Cthis phase the logic doesn't start. 2E HANDBRAKE Failure on parking brake. Check: the parking brake microswitch and the relevant cables.

**DUAL AC2 TRACTION SLAVE UNIT** 

| CODE     | ALARM                                | DESCRIPTION                                                                                                    |
|----------|--------------------------------------|----------------------------------------------------------------------------------------------------|
| 61<br>62 | WATCH - DOG<br>EEPROM KO             | It is a self-diagnostic test within the logic between the Master and Slave $\mu$ controllers. This alarm could also be caused by the canbus malfunctioning or data transmission interferences. Therefore, before replacing the Dual AC2 unit check the correct canbus functioning and the general turck insulation. Fault in the area of memory in which the adjustment parameters are stored; this alarm inhibits the truck operation, but the controller will use default                                                                                                    |
| 63<br>64 | LOGIC FAILURE #3<br>LOGIC FAILURE #2 | parameters. If the defect persists when the key is switched OFF and ON<br>again, replace the logic. If the alarm disappears, remember that the<br>parameters previously stored have been deleted and replaced by the default<br>values (see adjusting tables).<br>Logic defect. Replace the traction unit.<br>Fault in the hardware section of the logic boardwhich manages the phase<br>voltage feedback. Check the power cables connected to the left traction<br>motor. If the fault is not caused by external reasons, replace the Dual AC2                                                                                                    |
| 65       | LOGIC FAILURE #1                     | <ul> <li>traction unit.</li> <li>This alarm signals that the interruption of protection against undervoltage / overvoltage has been triggered. The possible reasons are: <ul> <li>a. Real battery undervoltage / overvoltage, or voltage loss after tht ignition key or after the battery connector</li> <li>b. Fault in the hardware section of the logic board which controls the overvoltage protection. Logic defect. Replace the traction unit.</li> <li>c. The alarm appears also when one or more phases of the left traction motor doesn't present a correct insulation. Check the motor insulation (with deconnected battery): it must be higher than 1 Mohm. Otherwise</li> </ul> </li> </ul> |
| 66       | VMN LOW                              | check the power cables insulation to the motor.<br>Failure in the VMN test. This test starts when the ignition key is turned ON.<br>The alarm appears if there is a creepage on one or more phases; check<br>the connections of the 3 power cables from the Slave unit to the left traction<br>motor and the cables condition also. In order to point out if the fault is<br>produced by an internal or external cause invert the connection of the<br>traction motors. It means Slave to right motor and Master to left motor.<br>If the problem jumps on the Master it means that the left traction motor is                                                                                          |
| 67       | VMN HIGH                             | demaged, otherwise replace the traction unit.<br>Failure in the VMN test. This test starts when the ignition key is turned on.<br>The alarm appears if one or more pover cables are not connected; check<br>the connections of the 3 power cables from the Slave unit to the left traction<br>motor and the cables condition also. In order to point out if the fault is<br>produced by an internal or external cause invert the connection of the<br>traction motors. It means Slave to right motor and Master to left motor.<br>If the problem jumps on the Slave it means that the right traction motor is<br>demaged, otherwise replace the traction unit.                                          |
| 68       | CONTACTOR OPEN                       | Failure on the contactor driver.                                                                                                    |
| 69       | STBY I HIGH                          | <ul><li>Failure on the current sensor.</li><li>Replace the traction unit.</li></ul>                                                                                                    |

CODE ALARM

DESCRIPTION

70 CAPACITOR CHARGE When the key is switch ON, the inverter tries to charge the capacitor through a power resistance, and check if the capitor are charged within a timout. If they do not charge, an alarm is signalled; the main contactor is not closed.

- Check the negative connection.
- Check voltage in the input of the key. Battery voltage must be present.
- Execute a short circuit between the key terminals.
- Replace the traction unit.

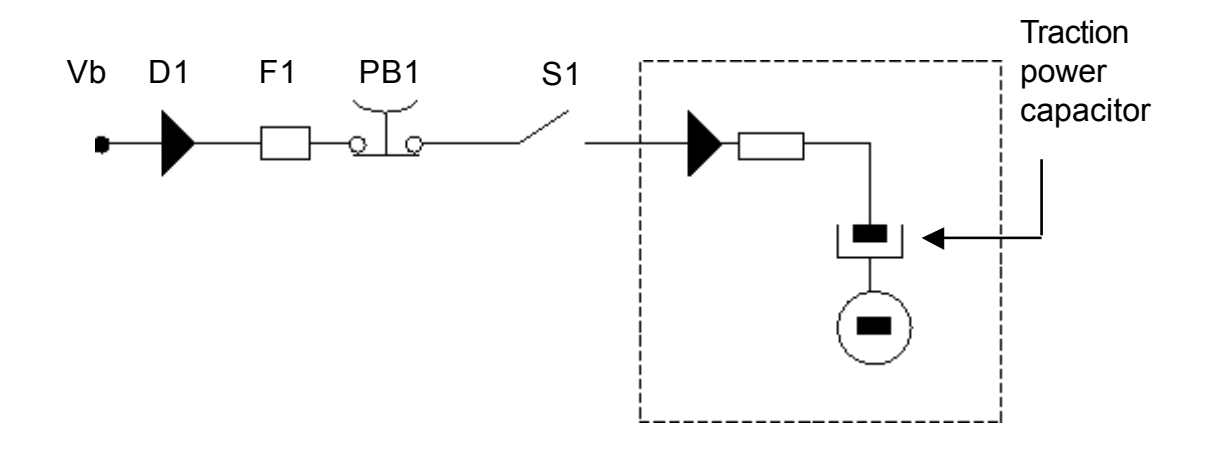

#### 71 HIGH TEMPERATURE

Master or Slave or both temperatures are higher than 75°C. The maximum current is reduced proportionally to the temperature increase. At 100°C the max current of both inverters is reduced to zero. If the alarm is signalled when the controller is cold:

- Replace the traction unit.

72 MOTOR TEMPERATURE This warning is signalled if the sensor of the right motor is opened (digital sensor)

- identify the on wiring diagram the connector J1 (J7 on I/O card):
- If between the positive pin (3) and negative pin (4) there is 5V = the sensor is open
- If between the positive pin (3) and negative pin (4) there is 0V = the sensor is closed

If it occurs when the motor is cold, check:

- a: the sensor is closed
- b: between the positive pin (3) and negative pin (4) of the connector J1 (J7 on I/O card) there is 0V
- if "a" and "b" conditions take place replace the logic unit .
- 5V must be present on the positive pin (1) and negative pin (2) in the I/O card connector J7 (with the wiring diagram J1 connector disconnected). In the opposite case, replace the I/O card.
Electric

036-0410-07

### **SERVICE MANUAL**

CODE ALARM

DESCRIPTION

73 ENCODER ERROR

Encoder failure. This alarm indicates that the encoder information is not correct or is not present.

The encoder transmits signals only when the motor is running. The alarm is detected by the logics when it exceeds 20Hz.

Therefore, if an error signal appears on the dashboard and the operator uses the reset key with the machine stopped, the alarm disappears - however, it remains stored in the logic.

If the alarm signal starts before reaching 20Hz, the problem can be attributed to a possible wrong insulation of a power cable on the frame. without the encoder correct signals, the machine remains still or moves very slowly. To determine whether the problem is to be attributed to the encoder or to the logic, proceed as follow.

Set the SLIP CONTROL on OFF and speeding up slowly. Please note that the engine speed increase does not necessary mean that the problem is linked to the encoder. Any of the following components may have a fault:

- The logic internal circuit
- The encoder
- The wiring

You may use a digital or analogue multemeter to determine where the problem is located.

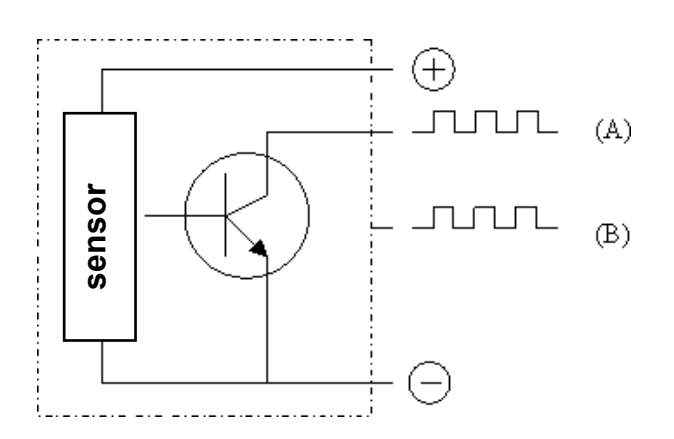

Speed sensor basic electric diagram. The figure shows only one signal (A). The encoders used have two equal signals, with a phase difference of 90°(A-B).

- 1. Connect the multemeter positive point (red) to the encoder positive terminal.
- 2. Connect the multemeter COM point (black) to the encoder signal (A).

According to the engine position, the following values will be displayed:

low signal: 0.5-1.5 Volt

high signal: 10.5-11.5 Volt

Intermediate values cannot be read as the motor is stopped.

If the motor is running, the multemeter will automatically read the Mv (medium value) Mv= 5.5-6.5 Volt Carrying out this test directly on the logic connector, you can determine if the signals are good (see above-mentioned description) or if the channels are open or in short circuit

If the signals are good, the problem should be attributed to the electronic control.

In the contrary case repeat the test directly on the encoder connector. If the problem persists to replace the encoder.

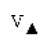

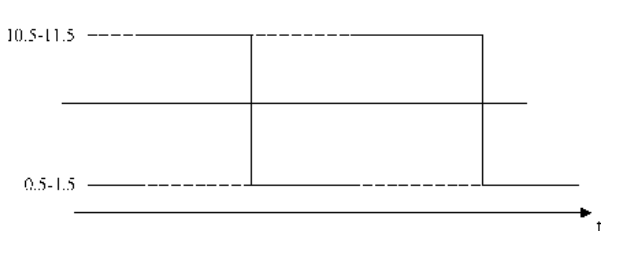

| CODE     | ALARM                | DESCRIPTION                                                                                                    |
|----------|----------------------|----------------------------------------------------------------------------------------------------|
| 74       | THERMIC SENS KO      | The values indicated by the temperature sensor of the inverter are always checked and if they are out of range this warning appears.                                                                                                    |
| 75<br>76 | SAFETY<br>CAN BUS KO | <ul> <li>Replace the logic unit.</li> <li>Replace the logic unit.</li> <li>Comunication failure between the logic units: traction (Master &amp; Slave), lifting, Mhyrio and all the cards. The alarm appears if: <ul> <li>CAN H and / or CAN L signals deconnected</li> <li>there is no comunication from one logic unit.</li> </ul> </li> <li>If the problem starts from one card the system recognizes in which one:</li> <li>CAN BUS KO 0A : I/O card</li> <li>CAN BUS KO 05 : Lifting logic unit</li> <li>CAN BUS KO 03 : Master logic unit</li> <li>CAN BUS KO 03 : Slave logic unit (no suffix after the alarm message)</li> <li>Before replacing any logic unit it is suggested a preliminary check of the CAN BUS connections.</li> <li>Using the console, through connection numbersand selecting the TESTER function, try to carry out a link with all the junction knots toward the different logic units. Verify the links by, at least, one of the signals from the field, i.e. microswitches, potentiometers. Where you don't reach the link there is a line interruption</li> </ul>                                                                                                    |
| 77       | WAITING<br>FOR NODE  | <ul> <li>don't reach the link, there is a line interruption.</li> <li>Time lag fault on the CAN BUS comunication. The Slavelogic unit detects wich logic unit has generated the problem</li> <li>#4 The Slave logic unit receives the informations caming from the Master logic unitwith a time lag fault.</li> <li>The fault can be caused by <ul> <li>interference on the can bus. Check the CAN-BUS comunication.</li> <li>broken logic. Replace the traction logic unit.</li> </ul> </li> <li>#5 The Slave logic unit receives the informations caming from the Lifting logic unit with a time lag fault.</li> <li>The fault can be caused by <ul> <li>interference on the can bus. Check the CAN-BUS comunication.</li> <li>broken logic unit with a time lag fault.</li> <li>The fault can be caused by <ul> <li>interference on the can bus. Check the CAN-BUS comunication.</li> <li>false contact. Check the connections of CAN H and CAN L wires.</li> <li>broken logic unit with a time lag fault.</li> </ul> </li> <li>#9 The Slave logic unit receives the informations caming from the Mhyrio logic unit with a time lag fault.</li> <li>The fault can be caused by <ul> <li>interference on the can bus. Check the CAN-BUS comunication.</li> <li>false contact. Check the informations caming from the Mhyrio logic unit with a time lag fault.</li> </ul> </li> <li>#9 The Slave logic unit receives the informations caming from the Mhyrio logic unit with a time lag fault.</li> <li>The fault can be caused by <ul> <li>interference on the CAN-BUS. Check the CAN-BUS comunication.</li> <li>false contact. Check the connections of CAN H and CAN L wires.</li> <li>broken logic. Replace the Mhyrio logic unit</li> </ul> </li> </ul></li></ul> |
| 78       | AUX OUTPUT KO        | Failure on the contactor driver.                                                                                                    |
| 79       | DRIVER SHORTED       | Failure on the contactor driver.<br>Check the main contactors coils and relevant wirings.<br>If the failure is not due to external causes replace the traction logic unit                                                                                                    |
| 80       | CONTACTOR<br>DRIVER  | Failure on the contactor driver.<br>- Replace the traction unit                                                                                                    |
| 81       | COIL SHORTED         | Failure on the contactor driver. Check the main contactors coils and relevant wirings. Control that there are no short-circuits in the wiring and that the coil resistance value is correct. If the failure is not due to external causes replace the logic unit                                                                                                    |
| 82       | VACC NOT OK          | Not used.                                                                                                    |

| Ele      | ctric              |                          |                                                                                                    | 1,2 - 2,0 t A.C.                                                                                                    |
|----------|--------------------|--------------------------|----------------------------------------------------------------------------------------------------|----------------------------------------------------------------------------------------------------|
| 036-0    | 410-07             |                          | SERVICE MANUAL                                                                                                    | chapter 5000<br>page 59                                                                                                    |
| CODE     | ALARM              |                          | DESCRIPTION                                                                                                    |                                                                                                    |
| 84       | PEDAL              | WIRE KO                  | <ul> <li>Failure on the acceleration potentiometer signal at rest. The when there is an interruption on the potentiometer positive negative (NPOT). Check:</li> <li>Traction potentiometer (could be damaged)</li> <li>Traction potentiometer wiring</li> </ul>                                                                                                    | iis alarm appears<br>e (PPOT) or the                                                                                                    |
| 85       | WRONG              | BATTERY                  | When the key is turned ON, the controller checks the batt<br>compares it with the "SET BATTERY" parameter setting.<br>is 20% higher or lower than the nominal value, there is a fa-<br>battery with a correct one.                                                                                                    | ery voltage and<br>If the actual value<br>ault. Replace the                                                                                 |
| 89<br>7C |                    |                          | Not used                                                                                                    |                                                                                                    |
| 7A<br>8E | MASTE              | RKO                      | Failure on the Master module. Replace the Dual AC2 trac<br>Not used.                                                                                                    | tion unit.                                                                                                    |
| 8A<br>8C | GAINA              | CQUISITION               | Not used.<br>This warning communicates that the logic is in phase of inp<br>In this phase the logic doesn't start.                                                                                                    | out acquisition.                                                                                                    |
| AC2 LI   | FTING U            | NIT                      |                                                                                                    |                                                                                                    |
| 31       | WATCH              | - DOG                    | It is a self-diagnostic test of logic lifting µcontroller. This a caused by the canbus malfunctioning or data transmission interferences. Therefore, before replacing the AC2 lifting u                                                                                                    | alarm could also be                                                                                                    |
| 32       | EEPROM             | И КО                     | correct canbus functioning and the general turck insulation<br>Fault in the area of memory in which the adjustment parar<br>this alarm inhibits the truck operation, but the controller wi<br>parameters. If the defect persists when the key is switche<br>again, replace the logic. If the alarm disappears, remembe<br>parameters previously stored have been deleted and repla                                                                                           | neters are stored;<br>ll use default<br>ed OFF and ON<br>r that the<br>iced by the default                                                  |
| 33<br>34 | LOGIC F<br>LOGIC F | FAILURE #3<br>FAILURE #2 | Logic defect. Replace the lifting unit.<br>Fault in the hardware section of the logic boardwhich man<br>voltage feedback. Check the 3 power cables connected to                                                                                                    | nages the phase the liftilg motor.                                                                                                    |
| 35       | LOGIC F            | FAILURE #1               | If the fault is not caused by external reasons, replace the tr<br>This alarm signals that the interruption of protection agains<br>overvoltage has been triggered. The possible reasons are:<br>a. Real battery undervoltage / overvoltage, or voltage loss<br>key or after the battery connector                                                                                                    | action unit.<br>st undervoltage /<br>s after tht ignition                                                                                   |
|          |                    |                          | <ul> <li>b. Fault in the hardware section of the logic board which overvoltage protection. Logic defect. Replace the lifting</li> <li>c. The alarm appears also when one or more phases of the doesn't present a correct insulation. Check the motor in deconnected battery): it must be higher than 1 Mohm. The insulation of the power cables to the motor.</li> </ul>                                                                                                    | controls the<br>gunit.<br>e lifting motor<br>isulation(with<br>Otherwise check                                                              |
| 36       | VMN LO             | )W                       | Failure in the VMN test. This test starts when the ignition<br>The alarm appears if there is a creepage on one or more p<br>the connections of the 3 power cables from the Lifting uni<br>motor and the cables condition also. In order to point out<br>produced by an internal or external cause connect the lifting<br>the traction logic units: Slave or Master. If the problem jur<br>unit connected it means that the lifting motor is demaged, of<br>the lifting unit. | key is turned ON.<br>hases; check<br>t to the lifting<br>if the fault is<br>ing motor to one of<br>nps on the traction<br>otherwise replace |

#### CODE ALARM DESCRIPTION

| 37 | VMN HIGH         | Failure in the VMN test. This test starts when the ignition key is turned on.<br>The alarm appears if one or more pover cables are not connected; check<br>the connections of the 3 power cables from the Lifting unit to the lifting<br>motor and the cables condition also. In order to point out if the fault is<br>produced by an internal or external cause connect the lifting motor.to one of<br>the traction logic units: Slave or Master. If the problem jumps on the traction<br>unit connected it means that the lifting motor is demaged, otherwise replace<br>the lifting unit |
|----|------------------|----------------------------------------------------------------------------------------------------|
| 38 | CONTACTOR OPEN   | Failure on the contactor driver                                                                                                    |
| 50 | contractor of Er | - Check main contactors coils and relevant wirings                                                                                                    |
| 39 | STBY I HIGH      | Failure on the current sensor                                                                                                    |
| 57 | 51D1 Hildii      | - Replace the lifting unit                                                                                                    |
| 40 | CAPACITOR        | When the key is switch ON the inverter tries to charge the capacitor                                                                                                    |
| 40 | CHARGE           | through a power resistance and check if the capitor are charged within a                                                                                                    |
|    | CHAROL           | timout If they do not charge an alarm is signalled:                                                                                                    |
|    |                  | the main contactor is not closed                                                                                                    |
|    |                  | - Check the negative connection                                                                                                    |
|    |                  | - Check the negative connection.<br>Check voltage in the input of the key Battery voltage must be present                                                                                                    |
|    |                  | - Execute a short circuit between the key terminals                                                                                                    |
|    |                  | Execute a short encart between the Key terminars.                                                                                                    |

- Replace the lifting unit.

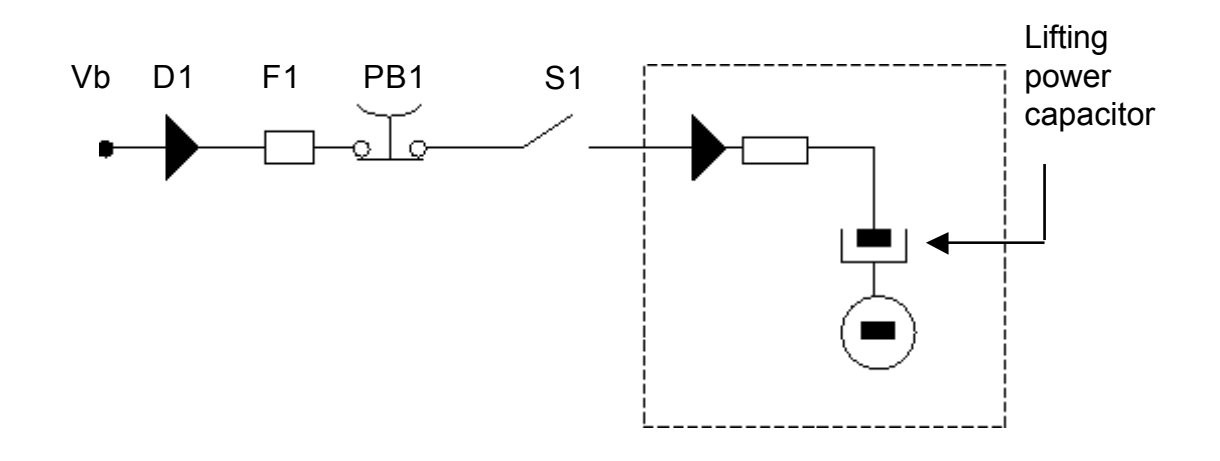

41 HIGH TEMPERATURE Logic unit temperature is higher than 75°C. The maximum current is reduced proportionally to the temperature increase. The logic unit stops at 100°C. If the alarm is signalled when the chopper is cold replace the lifting unit.

- 42 MOTOR TEMPERATURE
- This warning is signalled if the sensor of the right motor is opened (digital sensor). If it occurs when the motor is cold, check
  - the sensor (it should be closed) and the relevant wiring loop.
  - If everything is OK replace the logic unit.

CODE ALARM

43 ENCODER ERROR

Encoder failure.

DESCRIPTION

This alarm indicates that the encoder information is not correct or is not present.

The encoder transmits signals only when the motor is running. The alarm is detected by the logics when it exceeds 20Hz.

Therefore, if an error signal appears on the dashboard and the operator uses the reset key with the machine stopped, the alarm disappears however, it remains stored in the logic.

If the alarm signal starts before reaching 20Hz, the problem can be attributed to a possible wrong insulation of a power cable on the frame. without the encoder correct signals, the machine remains still or moves very slowly. To determine whether the problem is to be attributed to the encoder or to the logic, proceed as follow.

Set the SLIP CONTROL on OFF and speeding up slowly.

Please note that the engine speed increase does not necessary mean that the problem is linked to the encoder. Any of the following components may have a fault:

- The logic internal circuit
  - The encoder
- The wiring

You may use a digital or analogue multemeter to determine where the problem is located.

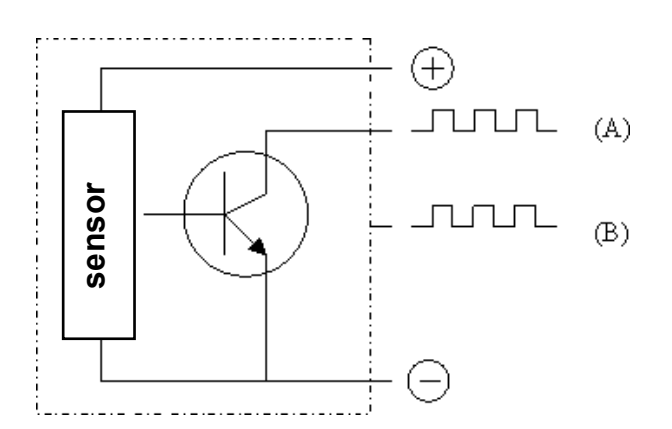

Speed sensor basic electric diagram. The figure shows only one signal (A). The encoders used have two equal signals, with a phase difference of 90°(A-B).

- 1. Connect the multemeter positive point (red) to the encoder positive terminal.
- 2. Connect the multemeter COM point (black) to the encoder signal (A).

According to the engine position, the following values will be displayed:

low signal: 0.5-1.5 Volt

high signal: 10.5-11.5 Volt

Intermediate values cannot be read as the motor is stopped.

If the motor is running, the multemeter will automatically read the Mv (medium value) Mv= 5.5-6.5 Volt Carrying out this test directly on the logic connector, you can determine if the signals are good (see above-mentioned description) or if the channels are open or in short circuit

If the signals are good, the problem should be attributed to the electronic control.

In the contrary case repeat the test directly on the encoder connector. If the problem persists to replace the encoder.

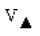

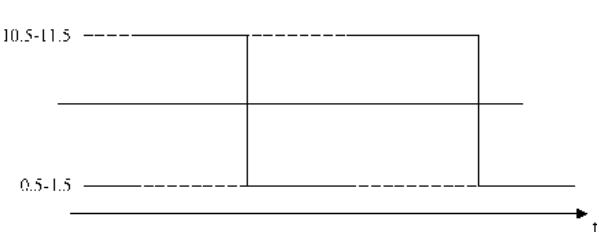

chapter 5000 page 62

| CODE ALARM |
|------------|
|------------|

| 44 | THERMIC SENS KO        | The values indicated by the temperature sensor of the inverter are always checked and if they are out of range there is a warning.                                                                                                    |
|----|------------------------|----------------------------------------------------------------------------------------------------|
| 45 | SAFETY                 | This alarm appears if the connection between the pins 5 and 11 on the JFP                                                                                                    |
| 46 | CAN BUS KO             | <ul> <li>Connector is open.</li> <li>Comunication failure between the logic units: traction (Master &amp; Slave), lifting, Mhyrio and all the cards. The alarm appears if: <ul> <li>CAN H and / or CAN L signals deconnected</li> <li>there is no comunication from one logic unit.</li> </ul> </li> <li>If the problem starts from one card the system recognizes in which one: <ul> <li>CAN BUS KO 0A: I/O</li> <li>CAN BUS KO 00: arm card</li> <li>CAN BUS KO 03: Master</li> <li>CAN BUS KO 04: Slave</li> <li>CAN BUS KO 04: Slave</li> </ul> </li> <li>CAN BUS KO 04: Slave</li> <li>Before replacing any logic unit (no suffix after the alarm message)</li> <li>Before replacing any logic unit it is suggested a preliminary check of the CAN BUS connections.</li> <li>Using the console, through connection numbersand selecting the TESTER function, try to carry out a link with all the junction knots toward the different logic units. Verify the links by, at least, one of the signals from the field, i.e. microswitches, potentiometers. Where you don't reach the link, there is a line interruption.</li> </ul>                                                                                                    |
| 47 | WAITING<br>FOR NODE    | <ul> <li>Time lag fault on the CAN BUS comunication. The Lifting logic unit detects wich logic unit has generated the problem</li> <li>#4 The Lifting logic unit receives the informations caming from the Slave logic unitwith a time lag fault. The fault can be caused by <ul> <li>interference on the can bus. Check the CAN-BUS comunication.</li> <li>false contact. Check the connections of CAN H and CAN L wires.</li> <li>broken logic unit receives the informations caming from the Master logic unitwith a time lag fault.</li> </ul> </li> <li>#3 The Lifting logic unit receives the informations caming from the Master logic unitwith a time lag fault.</li> <li>The fault can be caused by <ul> <li>interference on the can bus. Check the CAN-BUS comunication.</li> <li>false contact. Check the connections of CAN H and CAN L wires.</li> <li>broken logic. Replace the traction logic unit.</li> </ul> </li> <li>#3 The Lifting logic unit receives the informations caming from the Master logic unitwith a time lag fault.</li> <li>The fault can be caused by <ul> <li>interference on the can bus. Check the CAN-BUS comunication.</li> <li>false contact. Check the connections of CAN H and CAN L wires.</li> <li>broken logic unit receives the informations caming from the Mhyrio logic unit with a time lag fault.</li> </ul> </li> <li>#9 The Lifting logic unit receives the informations caming from the Mhyrio logic unit with a time lag fault.</li> <li>The fault can be caused by <ul> <li>interference on the CAN-BUS. Check the CAN-BUS comunication.</li> <li>false contact. Check the connections of CAN H and CAN L wires.</li> <li>broken logic Replace the Mhyrio logic unit.</li> </ul> </li> </ul> |
| 48 | AUX OUTPUT KO          | Failure on the contactor driver.                                                                                                    |
| 49 | DRIVER SHORTED         | - Replace the finding unit.<br>Failure on the contactor driver.<br>Check the main contactors coils and relevant wirings.<br>If the failure is not due to external causes replace the lifting logic unit                                                                                                    |
| 50 | CONTACTOR              | Failure on the contactor driver.                                                                                                    |
| 51 | DRIVER<br>COIL SHORTED | - Replace the lifting unit.<br>Failure on the contactor driver. Check the main contactors coils and<br>relevant wirings. Control that there are no short-circuits in the wiring and<br>that the coil resistance value is correct. If the failure is not due to external<br>causes replace the logic unit.                                                                                                    |

| Electric        |                  |              | SERVICE MANUAL                                                                                                    | 1,2 - 2,0 t A.C.                                             |
|-----------------|------------------|--------------|----------------------------------------------------------------------------------------------------|--------------------------------------------------------------|
| 036-0           | 6-0410-07        |              |                                                                                                    | chapter 5000<br>page 63                                      |
| CODE            | ALARM            |              | DESCRIPTION                                                                                                    |                                                              |
| 52              | VACC N           | OT OK        | <ul> <li>Failure on the lifting potentiometer signal at rest. The alar that the voltage value detected on the lifting potentiometer higher than the least value programmed with the Vacc fund</li> <li>The tlifting potentiometer (it could be damaged or not calibrated)</li> <li>The lifting potentiometer wiring.</li> </ul>   | m points out<br>r is 1 Volt<br>ction. Check:<br>correctly    |
| 53              | INCORR           | ECT START    | <ul> <li>Carry out the Vacc setting again.</li> <li>Incorrect sequence from the start. Check:</li> <li>Control valve microswitcheis and relevant wires.</li> <li>If the failure is not due to external causes replace the tradematical set of the start.</li> </ul>                                                               | action logic unit.                                           |
| 54              | PEDAL            | WIRE KO      | <ul> <li>Failure on the lifting potentiometer signal at rest. This alar, when there is an interruption on the potentiometer positiv negative (NPOT). Check:</li> <li>lifting potentiometer (could be damaged)</li> <li>lifting potentiometer wiring</li> </ul>                                                                    | m appears<br>e (PPOT) or the                                 |
| 55              | WRONG            | BATTERY      | When the key is turned ON, the controller checks the bat<br>compares it with the "SET BATTERY" parameter setting.<br>is 20% higher or lower than the nominal value, there is a f<br>battery with a correct one.                                                                                                    | tery voltage and<br>If the actual value<br>ault. Replace the |
| 56<br>57        | REMOT<br>WAITIN  | E INPUT<br>G | Incorrect starting procedure.<br>The Lifting logic unit receives the informations caming from<br>Mhyrio logic unit with a time lag fault.<br>The fault can be caused by<br>- interference on the CAN-BUS. Check the CAN-B<br>- false contact. Check the connections of CAN H an<br>- broken logic. Replace the Mhyrio logic unit. | n the<br>US comunication.<br>Id CAN L wires.                 |
| 58<br>59<br>4 A | I=0 EVE          | R            | Failure on the current sensor. Replace the lifting unit.<br>Not used.                                                                                                    |                                                              |
| 4A<br>4C        | BATTER           | Y_LOW        | Discharged battery. If the "battery check" option is ON, a algorithm is carried out. When the charge level is 10%, the signalled and the current is reduced to the half of the program.                                                                                                    | t battery discharge<br>is alarm is<br>rammed level.          |
| 5A              | CHOPPE<br>NOT CC | ER<br>DNF.   | The lifting unit has an erroneous configuration. Using the program console it is possible to set the unitcorrectly according to configuration:<br>a. (joystick ON) control valve version<br>b. (joystick OFF) fingertip - joystick version.                                                                                       | rogramming<br>the truck                                      |
| 4E<br>5C        | GAINAG           | CQUISITION   | Not used.<br>This warning communicates that the logic is in phase of inp<br>this phase the logic doesn't start.                                                                                                    | put acquisition. In                                          |
| ЭE              |                  |              | not used.                                                                                                    |                                                              |

#### **MHYRIO UNIT**

| A1 | EEPROM KO      | Fault in the area of memory in which the adjustment parameters are stored; this alarm inhibits the truck operation, but the controller will use default parameters. If the defect persists when the key is switched OFF and ON again, replace the logic. If the alarm disappears, remember that the |
|----|----------------|----------------------------------------------------------------------------------------------------|
|    |                | the default values.                                                                                                    |
| A2 | DRIVER SHORTED | The transistor that controls the lifting and lowering valves positive supply is closed when it should be open. Replace the logic unit.                                                                                                    |

| 1,2 - 2,0 t A.C. |
|------------------|
| chapter 5000     |
| page 64          |

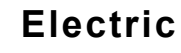

CODE ALARM

DESCRIPTION

| A3   | CAN BUS KO     | Failure wires connecting the logic units: traction (Master & Slave), lifting,   |
|------|----------------|---------------------------------------------------------------------------------|
|      |                | Mhyrio and all the cards.                                                       |
| A4   | FF VALVES      | Replace the logic unit.                                                         |
| A5   | DRIVER OPEN    | The transistor that controls the lifting and lowering valves positive supply is |
|      |                | open when it should be closed. Replace the logic unit.                          |
| A6   | DRIVER EPV GR1 | One or more MOS controlling the valves are inshort-circuit.                     |
|      |                | Replace the logic unit.                                                         |
| A7   | DRIVER EPV GR2 | One or more MOS controlling the valves are inshort-circuit.                     |
|      |                | Replace the logic unit.                                                         |
| A8   | DRIVER EPV GR3 | One or more MOS controlling the valves are inshort-circuit.                     |
| - 10 |                | Replace the logic unit.                                                         |
|      |                |                                                                                 |

#### DASHBOARD

| d1 | the dashboard doesn't receive information from the traction Master unit. |
|----|--------------------------------------------------------------------------|
| d2 | the dashboard doesn't receive information from lifting logic unit.       |
| d4 | the dashboard doesn't receive information from traction Slave unit       |
| d8 | the dashboard doesn't receive information from joystick card.            |
| b1 | the dashboard doesn't receive information from I/O card (Input output)   |
| b2 | the dashboard doesn't receive information from Mhyrio unit               |
| b4 | the dashboard doesn't receive information from lights card               |

#### Combinations of the above alarms as follows:

| d1+d2             |
|-------------------|
| d1+d4             |
| d2+d4             |
| d1 + d2 + d4      |
| d2+d8             |
| d1+d2+d8          |
| d4+d8             |
| d1+d4+d8          |
| d2+d4+d8          |
| d1 + d2 + d4 + d8 |
| b1+b2             |
| b1+b4             |
| b2+b4             |
| b1+b2+b4          |
|                   |

#### FINGERTIPS/JOYSTICKS (NOT SHOWN BY THE CONSOLE)

| E1 |                 | Not used.                                                                                                    |
|----|-----------------|----------------------------------------------------------------------------------------------------|
| E2 | BAD LIFT POT    | Failure on the lifting potentiometer in the fingertips / joysticks group.                                                          |
|    |                 | Check, and if necessary replace the relevant fingertip / joystick.                                                                 |
| E3 | BAD TILT POT    | Failure on the tilting potentiometer in the fingertips / joysticks group.                                                          |
|    |                 | Check, and if necessary replace the relevant fingertip / joystick                                                                  |
| E4 | BAD SIDESH. POT | Failure on the sideshift potentiometer in the fingertips / joysticks group.                                                        |
|    |                 | Check, and if necessary replace the relevant fingertip / joystick.                                                                 |
| E5 | BAD IV POT      | Failure on the 4th way potentiometer in the fingertips / joysticks group.                                                          |
|    |                 | Check, and if necessary replace the relevant fingertip/joystick.                                                                   |
| E6 | BAD V POT       | Failure on the 5th way potentiometer in the fingertins / joysticks group.                                                          |
|    |                 | Check, and if necessary replace the relevant fingertip / joystick.                                                                 |
| E7 | INCORRECT START | Incorrect start sequence                                                                                                    |
| Ē8 | BADPOTENTIOMET  | FR                                                                                                    |
| BF | FW+RW           | Incorrect start sequence Check and if necessary replace the forward                                                                |
| DI |                 | nucleut start sequence. Check, and if necessary replace the forward<br>nucleut (DD2) the heal award nucleut (DD2) and the relevant |
|    |                 | pushbutton (PD2) and the relevant                                                                                                  |
|    |                 | cables on the arm.                                                                                                    |

chapter 5000 page 65

#### CODE ALARM DESCRIPTION

#### LIGHTS CARD (NOT SHOWN BY THE CONSOLE)

| C1 | STOP-OPEN  | Failure on the stop lights. Check the bulbs of the stop streetlights and the relevant cables.           |
|----|------------|----------------------------------------------------------------------------------------------------|
| C2 |            | Not used.                                                                                               |
| C3 |            | Not used.                                                                                               |
| C4 | RETRO-OPEN | Failure on the backup lights. Check the bulbs of the backup streetlights and the relevant cables.       |
| C5 | C1+C4      | Failure on the stop and the backup lights. Check the relevant bulbs and the cables of both light types. |
| C6 |            | Not used.                                                                                               |
| C7 |            | Not used.                                                                                               |
| C8 |            | Not used.                                                                                               |

### I/O CARD (NOT SHOWN BY THE CONSOLE)

| 81 | TRACTION<br>INCORRECT START | <ul> <li>Incorrect start sequence (control valve version). Check:</li> <li>forward, backward microswitches and relevant cables;</li> </ul> |
|----|-----------------------------|----------------------------------------------------------------------------------------------------|
| 07 |                             | - parking brake micro and relevant cables.                                                                                                 |
| 82 | LUGIC FAILURE               | Logic defect (control valve version).                                                                                                    |
| 83 | PEDAL WIRE KO               | Failure on the acceleration potentiometer signal at rest. Check:                                                                           |
|    |                             | - traction potentiometer (could be damaged or not correctly calibrated);                                                                   |
|    |                             | - traction potentiometer wiring.                                                                                                    |
| 84 | BAD MICROSWITCH             | I                                                                                                    |
| 85 |                             | Not used.                                                                                                    |
| 86 |                             | Not used.                                                                                                    |
| 87 |                             | Not used.                                                                                                    |
| 88 | PUMPINCORRECT S             | TART                                                                                                    |
| 89 | TRACTION                    | Alarm 81 + alarm 88                                                                                                    |
|    | AND PUMP                    |                                                                                                    |
|    | INCORRECT START             |                                                                                                    |
|    |                             |                                                                                                    |

#### ALARM COMBINATION

| 81-26 | INCORRECT START | traction pedal       |
|-------|-----------------|----------------------|
| 56-88 | INCORRECT START | mechanic distributor |

### PARAMETER SETTING TABLE

#### **DUAL AC2 TRACTION UNIT**

|                          | PROGRAMMEDLEVEL |     |     |     |     |     |     |     |     |     |     |
|--------------------------|-----------------|-----|-----|-----|-----|-----|-----|-----|-----|-----|-----|
| PARAMETER                | UNIT            | 0   | 1   | 2   | 3   | 4   | 5   | 6   | 7   | 8   | 9   |
| ACCELERATION DELAY (*)   | SEC             | 1   | 1,5 | 2   | 2,5 | 3   | 3,5 | 4   | 4,5 | 5   | 5,5 |
| RELEASEBRAKING(**)       | SEC             | 5.5 | 5.0 | 4.5 | 4.0 | 3.5 | 3.0 | 2.5 | 2.0 | 1.5 | 1.0 |
| INVERSBRAKING(**)        | SEC             | 5.5 | 5.0 | 4.5 | 4.0 | 3.5 | 3.0 | 2.5 | 2.0 | 1.5 | 1.0 |
| PEDAL BRAKING (**)       | SEC             | 5.5 | 5.0 | 4.5 | 4.0 | 3.5 | 3.0 | 2.5 | 2.0 | 1.5 | 1.0 |
| SPEED LIMIT BRAKING (**) | SEC             | 8.9 | 8.3 | 7.7 | 7.1 | 6.6 | 6.0 | 5.5 | 4.9 | 4.4 | 3.8 |
| BRAKE CUTBACK (**)       | SEC             | 5.5 | 5.0 | 4.5 | 4.0 | 3.5 | 3.0 | 2.5 | 2.0 | 1.5 | 1.0 |
| MAX SPEED FW             | HZ              | 65  | 80  | 95  | 110 | 125 | 140 | 155 | 170 | 185 | 200 |
| MAX SPEED BW             | HZ              | 65  | 80  | 95  | 110 | 125 | 140 | 155 | 170 | 185 | 200 |
| CURVECUTBACK             | %               | 10  | 20  | 30  | 40  | 50  | 60  | 70  | 80  | 90  | 100 |
| CUTBACK SPEED            | % MAX SPEED     | 10  | 20  | 30  | 40  | 50  | 60  | 70  | 80  | 90  | 100 |
| FREQUENCYCREEP           | HZ              | 0.3 | 0.6 | 0.9 | 1.2 | 1.5 | 1.8 | 2.1 | 2.4 | 2.7 | 3.0 |
| MAXIMUM CURRENT          | % IMAX          | 47  | 53  | 58  | 64  | 70  | 76  | 82  | 88  | 94  | 100 |
| ACC. SMOOTH              |                 |     |     |     |     |     |     |     |     |     |     |
| INV. SMOOTH              |                 |     |     |     |     |     |     |     |     |     |     |
| STOP SMOOTH              | HZ              |     |     |     |     |     |     |     |     |     |     |
| AUXILIARY TIME           | SEC             | 0   | 0.2 | 0.4 | 0.8 | 1   | 1.5 | 2   | 3   | 4   | 5   |

- (\*) The acceleration time shown is the time from 0 Hz to 100 Hz. This is the ideal ramp calculated by the software; the real ramp could change according to the motor parameters setting and, obviously, according to the load.
- (\*\*) The braking feature is based upon deceleration ramps. The value shown in the table is the time to decrease the speed from 100 Hz to 0 Hz. This is the ideal ramp calculated by the software; the real ramp could change according to the motor parameters setting and, obviously, according to the load.

chapter 5000 page 67

### PARAMETER SETTING TABLE

#### AC2 LIFTING UNIT

|                        | PROGRAMMEDLEVEL |      |      |      |      |      |      |      |      |      |      |
|------------------------|-----------------|------|------|------|------|------|------|------|------|------|------|
| PARAMETER              | UNIT            | 0    | 1    | 2    | 3    | 4    | 5    | 6    | 7    | 8    | 9    |
| ACCELERATION DELAY (*) | SEC             | 0.5  | 0.7  | 1.0  | 1.4  | 1.9  | 2.5  | 3.2  | 4.0  | 4.8  | 5.5  |
| DELERATION DELAY (**)  | SEC             | 0.5  | 0.7  | 1.0  | 1.4  | 1.9  | 2.5  | 3.2  | 4.0  | 4.8  | 5.5  |
| MAX SPEED UP           | HZ              | 65   | 80   | 95   | 110  | 125  | 140  | 155  | 170  | 185  | 200  |
| MIN SPEED UP           | HZ              | 12.0 | 13.5 | 15.0 | 16.5 | 18.0 | 19.5 | 21.0 | 22.5 | 24.0 | 25.5 |
| SPEED FINE (ALL)(***)  | HZ              | -    | -    | -    | -    | -    | -    | -    | -    | -    | -    |
| MAXIMUMCURRENT         | % IMAX          | 47   | 53   | 58   | 64   | 70   | 76   | 82   | 88   | 94   | 100  |
| AUXILIARY TIME         | SEC             | 0    | 0.2  | 0.4  | 0.8  | 1.0  | 1.5  | 2.0  | 3.0  | 4.0  | 5.0  |

- (\*) The acceleration time shown is the time from 0 Hz to 100 Hz (maximum selectable speed). This is the ideal ramp calculated by the software; the real ramp could change according to the motor parameters setting and, obviously, according to the load.
- (\*\*) The deceleration time shown in the table is the time from 100 Hz to 0 Hz. This is the ideal ramp calculated by the software; the real ramp could change according to the motor parameters setting and, obviously, according to the load.
- (\*\*\*) Adjustable with a 1Hz resolution in the 0 to 200 Hz range.

Electric 036-0410-07

# PAGINA INTENZIONALMENTE BIANCA INTENTIONALLY LEFT BLANK PAGE INTENTIONNELLEMENT BLANCHE ABSICHTLICH FREIGELASSENE SEITE PÁGINA INTENCIONALMENTE BLANCA

chapter 5000 page 69

# MAPS FOR USING THE CONSOLE

# TRACTION

### NECESSARY SETTING AFTER REPLACING THE TRACTION LOGIC UNIT

- 1. TRACTION ACQUISITION
- 2. ADJUSTBATTERY
- 3. STEERING POTENTIOMETER
- 4. Vacc PROGRAM
- 5. STEER TABLE

see following pages see following pages see following pages see following pages see following pages

### DESCRIPTION OF THE CONSOLE STANDARD MENU DUAL AC2 MASTER TRACTION UNIT

The console can be connected to the traction logic unit in two different ways:

- 1. Directly, by means of an interface cable in the concerned connector of the traction logic unit.
- 2. By connecting the console in another logic unit (pump or Mhyrio) and selecting the relevant connection number as shown in the map here below.

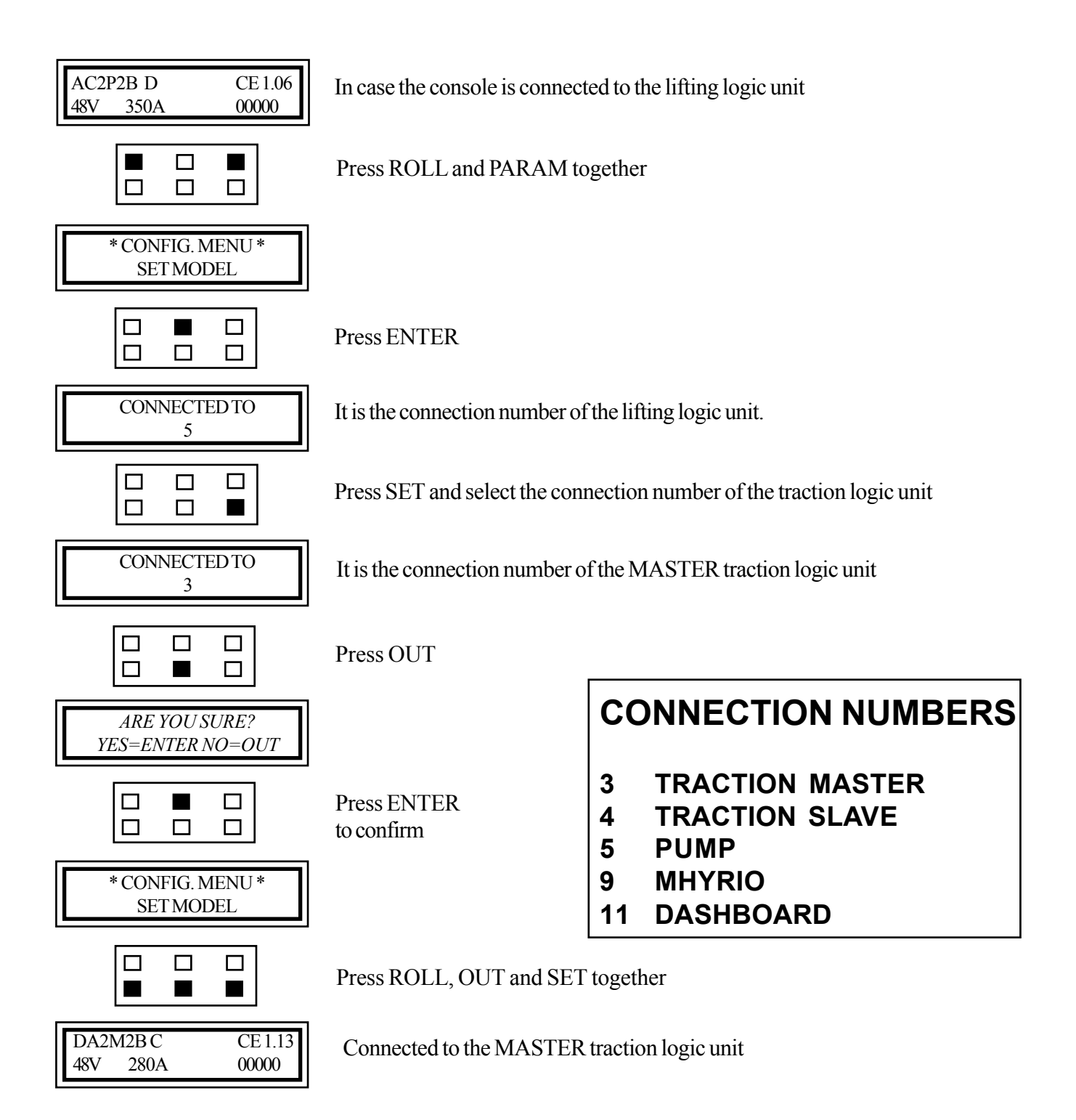

1,2 - 2,0 t A.C.

chapter 5000 page 72

### SERVICE MANUAL

036-0410-07

### DESCRIPTION OF THE CONSOLE STANDARD MENU DUAL AC2 TRACTION UNIT MASTER MENU

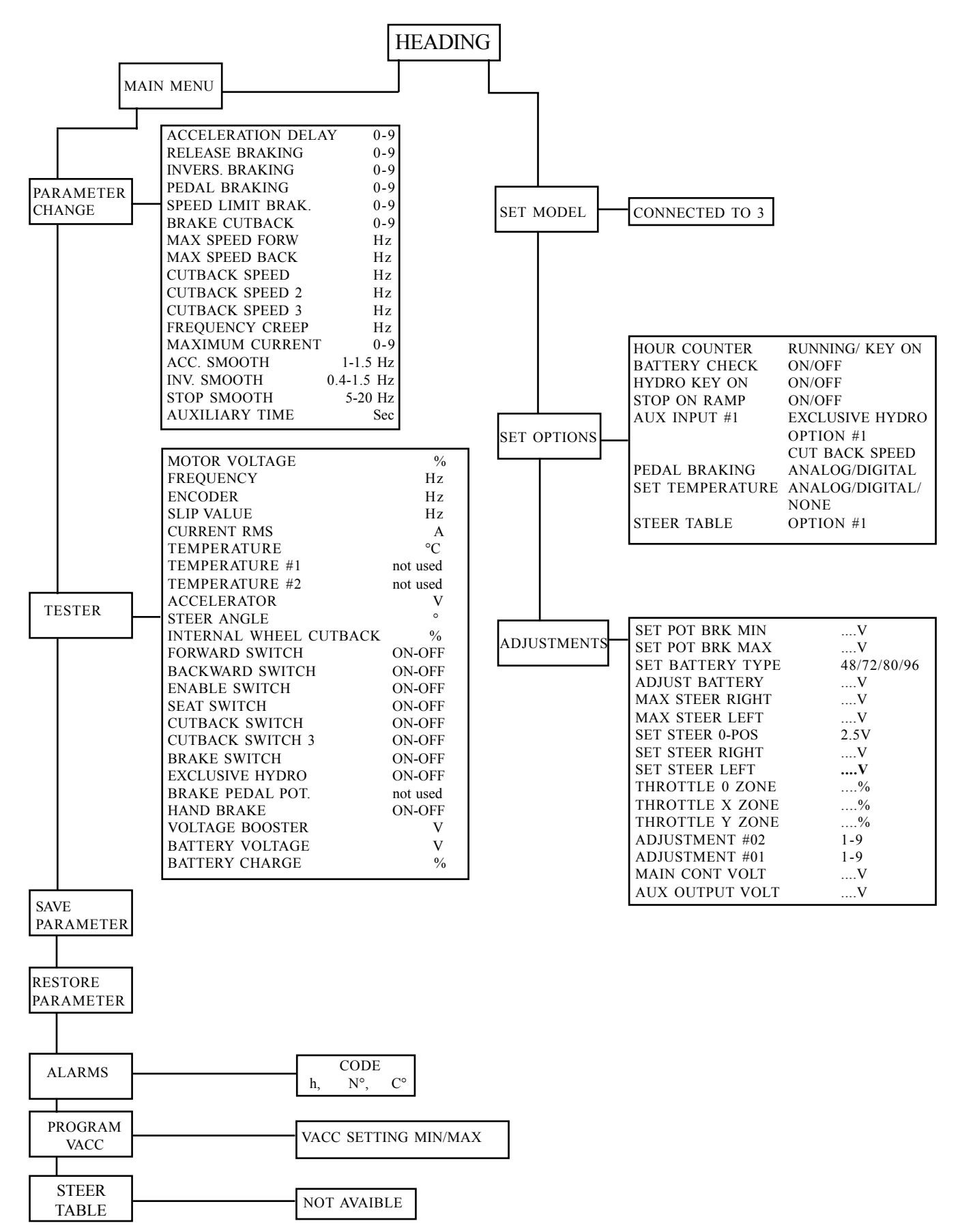

Electric

036-0410-07

### **SERVICE MANUAL**

chapter 5000 page 73

### DESCRIPTION OF THE CONSOLE STANDARD MENU DUAL AC2 TRACTION UNIT SLAVE MENU

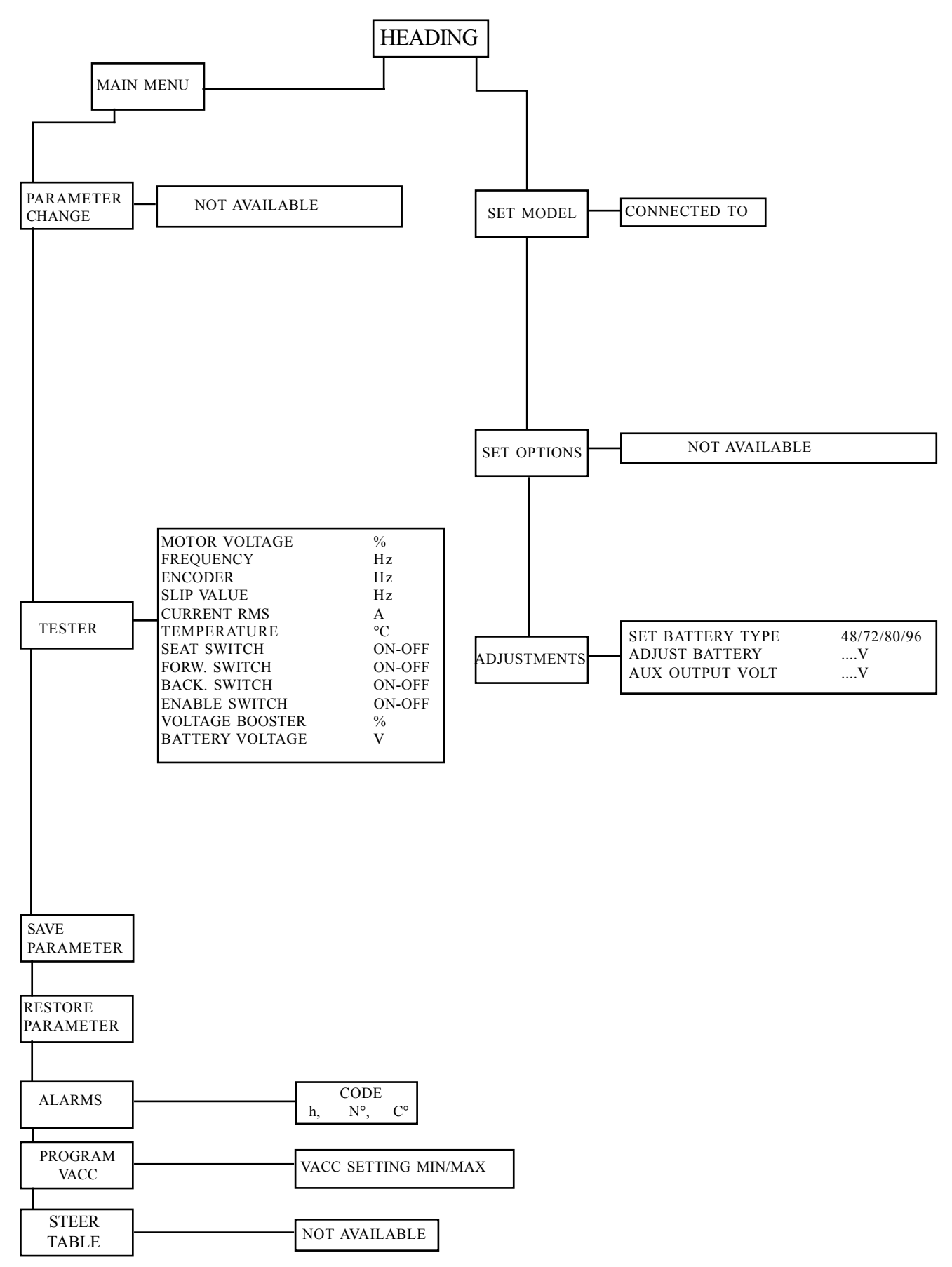

### MAIN MENU: PARAMETER CHANGE (MASTER connection number 3)

Select the program P on the dashboard before working with the main menu PARAMETER CHANGE.

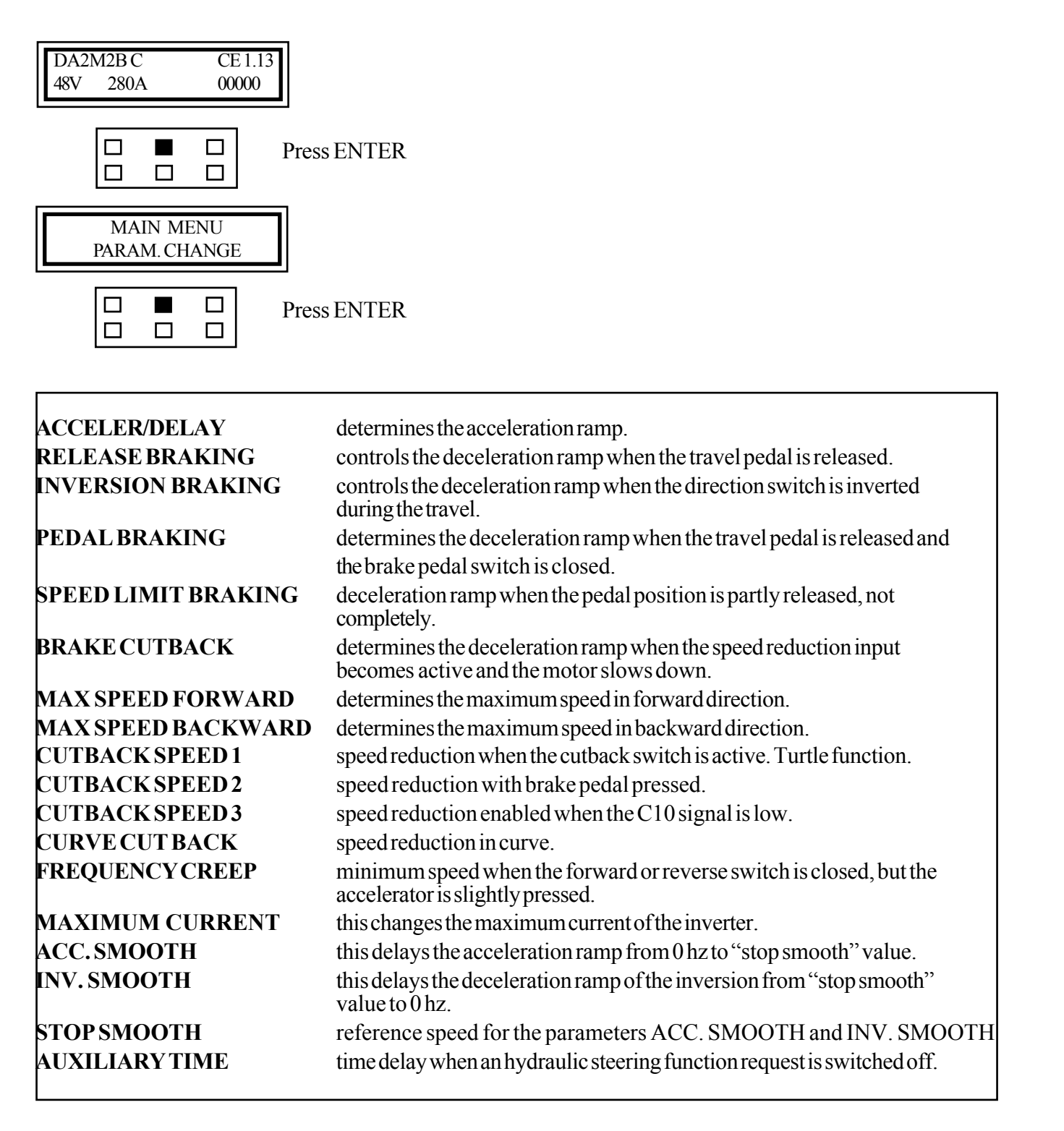

Scroll the parameters using ROLL and save the new values pressing OUT and after ENTER

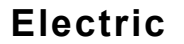

### MAIN MENU: TESTER (MASTER connection number 3)

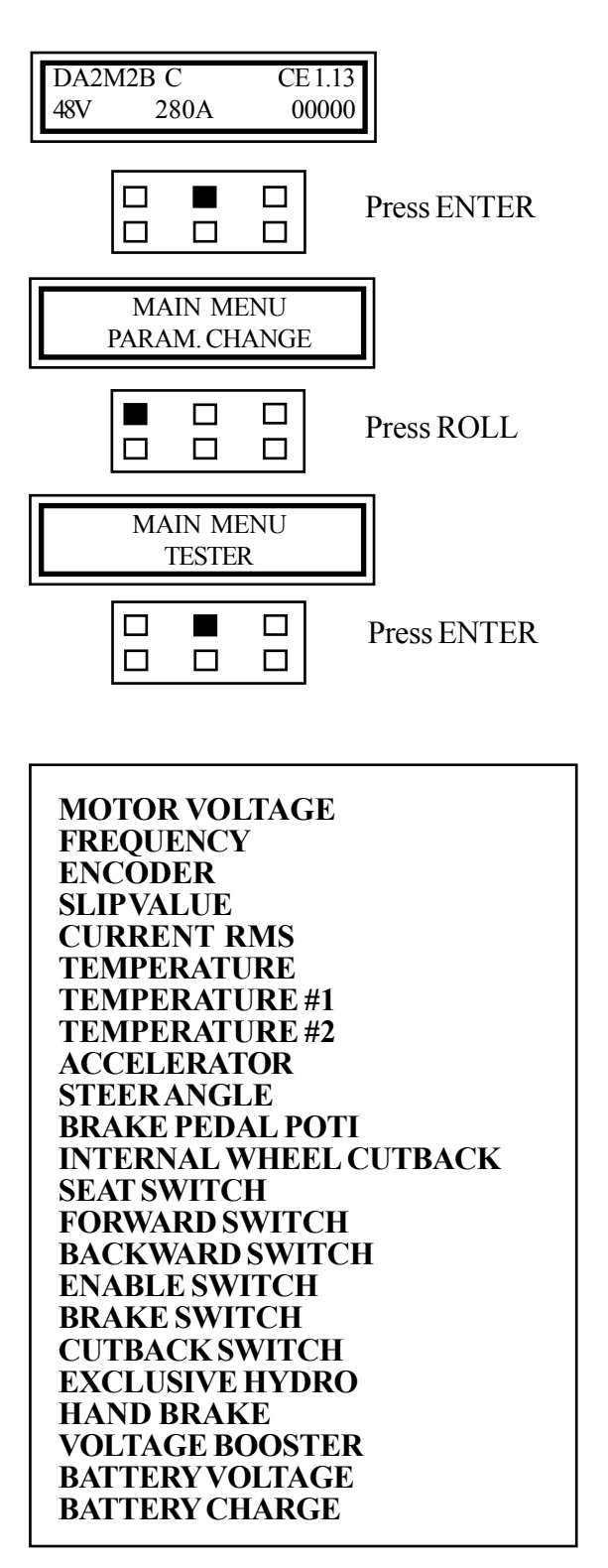

Scroll the parameters using ROLL.

Press OUT to escape.

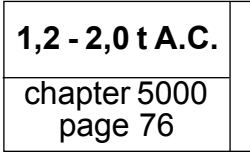

036-0410-07

MAIN MENU : SAVE PARAMETER (MASTER connection number 3)

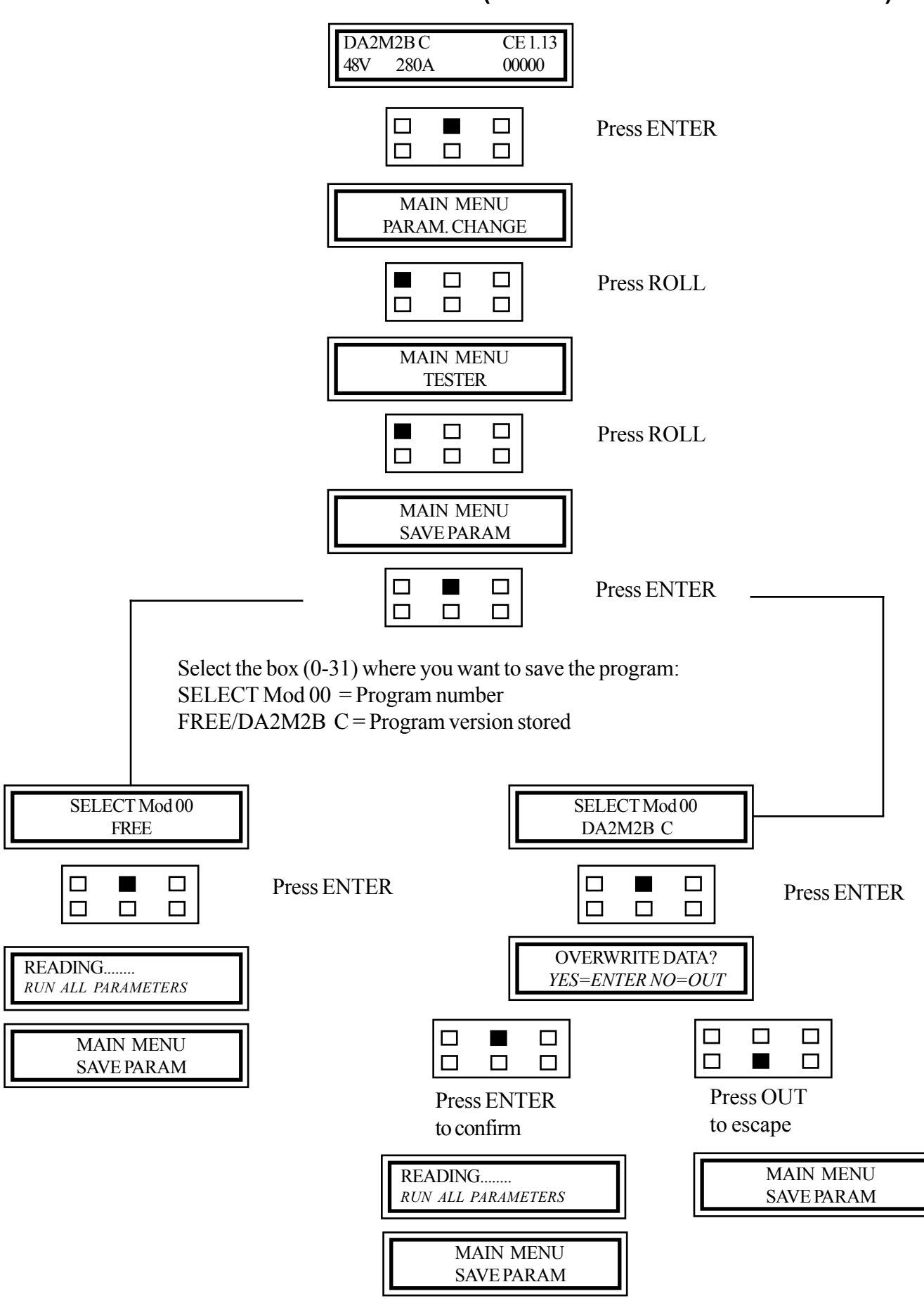

Electric

036-0410-07

### SERVICE MANUAL

chapter 5000 page 77

MAIN MENU : RESTORE PARAMETER (MASTER connection number 3)

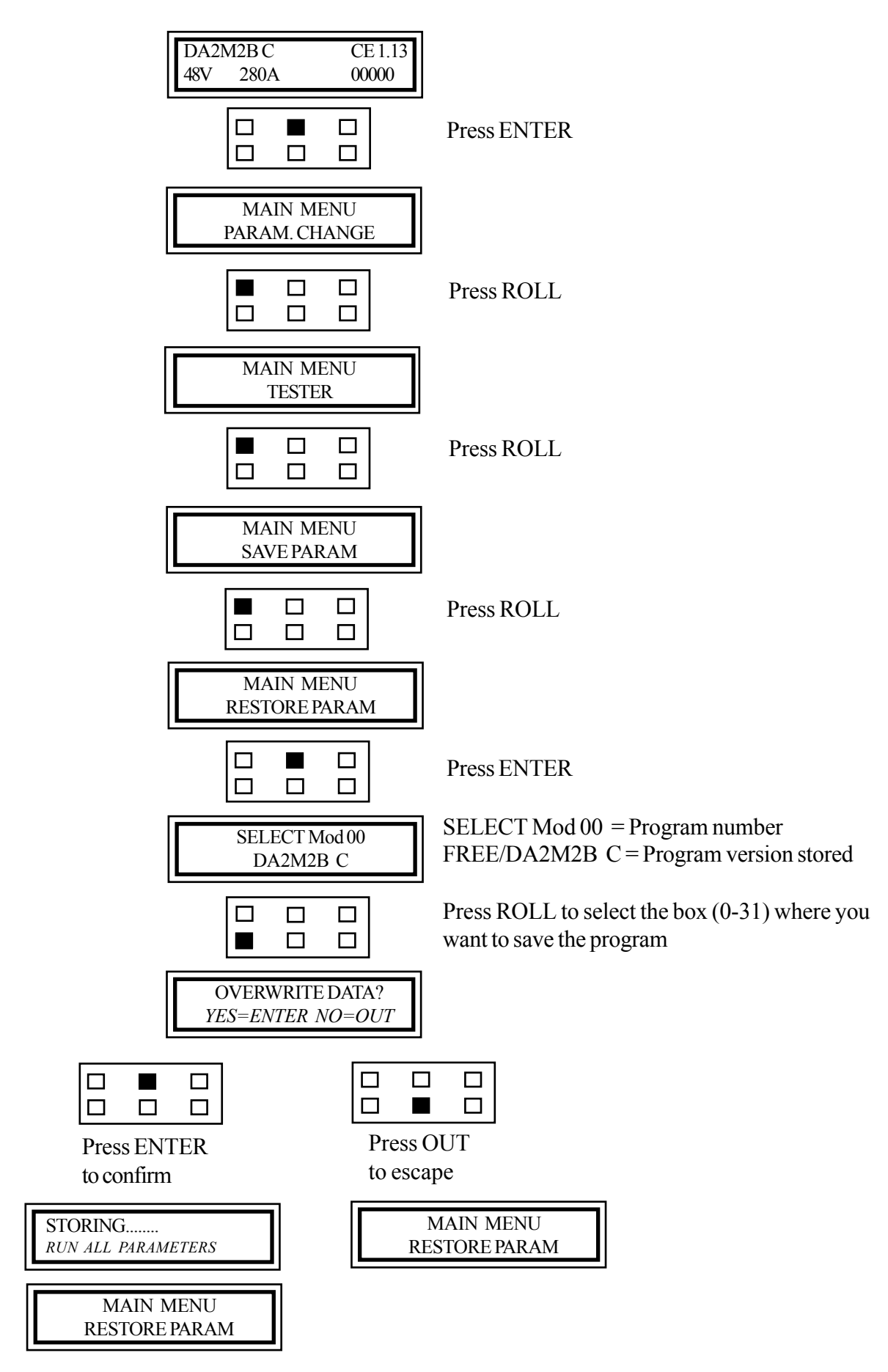

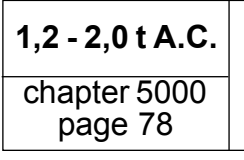

036-0410-07

MAIN MENU : ALARM (MASTER connection number 3)

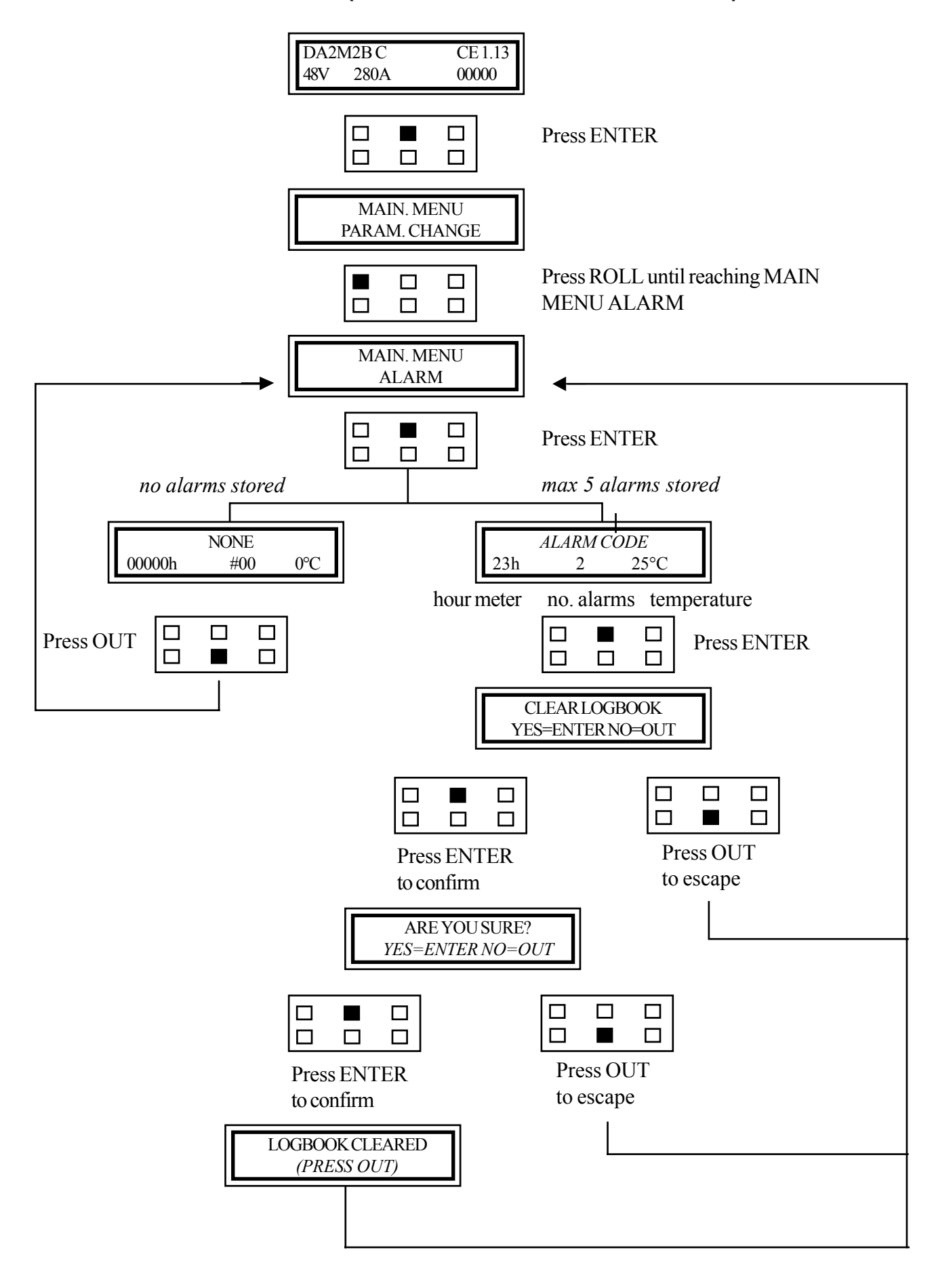

Electric

036-0410-07

### SERVICE MANUAL

chapter 5000 page 79

### MAIN MENU: PROGRAM VACC. (MASTER connection number 3)

This setting must be made with the parking brake released

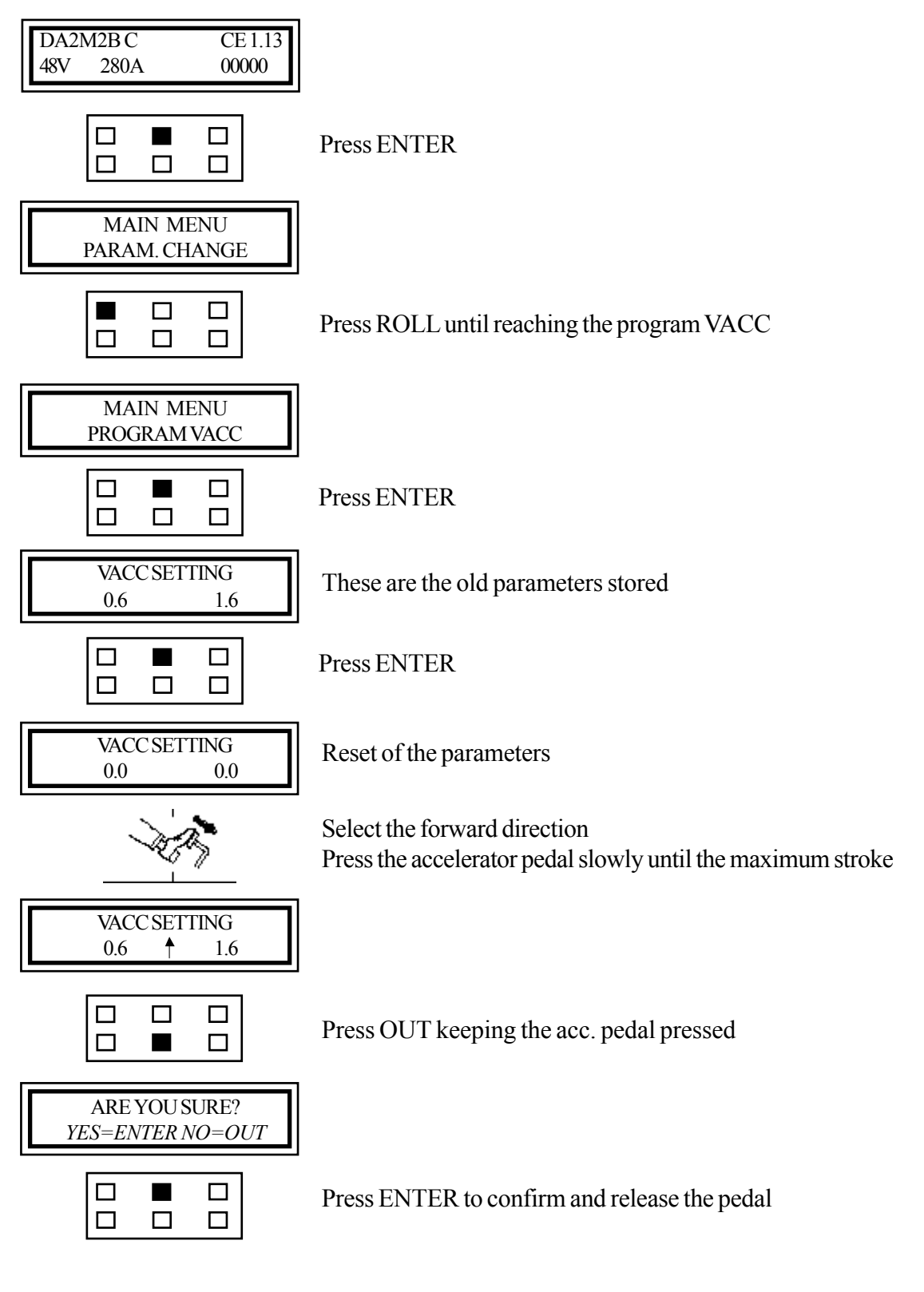

Repeat the same operation selecting the backward direction.

036-0410-07

# STEERING POTENTIOMETER ADJUSTMENT (MASTER connection number 3)

The setting of the steering potentiometer is made in the MASTER (connection number 3) of the traction logic unit, that is automatically selected when the console is fisically connected to the MASTER unit.

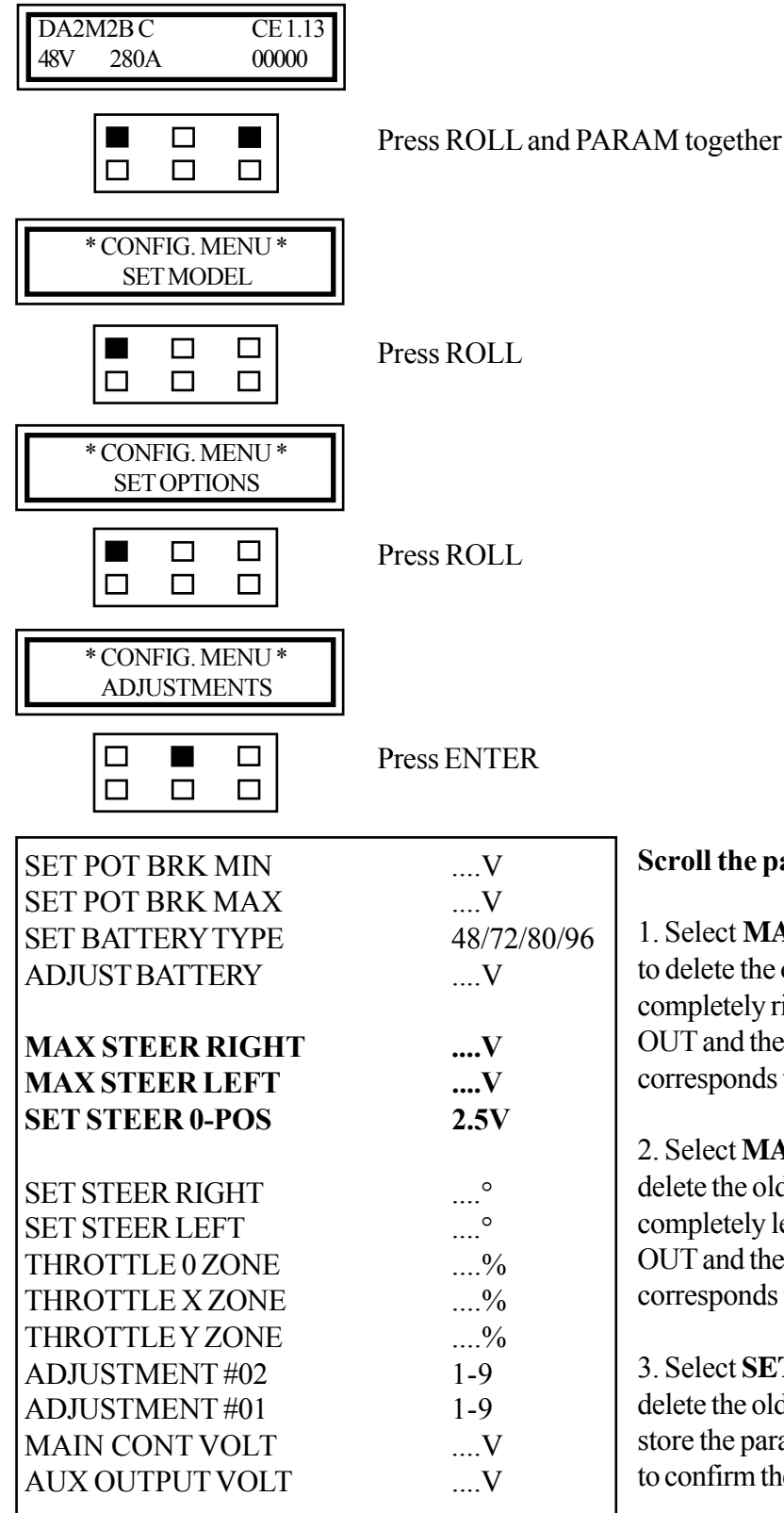

#### Scroll the parameters using ROLL

1. Select **MAX STEER RIGHT** (pressing ENTER to delete the old parameter) with the wheels turned completely right and store the parameter pressing OUT and then ENTER to confirm. (This value corresponds to the min. voltage)

2. Select **MAX STEER LEFT** (pressing ENTER to delete the old parameter) with the wheels turned completely left and store the parameter pressing OUT and then ENTER to confirm. (This value corresponds to the max. voltage)

3. Select **SET STEER 0-POS** (pressing ENTER to delete the old parameter) with straight wheels and store the parameter pressing OUT and then ENTER to confirm the new value.

Electric

### **SERVICE MANUAL**

page 81

036-0410-07

### **STEER TABLE (MASTER connection number 3)**

Select the type of truck according to the 3 wheels or 4 wheels configuration.

 OPTION #1
 3 WHEELS 1,2-2,0 t AC

 OPTION #2
 4 WHEELS 1,2-2,0 t AC

OPTION #3 cenTAURO 160-200 LAC/C4E 160-200 NLAC

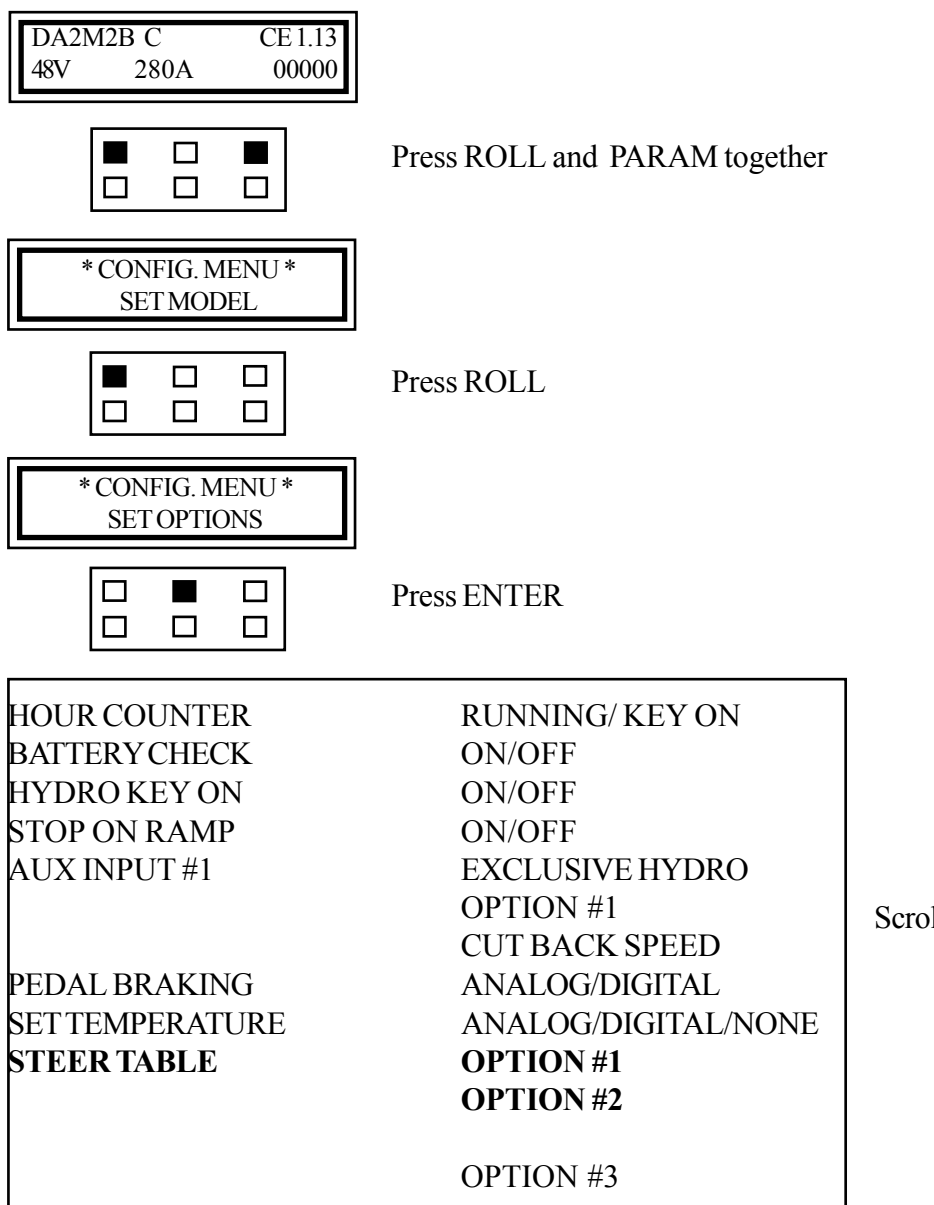

Scroll the parameters using ROLL

Select OPTION #1 for the 3 wheels and store the parameter pressing OUT and then ENTER to confirm.

Select OPTION #2 for the 4 wheels and store the parameter pressing OUT and then ENTER to confirm.

Select OPTION #3 for the cenTAURO 160-200 LAC/C4E 160-200 NLAC and store the parameter pressing OUT and then ENTER to confirm.

### STOP ON RAMP (MASTER connection number 3)

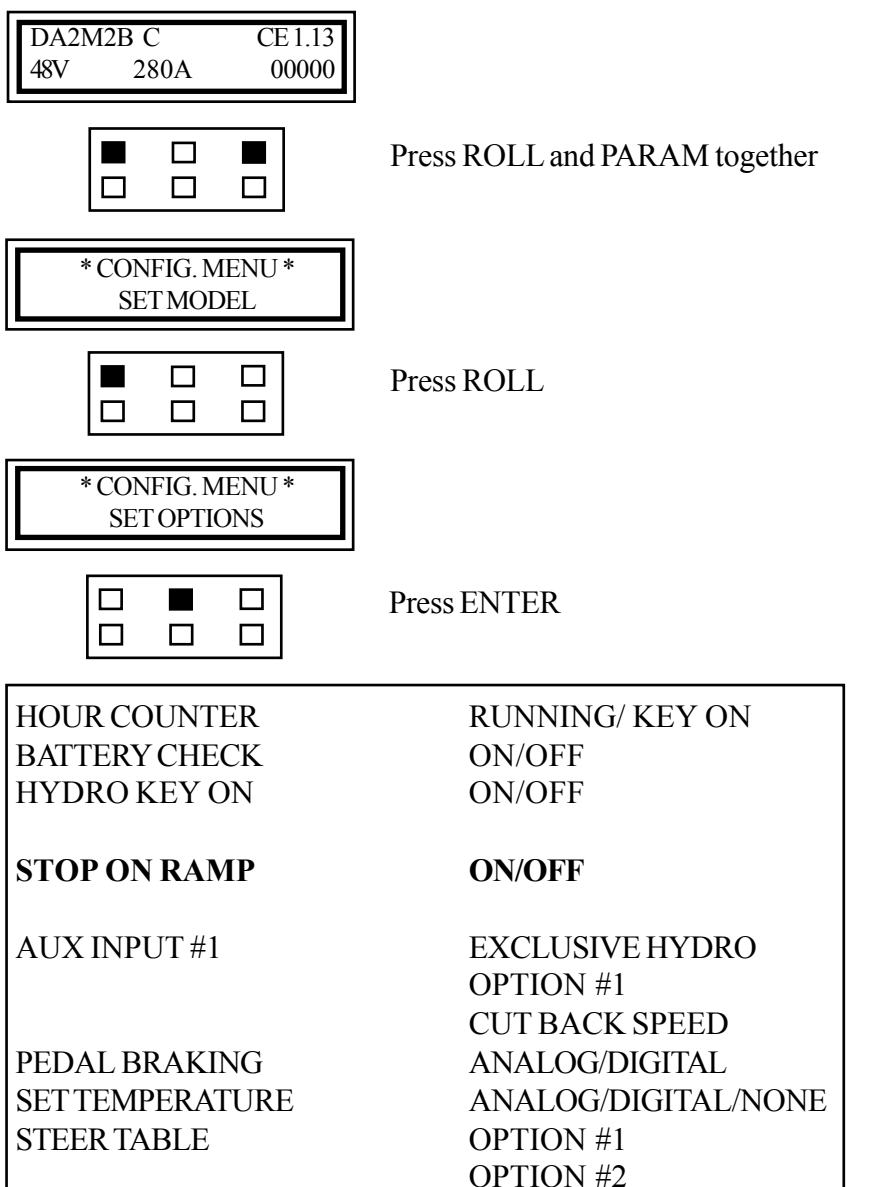

Scroll the parameters using ROLL

Select **STOP ON RAMP** and change the status using PARAM or SET

#### ON ACTIVATED OFF DEACTIVATED

and store the parameter pressing OUT and then ENTER to confirm.

After releasing the pedals the truck can stay still on a ramp for about 1 second. This parameter activates/deactivates this function.

### **SERVICE MANUAL**

### SLIP CONTROL (MASTER connection number 3)

This function is useful to understand if a traction problem is due to the encoder or not.

In case the truck stops or works with low speed with high consumption of current (and relevant alarm code shown on the dashboard) it is possible to disable the encoder for some seconds, no longer, given that the logic unit cannot control the motor any longer.

#### Do not work with this configuration.

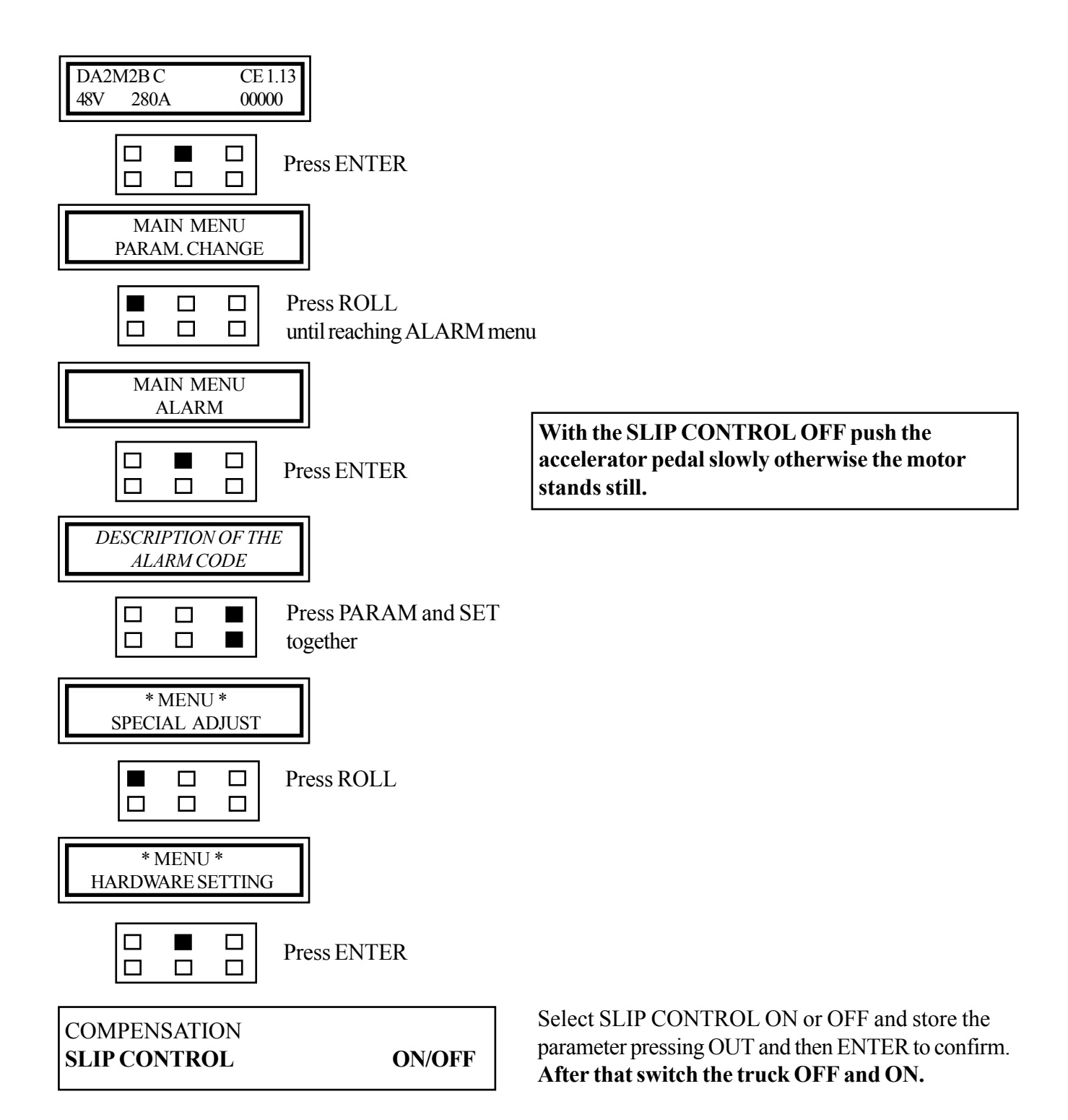

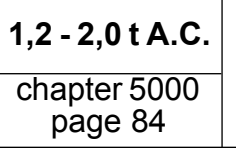

### BATTERY INDICATOR

The control of the battery LED indication on the dashboard and the relevant reduction of the speed are managed by the traction logic unit.

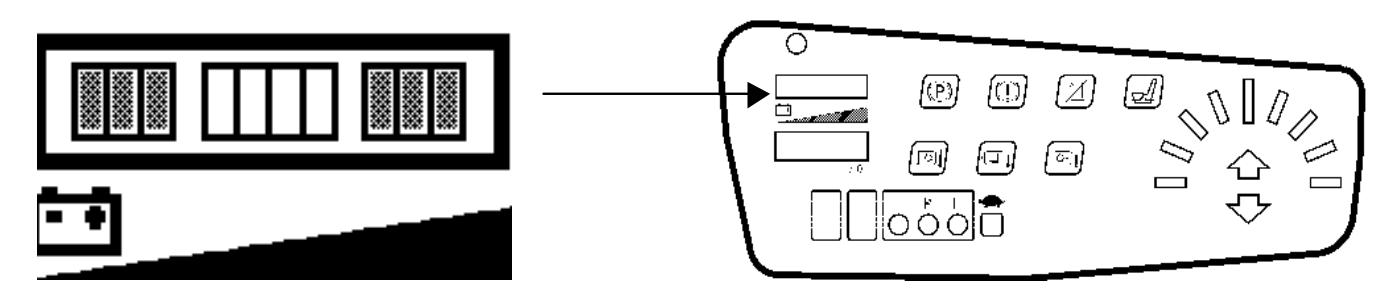

The dashboard reads only the information coming from the logic unit and shows, using the led battery indicator, the status of the battery.

In order to have a precise reading of the logic unit it is necessary to set the parameter ADJUST BATTERY everytime the traction logic unit is replaced or you received a new truck without battery.

### **ADJUST BATTERY SETTING**

- Connect the analyser
- Switch the truck on

In order to have a pricise measure of the battery voltage you have to set the parameter ADJUST BATTERY with the same value read directly on the battery by a multimeter.

Note that the logic uses as refernce voltage the key input which is not at the same potential of the positive pole of the battery due to the fact that between them different devices are locatet (connectors, the fuse F1 the push button PB1).

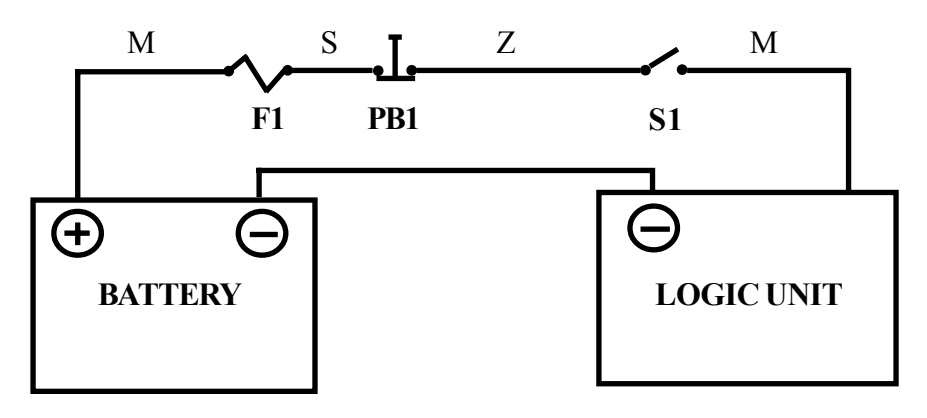

# Once taken the measure of the voltage set the parameter adjust battery following the instruction explained in the BATTERY SETTING MAP.

### ADVICE

Set the multimeter in volt and join the two terminal togheter. On the display you have to read zero. If you read other value that it in consideration during the measure of the battery voltage.

### **REARM OF THE BATTERY INDICATOR**

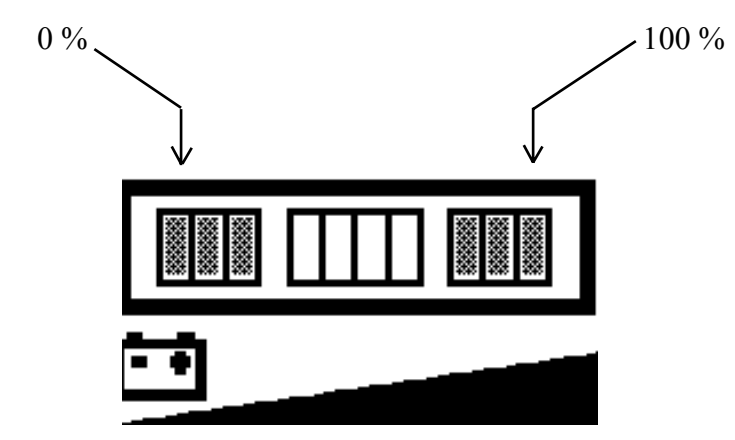

### The battery indicator rearms only below the 70% of the full charge.

With highter value there is not the rearm of the indicator. It means that it does not come back to 100%.

The battery indicator is adjustable by the console in order to change the

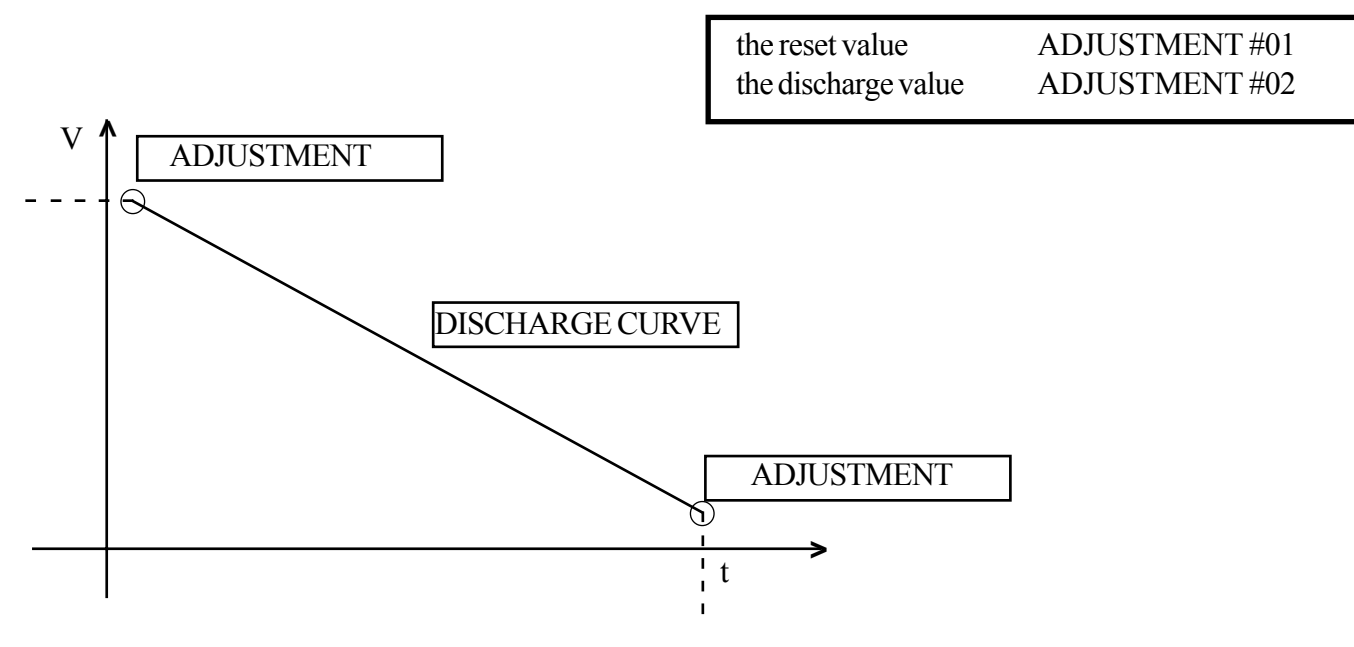

To modify the above parameter see the BATTERY SETTING MAP

```
1,2 - 2,0 t A.C.
```

chapter 5000 page 86

### **SERVICE MANUAL**

036-0410-07

### **BATTERY (MASTER connection number 3)**

The control of the battery LED indication on the dashboard and the relevant reduction of speed are performed by the MASTER of the traction logic unit.

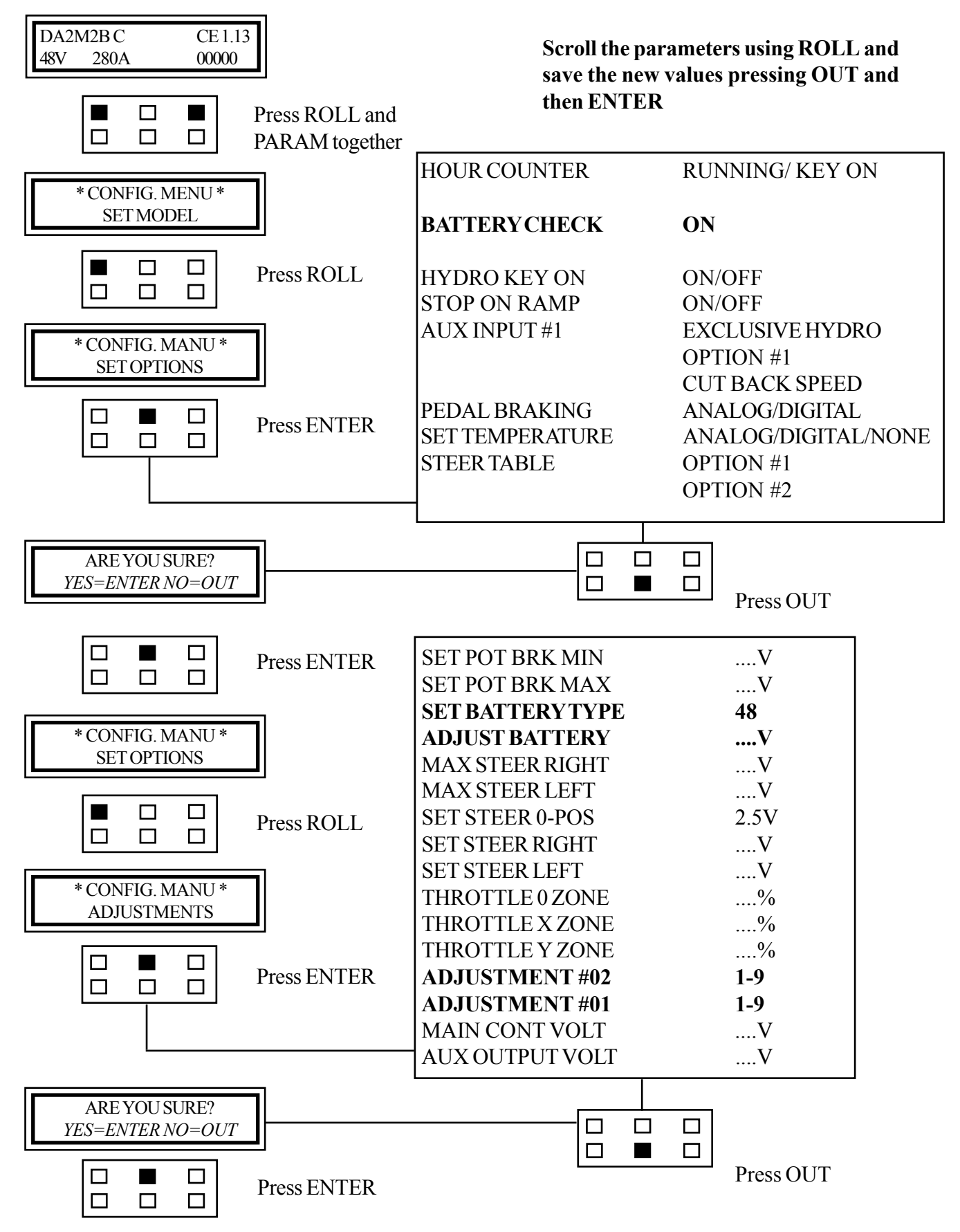

| SET BATTERY TYPE: |  |
|-------------------|--|
| ADJUST BATTERY:   |  |

ADJUSTMENT #02

ADJUSTMENT #01

selects the nominal battery voltage adjusts the value displayed in the console to adapt it to the real value of the battery (measured with a multimeter) adjustment of the lowest value of charge of the battery adjustment of the reset value of the battery indicator

#### ADJUSTMENT #01

| CONSOLE VALUE | VOLT  | RESETTING indicatore della batteria |
|---------------|-------|-------------------------------------|
| 0             | 49.20 | 49.10                               |
| 1             | 49.48 | 49.39                               |
| 2             | 49.73 | 49.58                               |
| 3             | 50.02 | 49.87                               |
| 4             | 50.26 | 50.11                               |
| 5             | 50.54 | 50.35                               |
| 6             | 50.83 | 50.64                               |
| 7             | 51.02 | 50.83                               |
| 8             | 51.26 | 51.27                               |
| 9             | 51.80 | 51.55                               |

#### ADJUSTMENT #02

| CONSOLE VALUE | VOLT  |
|---------------|-------|
| 0             | 45.70 |
| 1             | 45.98 |
| 2             | 46.22 |
| 3             | 46.51 |
| 4             | 46.75 |
| 5             | 47.04 |
| 6             | 47.33 |
| 7             | 47.57 |
| 8             | 47.81 |
| 9             | 48.38 |

#### **PARAMETER CHANGE** (SLAVE connection number 4) MAIN MENU:

DUAL AC2 - SLAVE

By means of the config menu of the programming console, the user can configure the following functions.

SUBMENU "SET OPTIONS" Not available.

SUBMENU "ADJUSTMENT"

**1 SET BATTERY TYPE:** 2 ADJUST BATTERY: 3 AUX OUPUT VOLTAGE:

selects the battery nominal voltage; fine adjustment of the battery voltage measured by the controller. this parameter adjusts the voltage of the auxiliary output coil (hydraulic steering contactor coil), PWM output A31.

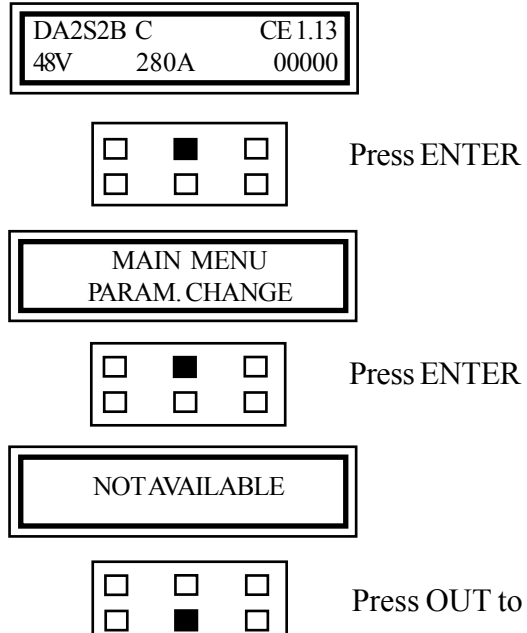

Press OUT to escape

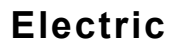

page 89

### MAIN MENU: TESTER (SLAVE connection number 4)

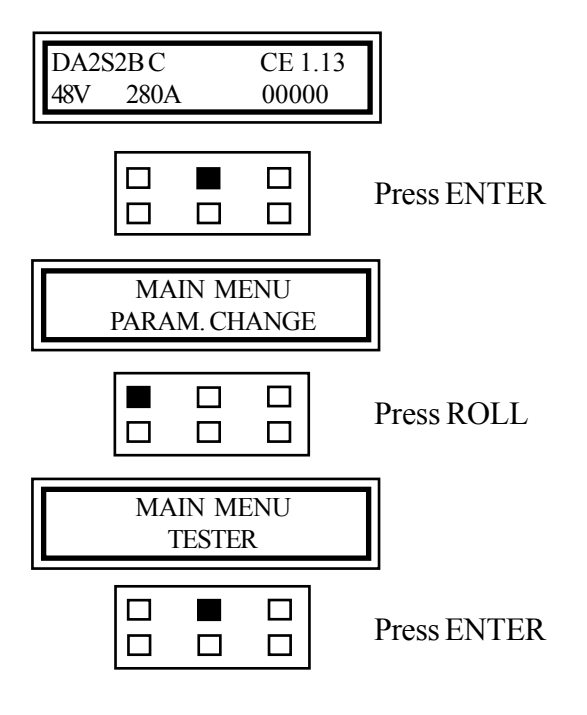

MOTOR VOLTAGE FREQUENCY ENCODER SLIP VALUE CURRENT RMS TEMPERATURE SEAT SWITCH FORWARD SWITCH BACKWARD SWITCH ENABLE SWITCH VOLTAGE BOOSTER BATTERY VOLTAGE

Scroll the parameters using ROLL.

**Press OUT to escape** 

| 1,2 - 2,0 t A.C.        |
|-------------------------|
| chapter 5000<br>page 90 |

### MAIN MENU : SAVE PARAMETER (SLAVE connection number 4)

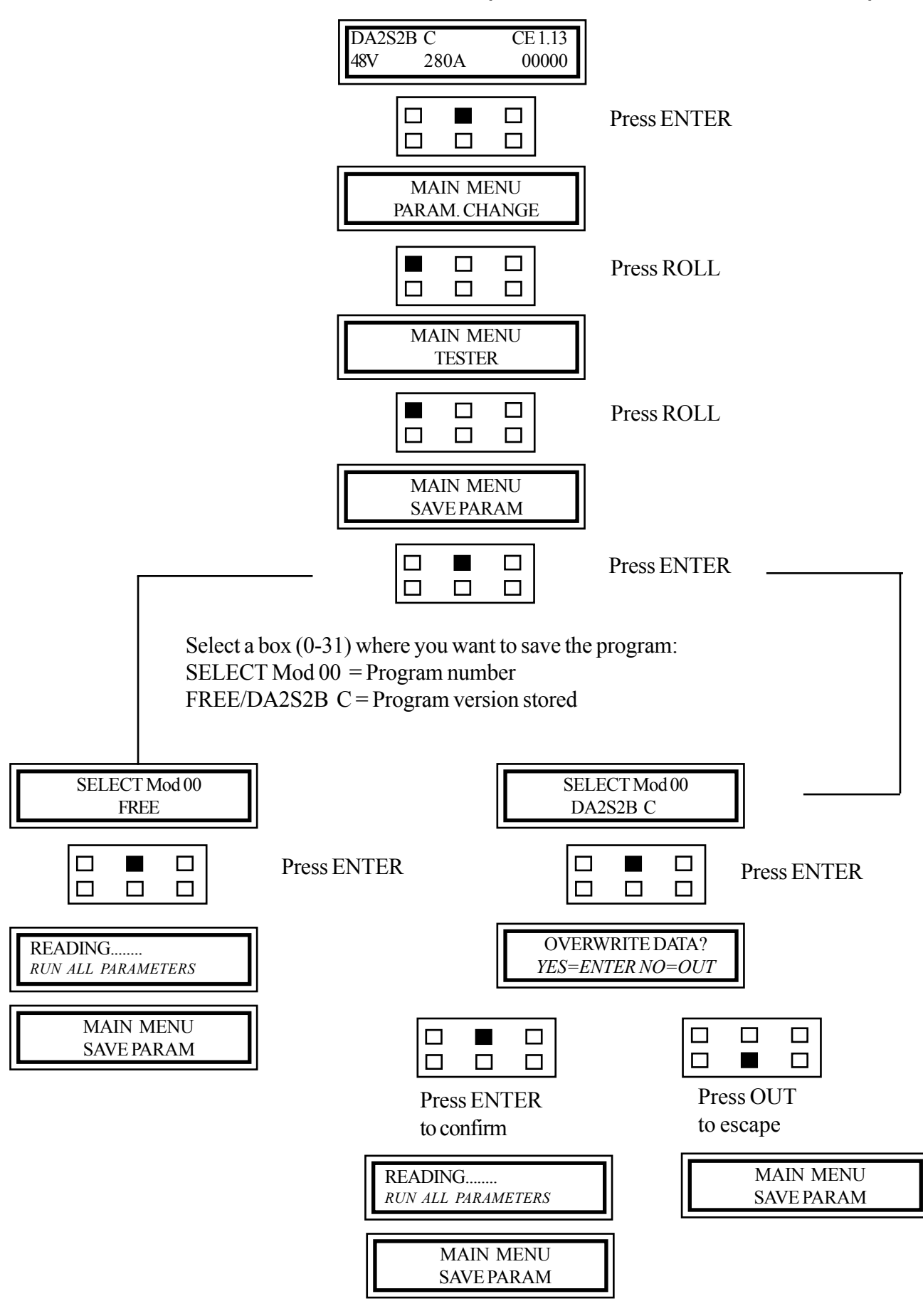

Electric

036-0410-07

### SERVICE MANUAL

chapter 5000 page 91

MAIN MENU : RES

#### **RESTORE PARAMETER (SLAVE connection number 4)**

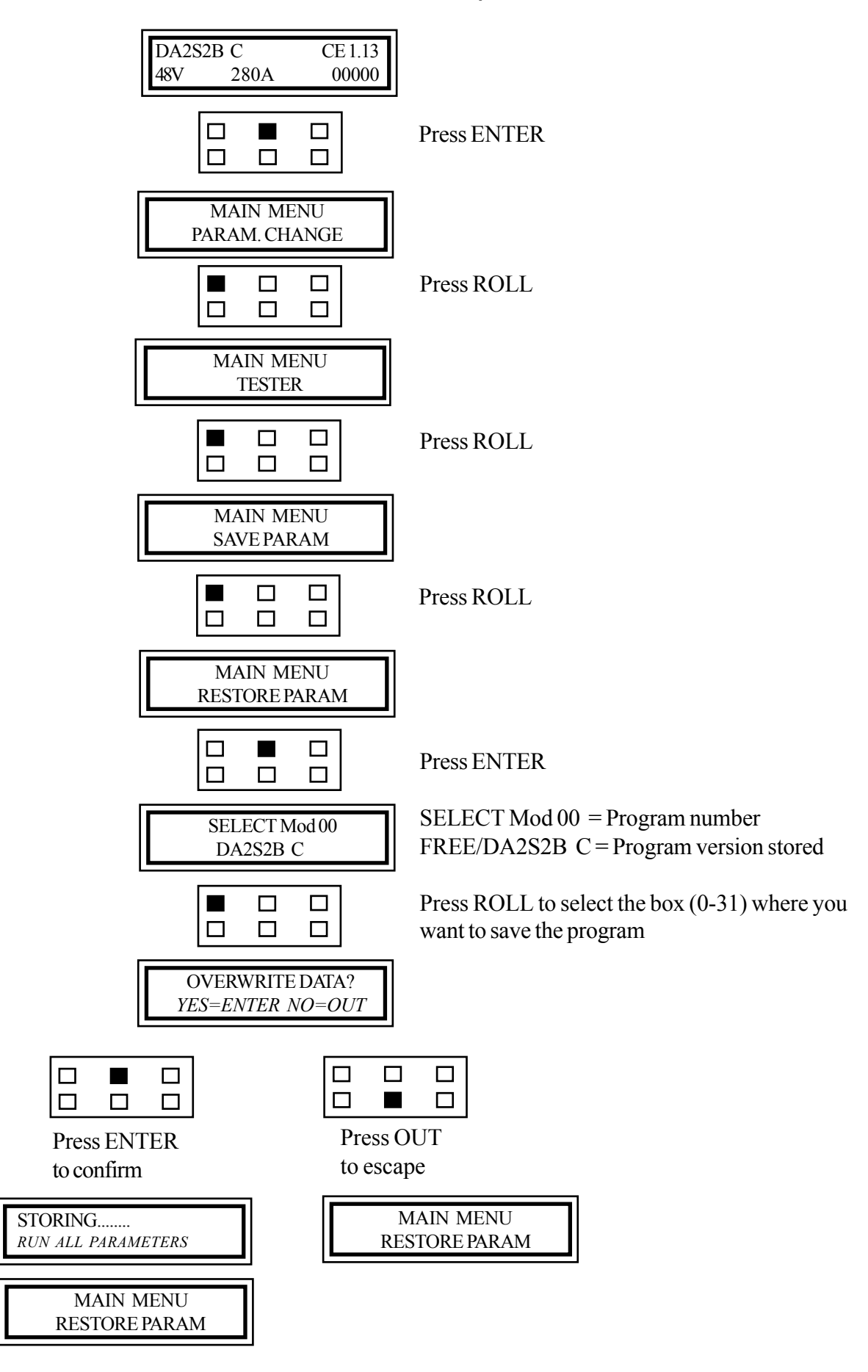

### MAIN MENU : ALARM (SLAVE connection number 4)

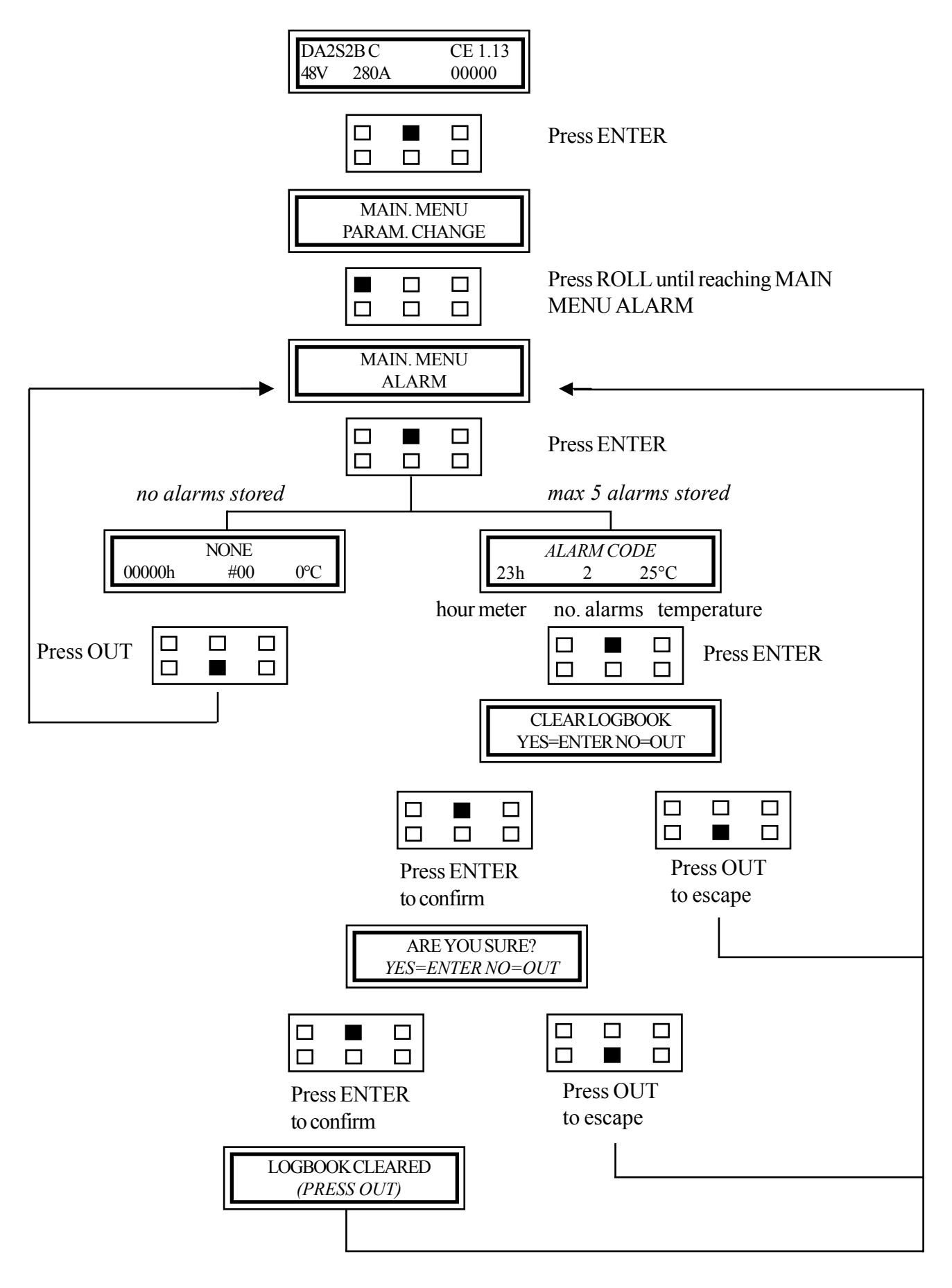
chapter 5000 page 93

### MAIN MENU: PROGRAM VACC. (SLAVE connection number 4)

It must be carried out in the MASTER traction logic unit.

### **TRACTION ACQUISITION (MASTER connection number 3)**

Connect the console to the TRACTION logic unit

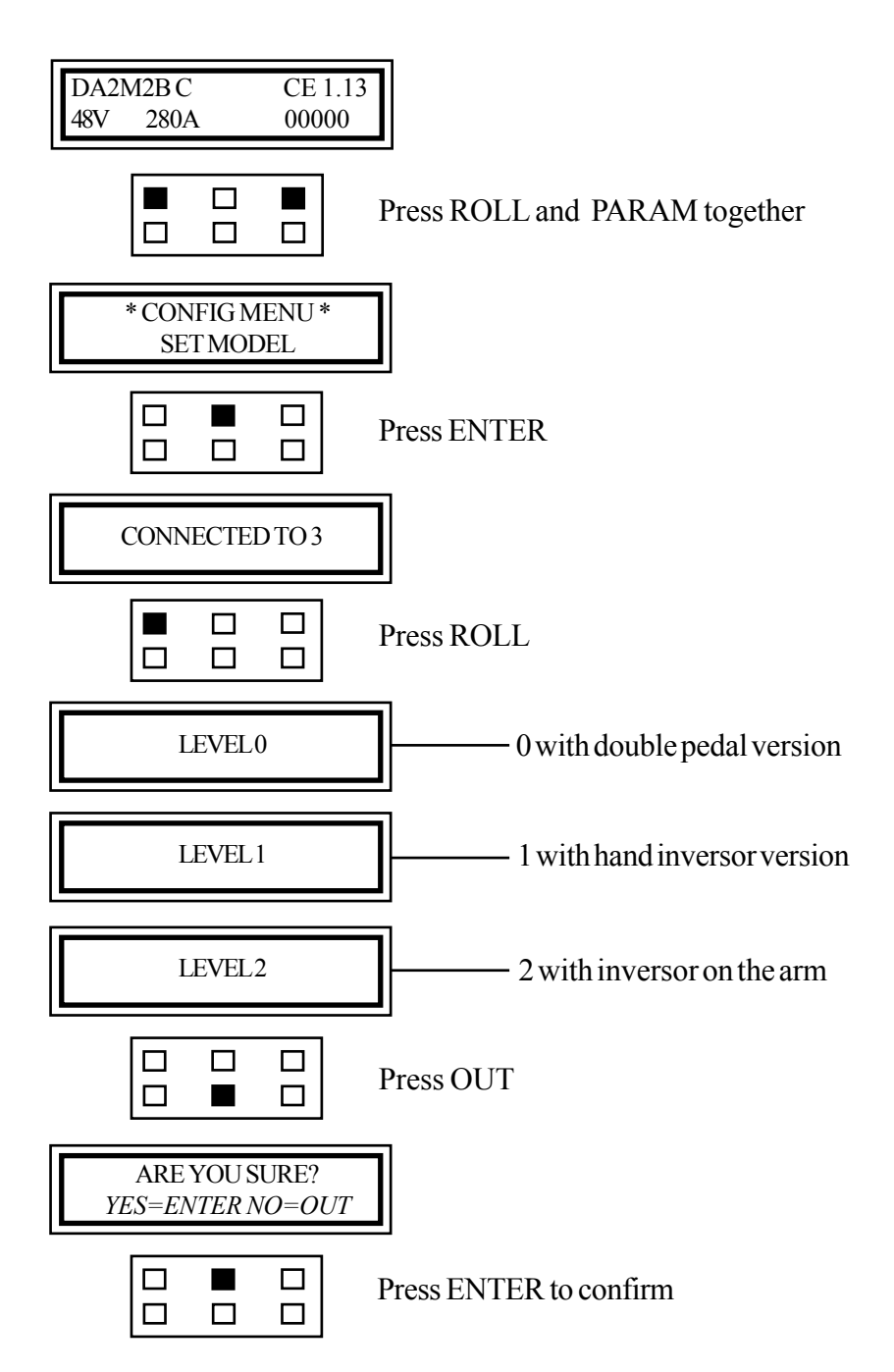

chapter 5000 page 95

# MAPS FOR USING THE CONSOLE

# LIFTING

#### NECESSARY SETTINGAFTER REPLACING THE LIFTING LOGIC UNIT

- 1. LIFTING ACQUSITION
- 2. Vacc PROGRAM (with mechanic distributor only)

see following pages see following pages

# **SERVICE MANUAL**

chapter 5000 page 97

### DESCRIPTION OF THE CONSOLE STANDARD MENU AC2 LIFTING UNIT

The console can be connected to the lifting logic unit in two different ways:

- 1. Directly by means of an interface cable on the logic unit.
- 2. By connecting the console to another logic unit (traction or Mhyrio) and selecting the relevant connection number as shown in the map here below.

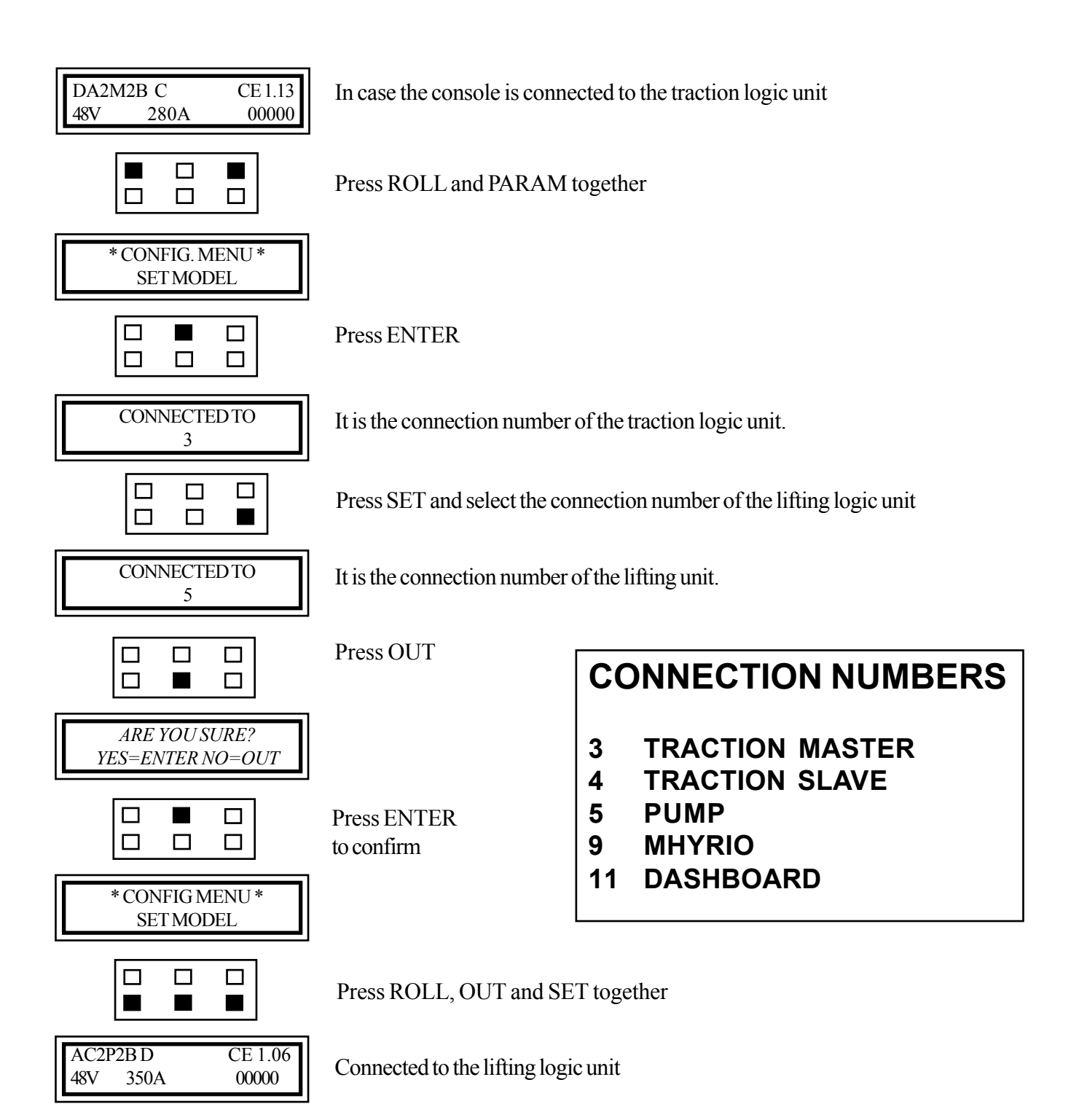

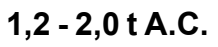

chapter 5000 page 98

## SERVICE MANUAL

036-0410-07

### DESCRIPTION OF THE CONSOLE STANDARD MENU AC2 LIFTING UNIT MENU

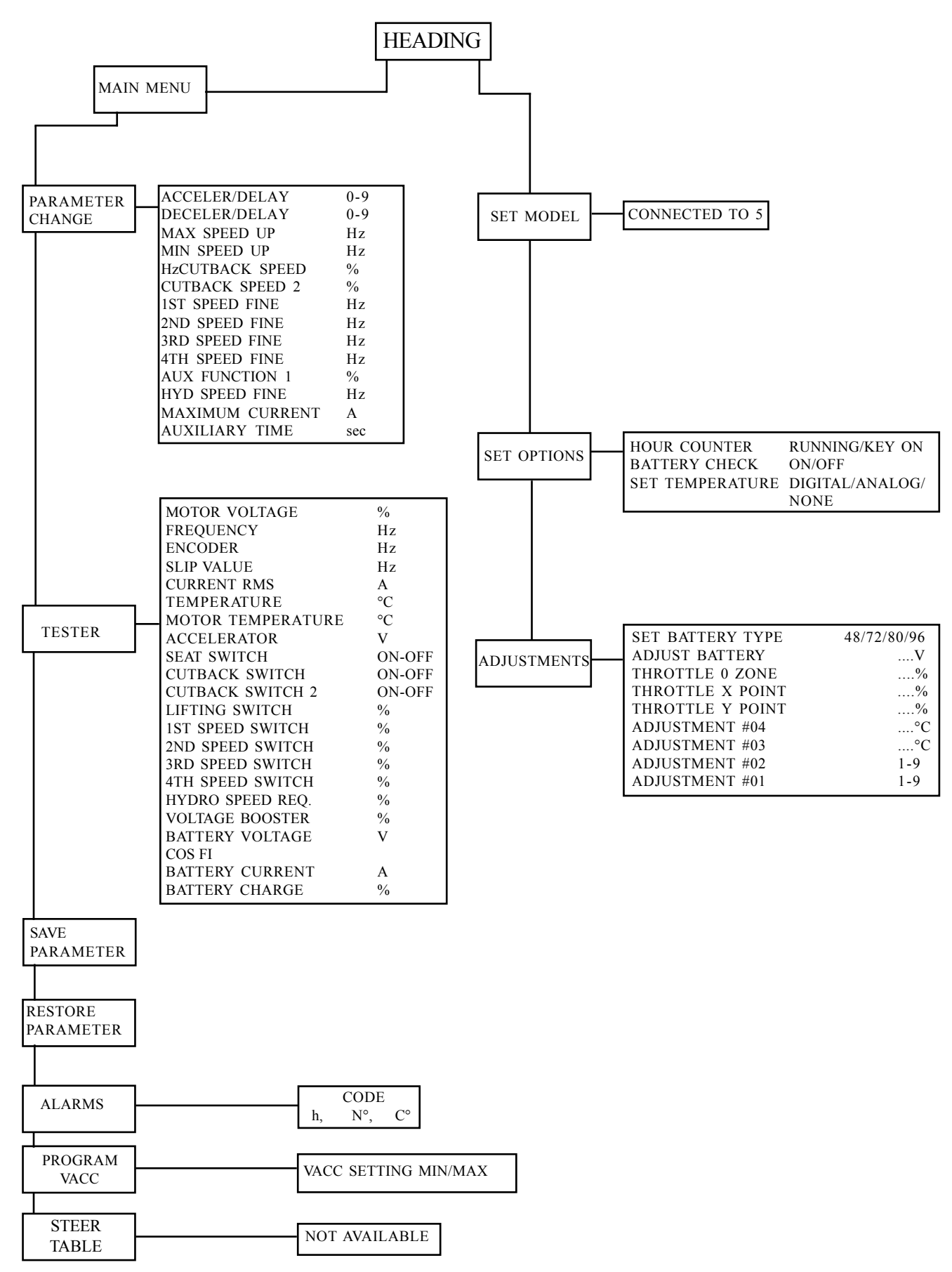

### MAIN MENU: PARAMETER CHANGE (PUMP connection number 5)

| AC2P2B D CE 1.06<br>48V 350A 00000 |                                                                                                    |
|------------------------------------|----------------------------------------------------------------------------------------------------|
| □ ■ □ P                            | ress ENTER                                                                                                  |
| MAIN MENU<br>PARAM. CHANGE         |                                                                                                    |
|                                    | ress ENTER                                                                                                  |
| ACCELER/DELAY                      | acceleration ramp.                                                                                          |
| DECELER/DELAY                      | deceleration ramp.                                                                                          |
| MAX SPEED UP                       | determines the maximum lifting speed controlled by a potentiometer.                                         |
| MIN SPEED UP                       | determines the minimum lifting speed controlled by a potentiometer when the lift enabling switch is closed. |
| CUTBACK SPEED                      | speed reduction when the cutback switch is active.                                                          |
|                                    | (+V=E4; input E13) if E13 is open the Cutbackspeed is on,                                                   |
|                                    | is the E13 is closed the Cutbackspeed is off.                                                               |
| CUTBACK SPEED 2                    | speed reduction when the cutback switch is active.                                                          |
|                                    | (+V=E4; input E14); if E14 is open the Cutbackspeed is off,                                                 |
|                                    | if E14 is closed the Cutbackspeed is on.                                                                    |
| 1ST SPEED FINE                     | tilt speed, fine regulation.                                                                                |
| 2ND SPEED FINE                     | side-shift speed, fine regulation.                                                                          |
| <b>3RD SPEED FINE</b>              | 4th <sup>th</sup> lever speed, fine regulation.                                                             |
| 4TH SPEED FINE                     | 5th <sup>th</sup> lever speed, fine regulation.                                                             |
| AUX FUNCTION 1                     | pot. value increasing the motor RPM.                                                                        |
| HYD SPEED FINE                     | hydro speed, fine regulation.                                                                               |
| MAXIMUM CURRENT                    | maximum current of the inverter.                                                                            |
| AUXILIARY TIME                     | time delay when a hydraulic steering function request is switched off.                                      |
|                                    |                                                                                                    |

Scroll the parameters using ROLL and save the new values pressing OUT and then ENTER

### MAIN MENU: TESTER (PUMP connection number 5)

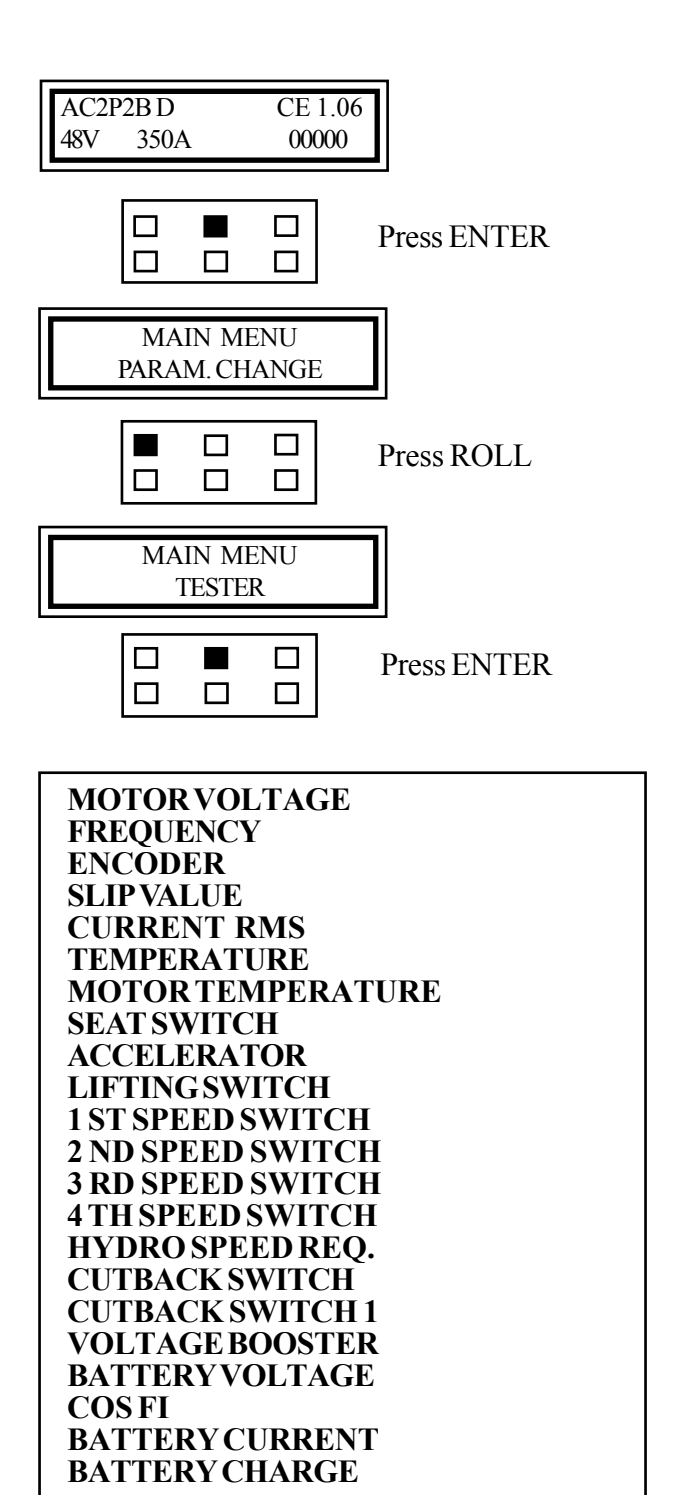

Scroll the parameters using ROLL.

Press OUT to escape.

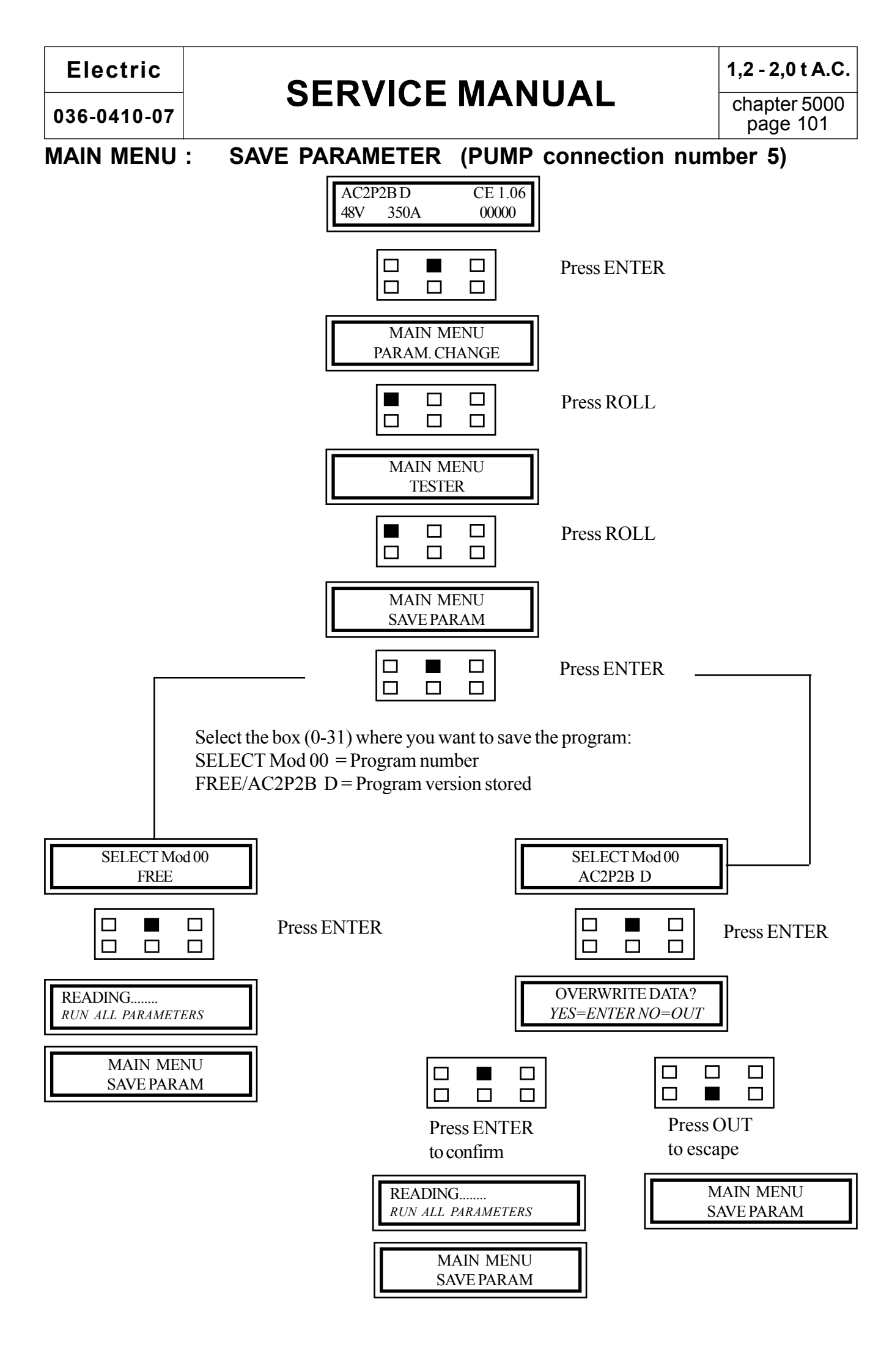

MAIN MENU :

#### **J: RESTORE PARAMETER (PUMP connection number 5)**

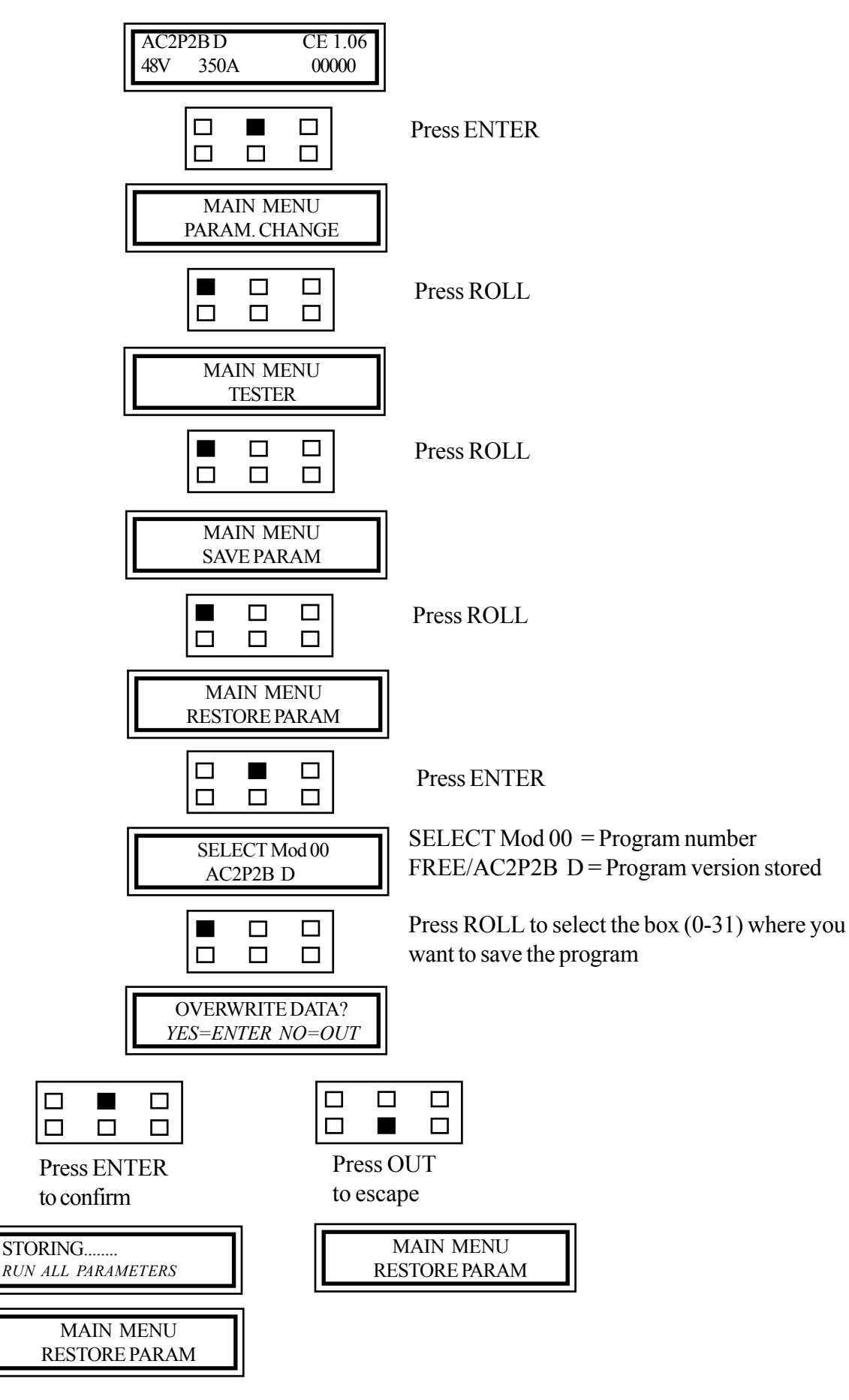

## **SERVICE MANUAL**

chapter 5000 page 103

#### MAIN MENU : ALARM (PUMP connection number 5)

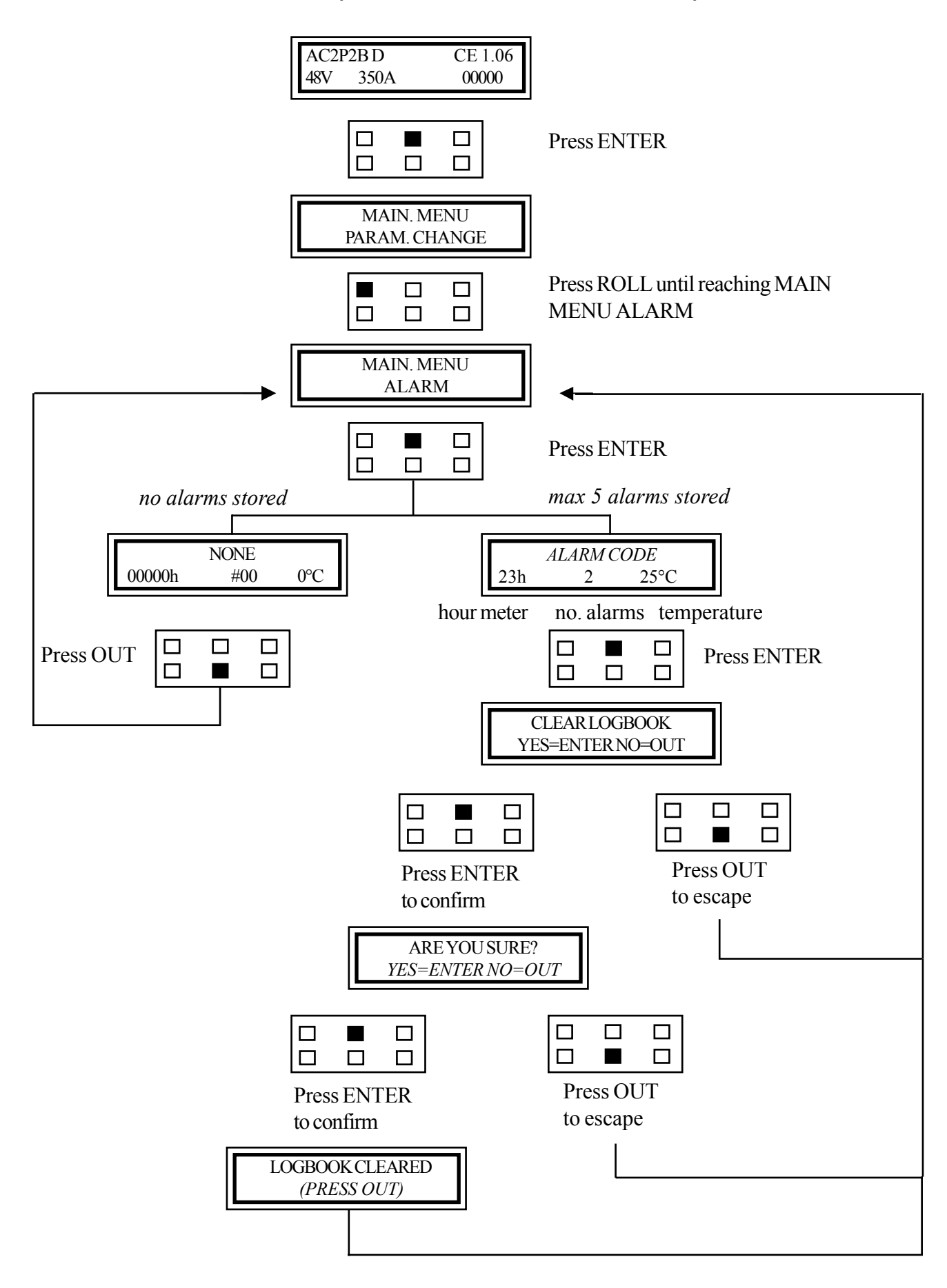

### MAIN MENU: PROGRAM VACC. (PUMP connection number 5)

This setting must be made with the parking brake released

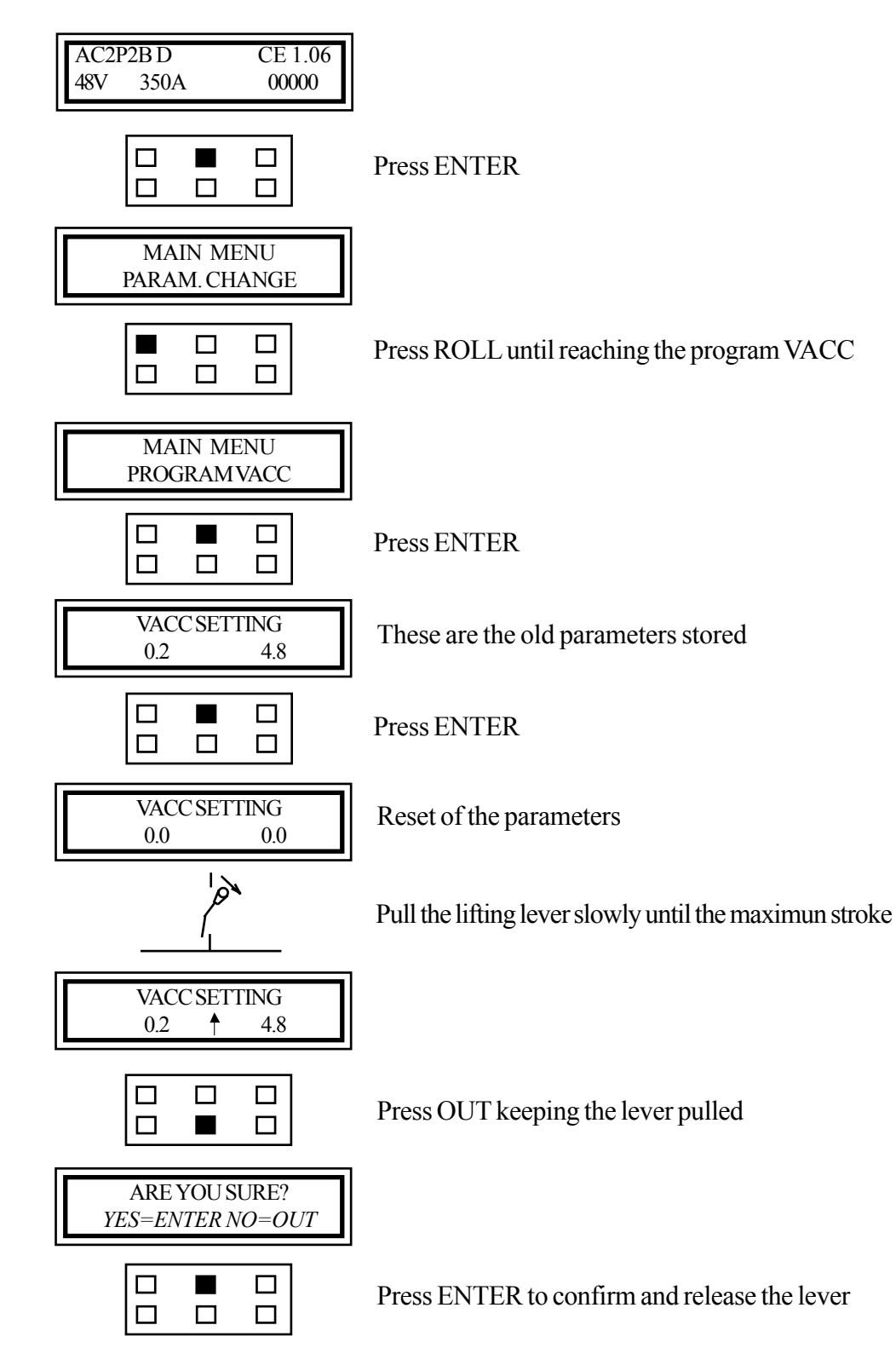

## **SERVICE MANUAL**

## SLIP CONTROL (PUMP connection number 5)

This functions is useful to understand if a lifting problem is due to the encoder or not.

In case the truck stops or works with low speed with high consumption of current (and relevant alarm code displayed on the dashboard) it is possible to disable the encoder for some seconds, no longer, given that the logic unit cannot control the motor any longer.

#### Do not work with this configuration.

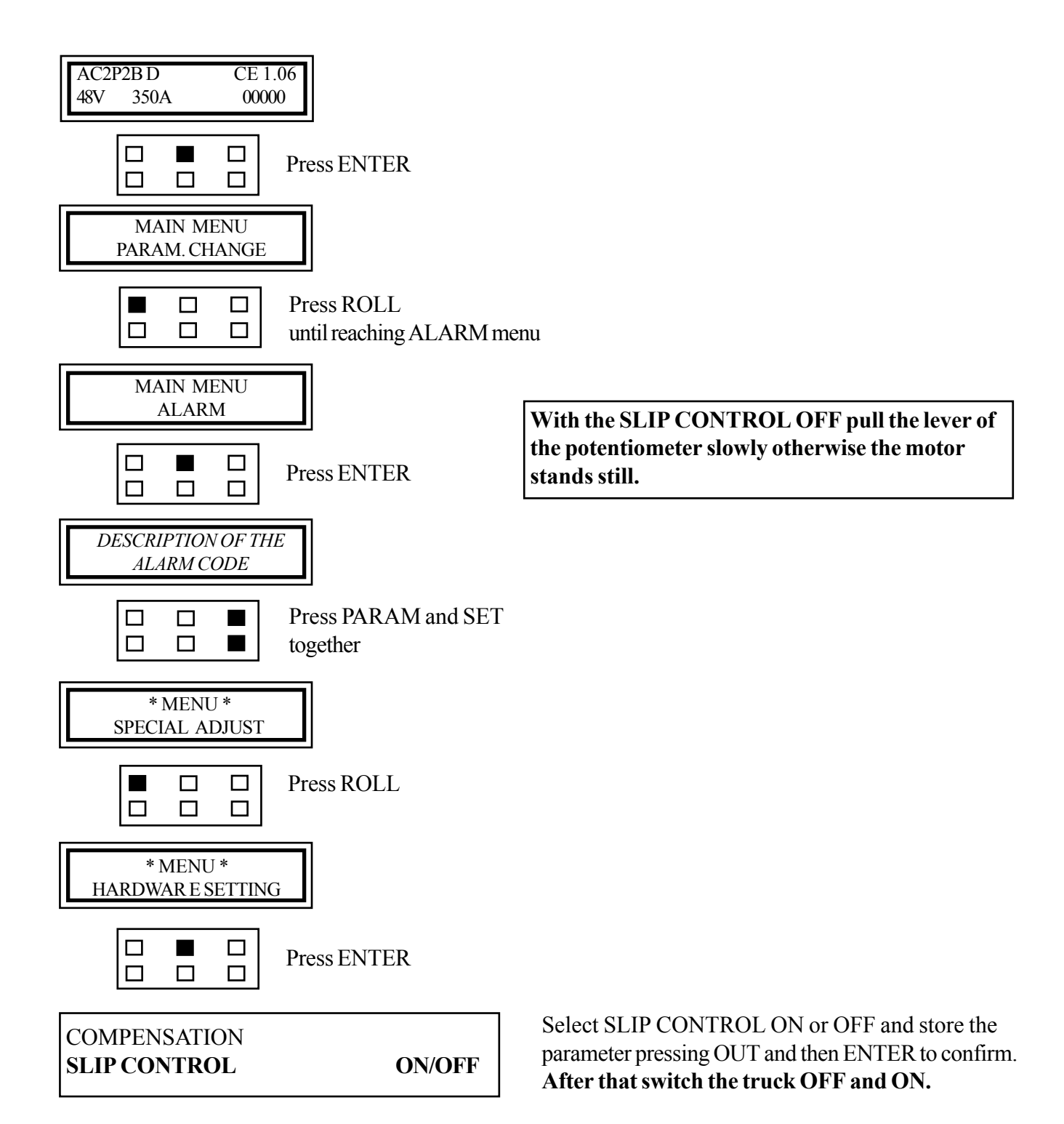

```
1,2 - 2,0 t A.C.
```

chapter 5000 page 106

### **BATTERY (PUMP connection number 5)**

The control of the battery LED indication on the dashboard and the relevant reduction of speed are performed by the MASTER of the traction logic unit.

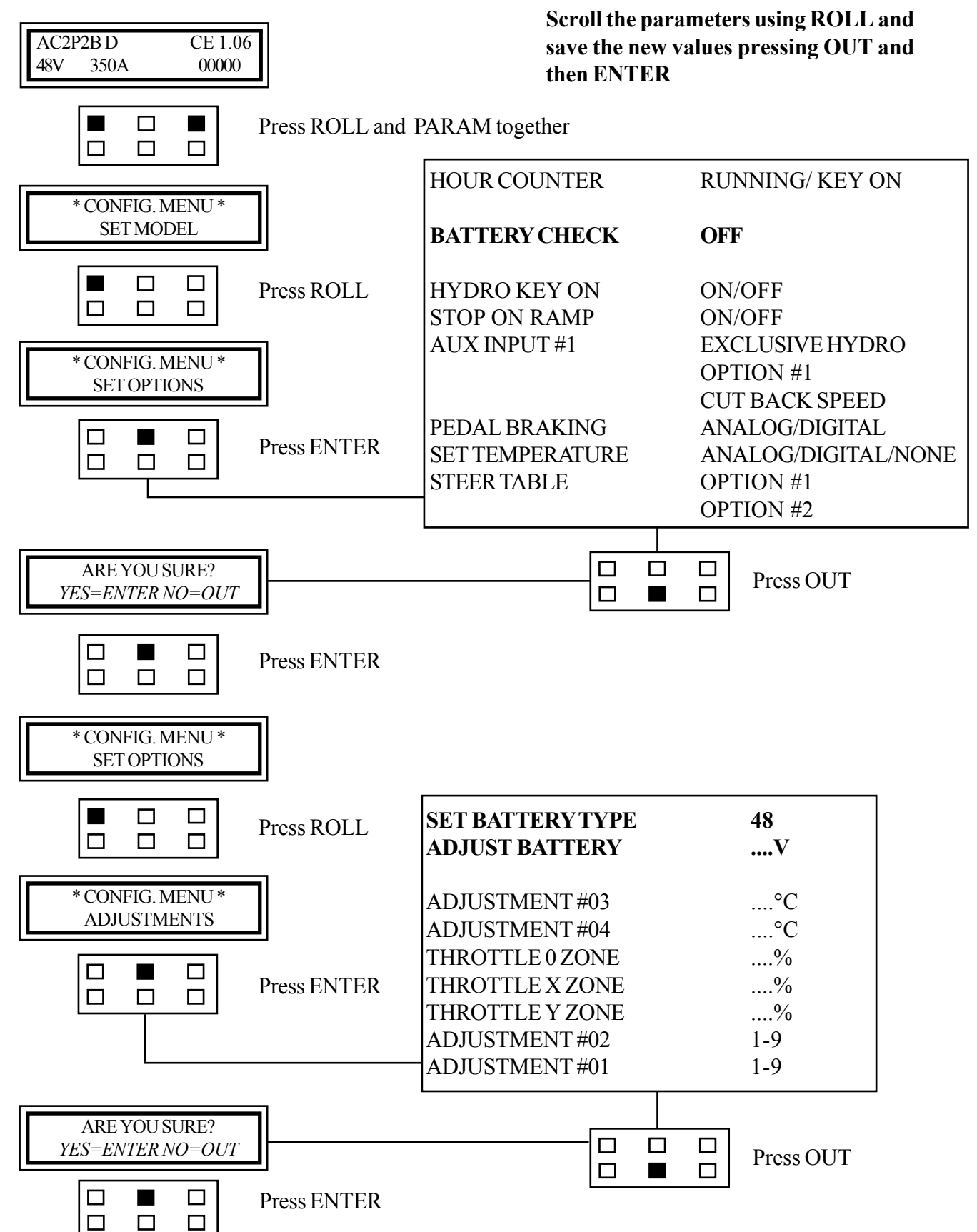

### LIFTING ACQUISITION (Lifting connection number 5)

Connect the console to the LIFTING logic unit

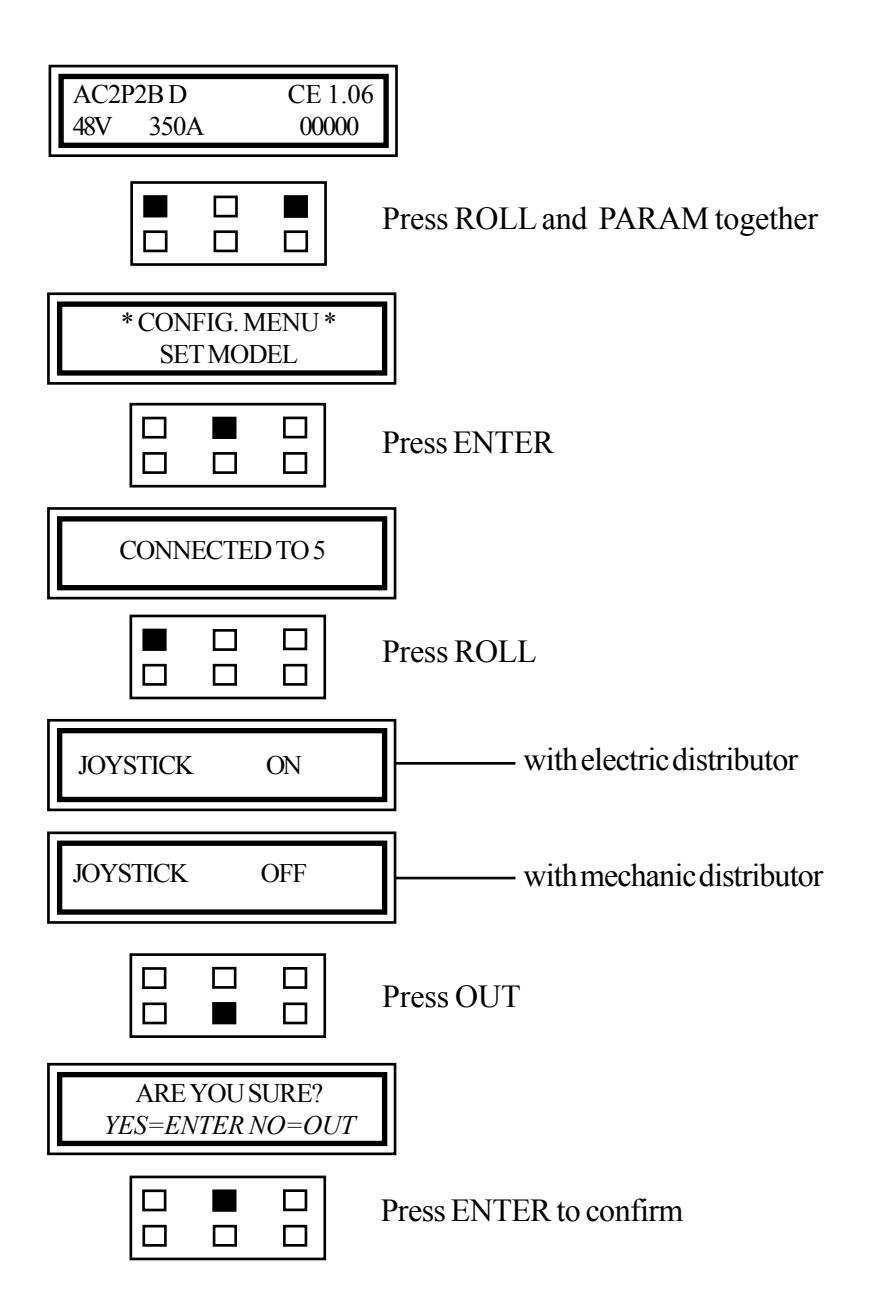

Electric 036-0410-07

# PAGINA INTENZIONALMENTE BIANCA INTENTIONALLY LEFT BLANK PAGE INTENTIONNELLEMENT BLANCHE ABSICHTLICH FREIGELASSENE SEITE PÁGINA INTENCIONALMENTE BLANCA

chapter 5000 page 109

# MAPS FOR USING THE CONSOLE

# **MHIRIO**

Electric 036-0410-07

# PAGINA INTENZIONALMENTE BIANCA INTENTIONALLY LEFT BLANK PAGE INTENTIONNELLEMENT BLANCHE ABSICHTLICH FREIGELASSENE SEITE PÁGINA INTENCIONALMENTE BLANCA

# DESCRIPTION OF THE CONSOLE STANDARD MENU OF THE MHYRIO UNIT

The console can be connected to the MHYRIO logic unit in two different ways:

- 1. Directly by means of an interface cable on the logic unit.
- 2. By connecting the console to another logic unit (pump or traction) and selecting the relevant connection number as shown in the map here below.

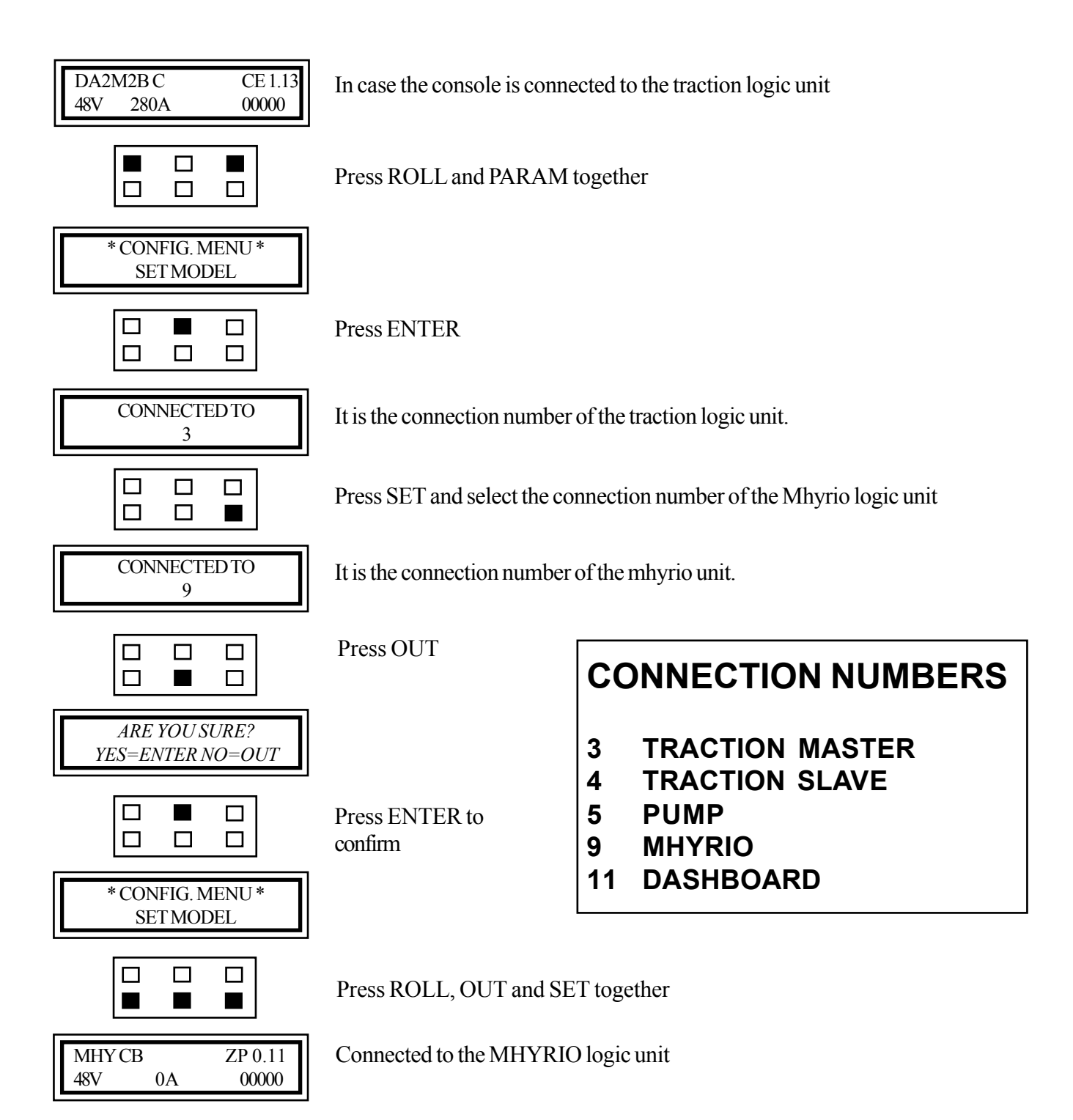

chapter 5000 page 112

## SERVICE MANUAL

036-0410-07

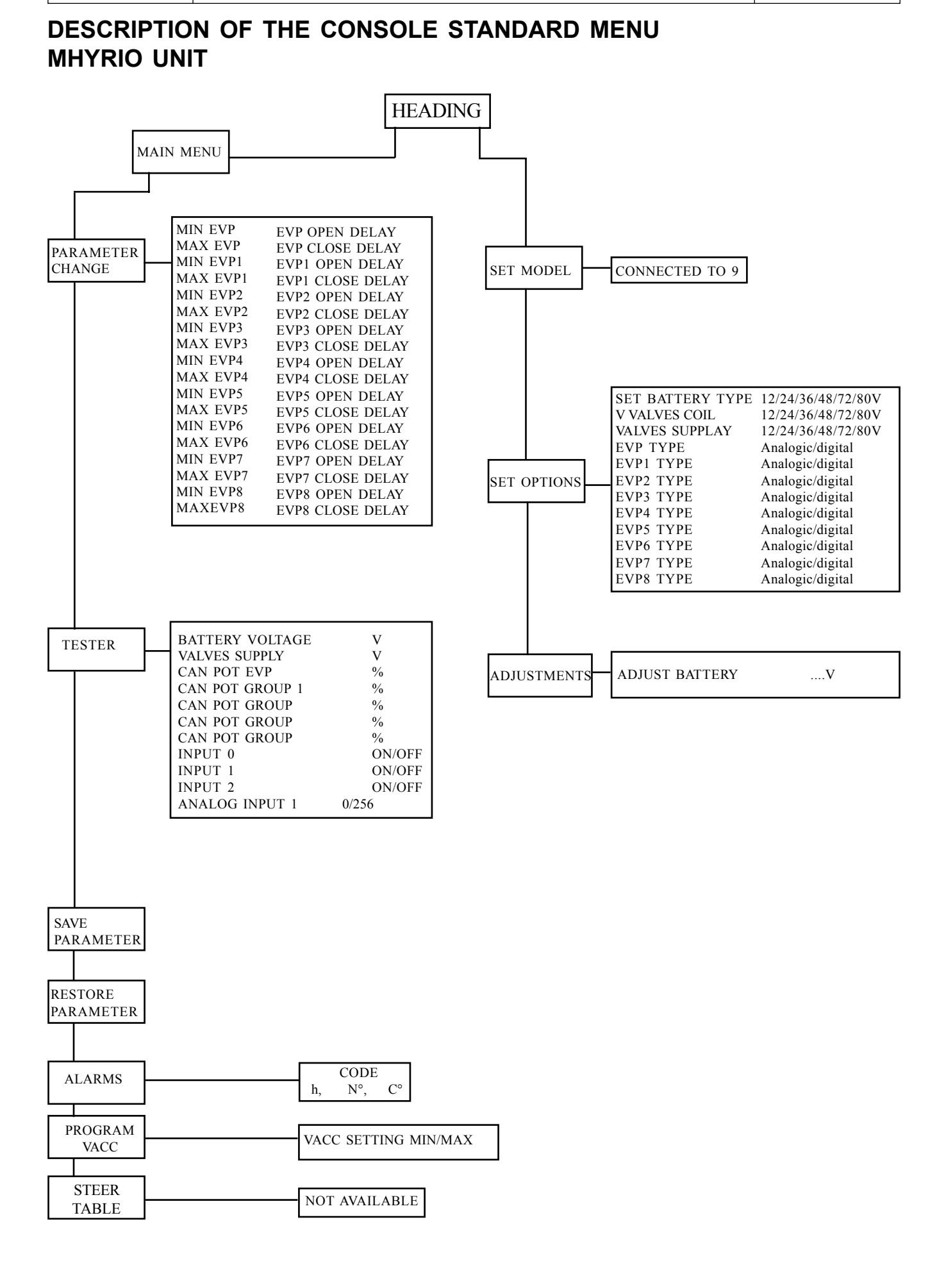

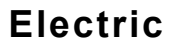

## **SERVICE MANUAL**

chapter 5000 page 113

| MAIN MENU:                 | PARAMETER CHANGE (Mhyrio connection number 9)      |
|----------------------------|----------------------------------------------------|
| MHYCB ZP 0.1               |                                                    |
| 48V 0A 0000                | 0                                                  |
|                            | Press ENTER                                        |
|                            |                                                    |
| MAIN MENU<br>PARAM. CHANGE |                                                    |
|                            | Press ENTER                                        |
|                            |                                                    |
| MIN EVP                    | Min voltage on the draining solenoid valve         |
| MAX EVP                    | Max voltage on the draining solenoid valve         |
| MIN EVP1                   | Min. voltage on the lowering solenoid valve        |
| MAX EVP1                   | Max voltage on the lowering solenoid valve         |
| MIN EVP2                   | Min. voltage on the lifting solenoid valve         |
| MAX EVP2                   | Max voltage on the lifting solenoid valve          |
| MINEVP3<br>MAVEVD2         | Min voltage on the backward tilt solenoid valve    |
| MINEVDA                    | Miax voltage on the forward tilt colonoid valve    |
| MAY FVD4                   | Max voltage on the forward tilt solenoid valve     |
| MIAAEVI<br>MIN EVD5        | Min voltage on the sideshift right selenoid valve  |
| MAX FVP5                   | Max voltage on the sideshift right solenoid valve  |
| MIN EVP6                   | Min voltage on the sideshift left solenoid valve   |
| MAX EVP6                   | Max voltage on the sideshift left solenoid valve   |
| MINEVP7                    | Min voltage on the 4th way forward solenoid valve  |
| MAX EVP7                   | Max voltage on the 4th way backward solenoid valve |
| MIN EVP8                   | Min voltage on the 5th way forward solenoid valve  |
| MAX EVP8                   | Max voltage on the 5th way backward solenoid valve |
| <b>EVP OPEN DELAY</b>      | Delay of the EVP in opening                        |
| <b>EVP CLOSE DELAY</b>     | 2 Delay of the EVP in closing                      |
| <b>EVP1 OPEN DELAY</b>     | Delay of the EVP1 in opening                       |
| EVP1 CLOSE DELA            | Y Delay of the EVP1 in closing                     |
| <b>EVP2 OPEN DELAY</b>     | Delay of the EVP2 in opening                       |
| EVP2 CLOSE DELA            | Y Delay of the EVP2 in closing                     |
| EVP3 OPEN DELAY            | Delay of the EVP3 in opening                       |
| EVP3 CLOSE DELA            | Y Delay of the EVP3 in closing                     |
| EVP4 OPEN DELAY            | Delay of the EVP4 in opening                       |
| EVP4 CLOSE DELA            | Y Delay of the EVP4 in closing                     |
| EVPS OPEN DELAY            | Delay of the EVP5 in opening                       |
| EVESCLUSE DELA             | LY Delay of the EVP3 in closing                    |
| EVICULAY                   | V Delay of the EVP6 in closing                     |
| EVP7 OPFN DFI AV           | Delay of the EVP7 in opening                       |
| EVP7 CLOSE DELA            | $\mathbf{V}$ Delay of the EVP7 in closing          |
| EVP8 OPEN DELAY            | Delay of the EVP8 in opening                       |
| EVP8 CLOSE DELA            | Y Delay of the EVP8 in closing                     |

Scroll the parameters using ROLL and save the new values pressing OUT and then ENTER

#### MAIN MENU: TESTER (Mhyrio connection number 9)

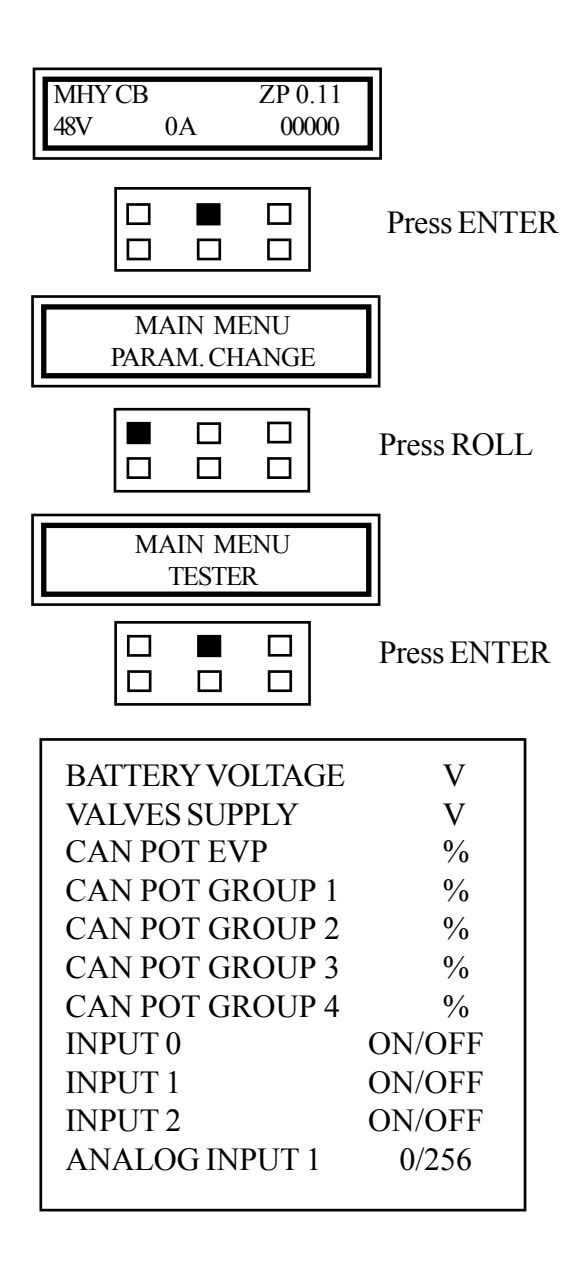

Scroll the parameters using ROLL.

Press OUT to escape.

## **SERVICE MANUAL**

chapter 5000 page 115

MAIN MENU : SAVE PARAMETER (Mhyrio connection number 9)

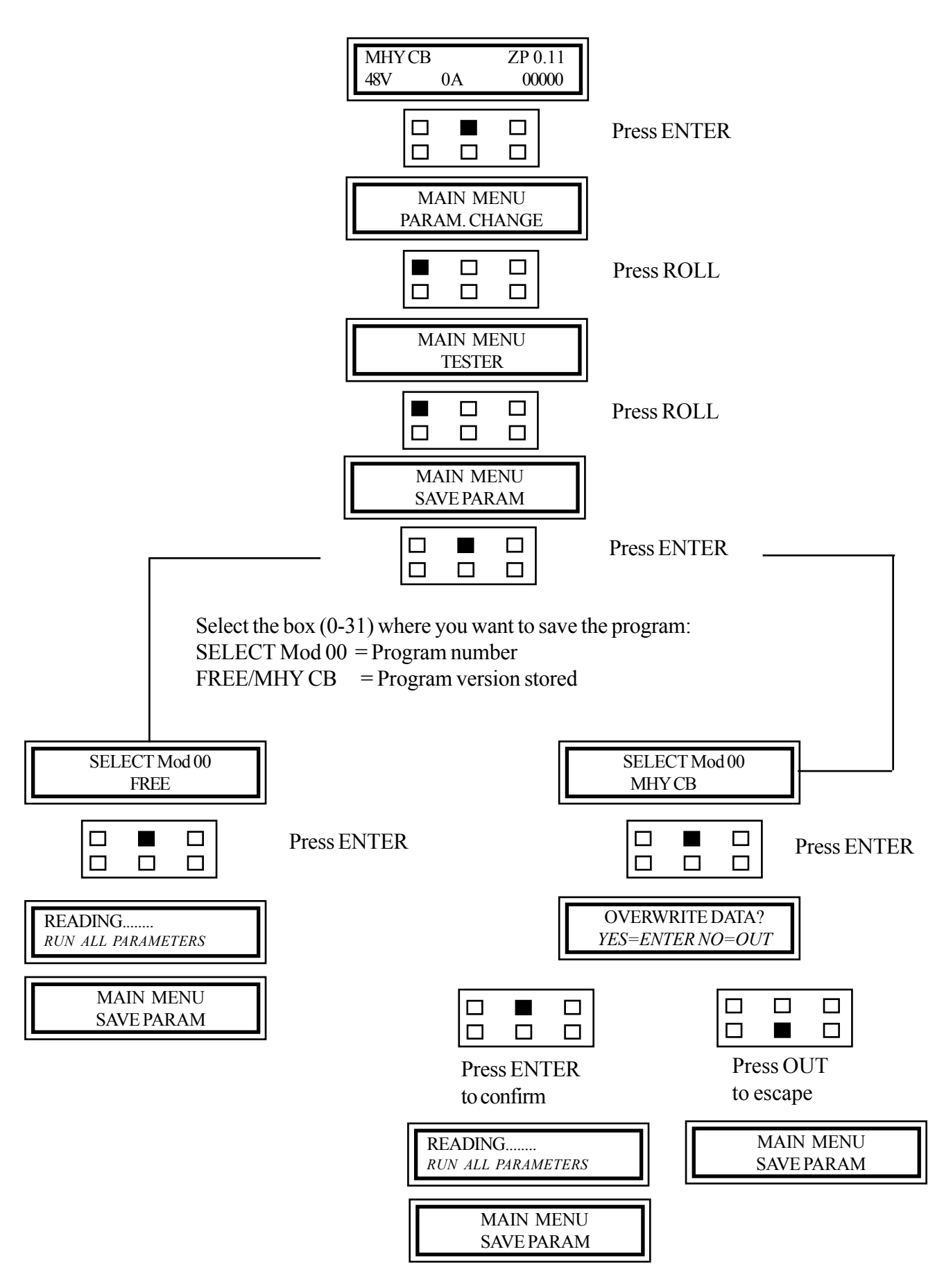

#### MAIN MENU : RESTORE PARAMETER (Mhyrio connection number 9)

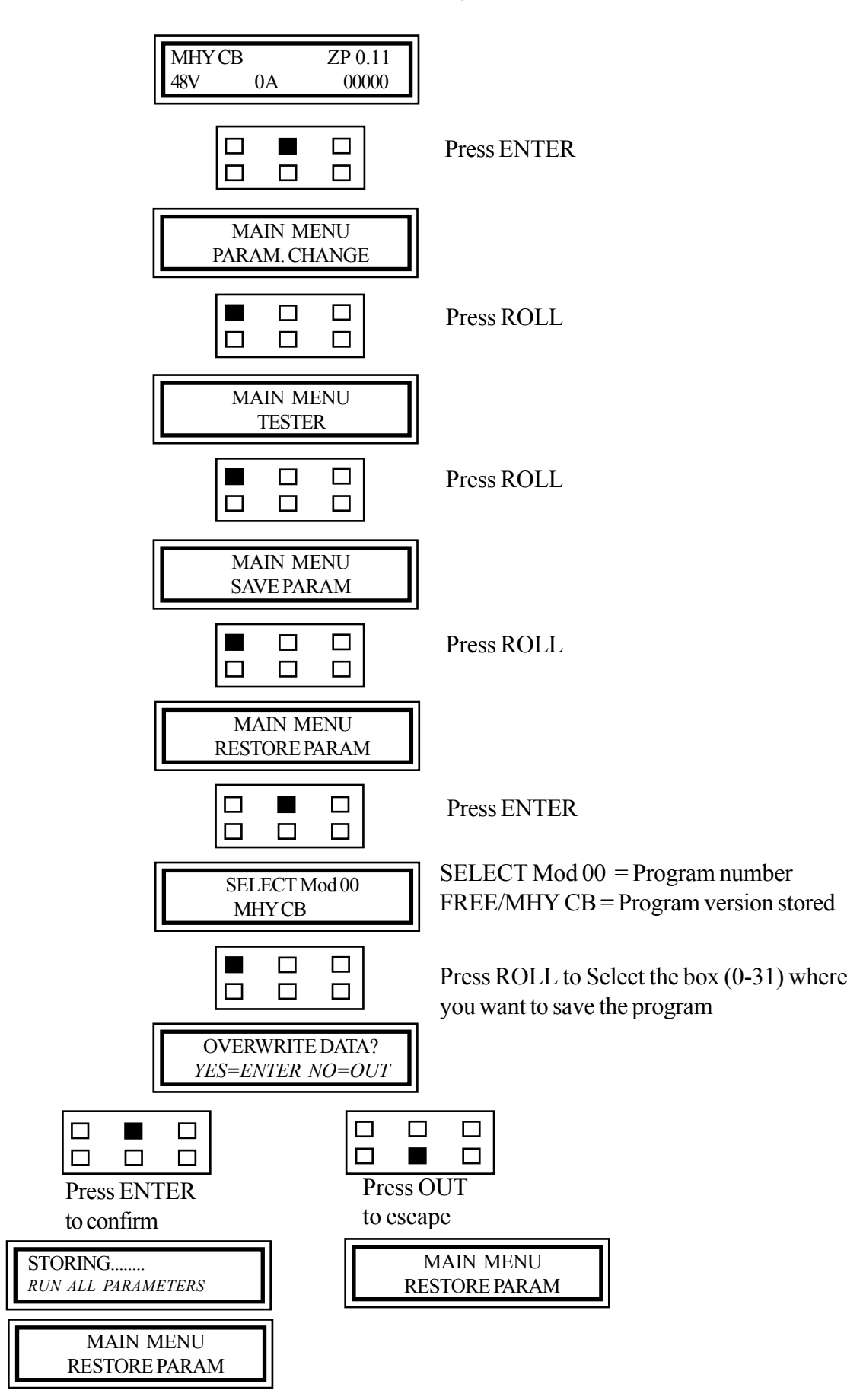

Electric

036-0410-07

## **SERVICE MANUAL**

chapter 5000 page 117

MAIN MENU : ALARM (Mhyrio connection number 9)

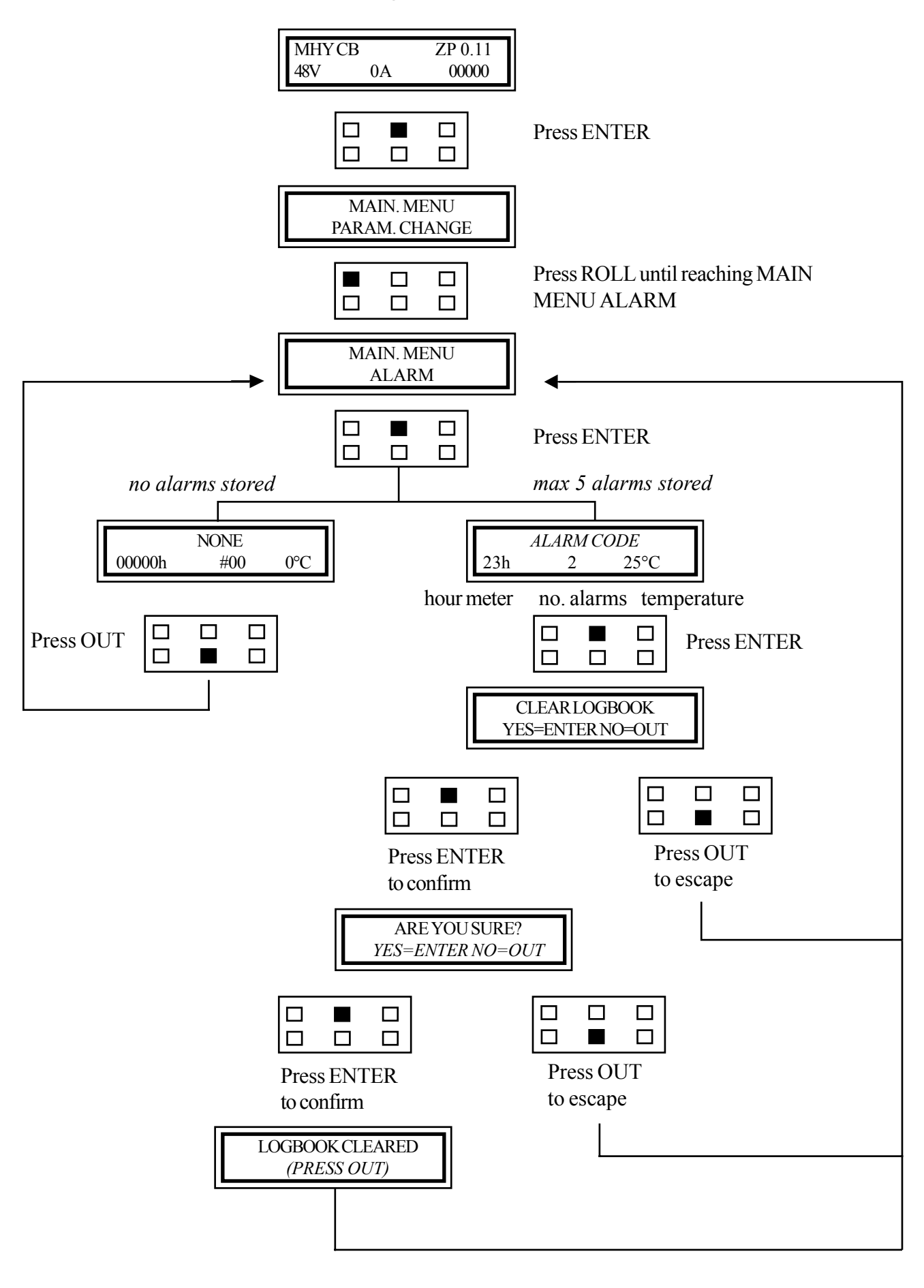

### MAIN MENU : PROGRAM VACC. (Mhyrio connection number 9)

Not available

chapter 5000 page 119

# MAPS FOR USING THE CONSOLE

# DASHBOARD

Electric 036-0410-07

# PAGINA INTENZIONALMENTE BIANCA INTENTIONALLY LEFT BLANK PAGE INTENTIONNELLEMENT BLANCHE ABSICHTLICH FREIGELASSENE SEITE PÁGINA INTENCIONALMENTE BLANCA

chapter 5000 page 121

### DESCRIPTION OF THE CONSOLE STANDARD MENU DASHBOARD

The console can be connected to the dashboard unit in the following way:

By connecting the console to another logic unit (traction, lifting or mhyrio) and selecting the relevant connection number as shown in the map here below.

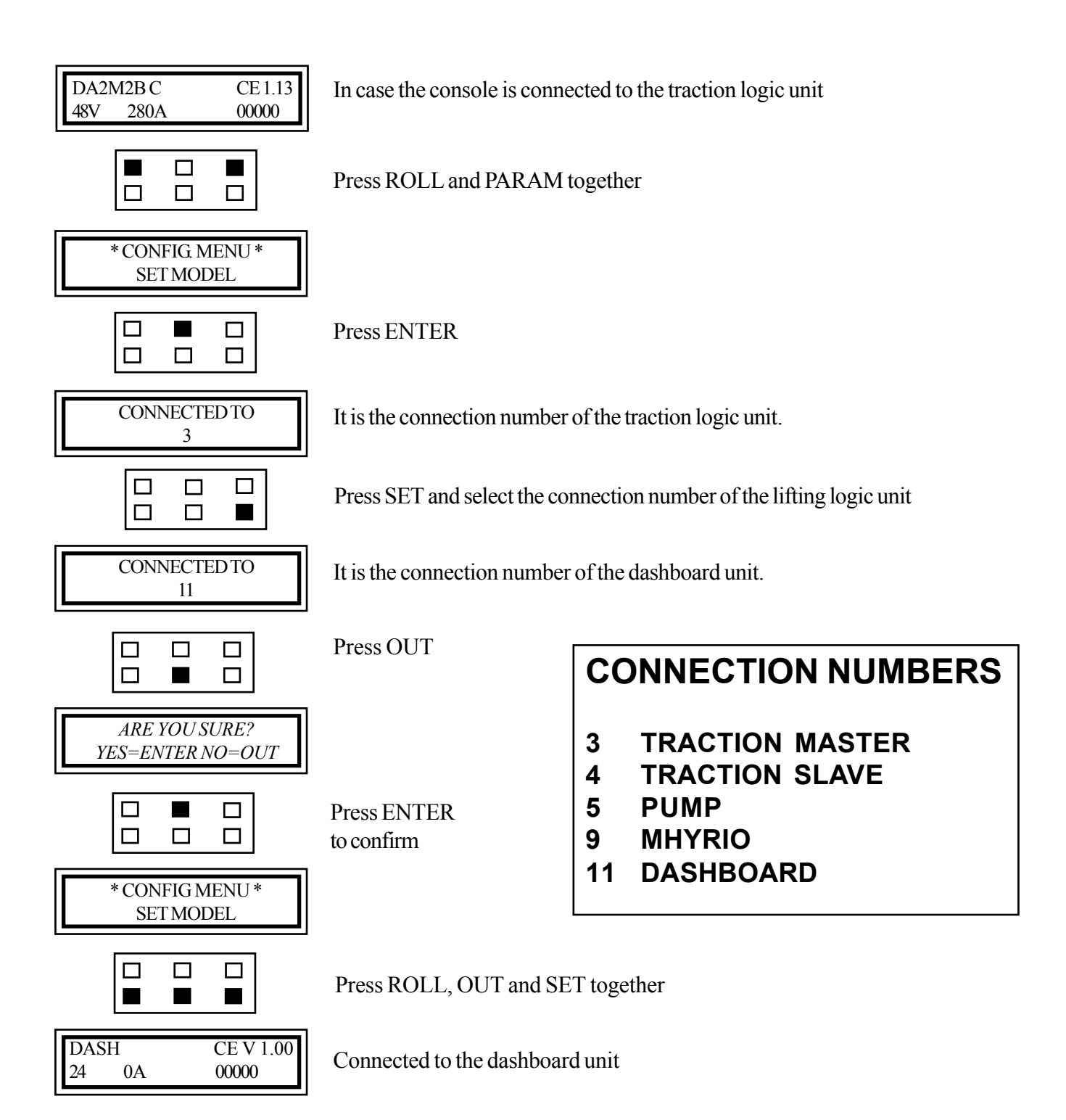

| 1,2 - 2,0 t A.C.         |
|--------------------------|
| chapter 5000<br>page 122 |

### MAIN MENU : PARAMETER CHANGE (Dashboerd connection number 11)

Parameters shown in the adjusting table wich can be modified in a fixed range.

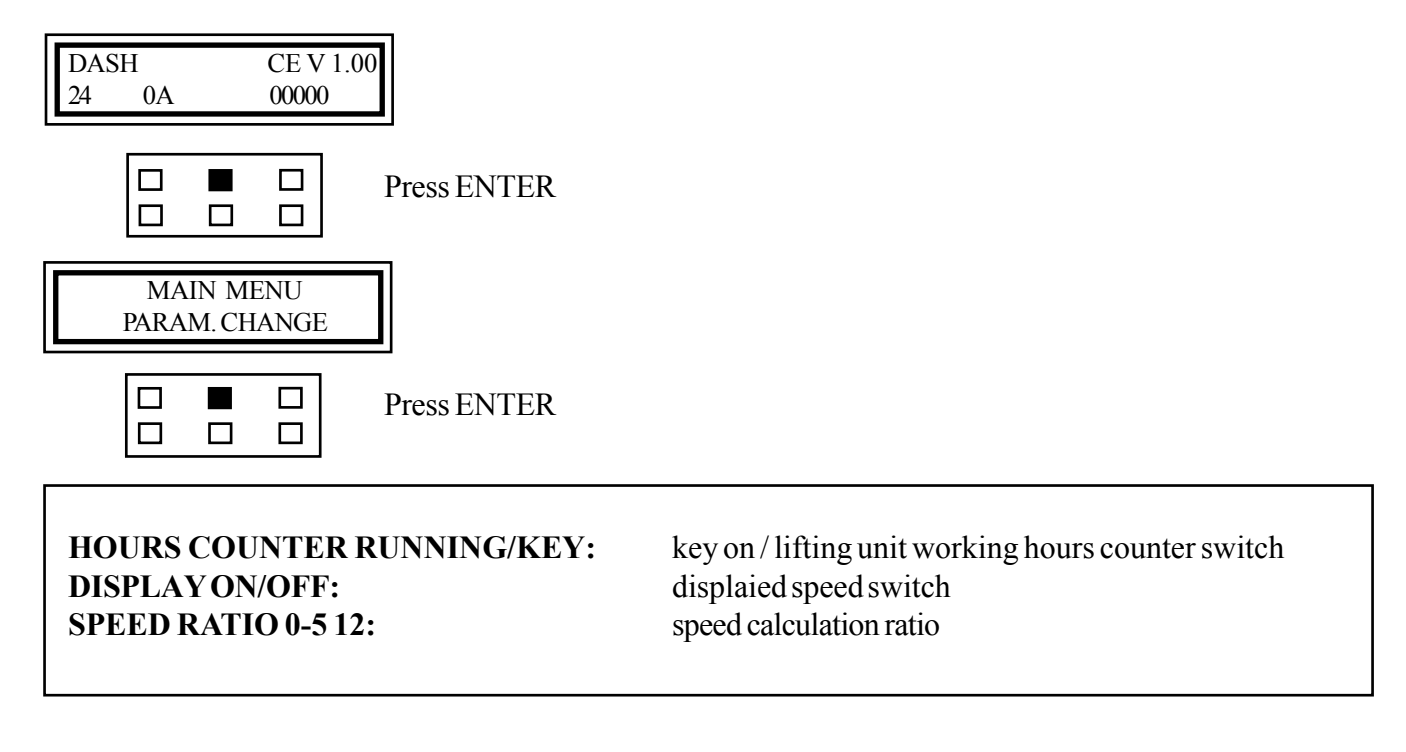

Scroll the parameters using ROLL, store the new parameters pressing OUT and then ENTER.

Reset by ignition key whenever a modification is carryed out.

If the parameter HOURS COUNTER is switched in KEY ON option the hourglass will start to blink whenever the ignition key will be tourned on (=key workhours count).

If the parameter DISPLAY SPEED is switched ON on the display used to point off the alarm codes, will appear two zeros (=truck speed displayed).

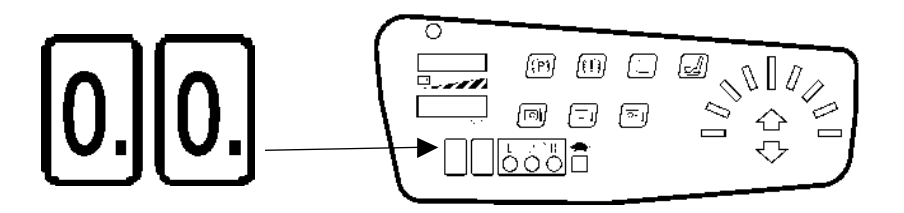

In case of folt the speed indication disappears and the alarm code appears.

#### chapter 5000 page 123

# WIRING DIAGRAMS

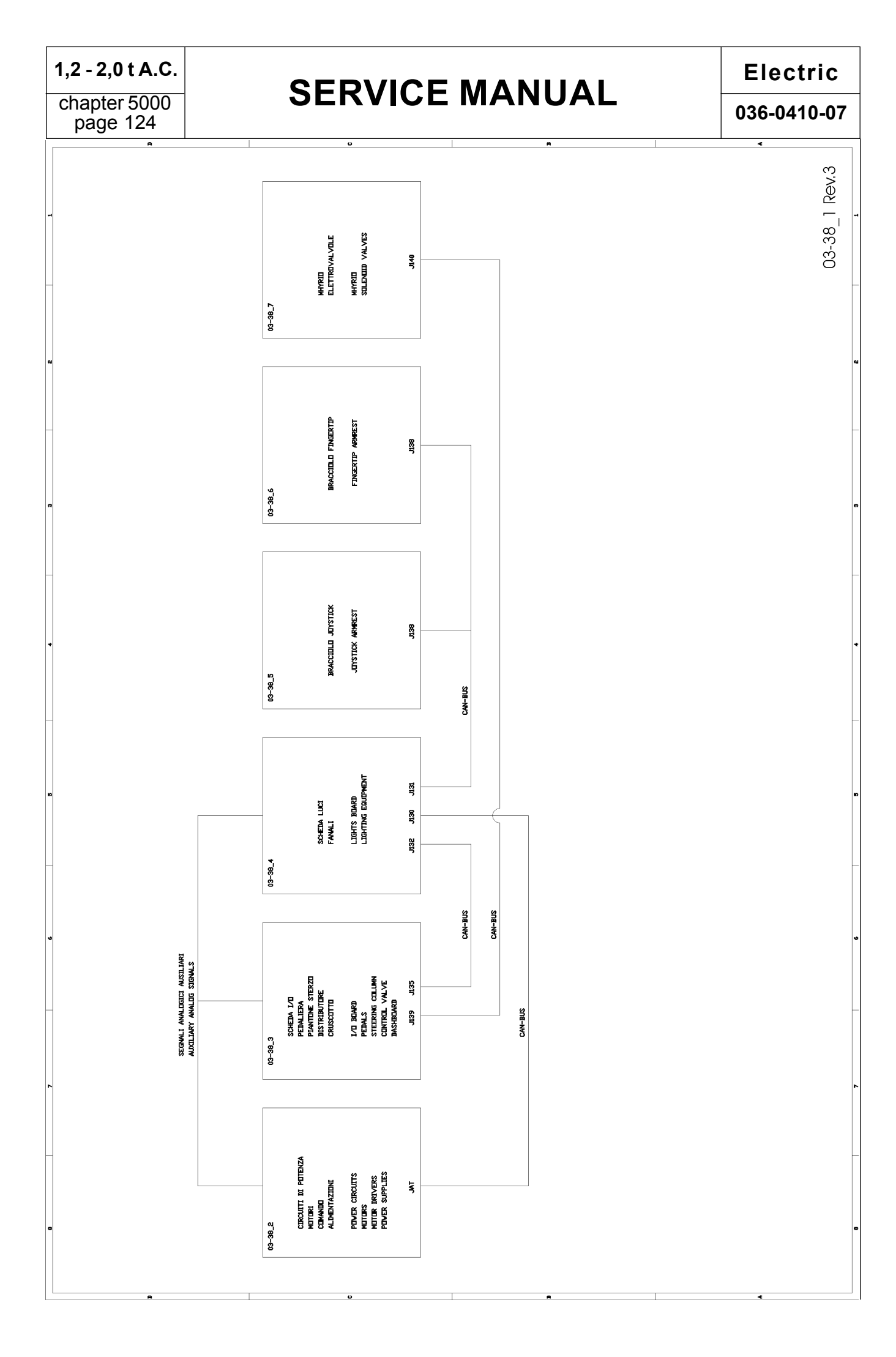

## Electric

036-0410-07

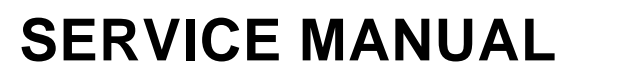

## 1,2 - 2,0 t A.C.

chapter 5000 page 125

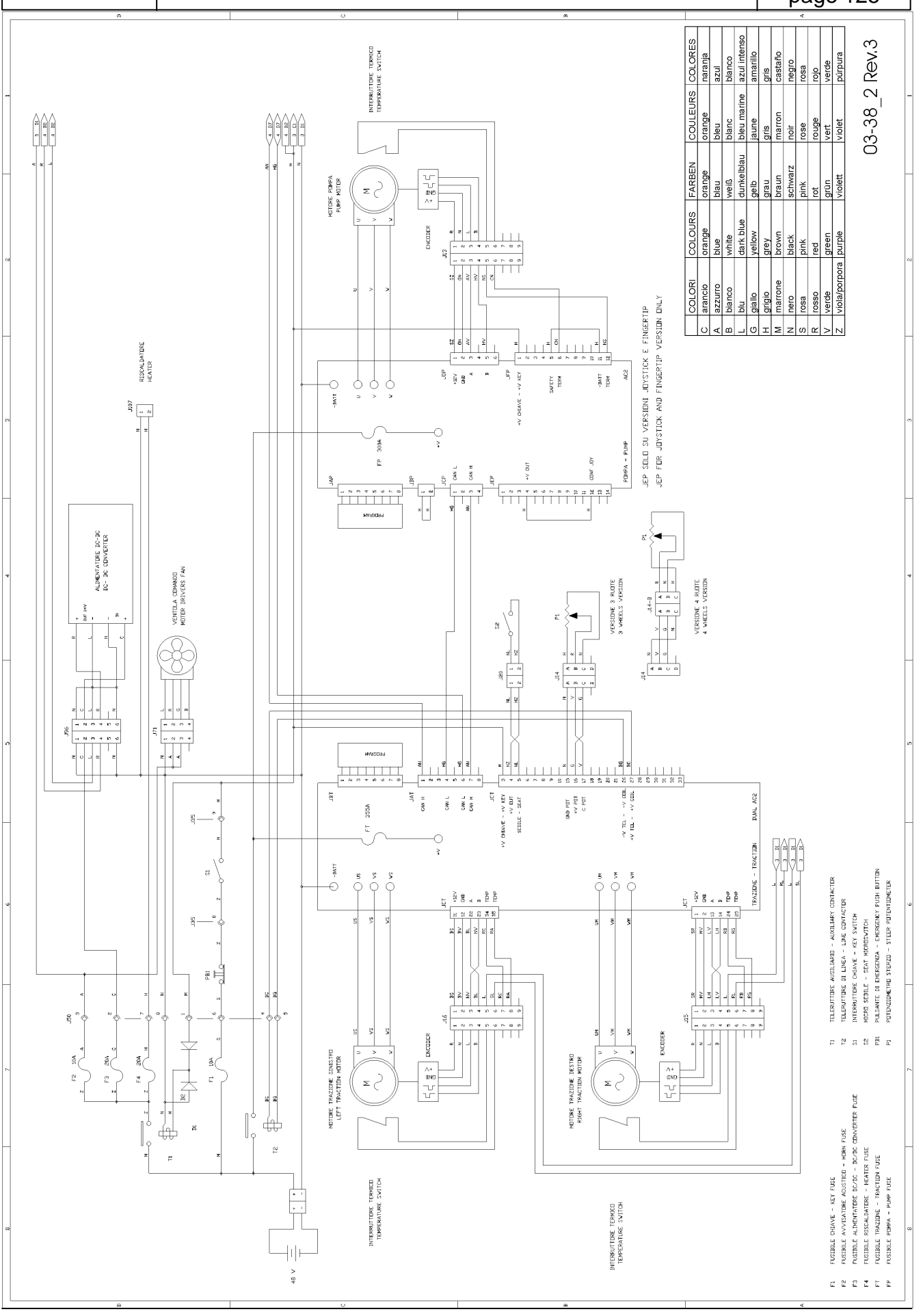

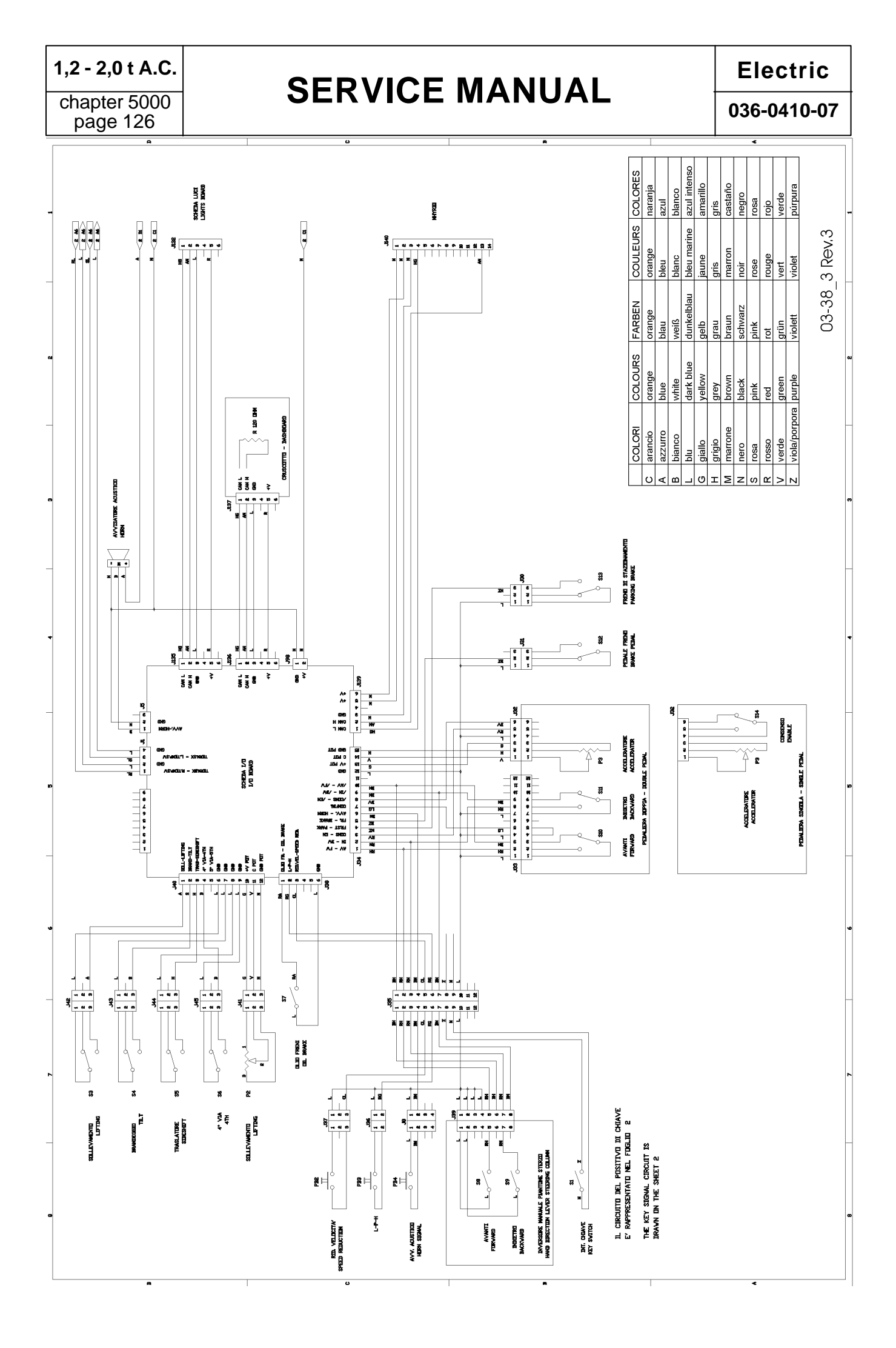

## Electric

036-0410-07

## **SERVICE MANUAL**

#### 1,2 - 2,0 t A.C.

chapter 5000 page 127

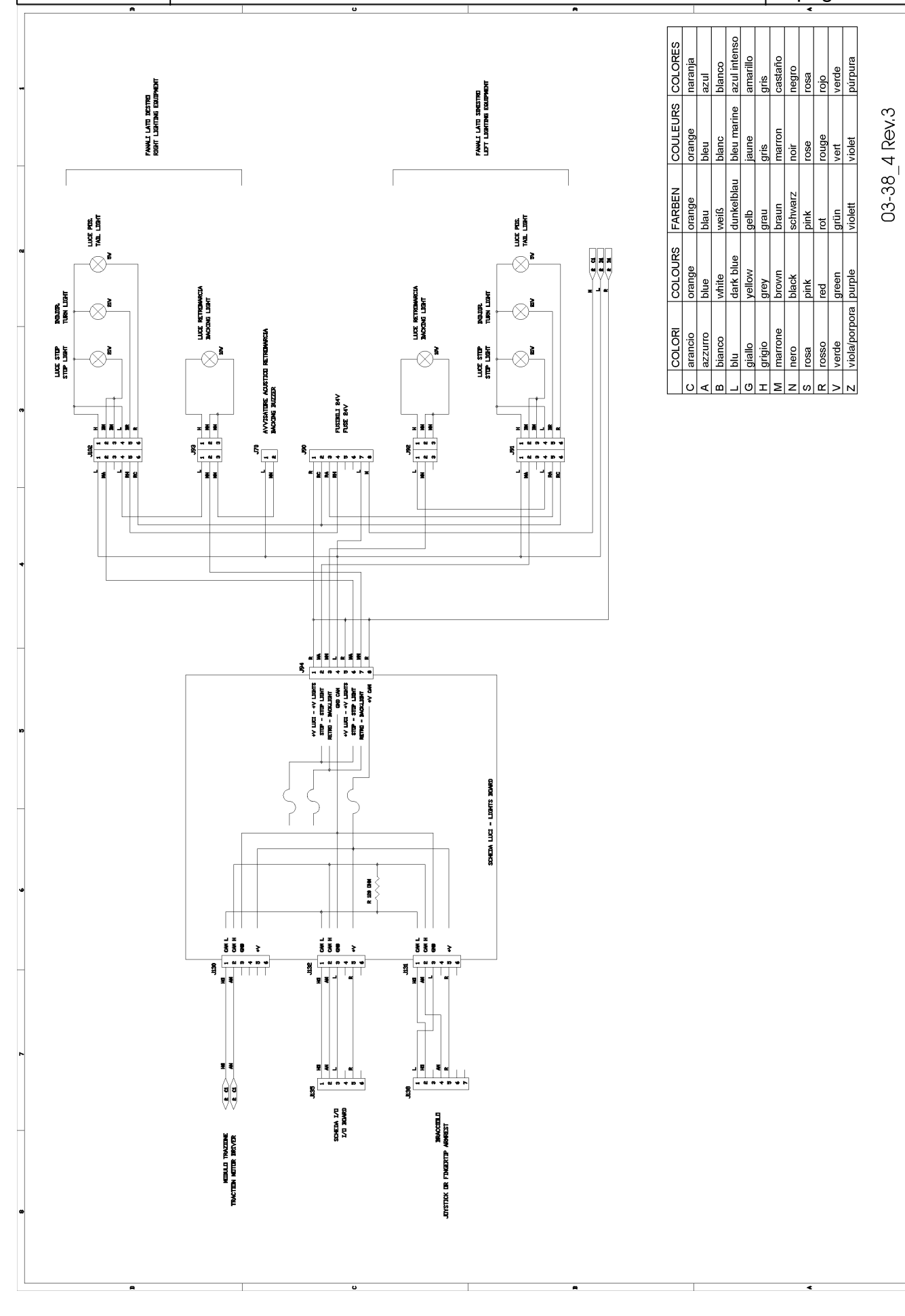

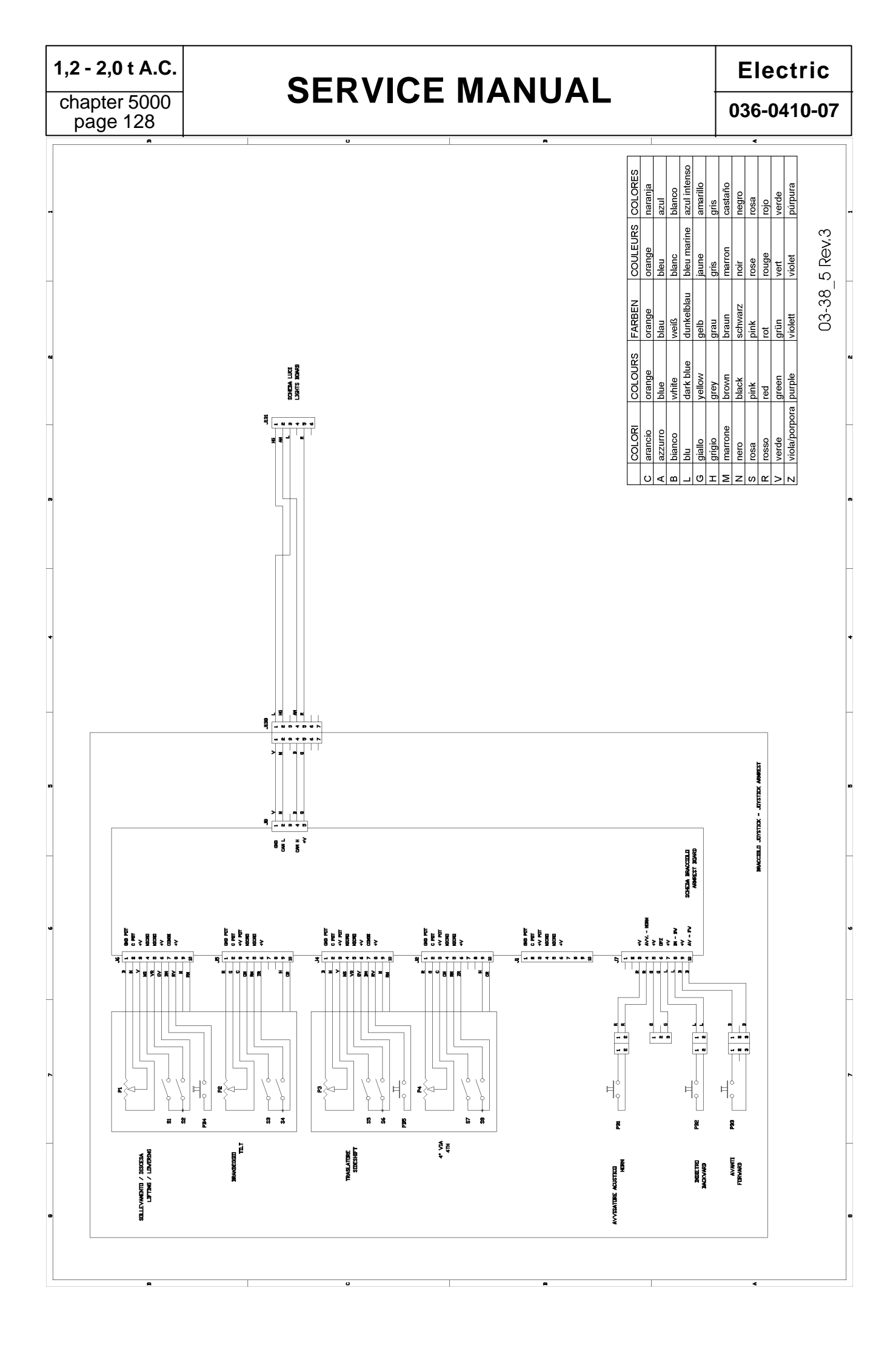
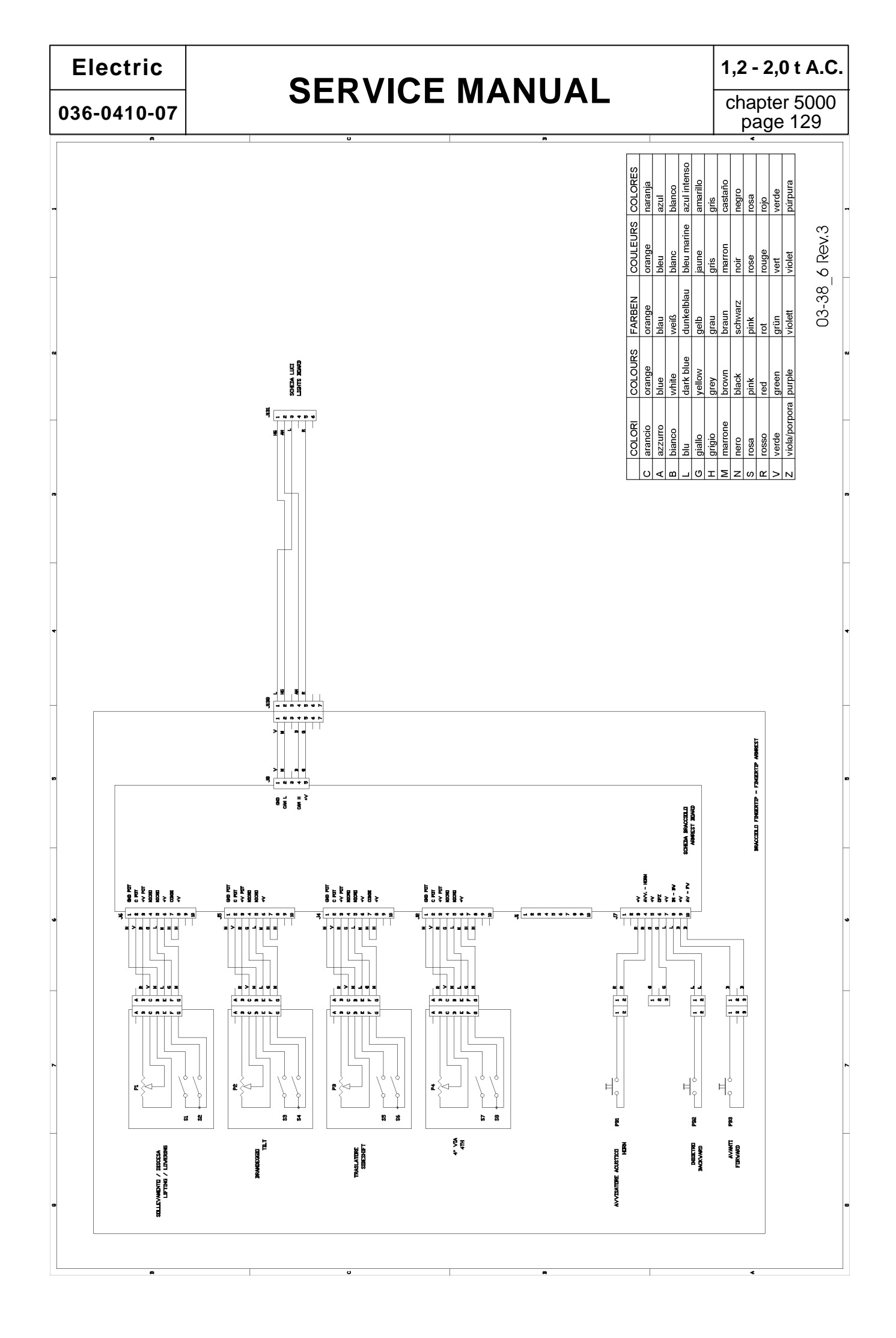

## Electric

### 036-0410-07

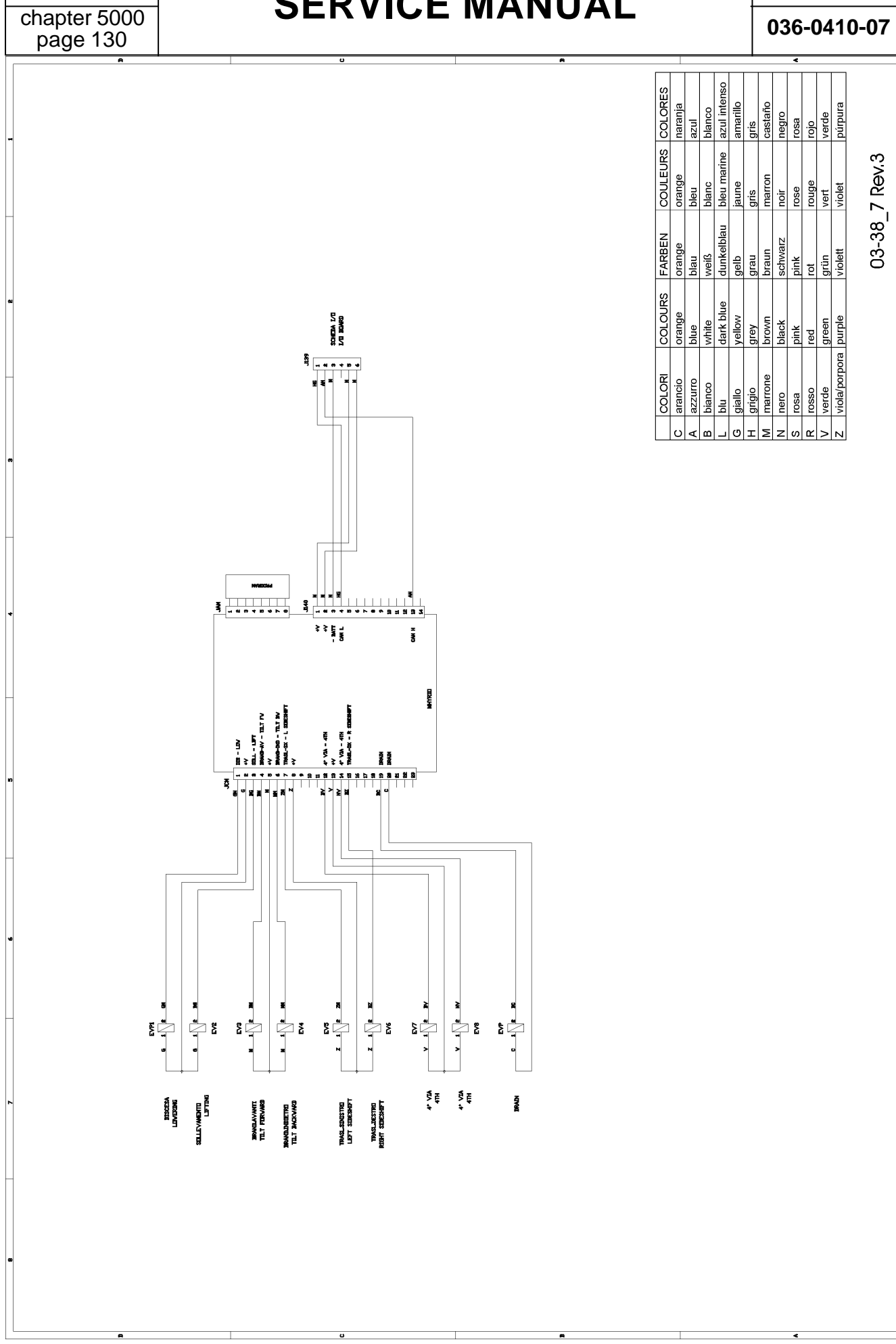

036-0410-07

## SERVICE MANUAL

### 1,2 - 2,0 t A.C.

chapter 5000 page 131

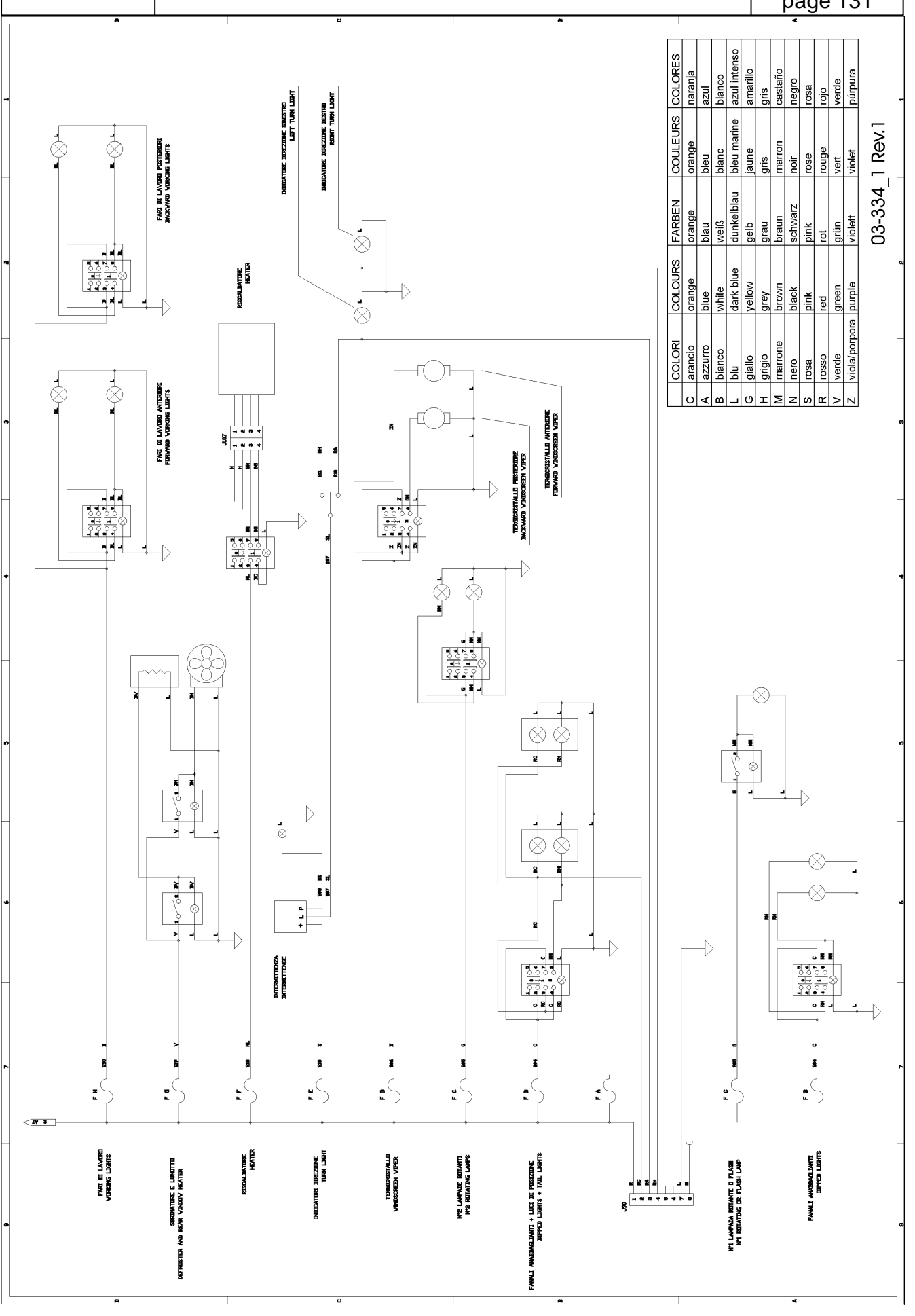

| 1,2 | - 2,0 | t A.C. |
|-----|-------|--------|
|-----|-------|--------|

## Electric

### 036-0410-07

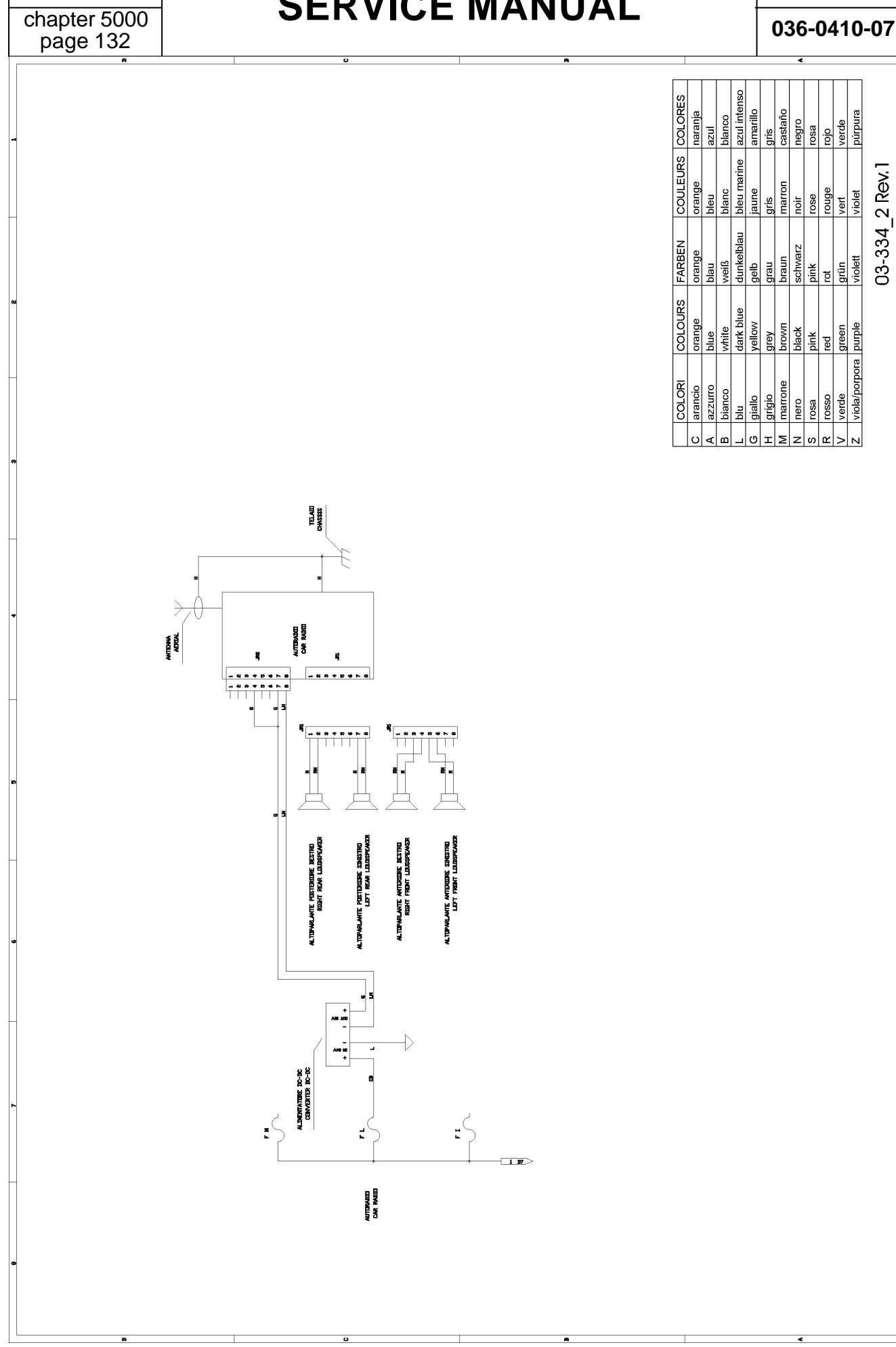

chapter 6000 page 1

## **CHAPTER 6000**

## HYDRAULIC / PNEUMATIC SYSTEM

## HYDRAULIC / PNEUMATIC SYSTEM INDEX

| CONTROL VALVE SYSTEM (CONTROL VALVE VERSION)        | page3   |
|-----------------------------------------------------|---------|
| CONTROL VALVE SYSTEM (JOYSTICKS/FINGERTIPS VERSION) | page9   |
| POWER STEERING HYDRAULIC DIAGRAM                    | page13  |
| OILAND OIL FILTER                                   | page 14 |
| PUMP REPLACEMENT                                    | page 15 |

036-0410-07

## **SERVICE MANUAL**

chapter 6000 page 3

### HYDRAULIC DIAGRAM Control valve version

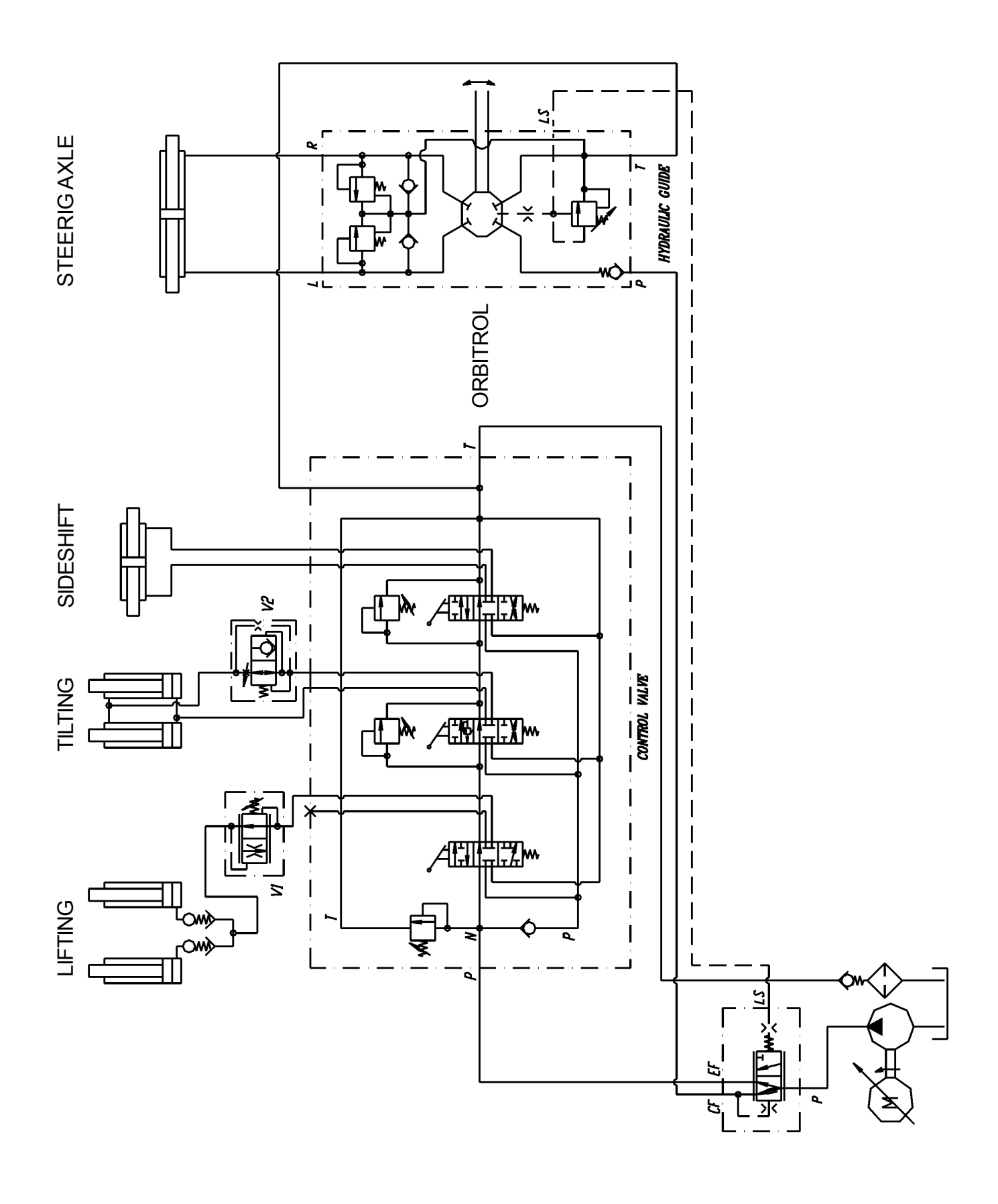

1,2 - 2,0 t A.C. chapter 6000 page 4

036-0410-07

## CONTROL VALVE HYDRAULIC SYSTEM Control valve version

### 3 AND 4 WHEELS

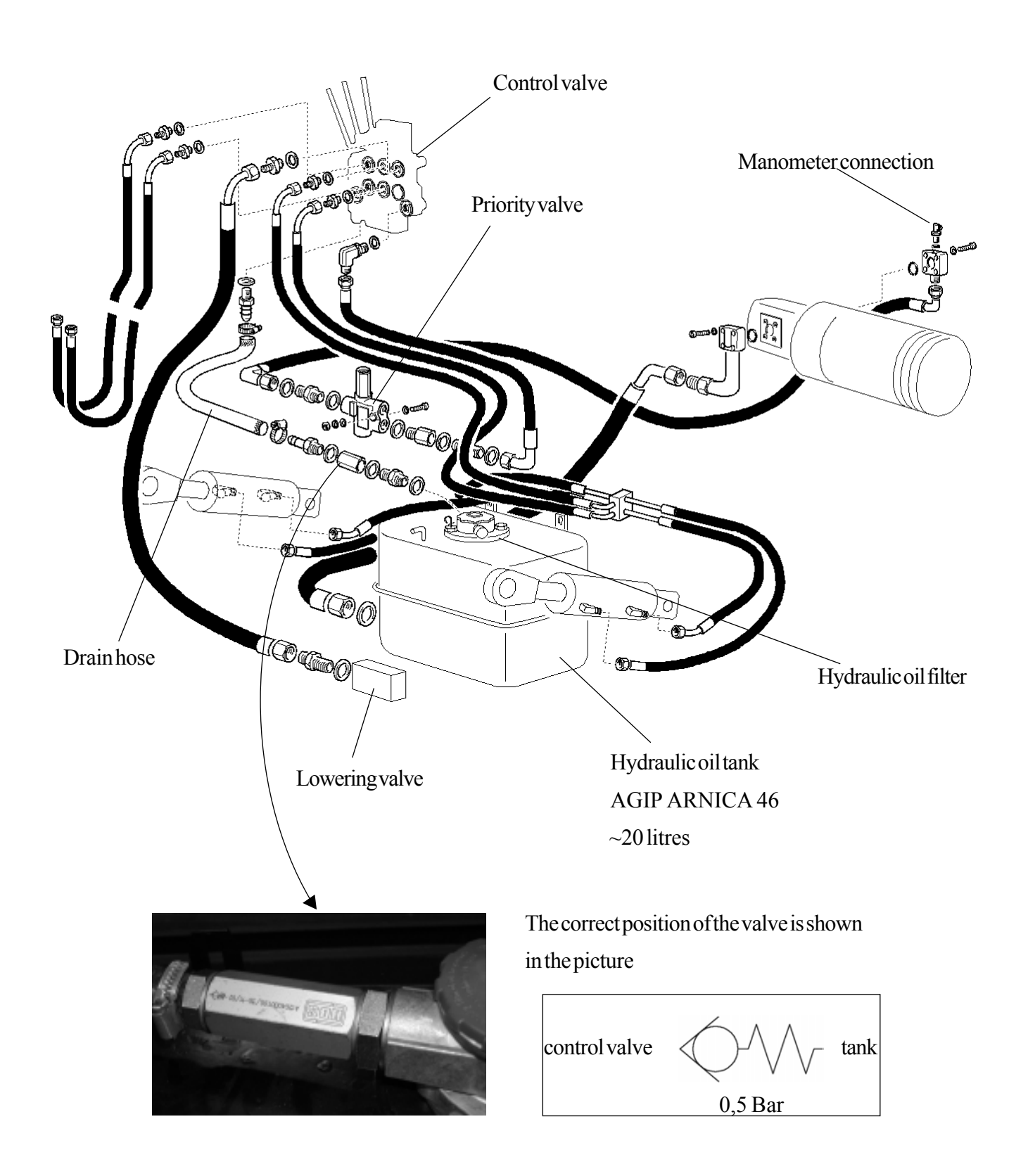

## SERVICE MANUAL

chapter 6000 page 5

# HYDRAULIC CONTROL VALVES Control valve version Tilting Lifting Ath way Lifting max pressure valve\* Control valve version Lifting max pressure valve\* Sideshift max pressure valve\*

4th way max pressure valve \*

\*: screw in to increase pressure, screw out to decrease pressure

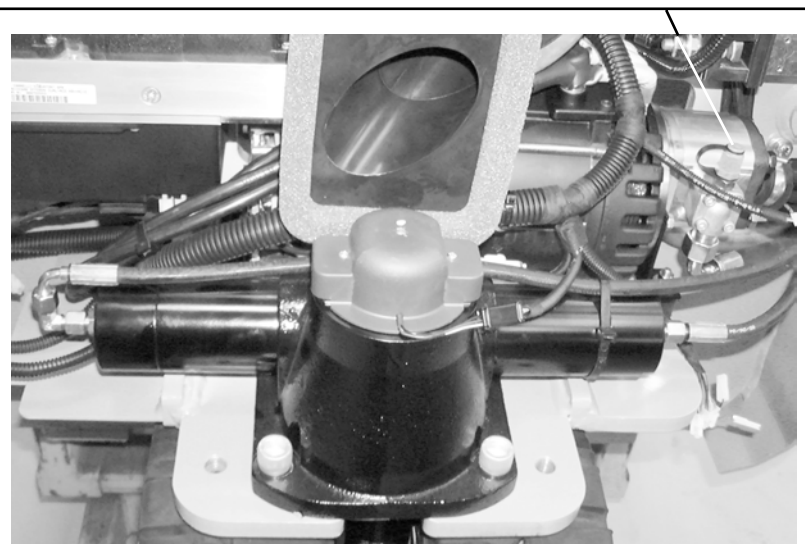

### MANOMETER CONNECTION POINT FOR HYDRAULIC PRESSURE CONTROL

### CONTROL VALVE

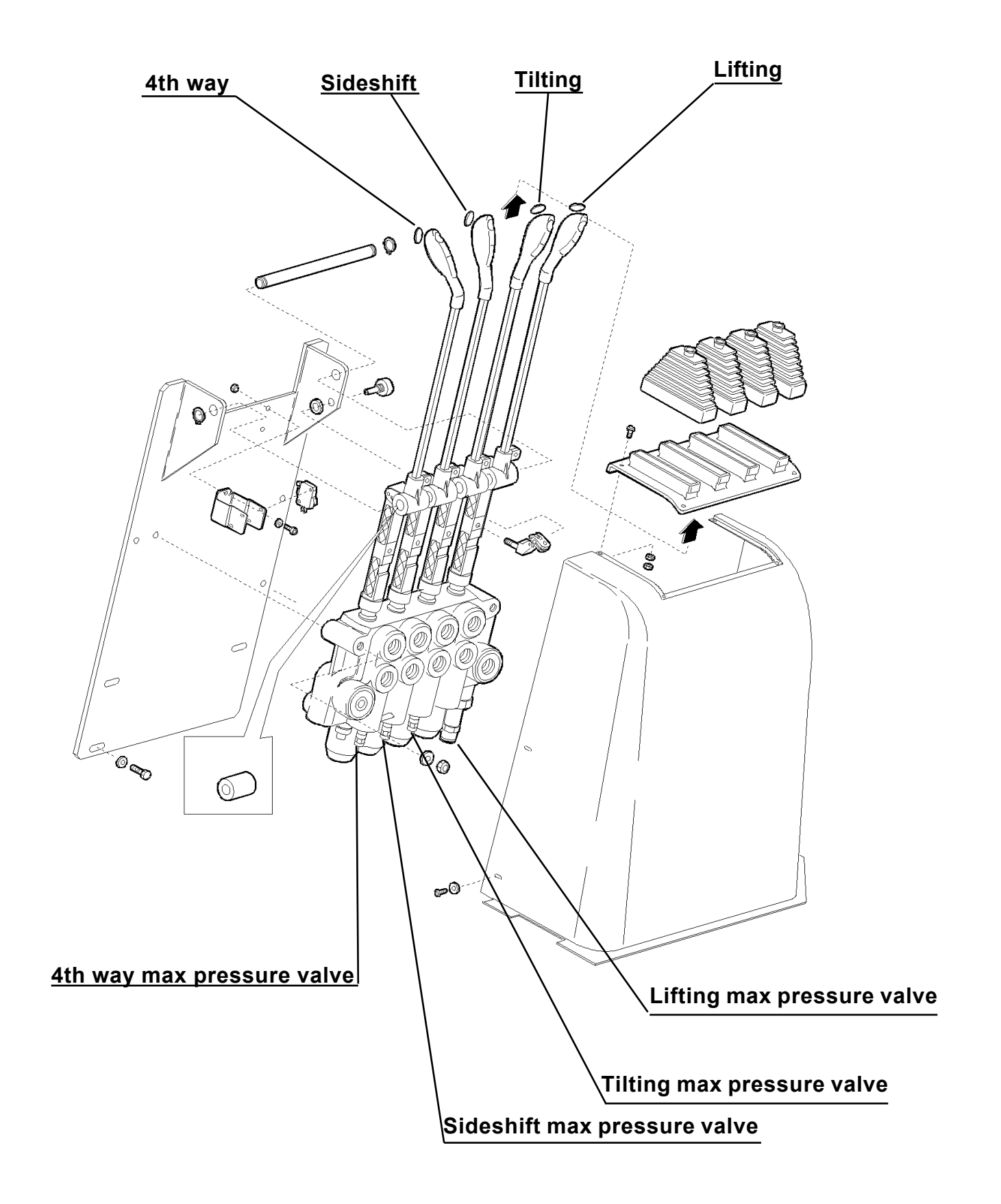

page 7

## LIFTING PERFORMANCE

Here below the table with the performance of a STD machine.

#### Q1 It corresponds to the maximum load of the machine at 3mt. (See capacity plate). = Q2 It corresponds to the maximum load of the machine at maximum load. = FFL Full free loft mast = Total visibility mast TV = Lifting speed: min 0.30 m/sec = it means 3.3 sec to cover 1 meter. m/sec = max 0.50 m/sec = it means 2 sec to cover 1 meter. max 0.60 m/sec = it means 1.7 sec to cover 1 meter Consuption of Ampere Amp = Ρ Pressure =

## LIFTING

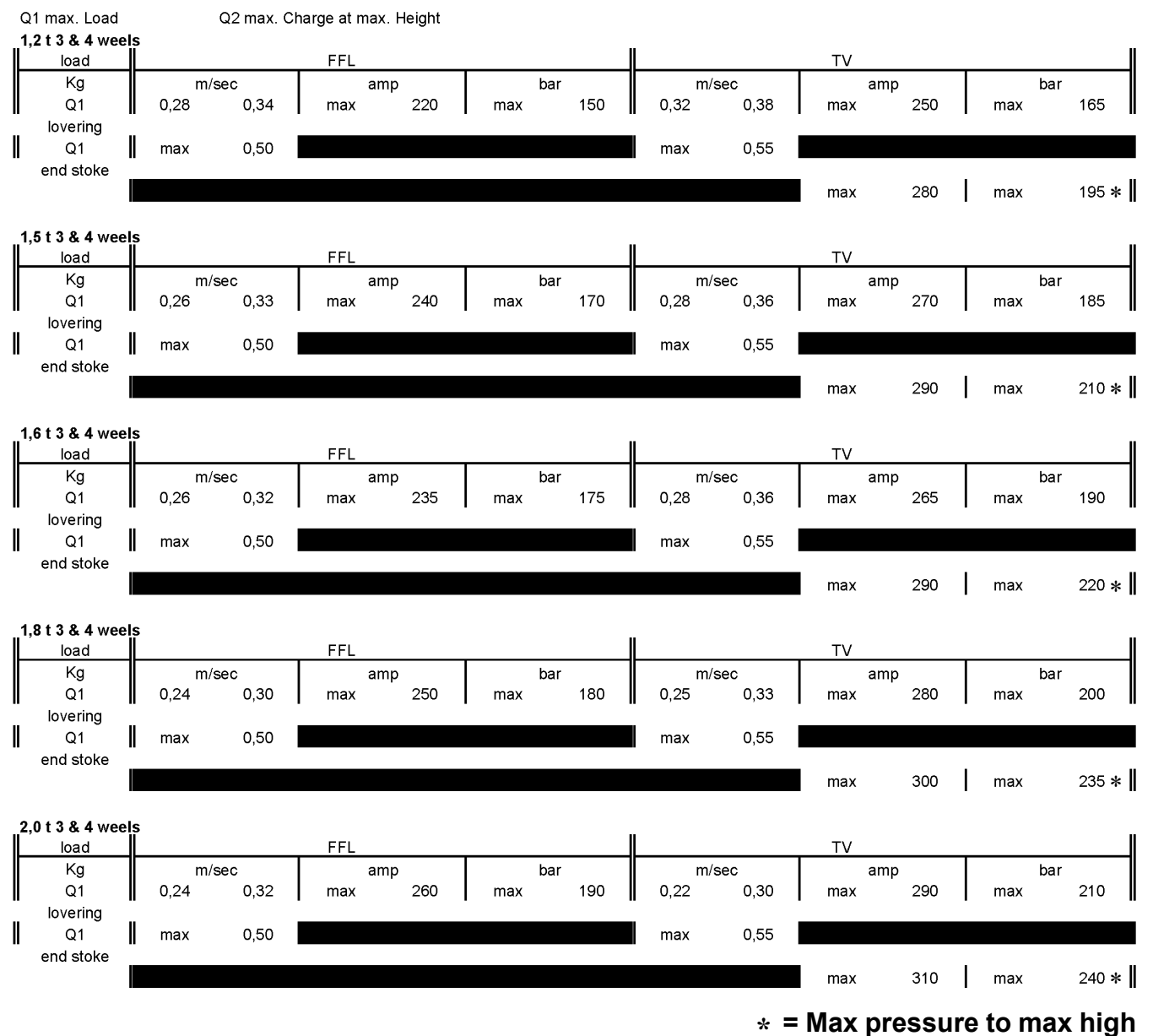

For fingertips / mini joysticks version the maximum pressure valve is set to 240 Bar

### TILTING AND SIDESHIFT PERFORMANCE

Here below the table with the performance of a STD machine.

| Q1         | =  | It corresponds to the maximum load of the machine at 3mt. (See capacity plate). |
|------------|----|---------------------------------------------------------------------------------|
| Exercise   | =  | It means mast in movement.                                                      |
| End stroke | e= | It corresponds to the maximum stroke in forward or backward                     |
| bw         | =  | Backward                                                                        |
| fw         | =  | Forward                                                                         |

### TILTING AND SIDESHIFT

#### Mast lower than 5000 mm.

#### Std tilt 2,5° FW 6° BW.: Test to be done at 3 m Hight with Q1 load

|              | Exercise   |     |     |    |     |     | End stoke | e   |     |     |
|--------------|------------|-----|-----|----|-----|-----|-----------|-----|-----|-----|
|              | se         | ec  | arr | ıp | ba  | ar  | an an     | пр  | ba  | ar  |
| Lever contro | ol valve   |     |     |    |     |     |           |     |     |     |
| BW - FW      | 2,6        | 3,4 | max | 50 | max | 50  | max       | 100 | max | 150 |
| FW - BW      | 2,4        | 3,4 | max | 90 | max | 120 | max       | 100 | max | 150 |
| Electric con | trol valve |     | _   |    |     |     |           |     |     |     |
| BW - FW      | 3          | 3,6 | max | 40 | max | 30  | max       | 130 | max | 240 |
| FW - BW      | 2,8        | 3,4 | max | 90 | max | 110 | max       | 130 | max | 240 |

Std sideshift stoke 100 mm: (visual check)

### Mast higher than 5000 mm.and lower than 6570 mm.

Std tilt 2,5° FW 6° BW.: Test to be done at 3 m Hight with Q1 load

|              | Exercise   |     | -   |    |     |     | End stoke | e   | _   |     |
|--------------|------------|-----|-----|----|-----|-----|-----------|-----|-----|-----|
|              | se         | ec  | an  | р  | ba  | ar  | an an     | np  | ba  | ar  |
| Lever contro | ol valve   |     | -   |    |     |     |           |     |     |     |
| BW - FW      | 3          | 3,6 | max | 55 | max | 50  | max       | 100 | max | 150 |
| FW - BW      | 2,8        | 3,6 | max | 95 | max | 120 | max       | 100 | max | 150 |
| Electric con | trol valve |     | _   |    |     |     |           |     |     |     |
| BW - FW      | 3          | 3,6 | max | 40 | max | 30  | max       | 130 | max | 240 |
| FW - BW      | 2,8        | 3,4 | max | 90 | max | 110 | max       | 130 | max | 240 |

Std sideshift stoke 100 mm: (visual check)

## SERVICE MANUAL

**1,2 - 2,0 t A.C.** chapter 6000 page 9

### HYDRAULIC DIAGRAM Joysticks / fingertips version

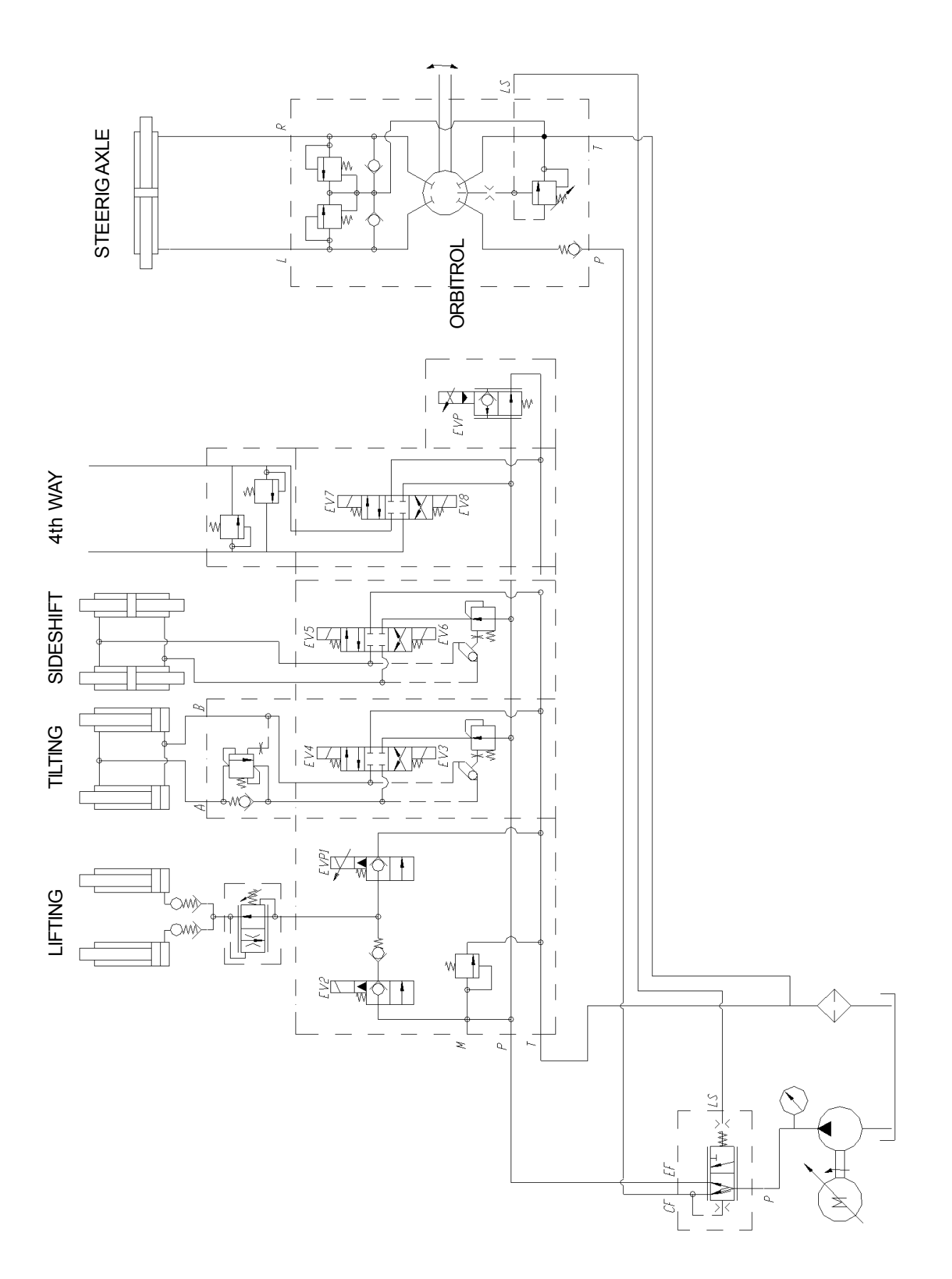

### ELECTRIC CONTROL VALVE HYDRAULIC SYSTEM Joysticks / fingertips version

### 3 AND 4 WHEELS

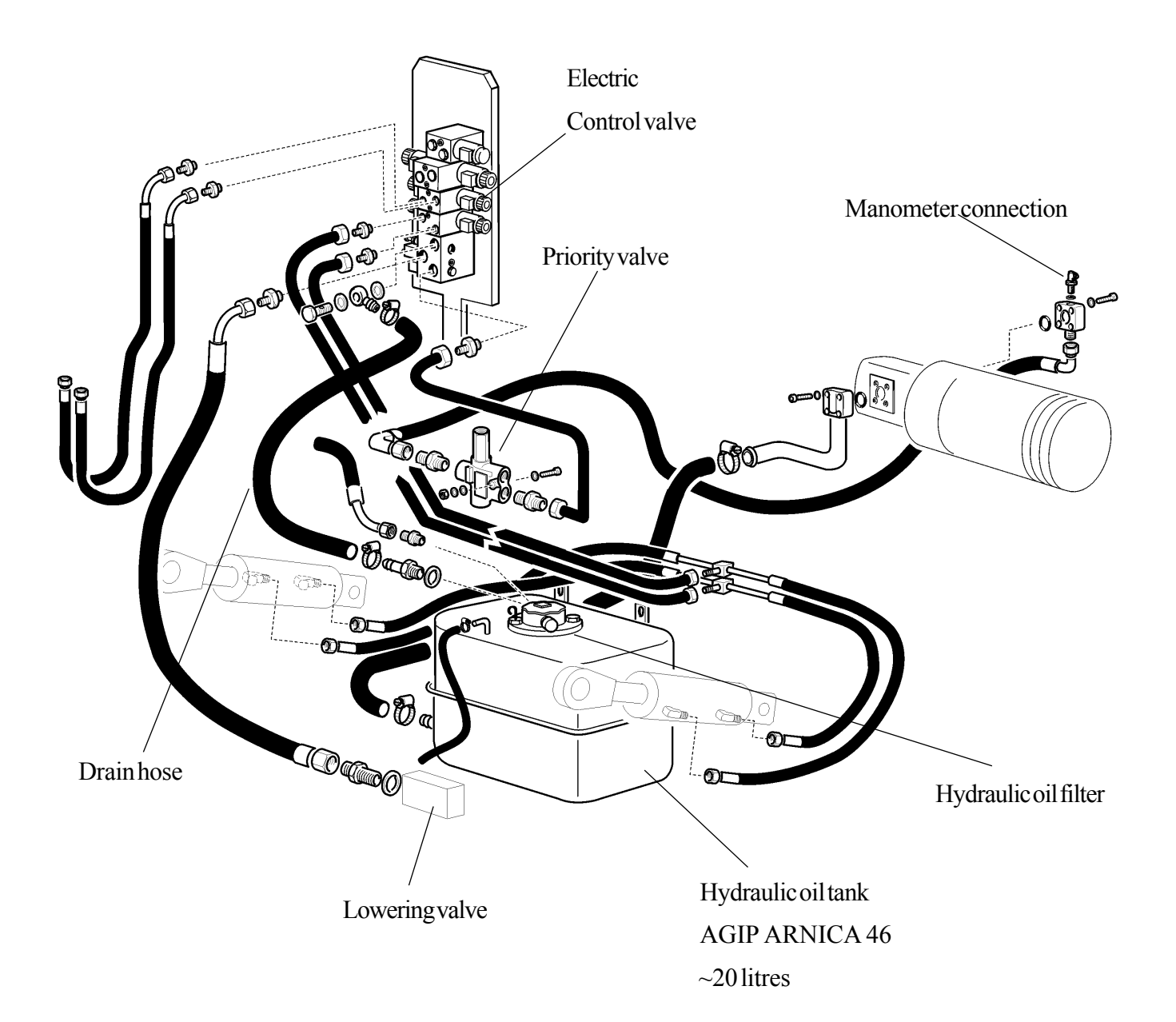

036-0410-07

## SERVICE MANUAL

chapter 6000 page 11

HYDRAULIC ELECTRIC CONTROL VALVES Joysticks / fingertips version

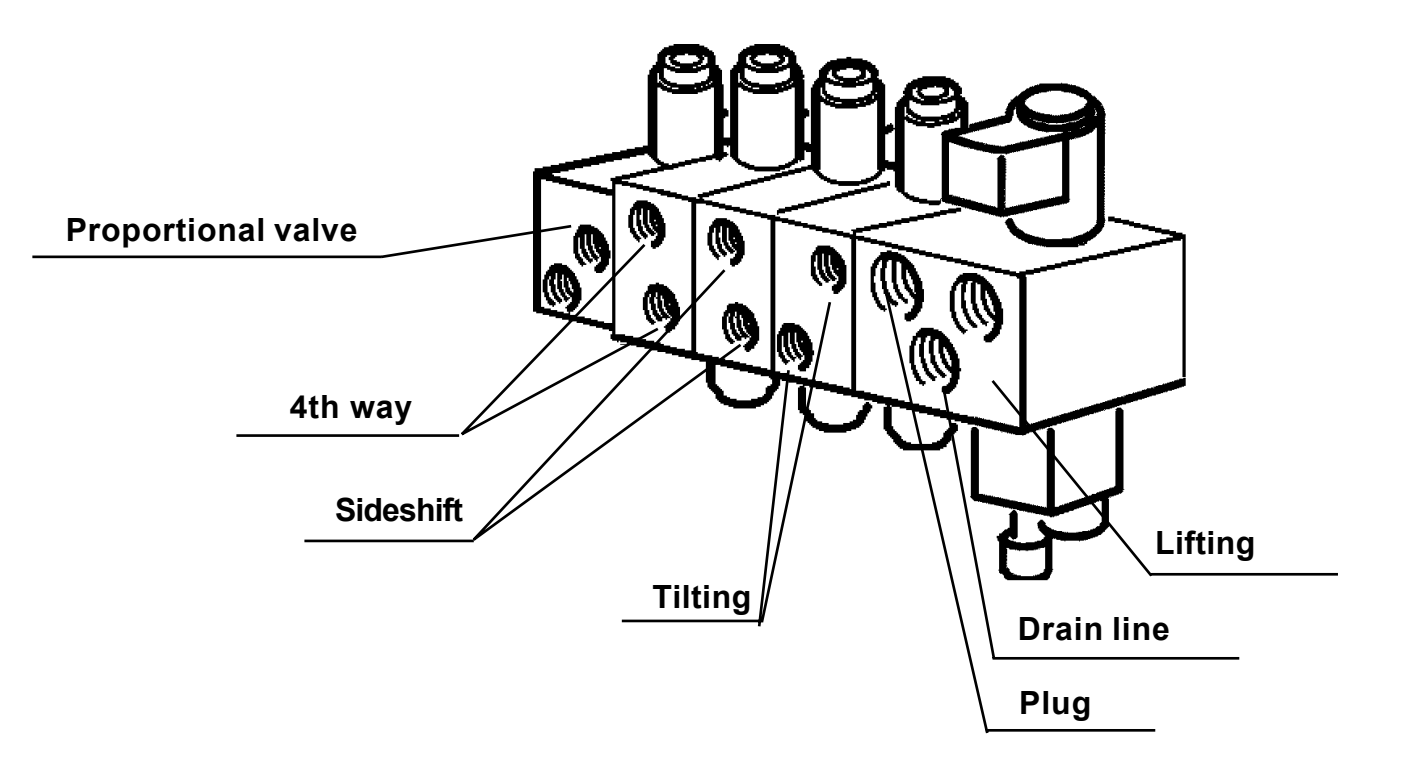

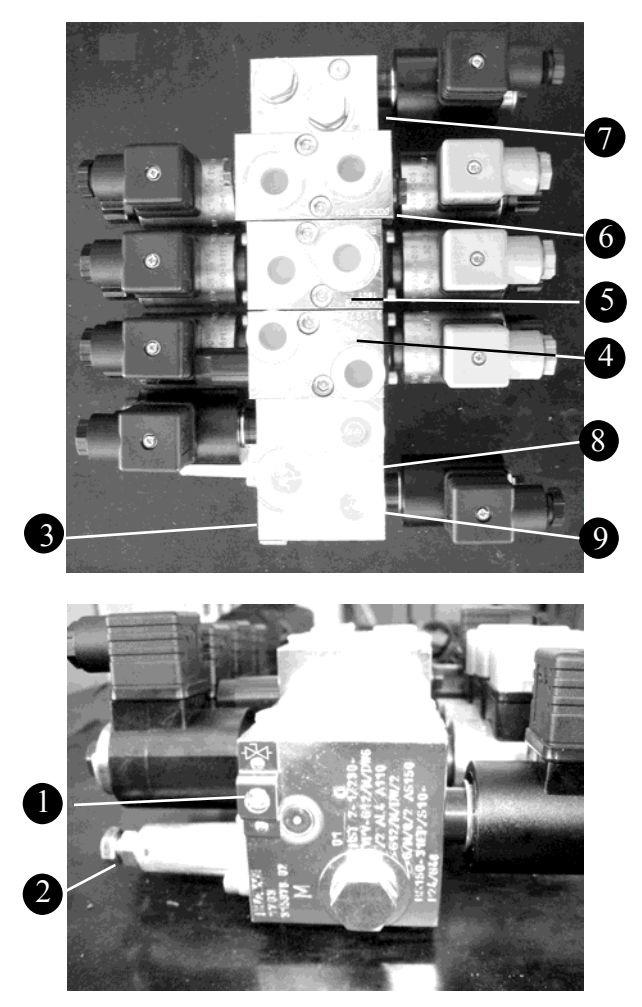

- 1. Safety valve for load lowering in case of failure of the lifting solenoid valve.
- 2. Maximum pressure valve.
- 3. Lifting box.
- 4. Tilt box.
- 5. Sideshift box.
- 6.  $4^{\circ}$  Way box.
- 7. Proportional valve (EVP).
- 8. Drain pipe connection.
- 9. Main lifting pipe connection.

### Version with fingertips control and joysticks

It consists of:

- 1. One 48 V lifting ON/OFF solenoid valve One 24 V proportional solenoid valve for the lowering
- 2. Two 48 V ON/OFF tilt control solenoid valves
- 3. Two 48 V ON/OFF sideshift control solenoid valves
- 4. One 24 Vproportinonal valve for the drain.

The solenoid valve EVP has been integrated in the circuit given that there is only one motor for both functions, lifting and power steering. It allows the oil in excess to return into the tank, thus reducing the pressure in the hydraulic control valve circuit.

By means of this value it is possible to increase or decrease the sensitivity of the lifting by acting on control of the value (SEE MHYRIO setting function).

### DESCRIPTION OF THE CONTROL VALVE BOX

| Lifting box   | uses a solenoid valve EV2 ON/OFF for the lifting, a proportional solenoid valve for the drain EVP1 and a valve for the maximum pressure.                                                                                                    |
|---------------|----------------------------------------------------------------------------------------------------|
| Tilting box   | has a governor of oil capacity (12 l/m'). In this way the oil quantity is reduced when using the double function: lifting-tilt. In this box there is also an OVER CENTER valve to avoid any forward movement of the mast with load on the forks and the emptying of the tilt cylinders in case of min. rpm of the motor. |
| Sideshift box | has a governor of oil capacity $(12 \text{ l/m}')$ . In this way the oil quantity is reduced when using the double function: lifting-sideshift. For safety reason the logic unit is set to the lower speed.                                                                                                    |
| 4th WAY       | has two valves already set to 150 Bar. Shims are used in order to increase or decrease the pressure. Each shim corresponds to 17 bar.                                                                                                    |

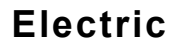

## **SERVICE MANUAL**

1,2 - 2,0 t A.C.

chapter 6000 page 13

## POWER STEERING HYDRAULIC DIAGRAM

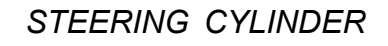

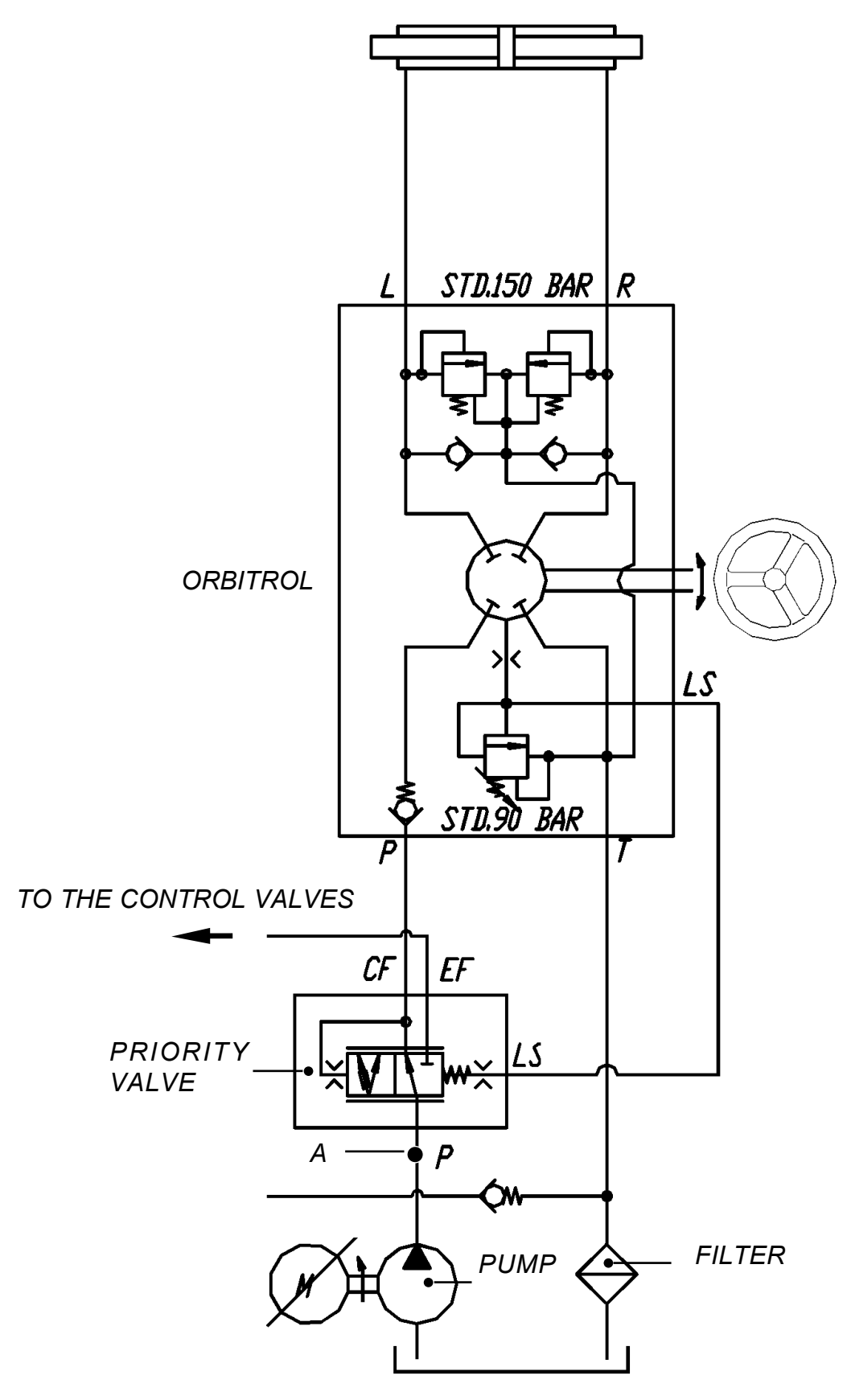

### LIFTING EQUIPMENT OIL AND OIL FILTER

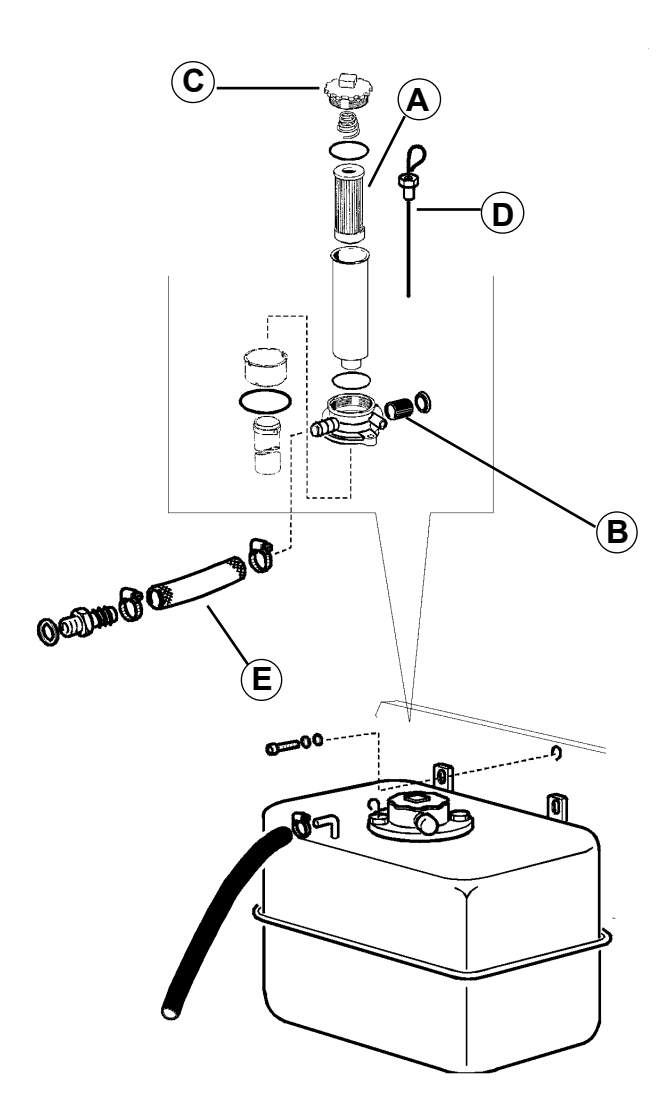

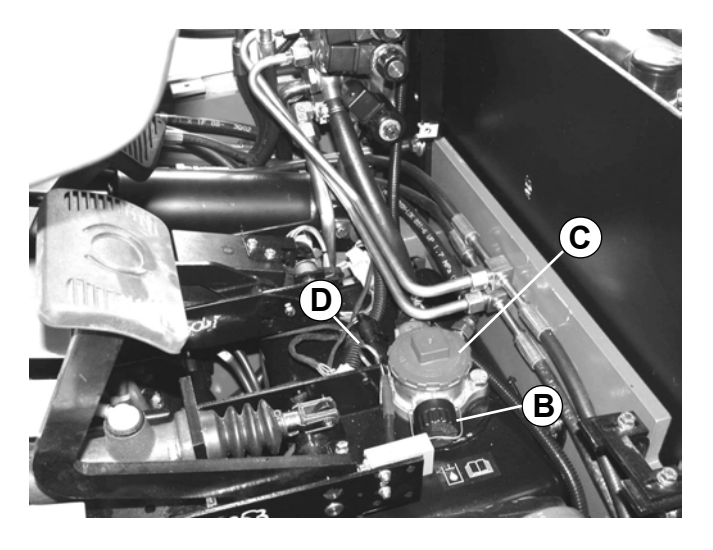

HYDRAULIC OIL: AGIP type ARNICA 46

The hydraulic oil tank is located under the platform.

The filter cartridge (A) is beneath the screw cap (C).

To check and change the oil, place and stop the truck on a flat surface, with the mast tilted backwards and the forks lowered.

#### After the first 50 hours

- filter change

#### **Every 500 hours**

- check the oil level in the tank using the dip-stick (**D**);

### Every 2000 hours

- replace the oil and the filter.
- check and clean the tank breather valve filter (**B**).

### To change the filter:

- remove the tank cap (C) and the filter
- fit a new filter after checking the state of the seals
- after testing, check that there are no oil leaks

## **SERVICE MANUAL**

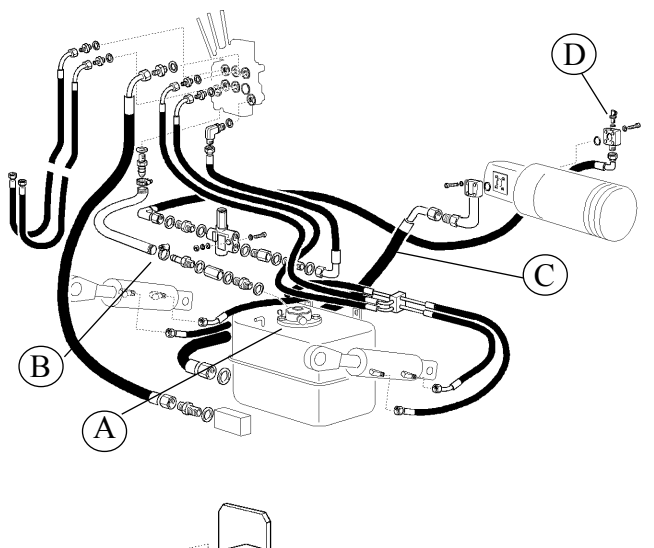

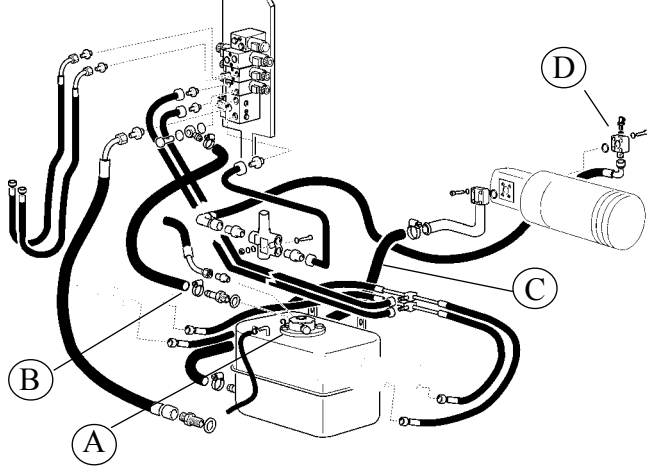

#### To change oil and filter:

The tank does not have the drain plug. Place and stop the truck on a flat surface, with the mast tilted backwards and the forks lowered. Two different procedures can be followed to replace the hydraulic oil:

- 1) To drain the tank it is possible to use a pump to such up the hydraulic oil
- 2) It is also possible to remove the drain hose of the control valve from the tank and place it on an external case. By pressing the brake pedal (at the minimum RPM of the lifting pump) the oil flows out. When the tank is nearly empty switch the the truck off by the key

Be careful! The pump must not work without oil.

## PUMP REPLACEMENT

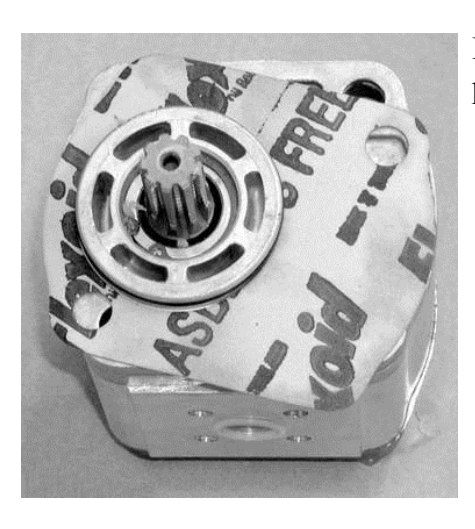

Before fitting the new pump to the motor pay attention to the gasket right positioning.

1,2 - 2,0 t A.C. chapter 6000 page 16

Electric 036-0410-07

0

clean carefully the motor coupling surface insert the shaft in the tootded seating Before insert the motor shaft be sure that in the toothed seating there is a thin layer of "CASTROL OPTIMOL T. WHITE" (paste or spray). If not, restore the layer with the product before mentioned. screw in and tight the two bolts

Tightening torque 45 +/- 5 Nm

After the pump replacement it is suggested to fill the suction hose C (see previous page). It is also possible to use the manometer connection point **D** (see previous page) to fill the main hose C with oil in order to avoid that the pump turns without oil during the first working period. Once ending the assembling operation switchthe truck on and wait for the lifting motor automatic stop.

chapter 7000 page 1

## **CHAPTER 7000**

## **MAST GROUP**

## MAST GROUP INDEX

| MAST GROUP                                        | page 3  |
|---------------------------------------------------|---------|
| TRIPLE MAST SECTION                               | page 4  |
| LIFTING CYLINDERS ON THE MAST                     | page 5  |
| CENTRAL DISPLACEMENT CYLINDER WITH BRAKING EFFECT | page 6  |
| SIDE DISPLACEMENT CYLINDER WITH BRAKING EFFECT    | page 7  |
| SIDE TELESCOPIC CYLINDER WITH BRAKING EFFECT      | page 8  |
| TELESCOPIC CYLINDER WITHOUT BRAKING EFFECT        | page 9  |
| CYLINDER CHECKING METHODS                         | page 10 |
| LUBRICATION OF THE LIFTING EQUIPMENT              | page 11 |
| GUIDE ROLLERS AND GUIDE SHOES REPLACING           | page 13 |
| GUIDE SHOES FORK CARRIAGE REPLACING               | page 14 |
| MAST CHAINS INSPECTION                            | page 15 |
| FORKINSPECTION                                    | page 16 |

036-0410-07

## **SERVICE MANUAL**

## MAST GROUPS

The mast profile with double stiffening flange is characterised by a high flexural and torsional strength.

It allows wide visibility thanks to the reduced dimensions of the profile itself.

Cylinders are single-acting type.

The sideshift system has been housed inside the profiles.

The mast group is a roller type with a variable centre distance (i.e. a fixed roller is fitted on the outer mast and a mobile one on the inner mast, instead of a number of mobile rollers only on the inner mast). This solution ensures better grip and stability on operation.

**Other features:** side plays adjustable from outside. Plastic guide shoes. Roller bearings with grease nipples, ball joints on axle couplings and tilt cylinders.

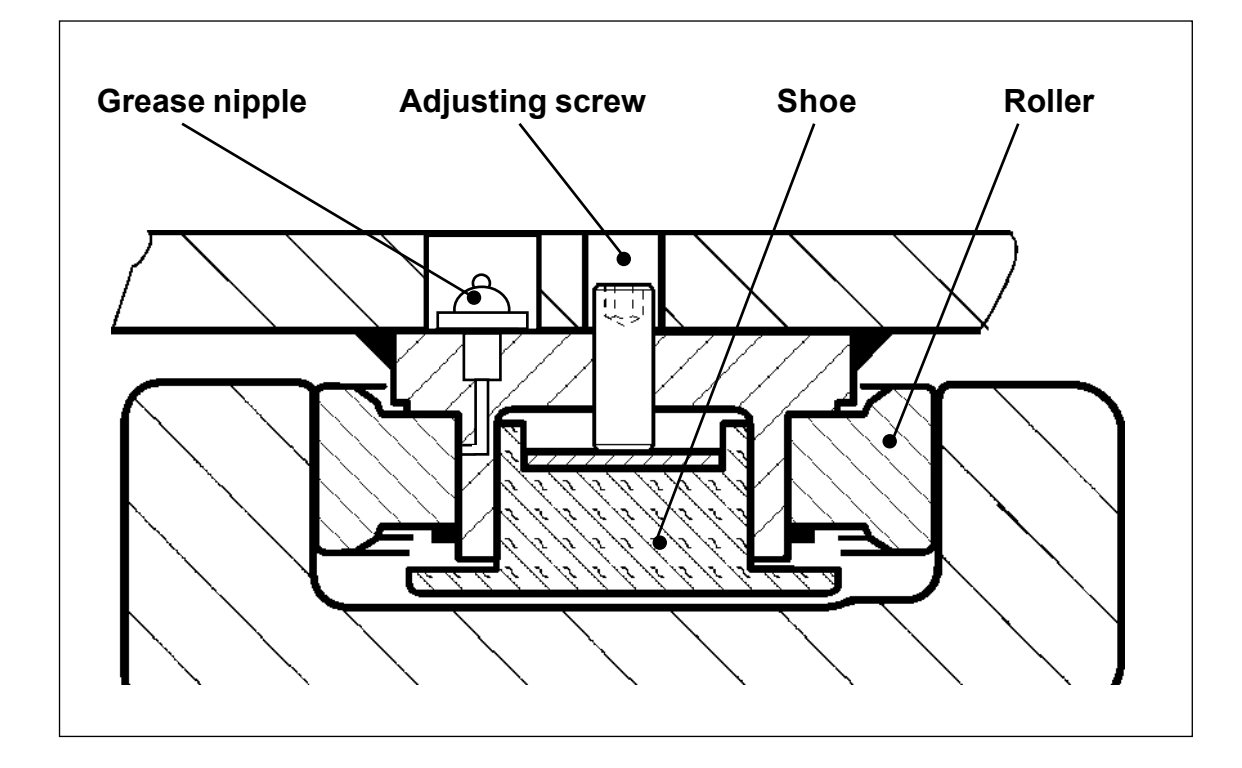

## TRIPLE MAST SECTION

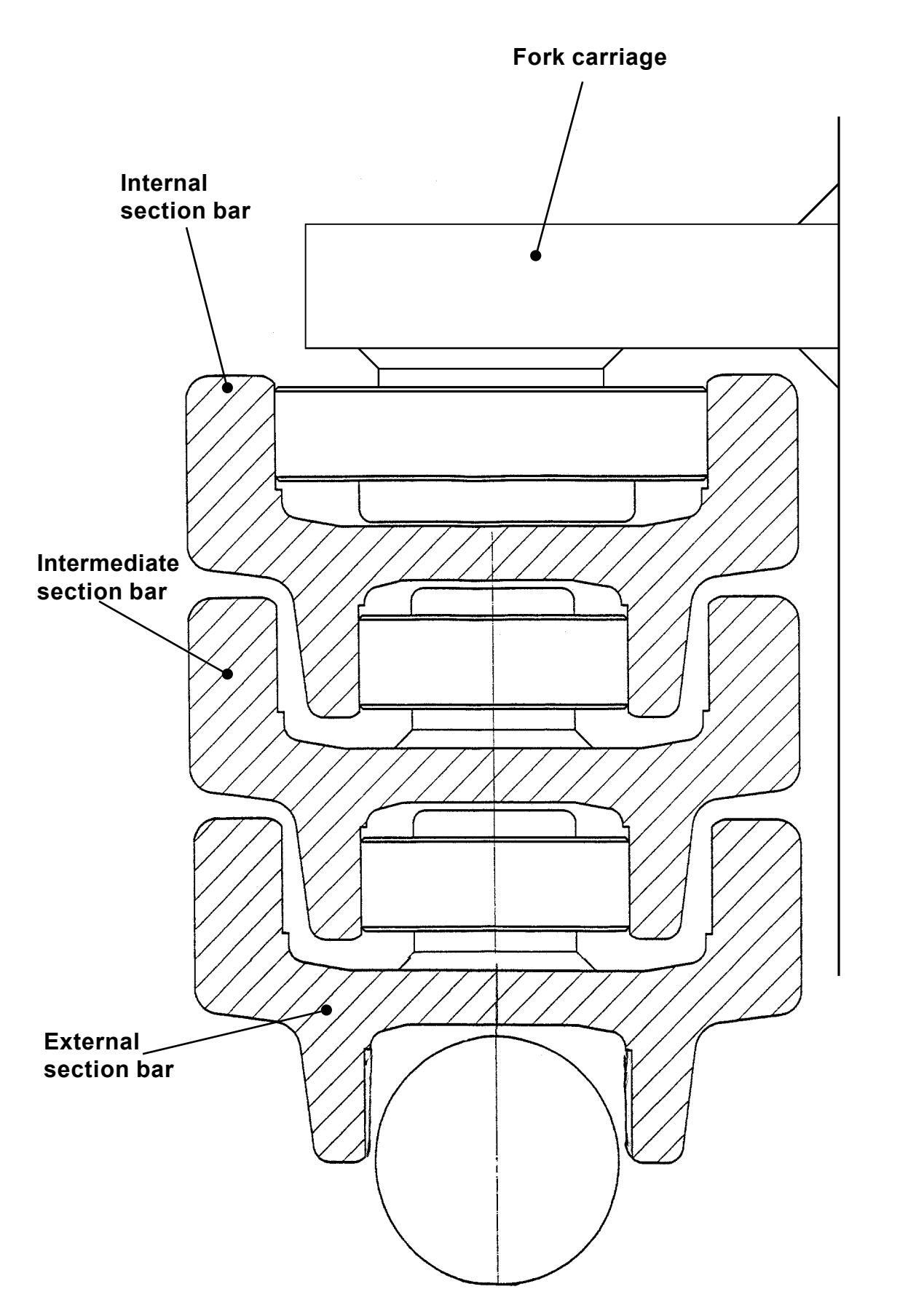

036-0410-07

## SERVICE MANUAL

chapter 7000 page 5

## LIFTING CYLINDERS ON THE MAST

| 12-20 q | CENTRAL CYLINDER                                 | SIDE CYLINDER                                                 |  |  |
|---------|--------------------------------------------------|---------------------------------------------------------------|--|--|
| 2M TV   | J                                                | 2 telescopic cylinders                                        |  |  |
| 3M TV   | 1                                                | 2 telescopic cylinders                                        |  |  |
| 2M FFL  | 2 displacement cylinders with braking on lifting | 2 displacement cylinders with braking on lowering             |  |  |
| 3M FFL  | 2 displacement cylinders with braking on lifting | 2 telescopic cylinders with braking on lowering (with sphere) |  |  |

```
1,2 - 2,0 t A.C.
chapter 7000
page 6
```

Electric

036-0410-07

### CENTRAL DISPLACEMENT CYLINDER WITH BRAKING EFFECT ON THE LIFTING

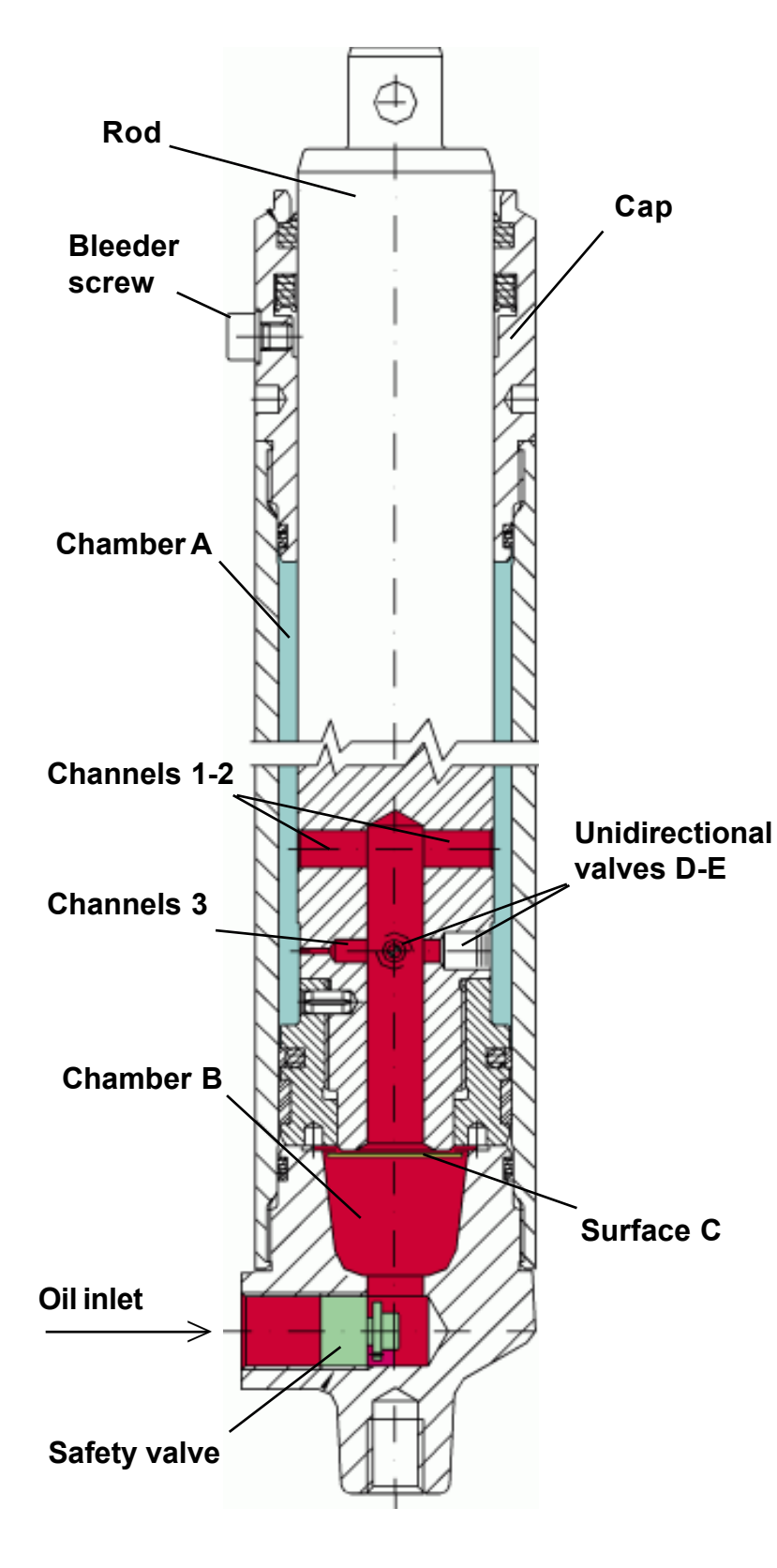

The oil flows into the cylinder from the "Oil inlet" when the control valve is operated.

Flowing through channels 1,2 and 3, it fills chamber A until the inner oil pressure exerts an upward force against the surface C. The outward sliding of the rod is, thus, set off. This movement is enacted by the oil flow from chamber A to chamber B through the above mentioned channels. At the end of the expanding process channels 1 and 2 are plugged by the cap. Therefore, since the oil flowing between the two chambers passes only through channel 3, it has a lower capacity. The

effect". The downward sliding of the rod is allowed by the opening of the "Oil inlet" circuit, so that the oil can be retrieved into the tank by means of the control valve.

outcome is a slowing-down or "Braking

At the beginning of this phase chamber A contains no oil. A more constant filling is allowed by the two unidirectional valves D and E that, when open, permit avoiding jolts. Once beyond the cap, the oil flow between the two chambers passes through channels 1 and 2, which are now open.

> Unidirectional valves D-E

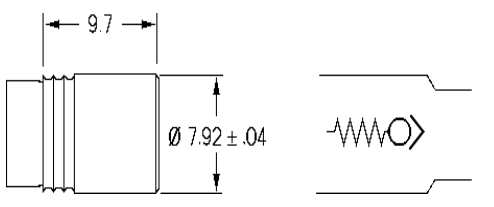

036-0410-07

## SERVICE MANUAL

**1,2 - 2,0 t A.C.** chapter 7000 page 7

### SIDE DISPLACEMENT CYLINDER WITH BRAKING EFFECT ON THE LOWERING

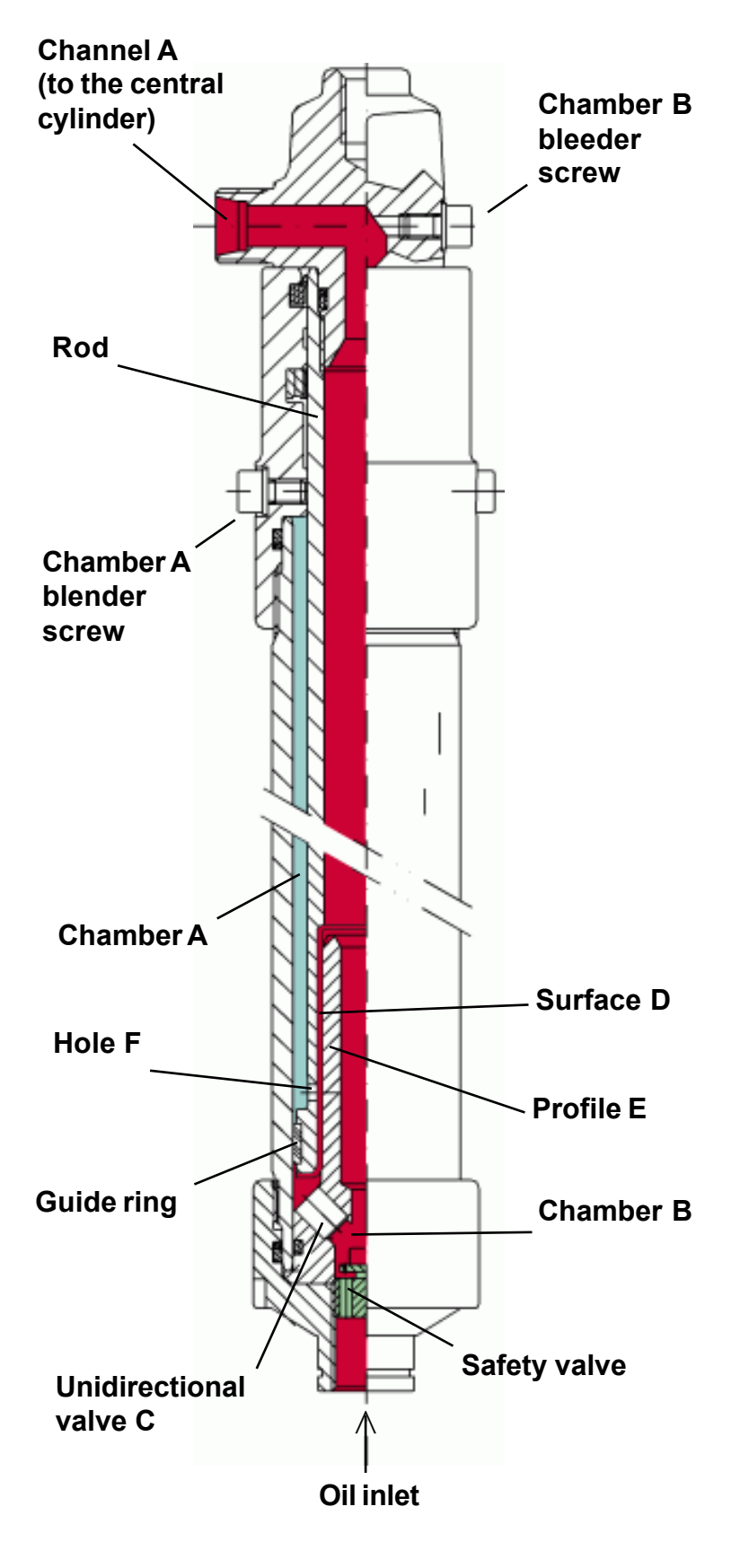

The oil flows into the cylinder from the "Oil inlet" when the control valve is operated.

Flowing through chamber B and channel A it fills first the central cylinders, then chamber A through hole F and the unidirectional valveC.

The oil exerts thus an upward force against the surface D, which sets off the outward sliding of the rod.

This movement is allowed by the oil flow from chamber A to chamber B through hole F and the guide ring.

The downward sliding of the rod is allowed by the opening of the "Oil inlet" circuit, so that the oil can be retrieved into the tank by means of the control valve.

In this phase the oil flows between the two chambers only through the hole F, as valve C is closed.

The downward speed of the rod remains constant until hole F is closed by profile E. The remarkable reduction of oil flow has a slowing-down or "Braking effect".

### SIDE TELESCOPIC CYLINDER WITH BRAKING EFFECT IN THE LOWERING (WITH SPHERE)

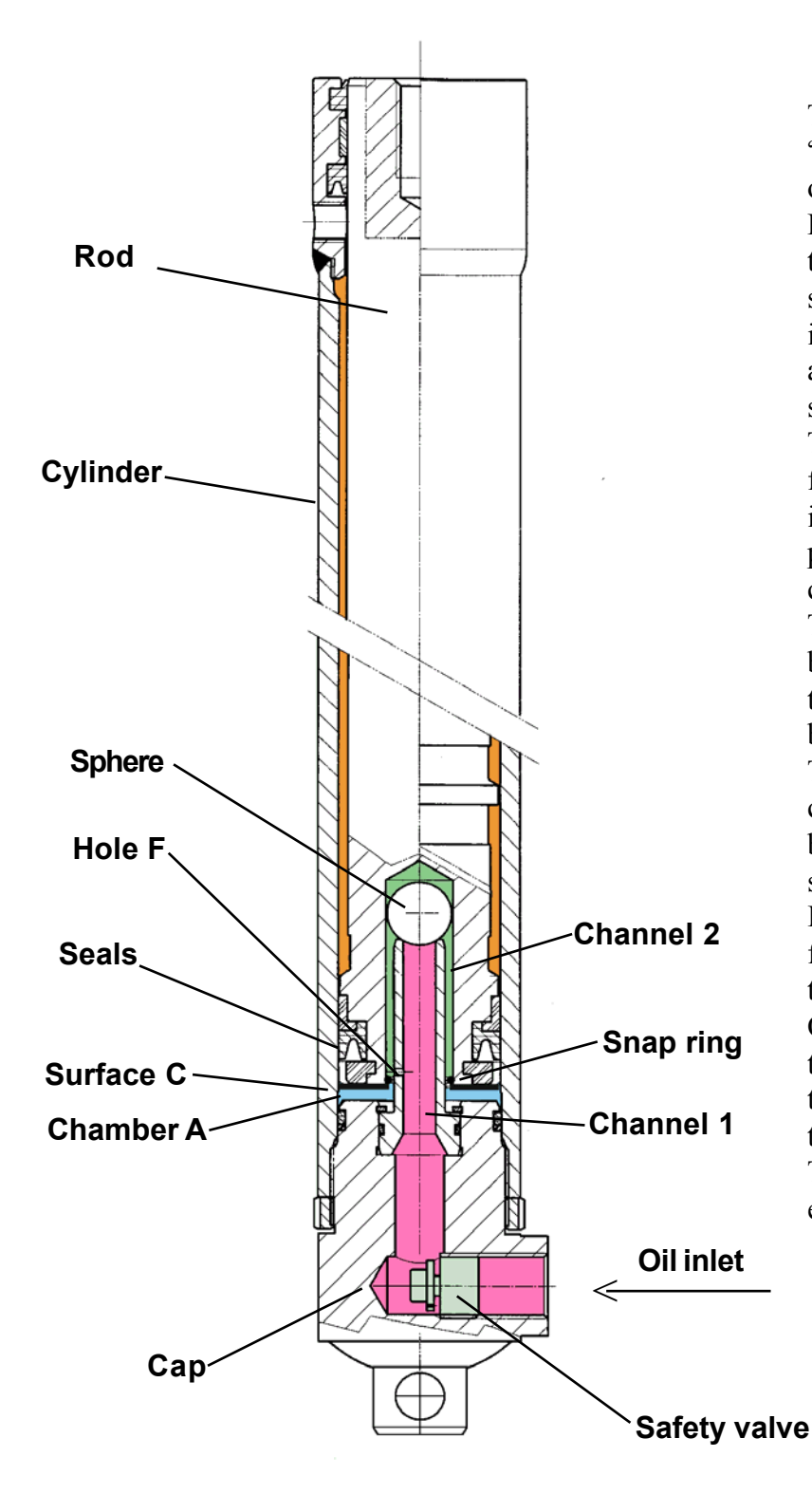

The oil flows into the cylinder from the "Oil inlet" when the control valve is operated.

Flowing through channels 1 and 2 and thanks to the upward movement of the sphere, the oil fills chamber A until the inner oil pressure exerts an upward force against surface C, obtaining the outward sliding of the rod.

The snap ring is used to prevent the sphere from sliding out of channel 2 while the rod is moving, but freeing, all the same, the passage of the oil between channel 2 and chamber A.

The downward sliding of the rod is allowed by the opening of the "Oil inlet" circuit, so that the oil can be retrieved into the tank by means of the control valve.

The drop of oil pressure in chamber A causes the sphere to move to the bottom of channel 2 and stop on the snapring.

In the beginning of this phase the oil from chamber A flows all the way through channel 1.

Only toward the end of its down-stroke the sphere closes the top of channel 1, thus directing the oil flow uniquely through hole F.

This produces the hydraulic braking effect in the lowering.

## TELESCOPIC CYLINDER WITHOUT BRAKING EFFECT

DESCRIPTION OF THE CYLINDER COMPONENTS

The cylinder pistons are single-acting types (fig. A).

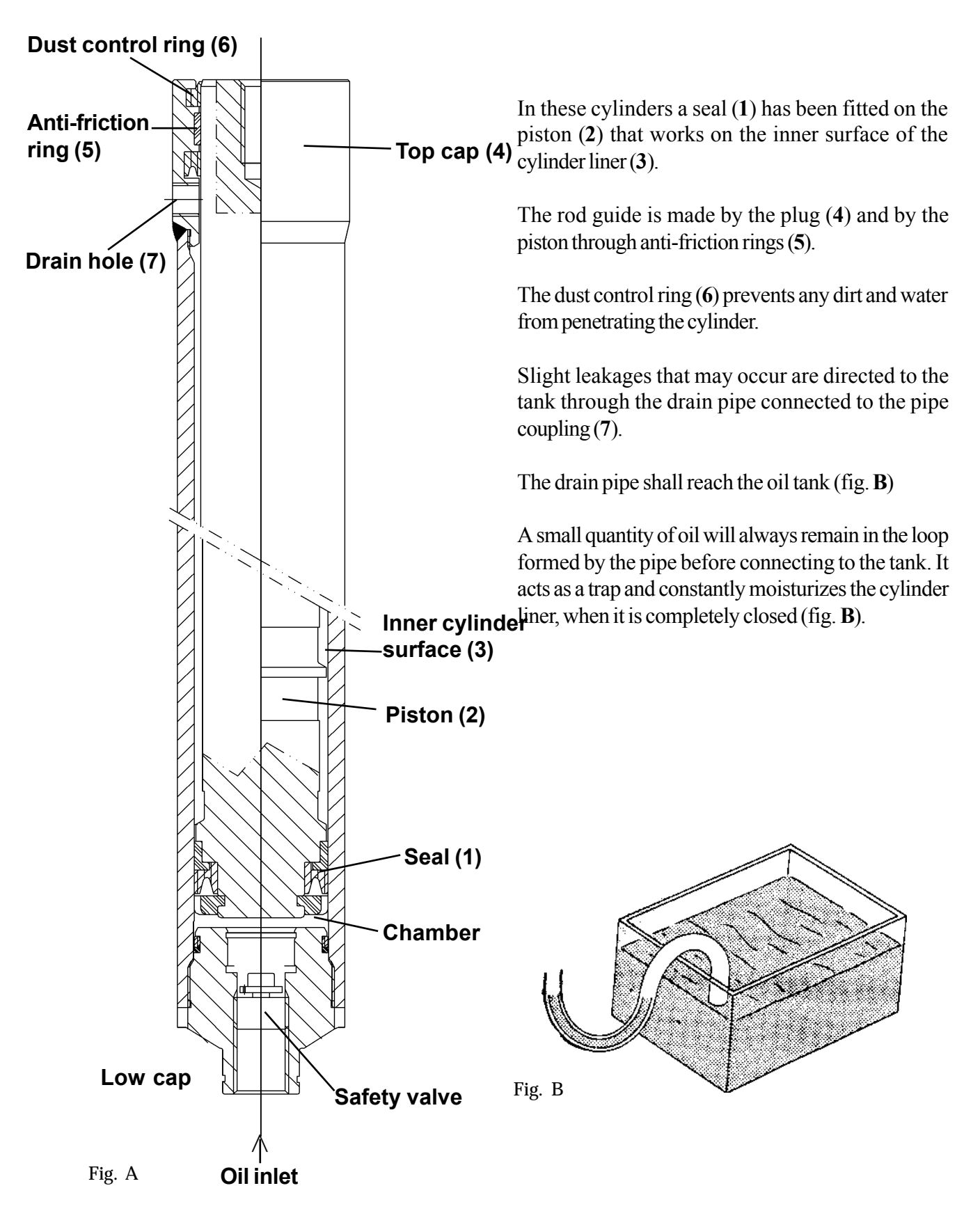

## CYLINDER CHECKING METHODS

## 1<sup>ST</sup>CHECK

Remove the drain pipe from the cylinder (fig. C)

Lift the cylinder some times to end stroke, so as to discharge any oil residual.

Put a load on the forks and lift it by at least 200 mm.

After 10 minutes, measure the amount by which the load has lowered. A drop of a few millimetres is quite normal, as in the distributor there are always some leakages.

Now, lift the cylinder to its end stroke, if no oil leaks from the drain pipe coupling, it means that the load lowering is only due to the leakages on the distributor.

In the presence of leakages, it will be necessary to replace the seal. Should this be the case, inspect the cylinder liner.

### 2<sup>nd</sup> CHECK

(To be carried out if the 1<sup>st</sup> inspection has been successful and after seal replacement).

Remove the drain pipe from the cylinder.

Lift the cylinder some times to end stroke, so that all the possible remaining oil is discharged.

Put a load on the forks. Lift and lower it for 10 minutes, making sure that the limit stop is never reached.

Lift the cylinder to end stroke.

If any leakages should be still present, the cylinder is damaged and then it must be replaced.

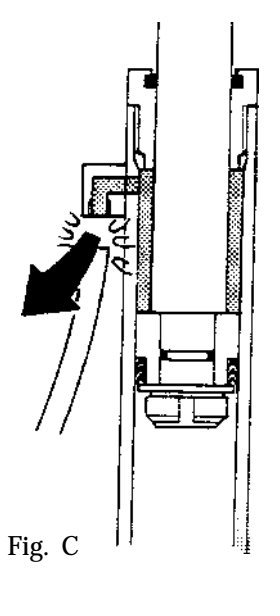

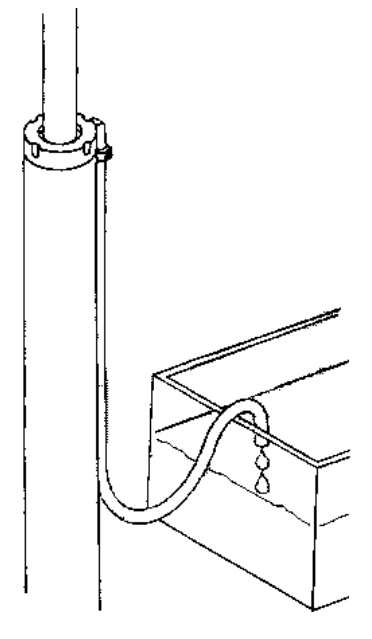

036-0410-07

## SERVICE MANUAL

## LUBRICATION OF LIFTING EQUIPMENT

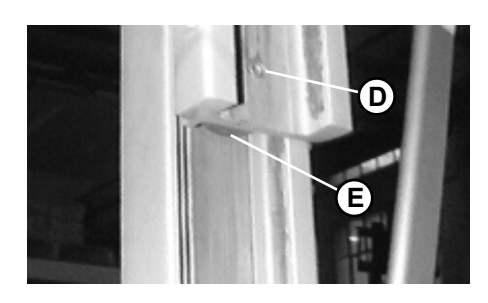

### MASTS

### After the first 50 hours

- adjust the guide shoes through socket head (Allen) screw (**D**) For this purpose use a 0.2-0.5 mm thickness gauge, inserting it from below upwards to the centre of the Allen screw (**D**) passing behind the roller (**F**) and sliding on the outer mast..

### Every 500 hours

- check the mast tilting
- check the mast guide pads
- adjust the mast fixing
- adjust the lifting jacks collars and tilting jacks nuts

### Every 1000 hours

- check the mast sliding guides, mast and mast jacks fixing
- lubricate the tilting jacks and the mast connections.
- inspect the mast guide rollers (E); they have to rotate freely and not to be too worn out.
- A) Tilting jacks 2+2 grease nipples
- **B) Mast connections** 1+1 greasenipples
- adjust the guide shoes;
- grease the mast guide rollers (E)

### FORK CARRIAGE AND SIDESHIFT UNIT

### After the first 50 hours

- adjust the guide shoes through socket head (Allen) screw (G) For this purpose use a 0.2-0.5 mm thickness gauge, inserting it from below upwards to the centre of the Allen screw (G) passing behind the roller (H) and sliding on the outer mast.

### **Every 500 hours**

- check the fork carriage position

### Every 1000 hours

- check and adjust the the sideshift guide shoes
- check and lubricate the fork positioning pins and notches.
- inspect and grease the fork carriage guide rollers (F); they have to rotate freely and not to be too worn out.

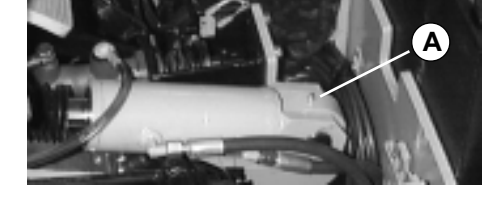

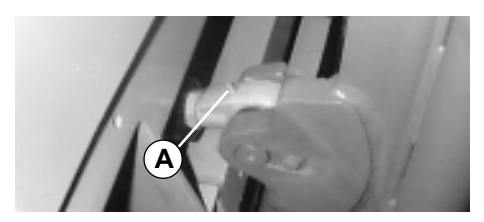

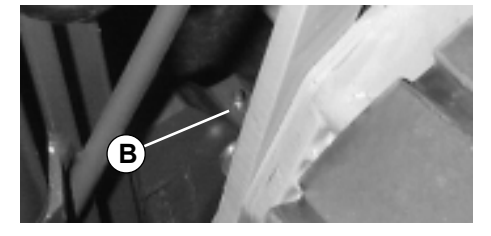

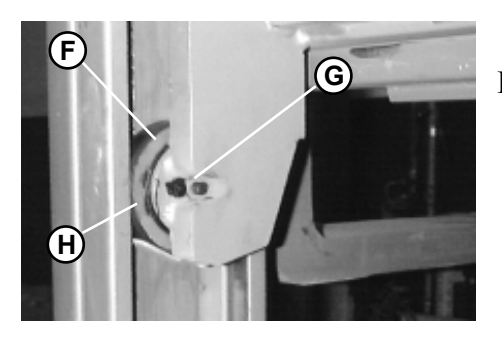

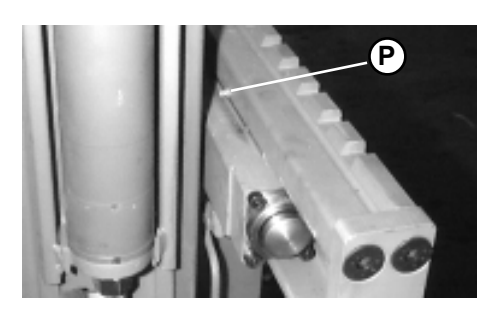

### Sideshift unit

upper par

3 grease nipples (P)

lower part

without grease nipples excessive wear.

### SECURITY INSTALLATIONS CONTROL

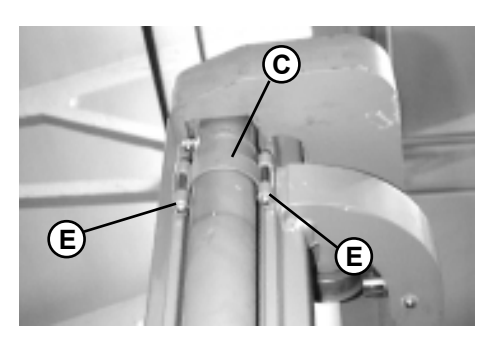

### Make sure that:

- the lifting chain stay bolts are free of defects and the adjusting nuts are locked by the appropriate cotter pins (A);
- the fork carriage safety end stops (G) are present and tightly fixed.
- the collars (C) are present and tightly fixed.

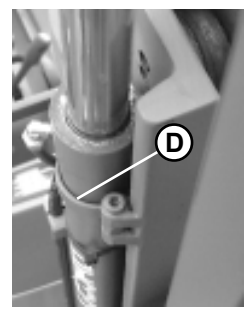

### Every 500 hours

- check that there is a clearance (**D**); of 0.5 to 3 mm between the collar and external lifting jack cylinder.
- check that the self-locking nuts (E) are tight.

#### Locking torques:

- collar self-locking nuts 0.8-1.2 daNm

### SAFETY FORK CARRIAGE END STOP

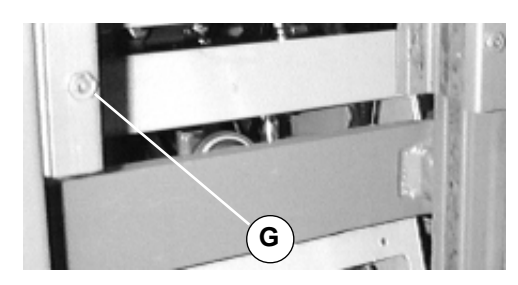

The lifting unit is equipped with a mechanical safety end stop, to avoid the accidental escape of the fork carriage from the botton of the mast.

The end stops (G) consists of two Allen bolts. To remove the fork carriage, first of all unscrew the end stops.

036-0410-07

## GUIDE ROLLERS AND GUIDE SHOES REPLACING

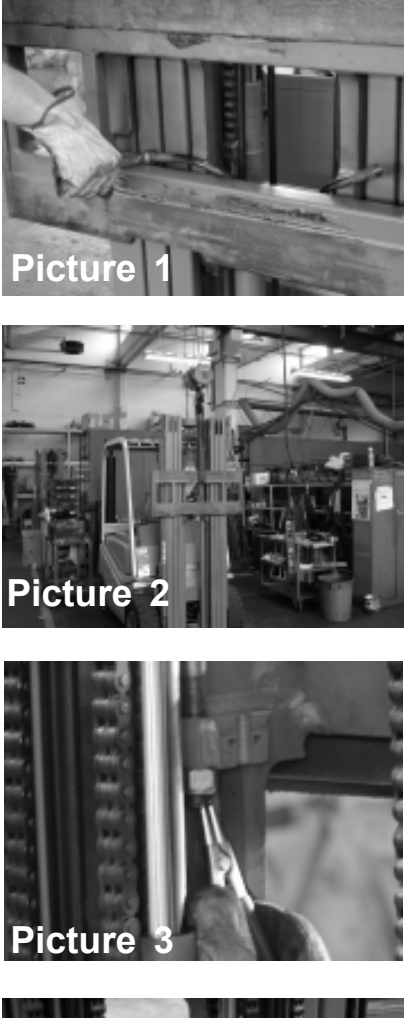

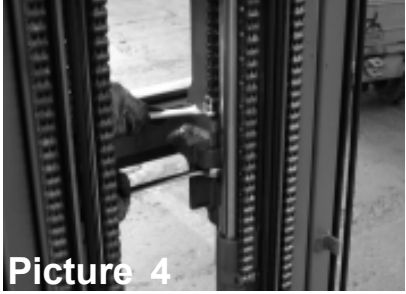

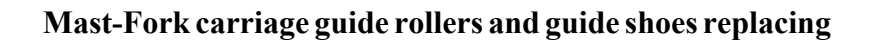

In order to carry out the job proceed as follows:

- 1) remove the two forks from the carriage
- 2) disconnect the two sideshift hoses on the fork carriage (Picture 1)
- 3) tie the fork carriage with a belt (**Picture 2**)
- 4) remove the safety clip of the chain pin on the carriage (**Picture 3**)
- 5) remove the nut stopping the chain pin with a tool as shown in **Picture 4**. After that move the two chains to the opposite side in order to have more space.
- 6) remove the two Allen screws (**Picture 5**)
- 7) remove the complete fork carriage from the bottom
- 8) remove the guide shoes with two screw drivers (**Picture 6**) and screw out the Allen screw **G** (see page 12) in the opposite side, in order to let the new guide shoes go inside completely.
- 9) remove the snapring A and take out the guide roller (**Picture 7**)
- 10) reassemble all parts in reverse order and adjust the guide shoes.

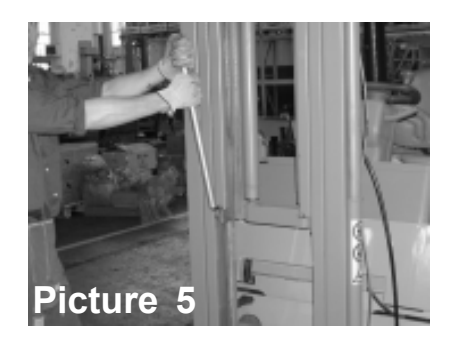

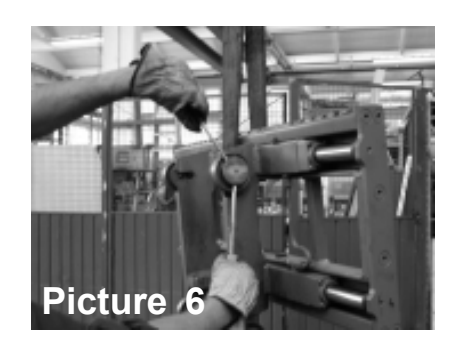

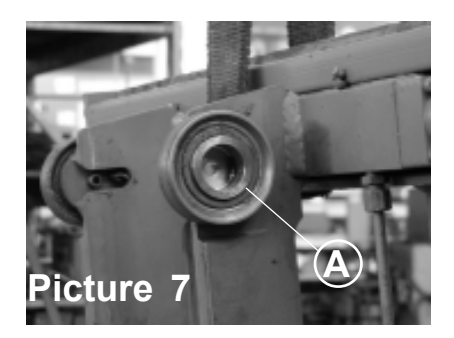

## FORK CARRIAGE GUIDE SHOES REPLACING

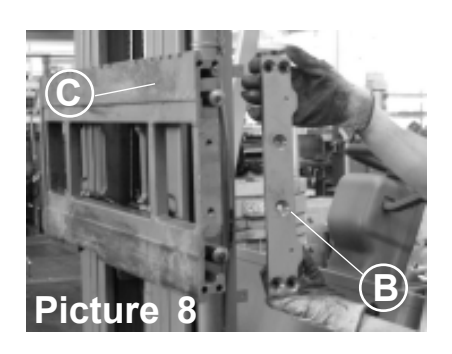

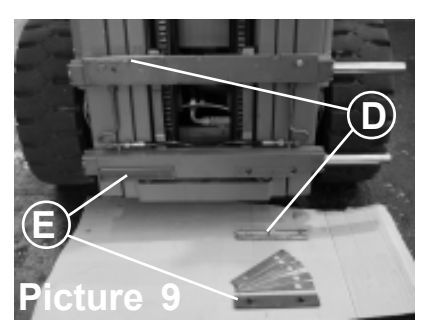

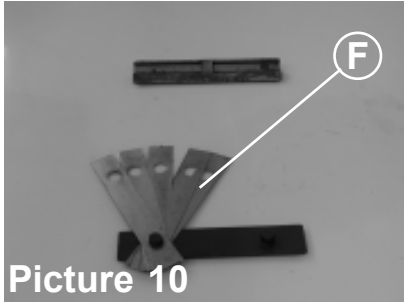

In order to carry out the job proceed as follows:

- 1) remove one of the two side bars **B** from the fork carriage (**Picture 8**)
- 2) take out the mobile plate C (Picture 8)
- 3) replace the upper and lower guide shoes **D-E** (**Picture 9**)
- 4) fit the shims **F** properly in order to have a correct clearence of the mobile plate **C** on the fork carriage
- 5) reassemble all parts in reverse order and adjust the guide shoes.

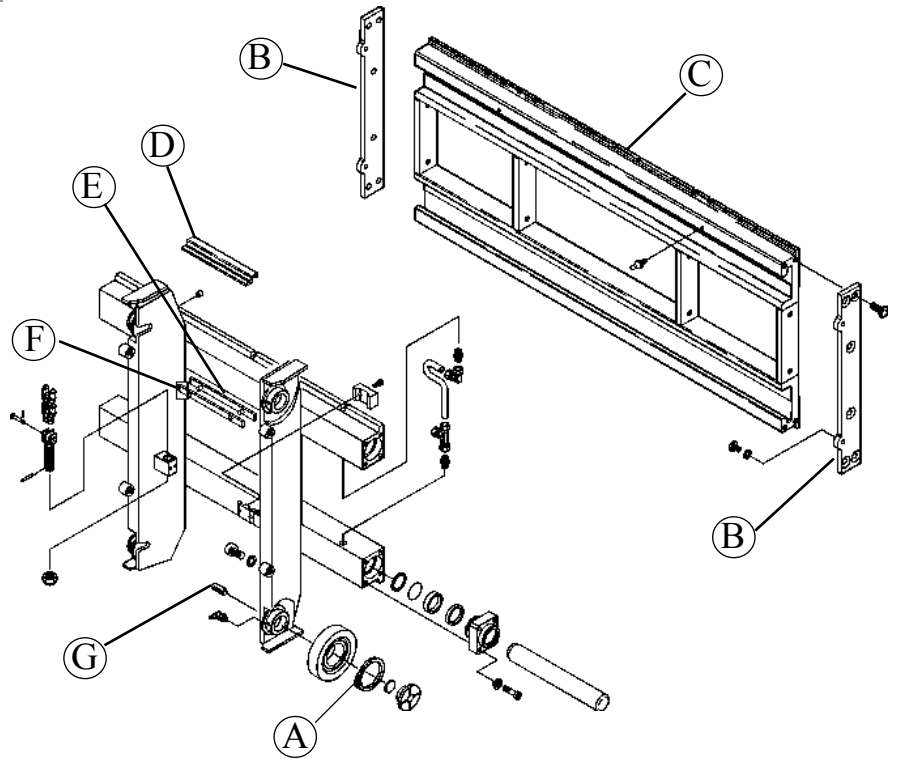

page 15

### MAST CHAINS INSPECTION

#### **CHECKING THE CHAINS:**

#### Every 1000 hours

- Check the condition of the chains which in any case must not be faulty, worn out or damaged. To check the links for wear, use the appropriate gauge
- Remove the chains, clean them thoroughly, refit them inverting the original working position and lubricate them.

#### Every 10000 hours

- Replace the chains and the fixing tie rods

Replacing the chains use original spare parts which will guarantee that the safety requirements stated by the regulations in force are complied with.

#### POSITIONING THE FORK MOUNTING CARRIAGE

#### Every 500 hours

After testing the chains as described above, with the truck on an even surface and the mast in a vertical position, check the position of the fork carriage plate, as follows:

- remove the forks, lower the fork carriage completely and measure the height (X), comparing it with the value shown in the table, corresponding to the capacity in kg of the truck.

(e.g. the correct value of (X) for a truck with a capacity of 2000 kg (class II B), must be 152  $\pm$ 5 mm).

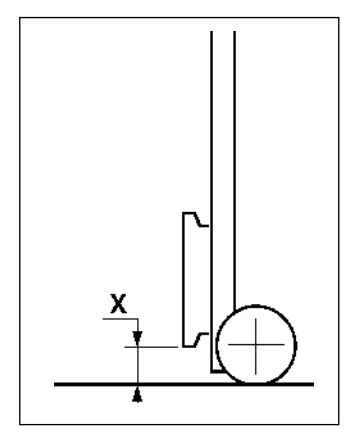

X = 76 mm (A) X = 152 mm (B) OPTIONAL

|       | TABLE ISO 2328 - 19 | 93        |
|-------|---------------------|-----------|
| Rate  | Lifting load (kg)   | "X" (± 5) |
| IA    | 0 ÷ 999             | 76 mm     |
| II A  | 1000 ÷ 2500         | 76 mm     |
| III A | 2500 ÷ 4999         | 76 mm     |
| IV A  | 5000 ÷ 8000         | 127 mm    |
| V A   | 8001 ÷ 10999        | 127 mm    |

|       | TABLE ISO 2328 - 1993 | 3         |
|-------|-----------------------|-----------|
| Rate  | Lifting load (kg)     | "X" (± 5) |
| ΙB    | 0 ÷ 999               | 114 mm    |
| II B  | 1000 ÷ 2500           | 152 mm    |
| III B | 2500 ÷ 4999           | 203 mm    |
| IV B  | 5000 ÷ 8000           | 254 mm    |
| VВ    | 8001 ÷ 10999          | 257 mm    |

### FORK INSPECTIONS

#### General criteria

Fork arms in use must be **inspected at intervals of not more than 1000 hours**, and whenever a defect or permanent deformation is detected. If the truck is subject to intensive use, more frequent inspections may be required.

Inspection

Fork arm inspection must be carried out carefully by trained personnel to detect any damage, failure, deformation, etc., which may impair safe use.

#### Surface cracks

The fork arm must be thoroughly examined visually for cracks giving special attention to the heel (D) and top (E) and bottom (F) hooks. If necessary, the forks may be subjected to a non-destructive crack detection process.

Difference in height of fork tips

Check the difference in height between the blade tips on each pair of forks, this must not be more than 3% of blade length with the forks fitted on the fork plate.

Positioning lock

Check that the fork positioning lock (G) is in good working order.

Legibility of marking

If the fork arm marking is not clearly legible, it must be renewed by the original fork supplier.

Fork wear control

The fork arm blade and shank must be thoroughly checked for wear, paying special attention to the area around the heel (D). When maximum wear is detected, with thickness reduced to 00% of the original the fact arm must be replaced.

90% of the original, the fork arm must be replaced. *Fork mounting wear control* 

The horizontal supporting surface of the top hook (E) and the contact surfaces of both hooks (E) and (F) must be checked for wear and any damage.

Withdrawal of the forks from the service

Any fork with defects revealed during the above controls must be withdrawn from service.

#### <= FORWARD - BACKWARD=>

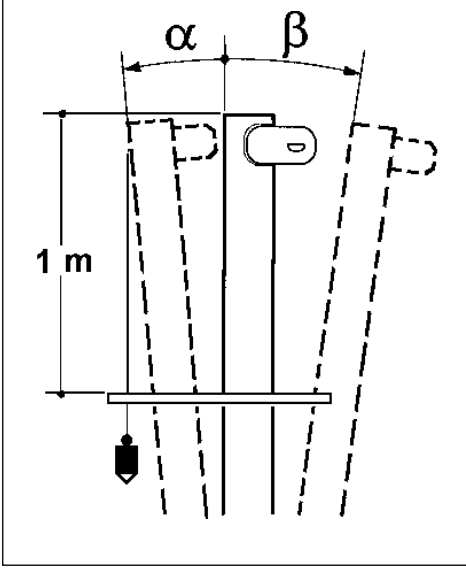

MAST GROUP TILTING SETTING

#### Every 500 hours

- control the tilting of the masts; the standard values ( $\beta$ ) ( $\alpha$ ) are the following:

 $\alpha = 2^{\circ}30'$  FORWARD = 43,7mm  $\beta = 6^{\circ}$  BACKWARD = 105,1 mm

The tilt angle can easily be checked using a plumb-line dropped from the front outside edge of the top of the fixed masts and measuring the distance between the line and the front edge at a metre from the top of the masts.

N.B. 1 tilting degree corresponds to a 17.4 mm movement on 1 mt.

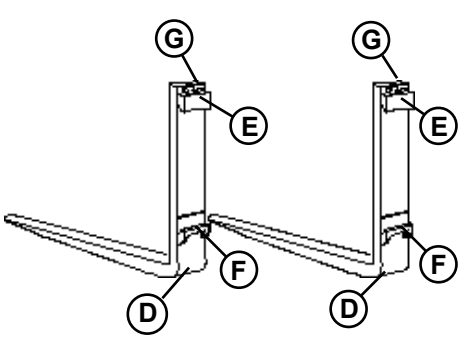
chapter 8000 page 1

# **CHAPTER 8000**

# ATTACHEMENT

Electric 036-0410-07

chapter 9000 page 1

# **CHAPTER 9000**

# **OPTIONS**

Electric 036-0410-07

chapter B page 1

# **CHAPTER B**

# **MAINTENANCE TABLES**

## SERVICE MANUAL

### MAINTENANCE TABLES INDEX

| OIL AND GREASE SPECIFICATION       | page3  |
|------------------------------------|--------|
| TYRE TIGHTENING TORQUES            | page 3 |
| RUNNING-IN MAINTENANCE TIMES TABLE | page4  |
| MAINTENANCE TIMES                  | page 5 |

## **SERVICE MANUAL**

chapter B page 3

#### OIL AND GREASE SPECIFICATIONS

|                      |                           |        | FOR NORMAL ENVIRONMENTS                 |
|----------------------|---------------------------|--------|-----------------------------------------|
| type                 | specifications            | q.ty   | PARTS INVOLVED                          |
| AGIP ARNICA 46       | ISO-L-HV FZG              | 20 L   | Hydraulic system, lifting and power     |
|                      | tests to stage 11         |        | steering                                |
| AGIP ATF II D        | GM DEXRON II 6137-M       | 0,22 L | Transmission reduction gears            |
| GM D                 | EXRON ATF type A suffix   | A      |                                         |
| AGIP BRAKE FLUID DOT | 4 SAE J 1730-JAN 80       |        | Hydraulic brake system                  |
|                      | DOT 4 TYPE                |        |                                         |
| MOBILGREASE SPECIAL  | Lithium base ASTM         |        | Mast securing joints - sideshift unit - |
|                      | 275-305 NLGI Nr.2         |        | steering joint - general lubrication    |
|                      | Dropping point 180°       |        | with grease nipples - Mast guides       |
|                      |                           |        | FOR COLD CLIMATES AND                   |
|                      |                           |        | COLD-STORAGE CELLS                      |
| type                 | specifications            | q.ty   | PARTS INVOLVED                          |
| AGIP ARNICA 22       | ISO-L-HV FZG              | 20 L   | Hydraulic system, lifting and power     |
|                      | tests to stage 10         |        | steering                                |
| MOBILTEMP SHC 100    | Thickening Infusible ASTM |        | Mast securing joints - sideshift unit - |
|                      | 265-295 NLGI Nr.2         |        | steering joint - general lubrication    |
|                      | Dropping point >260°      |        | with grease nipples - Mast guides       |

#### STANDARD TYRES

| Туре                           | Size                          | Air<br>Pressure | Truck                          |
|--------------------------------|-------------------------------|-----------------|--------------------------------|
| (C)<br>FRONT<br>REAR<br>REAR   | 432x152<br>457x178<br>381x127 |                 | 1,2-1,6L t<br>1,8-2,0 t<br>ALL |
| (SE)<br>FRONT<br>FRONT<br>REAR | 18x7-8<br>200/50-15<br>16x6-8 |                 | 1,2-1,6L t<br>1,8-2,0 t<br>ALL |
| (PN)<br>FRONT                  | 18x7-8                        | 10 bar          | ALL                            |

#### **TIGHTENING TORQUES**

|                              |                                      | WHEEL TORQUE                                                                                                    |
|------------------------------|--------------------------------------|----------------------------------------------------------------------------------------------------|
| 14<br>14                     | daNm<br>daNm                         | steering wheels driving wheels                                                                                                    |
|                              |                                      | DRIVE UNIT TORQUE                                                                                                    |
| 2,3<br>13,5<br>5<br>5<br>2,2 | daNm<br>daNm<br>daNm<br>daNm<br>daNm | electric motor securing<br>unit securing to frame<br>service brake delivery pipes screw<br>parking brake cable fixing screw<br>oil filling and draining cap |
|                              |                                      | VARIOUS TORQUES                                                                                                    |
| 4,9<br>0,8÷1,<br>20          | daNm<br>,2 daNm<br>daNm              | mast-securing U-bolts<br>jack collar self-locking nuts<br>counterweight locking screws                                                                      |

#### RUNNING-IN MAINTENANCE TIMES TABLE

| 50  | at # hours for MEDIUM/INTENSE USE                   |
|-----|-----------------------------------------------------|
| 7/- | at # days/months FOR OCCASIONAL USE                 |
|     | LIFTING UNIT - MASTS                                |
|     | guide pads - masts and sideshift unit slides        |
| ÷.  | lifting oil filter                                  |
| Ð   | chain security bolts                                |
|     | DRIVE UNIT                                          |
| *   | transmission reduction gears oil - differential oil |
|     | CHASSIS AND COMMANDS                                |
| 4   | bolts in general                                    |
| 4   | wheel tightness                                     |

#### LEGEND

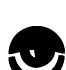

In the maintenance table showing a visual control and cleaning of the parts indicated; replacement /lubrification/clamping according to necessity.

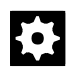

In the maintenance table showing the replacement of the parts indicated.

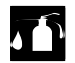

In the maintenance table showing lubrification of the parts indicated.

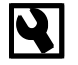

In the maintenance table showing tightening or adjustment of the parts indicated.

The servicing periods are divided into hours, considering an average working day of 8 hours of effective operation.

If the truck is used on average for less than 8 hours per day, refer to the schedules expressed in days/months

Electric

036-0410-07

## SERVICE MANUAL

chapter B page 5

## MAINTENANCE TIMES TABLES

| 8   | 50  | 250 | 500 | 1000     | 2000      | 5000      | 10000 | after # hours FOR MEDIUM/INTENSE USE                    |
|-----|-----|-----|-----|----------|-----------|-----------|-------|---------------------------------------------------------|
| 1/- | 7/- | -/1 | -/3 | -/6      | -/12      | -/24      | -/60  | after # days/months FOR OCCASIONAL USE                  |
|     |     |     |     |          |           |           |       | LIFTING EQUIPMENT - MASTS                               |
| -   | -   | -   | -   | <b>I</b> | -         | -         | -     | carriage - sideshift unit                               |
| -   | -   | -   | -   | Jī       | -         | -         | -     | forks positioning pins                                  |
| -   | -   | -   |     | -        | -         | -         | -     | mast guide pads                                         |
| -   | -   | -   | -   | ூ        | -         | -         | -     | mast, carriage and chain rollers                        |
| -   | -   | -   | -   | -        | -         | <b>\$</b> | -     | tilting jacks supply pipes                              |
| -   | -   | -   | -   | -        | <b>\$</b> | -         | -     | lifting oil filter                                      |
| -   | -   | -   | ◙   | -        | <b>\$</b> | -         | -     | lifting system oil                                      |
| -   | -   | -   | -   | ூ        | -         | -         | -     | mast guides, mast and jack fixing                       |
| -   | -   | -   | 4   | -        | -         | -         | -     | lifting jack retaining collars                          |
| -   | -   | -   | ◙   | -        | -         | -         | -     | fork carriage position                                  |
| -   | -   | -   | -   |          | -         | -         | -     | forks                                                   |
| -   | -   | -   |     | -        | -         | -         | -     | mast inclination                                        |
| -   | -   | -   | 4   | T        | -         | -         | -     | mast fixing to the frame                                |
| -   | -   | -   | -   |          | -         | -         | ŧ.    | lifting chains                                          |
| -   | -   | -   | -   |          | -         | -         | ŧ.    | chain stay bolts                                        |
| -   | -   | -   | -   | -        | -         | -         | ŧ.    | high pressure hydraulic pipe system                     |
| -   | -   | -   | -   |          | -         | -         | -     | hydraulic seals and connection                          |
| -   | -   | -   | 4   | -        | -         | -         | -     | tilting jacks nuts                                      |
|     |     |     |     |          |           |           |       | DRIVE UNIT(S)                                           |
| -   | -   | -   | -   | •        | -         | -         | -     | system seal                                             |
| -   | -   | -   | •   | -        |           | -         | -     | transmission reduction gear oil - differential gear oil |
| -   | -   | -   | -   | 4        | -         | -         | -     | transmission complete unit                              |

```
1,2 - 2,0 t A.C.
```

chapter B page 6

036-0410-07

## MAINTENANCE TIMES TABLES

| 8   | 50  | 250 | 500 | 1000 | 2000 | 5000 | 10000 | after # hours FOR MEDIUM/INTENSE USE                             |
|-----|-----|-----|-----|------|------|------|-------|------------------------------------------------------------------|
| 1/- | 7/- | -/1 | -/3 | -/6  | -/12 | -/24 | -/60  | after # days/months FOR OCCASIONAL USE                           |
|     |     |     |     |      |      |      |       | ELECTRICAL SYSTEM                                                |
| -   | -   | -   | -   | •    | -    | -    | -     | electronic control                                               |
| -   | -   | -   | •   | -    | -    | -    | -     | contactors, pushbuttons, pedals and control valves microswitches |
| -   | -   | -   | ◙   | -    | -    | -    | -     | safety control circuit                                           |
| -   | -   | -   | -   | ◙    | -    | -    | -     | lead terminals - lead insulation                                 |
| -   | ◙   | -   | -   | -    | -    | -    | -     | BATTERY - specific gravity and charge level                      |
| -   | -   | -   | •   | -    | -    | -    | -     | ELECTRIC MOTORS - external cleaning                              |
| -   | -   | -   | ◙   | -    | -    | -    | -     | electric fans                                                    |
| -   | -   | -   | -   | ◙    | -    | -    | \$    | motor bearings                                                   |
| -   | -   | -   | -   |      | -    | -    | -     | motor supports                                                   |
|     |     |     |     |      |      |      |       | CHASSIS AND CONTROLS                                             |
| -   | -   | -   | -   | ◙    | -    | -    | \$    | steering and pipe systems seal                                   |
| -   | -   | -   | -   | ◙    | -    | \$   | -     | hoses from orbitrol to steering jack                             |
| -   | -   | -   | -   | ூ    | -    | -    | -     | steering axle and wheel hub bearing                              |
| -   | -   | -   | -   |      | -    | -    | -     | steering lock pedals in general - linkage                        |
| -   | -   | -   | -   |      | -    | -    | -     | parking brake pedal or lever                                     |
| -   | -   | -   | -   |      | -    | -    | -     | service brake pedal                                              |
| -   | -   | -   | -   | ◙    | -    | \$   | -     | service brake hoses                                              |
| -   | -   | -   | -   | ◙    | \$   | -    | -     | brake fluid                                                      |
| -   | -   | -   | -   | -    | ◙    | -    | -     | brake fluid low level warning light                              |
| -   | -   | -   | -   |      | -    | -    | -     | chassis cleaning - bolts in general                              |
| -   | -   | -   | ூ   | -    | -    | -    | -     | driver's seat                                                    |
| -   | -   | -   | -   |      | -    | -    | -     | wheel tyres                                                      |
| -   |     | -   | -   | -    | -    | -    | -     | tyre pressure and completeness - wheels tightness                |

chapter C page 1

# **CHAPTER C**

# **SAFETY INFORMATION**

## **SERVICE MANUAL**

### SAFETY INFORMATION INDEX

| WORK CLOTHES      | page 3 |
|-------------------|--------|
| WORK PLACE        | page 3 |
| LIFTING THE TRUCK | page 3 |
| ELECTRIC PART     | page4  |
| WELDING           | page 5 |
| TRUCKWASHING      | page 5 |

chapter C page 3

#### SAFETY INFORMATION

#### Work clothes

- 1 protective gloves
- 2 overalls
- 3 safety boots
- 4 protective goggles

#### **Work place**

The work place must be lighted and aired. The area around the truck must be obstacles free Oil signs or grease substances must not be presents on the pavement (danger of sliding).

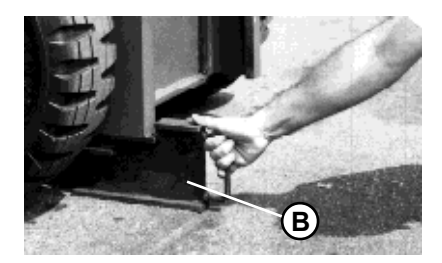

# A

#### Lifting the truck

Before doing any job, it is obligatory to lift the front wheels with blocks to avoid the risk of accident.

- 1. Block the steered wheels with chocks (A).
- 2. Tilt the mast back and place blocks (B) under their base.
- 3. Tilt the mast forwards: the direction wheels must be lifted and free to rotate

To carry out correctly all the lifting operation of the truck it is necessary to have the following tools:

. a hydraulic jack with up to 5 ton capacity

. metal or hard wood blocks

before putting the blocks under the must, check the inclination of the floor, the truck must be parked on a flat, horizontal surface.

## SERVICE MANUAL

## ELECTRIC PART

#### It is obligatory to disconnect the battery before doing any job to avoid the risk of accident.

- Do not connect the chopper to a battery with a nominal voltage different from the voltage stated on the unit plate. If the battery voltage is higher, it may cause the MOS failure.
  If the battery voltage is lower, the unit does not run.
- During the battery recharging no units must be connected to the battery as the unit can be damaged by the overvoltage generated by the battery charger.
- Supply the unit only with the traction battery, do not use any output rectifiers or power supplies.
- With the key switched off, the filter capacitors could remain charged for some minutes. To ensure safe working conditions, we advise:
  - . To wait some seconds with the machine stopped and the key inserted until the display turns completely off to disconnect the battery.
  - Or
  - To short-circuit the capacitors through a resistor (56 Ohm 1W) between the B+ and B- chopper power connections.

Do not wear jewellery, necklaces, watches, etc because they can be causes of short circuit.

#### Charging of the battery

Donotsmoke(dangerof explosion).

It is necessary to switch the battery charger off before disconnecting the battery.

Also little sparks can cause the battery to explode.

In order to fill in the battery or control the level of the acid it is necessary to wear gloves and glasses. It is prohibited to smoke.

#### chapter C page 5

#### Welding

Wear a leather overall, gloves and a welding mask.

It is obligatory to wear gloves and protective goggles during the grinding operations because they could cause the projection of metallic particles.

Make sure that these two operations are performable inside the working area where you are.

When these operations are carried out on a truck, in order to avoid the danger of explosion, cover and protect the battery and the parts in contact with fuel carefully.

Make sure that around the working area there are not any inflammable products.

Disconnect the battery and short-circuit the logic units through a resistor (56 Ohm 1W) between the positive (+) and the negative (-) before carrying out any arc-weldings on the truck.

#### **Truck washing**

During this operation be careful when using water on electric components.

Electric 036-0410-07

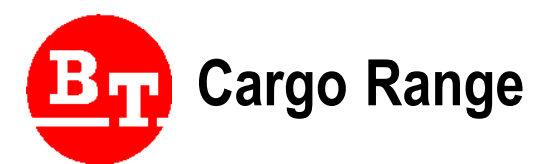

#### CESAB S.p.A

via Persicetana Vecchia, 10 40132 Bologna - Italy Tel. (0039) 051.20 54 11 Fax (0039) 051.72 80 07 E-mail: cesab@cesab.it